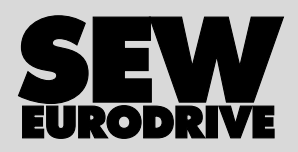

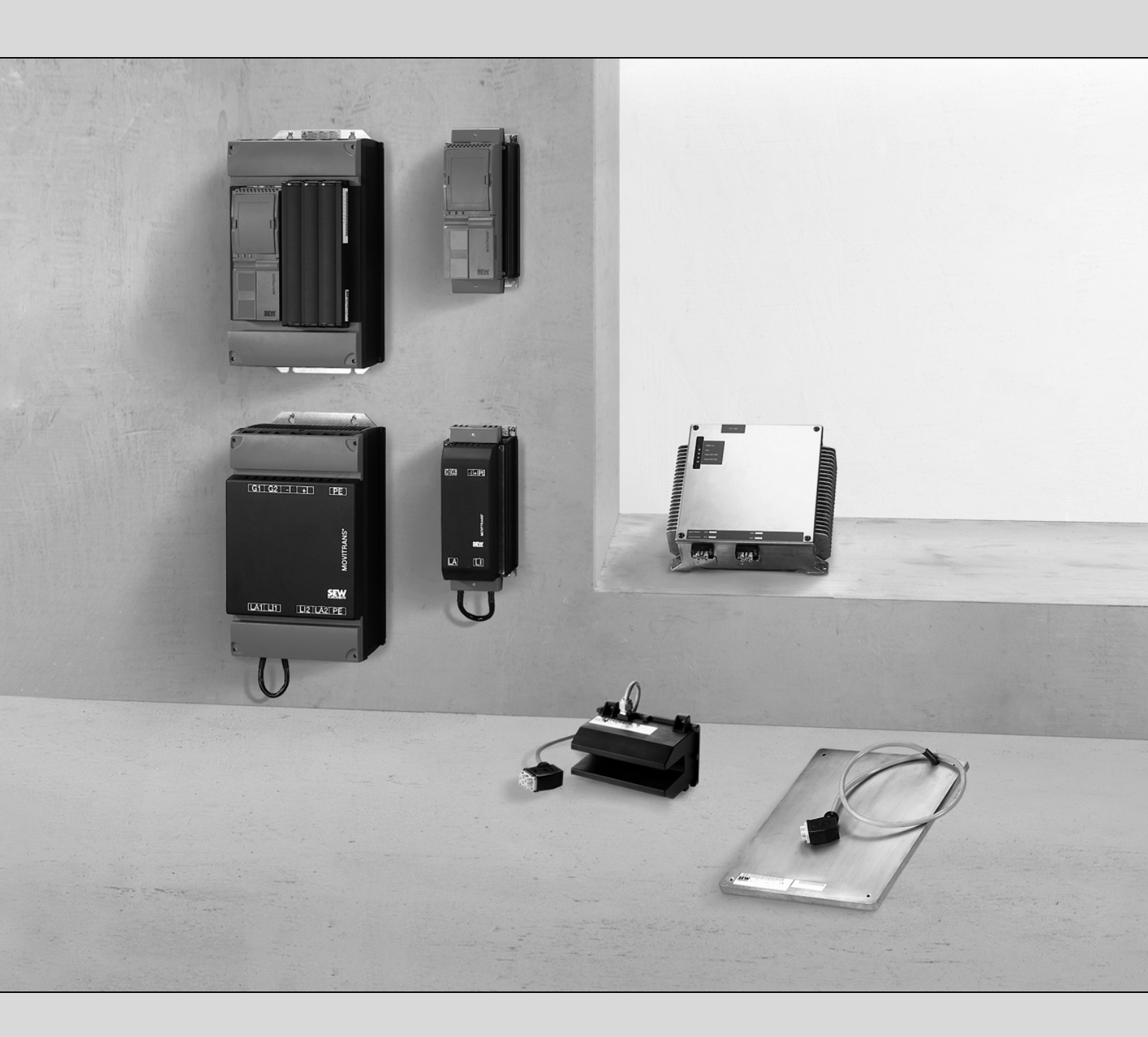

# Stationäre Energie-Einspeisung MOVITRANS<sup>®</sup> Einspeise-Steller TPS10A

Ausgabe 08/2009 16754409 / DE Betriebsanleitung

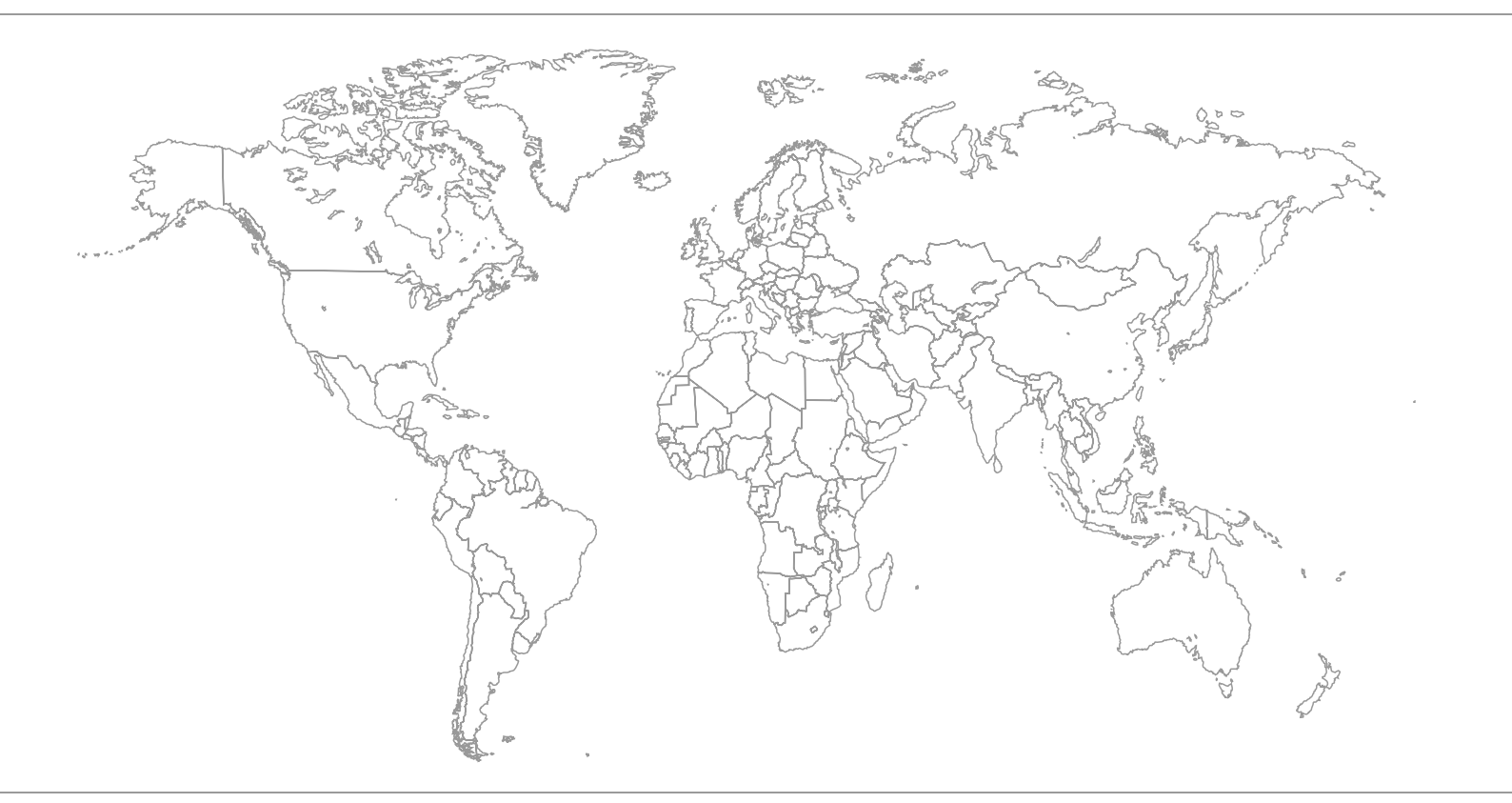

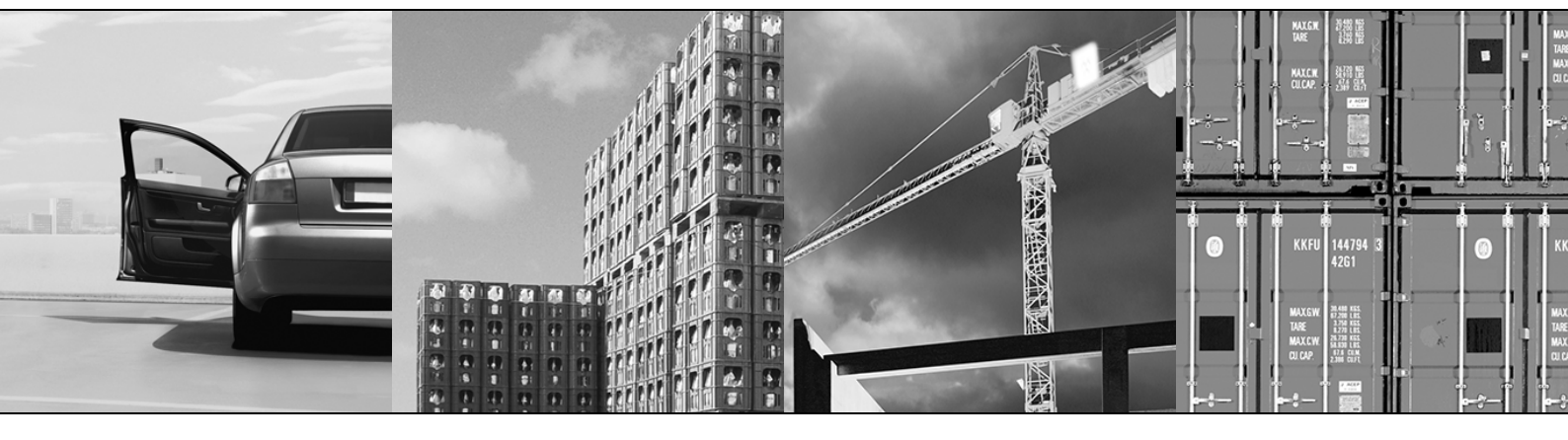

## Inhaltsverzeichnis

| 1           | Allge                                                                                                    | meine Hinweise                                                                                                    | 6                                                                                                    |
|-------------|----------------------------------------------------------------------------------------------------|----------------------------------------------------------------------------------------------------|----------------------------------------------------------------------------------------------------|
|             | 1.1                                                                                                    | Gebrauch der Betriebsanleitung                                                                                                    | 6                                                                                                    |
|             | 1.2                                                                                                    | Aufbau der Sicherheitshinweise                                                                                                    | 6                                                                                                    |
|             | 1.3                                                                                                    | Mängelhaftungsansprüche                                                                                                    | 7                                                                                                    |
|             | 1.4                                                                                                    | Haftungsausschluss                                                                                                    | 7                                                                                                    |
|             | 1.5                                                                                                    | Urheberrechtsvermerk                                                                                                    | 7                                                                                                    |
| 2           | Siche                                                                                                    | erheitshinweise                                                                                                    | 8                                                                                                    |
|             | 2.1                                                                                                    | Vorbemerkungen                                                                                                    | 8                                                                                                    |
|             | 2.2                                                                                                    | Allgemein                                                                                                    | 8                                                                                                    |
|             | 2.3                                                                                                    | Zielgruppe                                                                                                    | 8                                                                                                    |
|             | 2.4                                                                                                    | Bestimmungsgemäße Verwendung                                                                                                    | 9                                                                                                    |
|             | 2.5                                                                                                    | Transport                                                                                                    | 10                                                                                                    |
|             | 2.6                                                                                                    | Lagerung                                                                                                    | 10                                                                                                    |
|             | 2.7                                                                                                    | Montage                                                                                                    | 10                                                                                                    |
|             | 2.8                                                                                                    | Funktionale Sicherheitstechnik                                                                                                    | 11                                                                                                    |
|             | 2.9                                                                                                    | Elektrischer Anschluss                                                                                                    | 11                                                                                                    |
|             | 2.10                                                                                                    | Sichere Trennung                                                                                                    | 11                                                                                                    |
|             | 2.11                                                                                                    | Inbetriebnahme / Betrieb                                                                                                    | 12                                                                                                    |
|             | 2.12                                                                                                    | Inspektion / Wartung                                                                                                    | 13                                                                                                    |
|             | 2.13                                                                                                    | Entsorgung                                                                                                    | 13                                                                                                    |
|             |                                                                                                    |                                                                                                    |                                                                                                    |
| 3           | Gerä                                                                                                    | teaufbau                                                                                                    | 14                                                                                                    |
| 3           | <b>Gerä</b> t<br>3.1                                                                                                    | t <b>eaufbau</b><br>Typenbezeichnung                                                                                                    | <b>14</b><br>14                                                                                                    |
| 3           | <b>Gerä</b><br>3.1<br>3.2                                                                                                    | t <b>eaufbau</b><br>Typenbezeichnung<br>Kurzbezeichnung                                                                                                    | <b>14</b><br>14<br>14                                                                                                    |
| 3           | <b>Gerä</b><br>3.1<br>3.2<br>3.3                                                                                                | t <b>eaufbau</b><br>Typenbezeichnung<br>Kurzbezeichnung<br>Lieferumfang                                                                                                    | <b>14</b><br>14<br>14<br>15                                                                                                    |
| 3           | Gerä<br>3.1<br>3.2<br>3.3<br>3.4                                                                                                | teaufbau<br>Typenbezeichnung<br>Kurzbezeichnung<br>Lieferumfang<br>Typenschild                                                                                                    | <b>14</b><br>14<br>14<br>15<br>15                                                                                                    |
| 3           | Gerät<br>3.1<br>3.2<br>3.3<br>3.4<br>3.5                                                                                        | teaufbau<br>Typenbezeichnung<br>Kurzbezeichnung<br>Lieferumfang<br>Typenschild<br>Baugröße 2 (TPS10A040)                                                                                                    | <b>14</b><br>14<br>15<br>15<br>17                                                                                                    |
| 3           | Gerät<br>3.1<br>3.2<br>3.3<br>3.4<br>3.5<br>3.6                                                                                 | teaufbau<br>Typenbezeichnung<br>Kurzbezeichnung<br>Lieferumfang<br>Typenschild<br>Baugröße 2 (TPS10A040)<br>Baugröße 4 (TPS10A160)                                                                                                    | <b>14</b><br>14<br>15<br>15<br>17<br>18                                                                                                    |
| 3           | Gerät<br>3.1<br>3.2<br>3.3<br>3.4<br>3.5<br>3.6<br>3.7                                                                          | teaufbau<br>Typenbezeichnung<br>Kurzbezeichnung<br>Lieferumfang<br>Typenschild<br>Baugröße 2 (TPS10A040)<br>Baugröße 4 (TPS10A160)<br>Option serielle Schnittstelle USS21A                                                                                                    | <b>14</b><br>14<br>15<br>15<br>17<br>18<br>20                                                                                                    |
| 3           | Gerät<br>3.1<br>3.2<br>3.3<br>3.4<br>3.5<br>3.6<br>3.7<br>Mech                                                                  | teaufbau<br>Typenbezeichnung<br>Kurzbezeichnung<br>Lieferumfang<br>Typenschild<br>Baugröße 2 (TPS10A040)<br>Baugröße 4 (TPS10A160)<br>Option serielle Schnittstelle USS21A<br>anische Installation                                                                                                    | <ol> <li>14</li> <li>14</li> <li>15</li> <li>15</li> <li>17</li> <li>18</li> <li>20</li> <li>21</li> </ol>                                                                                                 |
| 3           | Gerät<br>3.1<br>3.2<br>3.3<br>3.4<br>3.5<br>3.6<br>3.7<br>Mech<br>4.1                                                           | teaufbau<br>Typenbezeichnung<br>Kurzbezeichnung<br>Lieferumfang<br>Typenschild<br>Baugröße 2 (TPS10A040)<br>Baugröße 4 (TPS10A160)<br>Option serielle Schnittstelle USS21A<br>anische Installation<br>Einbaulage                                                                                                    | <ul> <li>14</li> <li>14</li> <li>15</li> <li>15</li> <li>17</li> <li>18</li> <li>20</li> <li>21</li> </ul>                                                                                                 |
| 3<br>4<br>5 | Gerät<br>3.1<br>3.2<br>3.3<br>3.4<br>3.5<br>3.6<br>3.7<br>Mech<br>4.1<br>Elekt                                                  | teaufbau<br>Typenbezeichnung<br>Kurzbezeichnung<br>Lieferumfang<br>Typenschild<br>Baugröße 2 (TPS10A040)<br>Baugröße 4 (TPS10A160)<br>Option serielle Schnittstelle USS21A<br>Distribution<br>Einbaulage                                                                                                    | <ol> <li>14</li> <li>14</li> <li>15</li> <li>15</li> <li>17</li> <li>18</li> <li>20</li> <li>21</li> <li>21</li> <li>23</li> </ol>                                                                         |
| 3<br>4<br>5 | Gerät<br>3.1<br>3.2<br>3.3<br>3.4<br>3.5<br>3.6<br>3.7<br>Mech<br>4.1<br>Elekt<br>5.1                                           | teaufbau<br>Typenbezeichnung<br>Kurzbezeichnung<br>Lieferumfang<br>Typenschild<br>Baugröße 2 (TPS10A040)<br>Baugröße 4 (TPS10A160)<br>Option serielle Schnittstelle USS21A<br>anische Installation<br>Einbaulage<br>mische Installation<br>Montage- und Installationshinweise                                                                                                    | <ul> <li>14</li> <li>14</li> <li>15</li> <li>15</li> <li>17</li> <li>18</li> <li>20</li> <li>21</li> <li>21</li> <li>23</li> </ul>                                                                         |
| 3<br>4<br>5 | Gerät<br>3.1<br>3.2<br>3.3<br>3.4<br>3.5<br>3.6<br>3.7<br>Mech<br>4.1<br>Elekt<br>5.1<br>5.2                                    | teaufbau<br>Typenbezeichnung<br>Kurzbezeichnung<br>Lieferumfang<br>Typenschild<br>Baugröße 2 (TPS10A040)<br>Baugröße 4 (TPS10A160)<br>Option serielle Schnittstelle USS21A<br>anische Installation<br>Einbaulage<br>rische Installation<br>Montage- und Installationshinweise<br>UL-gerechte Installation                                                                                                    | <ol> <li>14</li> <li>14</li> <li>15</li> <li>15</li> <li>17</li> <li>18</li> <li>20</li> <li>21</li> <li>21</li> <li>23</li> <li>26</li> </ol>                                                             |
| 3<br>4<br>5 | Gerän<br>3.1<br>3.2<br>3.3<br>3.4<br>3.5<br>3.6<br>3.7<br>Mech<br>4.1<br>Elekt<br>5.1<br>5.2<br>5.3                             | teaufbau<br>Typenbezeichnung<br>Kurzbezeichnung<br>Lieferumfang<br>Typenschild<br>Baugröße 2 (TPS10A040)<br>Baugröße 4 (TPS10A160)<br>Option serielle Schnittstelle USS21A<br>anische Installation<br>Einbaulage<br>rische Installation<br>Montage- und Installationshinweise<br>UL-gerechte Installation<br>Einspeise-Steller TPS10A040 (Baugröße 2)                                                                                                    | <ol> <li>14</li> <li>14</li> <li>15</li> <li>17</li> <li>18</li> <li>20</li> <li>21</li> <li>23</li> <li>26</li> <li>27</li> </ol>                                                                         |
| 3<br>4<br>5 | Gerät<br>3.1<br>3.2<br>3.3<br>3.4<br>3.5<br>3.6<br>3.7<br>Mech<br>4.1<br>Elekt<br>5.1<br>5.2<br>5.3<br>5.4                      | teaufbau         Typenbezeichnung         Kurzbezeichnung         Lieferumfang         Typenschild         Baugröße 2 (TPS10A040)         Baugröße 4 (TPS10A160)         Option serielle Schnittstelle USS21A         anische Installation         Einbaulage         rische Installation         Montage- und Installationshinweise         UL-gerechte Installation         Einspeise-Steller TPS10A040 (Baugröße 2)         Einspeise-Steller TPS10A160 (Baugröße 4)                                                                                                    | <ul> <li>14</li> <li>14</li> <li>15</li> <li>15</li> <li>17</li> <li>18</li> <li>20</li> <li>21</li> <li>23</li> <li>26</li> <li>27</li> <li>29</li> </ul>                                                 |
| 3<br>4<br>5 | Gerät<br>3.1<br>3.2<br>3.3<br>3.4<br>3.5<br>3.6<br>3.7<br>Mech<br>4.1<br>Elekt<br>5.1<br>5.2<br>5.3<br>5.4<br>5.5               | teaufbau         Typenbezeichnung         Kurzbezeichnung         Lieferumfang         Typenschild         Baugröße 2 (TPS10A040)         Baugröße 4 (TPS10A160)         Option serielle Schnittstelle USS21A         anische Installation         Einbaulage         rische Installation         UL-gerechte Installation         Einspeise-Steller TPS10A040 (Baugröße 2)         Einspeise-Steller TPS10A160 (Baugröße 4)         Steuerkopf (TPS10A)                                                                                                    | <ul> <li>14</li> <li>14</li> <li>15</li> <li>15</li> <li>17</li> <li>18</li> <li>20</li> <li>21</li> <li>21</li> <li>23</li> <li>26</li> <li>27</li> <li>29</li> <li>32</li> </ul>                         |
| 3<br>4<br>5 | Gerät<br>3.1<br>3.2<br>3.3<br>3.4<br>3.5<br>3.6<br>3.7<br>Mech<br>4.1<br>Elekt<br>5.1<br>5.2<br>5.3<br>5.4<br>5.5<br>5.6        | Typenbezeichnung         Kurzbezeichnung         Lieferumfang         Typenschild         Baugröße 2 (TPS10A040)         Baugröße 4 (TPS10A160)         Option serielle Schnittstelle USS21A         anische Installation         Einbaulage         vull-gerechte Installation         UL-gerechte Installation         Einspeise-Steller TPS10A040 (Baugröße 2)         Einspeise-Steller TPS10A160 (Baugröße 4)         Steuerkopf (TPS10A)         Anschlusseinheit Montage und Demontage                                                                                            | <ul> <li>14</li> <li>14</li> <li>15</li> <li>17</li> <li>18</li> <li>20</li> <li>21</li> <li>23</li> <li>26</li> <li>27</li> <li>29</li> <li>32</li> <li>35</li> </ul>                                     |
| 3<br>4<br>5 | Gerät<br>3.1<br>3.2<br>3.3<br>3.4<br>3.5<br>3.6<br>3.7<br>Mech<br>4.1<br>Elekt<br>5.1<br>5.2<br>5.3<br>5.4<br>5.5<br>5.6<br>5.7 | teaufbau         Typenbezeichnung         Kurzbezeichnung         Lieferumfang         Typenschild         Baugröße 2 (TPS10A040)         Baugröße 4 (TPS10A160)         Option serielle Schnittstelle USS21A         anische Installation         Einbaulage         rische Installation         Montage- und Installationshinweise         UL-gerechte Installation         Einspeise-Steller TPS10A040 (Baugröße 2)         Einspeise-Steller TPS10A160 (Baugröße 4)         Steuerkopf (TPS10A)         Anschlusseinheit Montage und Demontage         Installation Systembus (SBus) | <ul> <li>14</li> <li>14</li> <li>15</li> <li>15</li> <li>17</li> <li>18</li> <li>20</li> <li>21</li> <li>21</li> <li>23</li> <li>26</li> <li>27</li> <li>29</li> <li>32</li> <li>35</li> <li>36</li> </ul> |
| 3<br>4<br>5 | Geräf<br>3.1<br>3.2<br>3.3<br>3.4<br>3.5<br>3.6<br>3.7<br>Mech<br>4.1<br>5.1<br>5.2<br>5.3<br>5.4<br>5.5<br>5.6<br>5.7<br>5.8   | Typenbezeichnung.         Kurzbezeichnung         Lieferumfang         Typenschild         Baugröße 2 (TPS10A040)         Baugröße 4 (TPS10A160)         Option serielle Schnittstelle USS21A         anische Installation         Einbaulage         rische Installation         UL-gerechte Installation         Einspeise-Steller TPS10A040 (Baugröße 2)         Einspeise-Steller TPS10A040 (Baugröße 4)         Steuerkopf (TPS10A)         Anschlusseinheit Montage und Demontage         Installation Systembus (SBus)         Installation Synchronisationssignal                | <ul> <li>14</li> <li>14</li> <li>15</li> <li>17</li> <li>18</li> <li>20</li> <li>21</li> <li>21</li> <li>23</li> <li>26</li> <li>27</li> <li>29</li> <li>32</li> <li>36</li> <li>38</li> </ul>             |

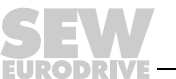

## Inhaltsverzeichnis

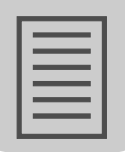

| 6  | Para  | meter                                                      | . 40 |
|----|-------|------------------------------------------------------------|------|
|    | 6.1   | Hinweise                                                   | . 40 |
|    | 6.2   | Parameter nach Parameterbaum                               | . 40 |
|    | 6.3   | Gerätedaten                                                | . 45 |
|    | 6.4   | Prozesswerte                                               | . 45 |
|    | 6.5   | Min- / Max-Werte                                           | . 47 |
|    | 6.6   | Fehlerspeicher                                             | . 47 |
|    | 6.7   | Kompensation                                               | . 48 |
|    | 6.8   | Reset-Verhalten                                            | . 48 |
|    | 6.9   | Sollwertvorwahl                                            | . 49 |
|    | 6.10  | Binärausgänge                                              | . 51 |
|    | 6.11  | Serielle Kommunikation                                     | . 52 |
|    | 6.12  | Modulation                                                 | . 53 |
|    | 6.13  | Setup                                                      | . 54 |
|    | 6.14  | Prozessdaten-Beschreibung                                  | . 54 |
|    | 6.15  | Fehlerreaktionen                                           | . 55 |
|    | 6.16  | Handbetrieb                                                | . 56 |
| 7  | Betri | eb des MOVITOOLS <sup>®</sup> MotionStudio                 | . 57 |
|    | 7.1   | Über MOVITOOLS <sup>®</sup> MotionStudio                   | . 57 |
|    | 7.2   | Erste Schritte                                             | . 58 |
|    | 7.3   | Verbindungsmodus                                           | . 59 |
|    | 7.4   | Kommunikation Seriell (RS-485) über Schnittstellenumsetzer | . 61 |
|    | 7.5   | Kommunikation SBus (CAN) über Schnittstellenumsetzer       | . 65 |
|    | 7.6   | Funktionen mit den Geräten ausführen                       | . 70 |
| 8  | Inbet | riebnahme                                                  | . 73 |
|    | 8.1   | Übersicht                                                  | . 73 |
|    | 8.2   | Ansteuerung über Klemmen                                   | . 76 |
|    | 8.3   | Kommunikation über Systembus                               | . 77 |
|    | 8.4   | Ansteuerung über Systembus                                 | . 85 |
|    | 8.5   | Synchronisation                                            | . 86 |
|    | 8.6   | Kompensation                                               | . 88 |
| 9  | Betri | eb                                                         | . 90 |
|    | 9.1   | Betriebs-LEDs                                              | . 90 |
|    | 9.2   | Überlastfähigkeit                                          | . 91 |
|    | 9.3   | Abschaltgrenzen                                            | . 92 |
| 10 | Serv  | ice                                                        | . 93 |
|    | 10.1  | Fehlerübersicht                                            | . 93 |
|    | 10.2  | Fehler-Reset                                               | . 94 |
|    | 10.3  | Auto-Reset-Funktion                                        | . 94 |
|    | 10.4  | Elektronik-Service                                         | . 95 |

## Inhaltsverzeichnis

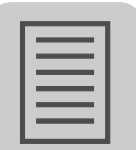

| 11 | Tech  | nische Daten           | 96  |
|----|-------|------------------------|-----|
|    | 11.1  | Grundgerät             | 96  |
|    | 11.2  | Gerätedaten            | 96  |
|    | 11.3  | Elektronikdaten        | 97  |
|    | 11.4  | Netzfilter             | 98  |
|    | 11.5  | Maßbilder              | 99  |
| 12 | Anha  | ang                    | 101 |
|    | 12.1  | Parameter nach Indizes | 101 |
| 13 | Adre  | ssenliste              | 107 |
|    | Stich | wortverzeichnis        | 117 |

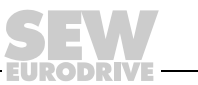

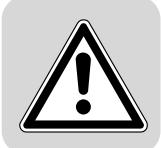

## **1** Allgemeine Hinweise

### 1.1 Gebrauch der Betriebsanleitung

Die Betriebsanleitung ist Bestandteil des Produkts und enthält wichtige Hinweise zu Betrieb und Service. Die Betriebsanleitung wendet sich an alle Personen, die Montage-, Installations-, Inbetriebnahme- und Servicearbeiten an dem Produkt ausführen.

Die Betriebsanleitung muss in einem leserlichen Zustand zugänglich gemacht werden. Stellen Sie sicher, dass die Anlagen- und Betriebsverantwortlichen, sowie Personen, die unter eigener Verantwortung am Gerät arbeiten, die Betriebsanleitung vollständig gelesen und verstanden haben. Bei Unklarheiten oder weiterem Informationsbedarf wenden Sie sich an SEW-EURODRIVE.

### 1.2 Aufbau der Sicherheitshinweise

### 1.2.1 Bedeutung der Signalworte

Die folgende Tabelle zeigt die Abstufung und Bedeutung der Signalworte für Sicherheitshinweise, Hinweise vor Sachschäden und weitere Hinweise.

| Signalwort | Bedeutung                                                                        | Folgen bei Missachtung                                     |
|------------|----------------------------------------------------------------------------------|------------------------------------------------------------|
| ▲ GEFAHR!  | Unmittelbar drohende Gefahr                                                      | Tod oder schwere<br>Körperverletzungen                     |
| ▲ WARNUNG! | Mögliche, gefährliche Situation                                                  | Tod oder schwere<br>Körperverletzungen                     |
|            | Mögliche, gefährliche Situation                                                  | Leichte Körperverletzungen                                 |
| ACHTUNG!   | Mögliche Sachschäden                                                             | Beschädigung des Antriebs-<br>systems oder seiner Umgebung |
| HINWEIS    | Nützlicher Hinweis oder Tipp: Erleichtert<br>die Handhabung des Antriebssystems. |                                                            |

### 1.2.2 Aufbau der abschnittsbezogenen Sicherheitshinweise

Die abschnittsbezogenen Sicherheitshinweise gelten nicht nur für eine spezielle Handlung, sondern für mehrere Handlungen innerhalb eines Themas. Die verwendeten Piktogramme weisen entweder auf eine allgemeine oder spezifische Gefahr hin.

Hier sehen Sie den formalen Aufbau eines abschnittsbezogenen Sicherheitshinweises:

### ▲ SIGNALWORT!

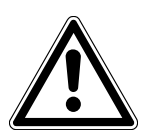

Art der Gefahr und ihre Quelle.

Mögliche Folge(n) der Missachtung.

• Maßnahme(n) zur Abwendung der Gefahr.

Es folgt ein Beispiel für einen abschnittsbezogenen Sicherheitshinweis:

### **WARNUNG!**

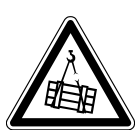

Herabstürzen der schwebenden Last.

Tod oder schwere Körperverletzungen.

- · Halten Sie sich nicht unter der schwebenden Last auf.
- Sichern Sie den Gefahrenbereich.

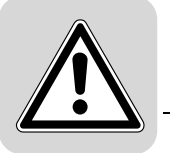

### 1.2.3 Aufbau der eingebetteten Sicherheitshinweise

Die eingebetteten Sicherheitshinweise sind direkt in die Handlungsanleitung vor dem gefährlichen Handlungsschritt integriert.

Hier sehen Sie den formalen Aufbau eines eingebetteten Sicherheitshinweises:

• **ASIGNALWORT!** Art der Gefahr und ihre Quelle.

Mögliche Folge(n) der Missachtung.

– Maßnahme(n) zur Abwendung der Gefahr.

Es folgt ein Beispiel für einen eingebetteten Sicherheitshinweis:

• **AGEFAHR!** Quetschgefahr durch unbeabsichtigten Wiederanlauf des Antriebs.

Tod oder schwere Körperverletzungen.

- Schalten Sie den Antrieb spannungslos.
- Sichern Sie den Antrieb gegen unbeabsichtigtes Wiedereinschalten.

### 1.3 Mängelhaftungsansprüche

Die Einhaltung der Betriebsanleitung ist die Voraussetzung für störungsfreien Betrieb und die Erfüllung eventueller Mängelhaftungsansprüche. Lesen Sie deshalb zuerst die Betriebsanleitung, bevor Sie mit dem Gerät arbeiten!

### 1.4 Haftungsausschluss

Die Beachtung der Betriebsanleitung ist Grundvoraussetzung für den sicheren Betrieb der MOVITRANS<sup>®</sup>-Geräte und für die Erreichung der angegebenen Produkteigenschaften und Leistungsmerkmale. Für Personen-, Sach- oder Vermögensschäden, die wegen Nichtbeachtung der Betriebsanleitung entstehen, übernimmt SEW-EURODRIVE keine Haftung. Die Sachmängelhaftung ist in solchen Fällen ausgeschlossen.

### 1.5 Urheberrechtsvermerk

© 2009 - SEW-EURODRIVE. Alle Rechte vorbehalten.

Jegliche - auch auszugsweise - Vervielfältigung, Bearbeitung, Verbreitung und sonstige Verwertung ist verboten.

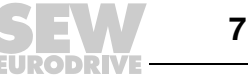

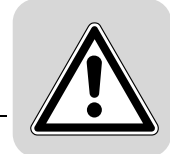

### 2 Sicherheitshinweise

### 2.1 Vorbemerkungen

Die folgenden grundsätzlichen Sicherheitshinweise dienen dazu, Personen- und Sachschäden zu vermeiden. Der Betreiber muss sicherstellen, dass die grundsätzlichen Sicherheitshinweise beachtet und eingehalten werden.

Vergewissern Sie sich, dass Anlagen- und Betriebsverantwortliche sowie Personen, die unter eigener Verantwortung an den Geräten arbeiten, die Dokumentation vollständig gelesen und verstanden haben. Bei Unklarheiten oder weiterem Informationsbedarf wenden Sie sich an SEW-EURODRIVE.

Die folgenden Sicherheitshinweise beziehen sich vorrangig auf den Einsatz von MOVITRANS<sup>®</sup>-Geräten. Bei der Verwendung von weiteren SEW-Komponenten beachten Sie zusätzlich die Sicherheitshinweise für die jeweiligen Komponenten in den dazugehörigen Dokumentationen.

Berücksichtigen Sie auch die ergänzenden Sicherheitshinweise in den einzelnen Kapiteln dieser Dokumentation.

### 2.2 Allgemein

Bei unzulässigem Entfernen der erforderlichen Abdeckung, unsachgemäßem Einsatz, bei falscher Installation oder Bedienung, besteht die Gefahr von schweren Personenoder Sachschäden.

### 2.3 Zielgruppe

Alle mechanischen Arbeiten dürfen ausschließlich von einer ausgebildeten Fachkraft ausgeführt werden. Fachkraft im Sinne dieser Dokumentation sind Personen, die mit Aufbau, mechanischer Installation, Störungsbehebung und Instandhaltung der Geräte vertraut sind und über folgende Qualifikationen verfügen:

- Ausbildung im Bereich Mechanik (beispielsweise als Mechaniker oder Mechatroniker) mit bestandener Abschlussprüfung.
- Kenntnis dieser Dokumentation.

Alle elektrotechnischen Arbeiten dürfen ausschließlich von einer ausgebildeten Elektrofachkraft ausgeführt werden. Elektrofachkraft im Sinne dieser Dokumentation sind Personen, die mit elektrischer Installation, Inbetriebnahme, Störungsbehebung und Instandhaltung der Geräte vertraut sind und über folgende Qualifikationen verfügen:

- Ausbildung im Bereich Elektrotechnik (beispielsweise Elektroniker oder Mechatroniker) mit bestandener Abschlussprüfung.
- Kenntnis dieser Dokumentation.

Alle Arbeiten in den übrigen Bereichen Transport, Lagerung, Betrieb und Entsorgung dürfen ausschließlich von Personen durchgeführt werden, die in geeigneter Weise unterwiesen wurden.

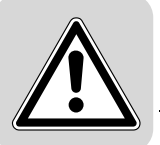

### 2.4 Bestimmungsgemäße Verwendung

Beachten Sie die bestimmungsgemäße Verwendung der folgenden MOVITRANS<sup>®</sup>-Geräte:

### • MOVITRANS<sup>®</sup>-Geräte allgemein

MOVITRANS<sup>®</sup>-Geräte sind Geräte zum Betreiben von kontaktlosen Energieübertragungsstrecken für industrielle und gewerbliche Anlagen.

### • Einspeise-Steller TPS und Anschaltmodule TAS

Der Einspeise-Steller TPS und das Anschaltmodul TAS sind Geräte für den stationären Aufbau in Schaltschränken. An den Einspeise-Steller TPS und das Anschaltmodul TAS dürfen nur dafür vorgesehene und geeignete MOVITRANS<sup>®</sup>-Geräte angeschlossen werden, z. B. Linienleiter TLS, Anschlussverteiler TVS und Kompensationsboxen TCS.

### Linienleiter TLS

Die Linienleiter TLS werden entlang der Übertragungsstrecke verlegt. Die Linienleiter TLS sind zum ausgangsseitigen Anschluss an das Anschaltmodul TAS geeignet.

### Kompensationsboxen TCS

Die Kompensationsboxen TCS werden bei längeren Übertragungsstrecken in Reihe zum Linienleiter TLS geschaltet.

### Anschlussverteiler TVS

Die Anschlussverteiler TVS sind als Anschlusspunkte für den Linienleiter TLS im Feld zu verwenden.

### Installationsmaterial TIS

Die Installationskomponenten TIS...025... dürfen nur mit den flachen Übertragerköpfen THM..E verwendet werden.

Die Installationskomponenten TIS...008... dürfen nur mit den U-förmigen Übertragerköpfen THM..C verwendet werden.

Alle Angaben zu den technischen Daten und den zulässigen Bedingungen am Einsatzort der Geräte sind unbedingt einzuhalten.

Die Inbetriebnahme (Aufnahme des bestimmungsgemäßen Betriebs) ist so lange untersagt, bis festgestellt ist, dass die Maschine die EMV-Richtlinie 2004/108/EG einhält und die Konformität des Endproduktes mit der Maschinenrichtlinie 98/37/EG feststeht (EN 60204 beachten).

Bei Aufbau, Inbetriebnahme und Betrieb von Anlagen mit berührungsloser Energieübertragung nach dem induktiven Prinzip im Bereich von Arbeitsplätzen sind die BG-Vorschrift und die BG-Regeln B11 "Elektromagnetische Felder" zu beachten.

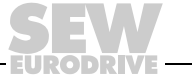

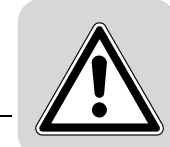

### 2.5 Transport

Beachten Sie beim Erhalt einer Lieferung folgende Hinweise:

- Untersuchen Sie die Lieferung sofort nach Erhalt auf etwaige Transportschäden.
- Teilen Sie etwaige Transportschäden sofort dem Transportunternehmen mit.
- Schließen Sie bei etwaigen Transportschäden die Inbetriebnahme ggf. aus.

Beachten Sie beim Transport der MOVITRANS<sup>®</sup>-Geräte folgende Hinweise:

- Stellen Sie sicher, dass die Geräte beim Transport keinen mechanischen Stößen ausgesetzt sind.
- · Verwenden Sie geeignete, ausreichend bemessene Transportmittel.
- Beachten Sie die Hinweise zu den klimatischen Bedingungen gemäß den Technischen Daten.
- Entfernen Sie vorhandene Transportsicherungen vor der Inbetriebnahme.

### 2.6 Lagerung

Beachten Sie bei der Stilllegung oder Lagerung der MOVITRANS<sup>®</sup>-Geräte folgende Hinweise:

- Stellen Sie sicher, dass die Geräte während der Lagerung keinen mechanischen Stößen ausgesetzt sind.
- Schließen Sie den Einspeise-Steller TPS bei Langzeitlagerung nach jeweils 2 Jahren für mindestens 5 Minuten an die Netzspannung.
- Beachten Sie die Hinweise zur Lagertemperatur gemäß den Technischen Daten.

### 2.7 Montage

Beachten Sie bei der Montage der MOVITRANS<sup>®</sup>-Geräte folgende Hinweise:

- Schützen Sie die MOVITRANS<sup>®</sup>-Geräte vor unzulässiger Beanspruchung.
- Achten Sie insbesondere darauf, dass bei Transport und Handhabung keine Bauelemente verbogen und / oder Isolationsabstände verändert werden.
- Achten Sie darauf, dass elektrische Komponenten nicht mechanisch beschädigt oder zerstört werden.

Wenn nicht ausdrücklich dafür vorgesehen, sind folgende Anwendungen verboten:

- der Einsatz in explosionsgefährdeten Bereichen.
- der Einsatz in Umgebungen mit schädlichen Ölen, Säuren, Gasen, Dämpfen, Stäuben, Strahlungen usw.
- der Einsatz in Anwendungen, bei denen über die Anforderungen der EN 50178 hinausgehende mechanische Schwingungs- und Stoßbelastungen auftreten.

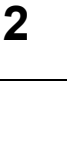

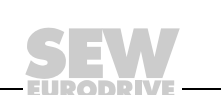

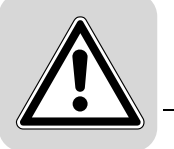

### 2.8 Funktionale Sicherheitstechnik

Die MOVITRANS<sup>®</sup>-Geräte dürfen ohne übergeordnete Sicherheitssysteme keine Sicherheitsfunktionen wahrnehmen!

### 2.9 Elektrischer Anschluss

Beachten Sie beim elektrischen Anschluss der MOVITRANS<sup>®</sup>-Geräte folgende Hinweise:

- Verbinden und trennen Sie Leitungen, Steckverbinder und Stromschienen nicht unter Spannung!
- Beachten Sie bei Arbeiten an unter Spannung stehenden MOVITRANS<sup>®</sup>-Geräten die geltenden nationalen Unfallverhütungsvorschriften.
- Führen Sie die elektrische Installation nach den einschlägigen Vorschriften durch (z. B. Kabelquerschnitte, Absicherungen, Schutzleiteranbindung). Darüber hinausgehende Hinweise sind in der Dokumentation enthalten.
- Schutzmaßnahmen und Schutzeinrichtungen müssen den gültigen Vorschriften entsprechen (z. B. EN 60204-1 oder EN 50178).

| Notwendige Schutzmaßnahmen:   | - | Erdung der Geräte                                   |
|-------------------------------|---|-----------------------------------------------------|
| Notwendige Schutzeinrichtung: | - | Überstrom-Schutzeinrichtungen für die Netzzuleitung |

 Stellen Sie durch geeignete Ma
ßnahmen sicher, dass die in den Betriebsanleitungen der jeweiligen MOVITRANS<sup>®</sup>-Ger
äte beschriebenen Schutzma
ßnahmen erf
üllt sind und dass entsprechende Schutzeinrichtungen vorgesehen sind.

### 2.10 Sichere Trennung

Der Einspeise-Steller TPS erfüllt alle Anforderungen für die sichere Trennung zwischen Leistungs- und Elektronikanschlüssen gemäß EN 50178. Um die sichere Trennung zu gewährleisten, müssen alle angeschlossenen Stromkreise ebenfalls die Anforderungen für die sichere Trennung einhalten.

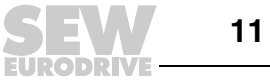

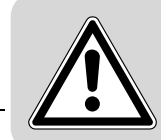

### 2.11 Inbetriebnahme / Betrieb

Beachten Sie bei der Inbetriebnahme und dem Betrieb der MOVITRANS<sup>®</sup>-Geräte folgende Hinweise:

- Installations-, Inbetriebnahme- und Service-Arbeiten an den Geräten dürfen nur von Elektro-Fachpersonal mit einschlägiger Unfallverhütungs-Ausbildung unter Beachtung der gültigen Vorschriften (z. B. EN 60204, VBG 4, DIN-VDE 0100/0113/ 0160) vorgenommen werden.
- Installieren Sie niemals beschädigte Geräte oder nehmen Sie diese in Betrieb.
- Setzen Sie die Überwachungs- und Schutzeinrichtungen auch im Probebetrieb nicht außer Funktion.
- Stellen Sie durch geeignete Maßnahmen (z. B. am Einspeise-Steller TPS Binäreingang DI00 "/ENDSTUFENSPERRE" mit DGND verbinden) sicher, dass beim Netz-Einschalten die Anlage nicht unbeabsichtigt anläuft.
- Während des Betriebs können MOVITRANS<sup>®</sup>-Geräte ihrer Schutzart entsprechend spannungsführende, blanke gegebenenfalls auch bewegliche oder rotierende Teile sowie heiße Oberflächen besitzen.
- Im eingeschalteten Zustand treten an den Ausgangsklemmen und an daran angeschlossenen Kabeln, Klemmen und MOVITRANS<sup>®</sup>-Geräten gefährliche Spannungen auf. Gefährliche Spannungen können auch dann auftreten, wenn der Einspeise-Steller TPS gesperrt ist und die Anlage still steht.
- Das Verlöschen der Betriebs-LED V1 und anderer Anzeigeelemente am Einspeise-Steller TPS ist kein Indikator dafür, dass das Gerät und angeschlossene MOVITRANS<sup>®</sup>-Geräte vom Netz getrennt und spannungslos sind.
- Geräteinterne Sicherheitsfunktionen können das Stillsetzen der Anlage zur Folge haben. Die Behebung der Störungsursache oder ein Reset können dazu führen, dass die Anlage selbsttätig wieder anläuft. Ist dies aus Sicherheitsgründen nicht zulässig, trennen Sie erst den Einspeise-Steller TPS10A vom Netz und beheben Sie dann die Störungsursache.
- Trennen Sie vor Entfernen der Schutzabdeckung die Geräte vom Netz. Gefährliche Spannungen können noch bis zu 10 Minuten nach Netzabschaltung in den Geräten und den angeschlossenen MOVITRANS<sup>®</sup>-Geräten vorhanden sein.
- Bei abgenommener Schutzabdeckung haben die MOVITRANS<sup>®</sup>-Geräte Schutzart IP00. An allen Baugruppen treten gefährliche Spannungen auf. Während des Betriebs müssen alle Geräte geschlossen sein.
- Tragen Sie bei der Konfektionierung, insbesondere beim Verlöten der Linienleiter TLS, geeignete Schutzkleidung.
- Schließen Sie durch geeignete Sicherheitsmaßnahmen eine Verbrennung durch den Lötkolben oder durch heißes Lötzinn aus. Verhindern Sie durch geeignete Sicherheitsmaßnahmen das Auslaufen von heißem Lötzinn.

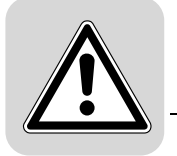

### 2.12 Inspektion / Wartung

Reparaturen führt nur SEW-EURODRIVE aus.

### 2.13 Entsorgung

Bitte beachten Sie die aktuellen nationalen Bestimmungen! Entsorgen Sie ggf. die einzelnen Teile getrennt, je nach Beschaffenheit und existierenden Vorschriften z. B. als:

- Elektronikschrott
- Kunststoff
- Blech
- Kupfer
- Aluminium

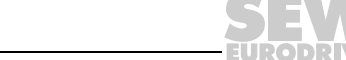

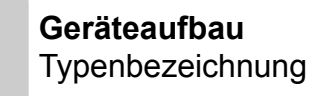

### 3 Geräteaufbau

### 3.1 Typenbezeichnung

Aus der Typenbezeichnung des MOVITRANS<sup>®</sup> Einspeise-Stellers TPS10A lassen sich folgende Gerätekenndaten herauslesen:

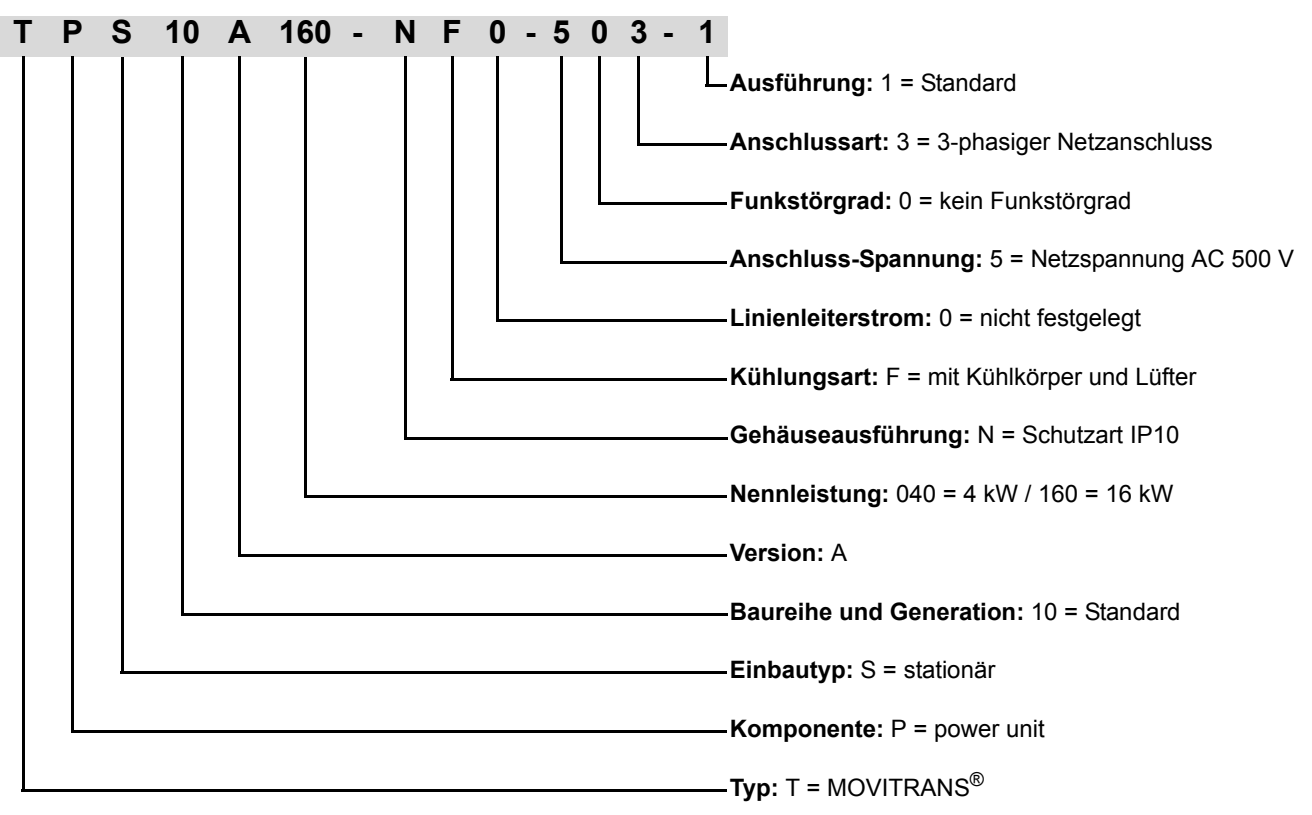

### 3.2 Kurzbezeichnung

Folgende Kurzbezeichnungen werden verwendet:

| Gerät                                                        | Kurzbezeichnung             |
|--------------------------------------------------------------|-----------------------------|
| MOVITRANS <sup>®</sup> Einspeise-Steller TPS10ANF0-503-1     | Einspeise-Steller TPS10A    |
| MOVITRANS <sup>®</sup> Einspeise-Steller TPS10A040-NF0-503-1 | Einspeise-Steller TPS10A040 |
| MOVITRANS <sup>®</sup> Einspeise-Steller TPS10A160-NF0-503-1 | Einspeise-Steller TPS10A160 |

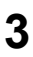

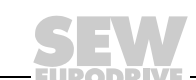

#### 3.3 Lieferumfang

Der Einspeise-Steller TPS10A ist in 2 Baugrößen erhältlich.

#### 3.3.1 Baugröße 2

Der Lieferumfang beinhaltet folgende Komponenten:

| Gerät                                                                            |  |
|----------------------------------------------------------------------------------|--|
| 1 MOVITRANS <sup>®</sup> Einspeise-Steller TPS10A (Leistungsteil mit Steuerkopf) |  |
| mit 1 Stück Leistungs-Schirmklemme.                                              |  |
| MOVITRANS® Einspeise-Steller TPS10A040-NF0-503-1                                 |  |

#### 3.3.2 Baugröße 4

Der Lieferumfang beinhaltet folgende Komponenten:

Made in Germany

| Gerät                                                                            |
|----------------------------------------------------------------------------------|
| 1 MOVITRANS <sup>®</sup> Einspeise-Steller TPS10A (Leistungsteil mit Steuerkopf) |
| mit 2 Stück Berührungsschutz für die Leistungsklemmen.                           |
| MOVITRANS <sup>®</sup> Einspeise-Steller TPS10A160-NF0-503-1                     |

#### 3.4 Typenschild

Der Einspeise-Steller TPS10A besitzt ein Typenschild, das auf der linken Seite des Steuerkopfs angebracht ist. Die folgende Abbildung zeigt ein beispielhaftes Typenschild:

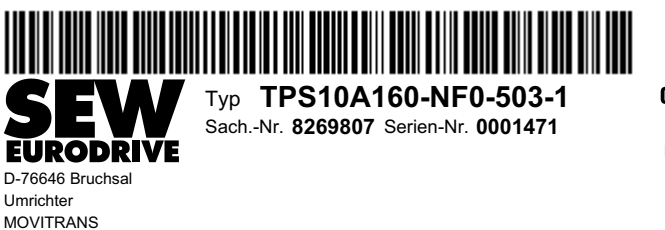

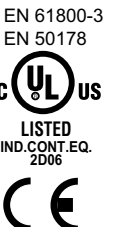

9007199401568651

Des Weiteren ist vorne auf dem Steuerkopf (oberhalb des Steckplatzes TERMINAL) ein Typenetikett angebracht. Die folgende Abbildung zeigt beispielhaft ein Typenetikett für MOVITRANS<sup>®</sup> Einspeise-Steller TPS10A:

> Typ TPS10A160-NF0-503-1 Sach.-Nr. 8269807 Serien-Nr. 0001471

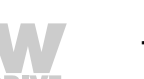

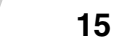

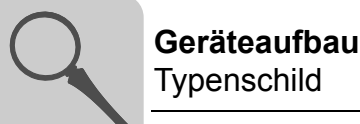

### Typenschild des Steuerkopfs

Auf der linken Seite des Steuerkopfs befindet sich ein Typenschild des Steuerkopfs. Die folgende Abbildung zeigt ein beispielhaftes Typenschild des Steuerkopfs.

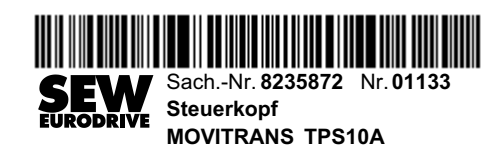

2111995531

### Typenschild des Leistungsteils

Auf der rechten Seite der Leistungsteilabdeckung befindet sich ein Typenschild des Leistungsteils, das wichtige Informationen bereitstellt. Die folgende Abbildung zeigt ein beispielhaftes Typenschild des Leistungsteils.

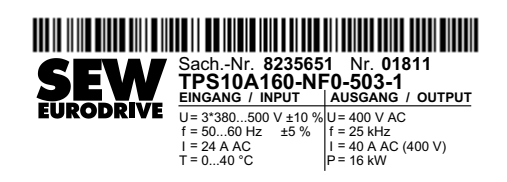

2111992843

- U Spannung
- f Frequenz
- I Strom
- T Umgebungstemperatur
- P Ausgangsleistung

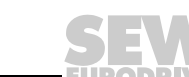

### 3.5 Baugröße 2 (TPS10A040)

Die folgende Abbildung zeigt den Geräteaufbau des Einspeise-Stellers TPS10A040:

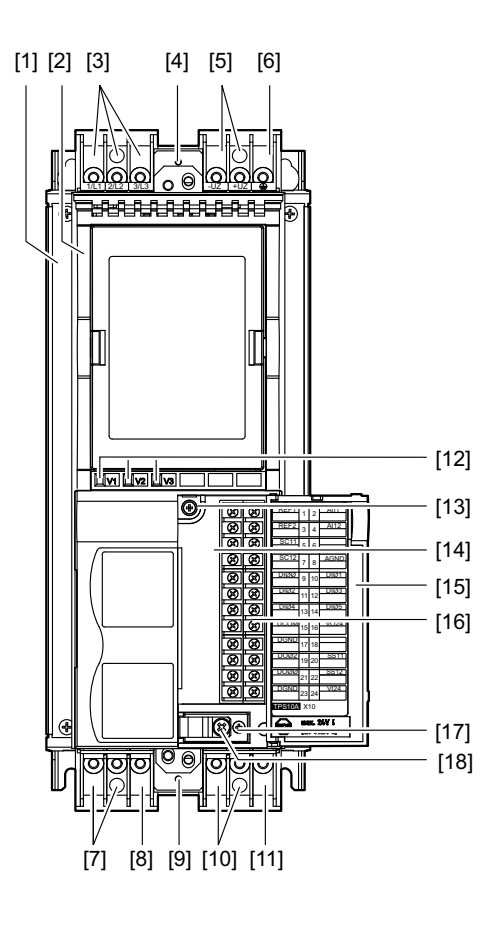

- [1] Leistungsteil
- [2] Steuerkopf
- [3] X1: Netzanschluss L1 (1) / L2 (2) / L3 (3)
- [4] X5: Anschluss für Leistungs-Schirmklemme
- [5] X4: Anschluss Zwischenkreiskopplung -U<sub>Z</sub> / +U<sub>Z</sub>
- [6] X4: PE-Anschluss 🕀
- [7] X2: Gyrator-Anschluss G1 (4) / G2 (5)
- [8] Klemme ist ohne Funktion
- [9] X6: Anschluss für die Leistungs-Schirmklemme
- [10] X3: Stromrückführung -I (6) / +I (9)
- [11] X3: PE-Anschluss 🕁
- [12] Betriebs-LEDs V1 / V2 / V3
- [13] Befestigungsschraube A der Anschlusseinheit
- [14] Anschlusseinheit für Steuerleitungen, abnehmbar
- [15] Klappe der Anschlusseinheit mit Beschriftungsfeld
- [16] X10: Elektronik-Klemmenleiste
- [17] Befestigungsschraube B der Anschlusseinheit
- [18] Schraube der Elektronik-Schirmklemme

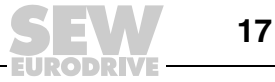

### 3.6 Baugröße 4 (TPS10A160)

Die folgende Abbildung zeigt den Geräteaufbau des Einspeise-Stellers TPS10A160:

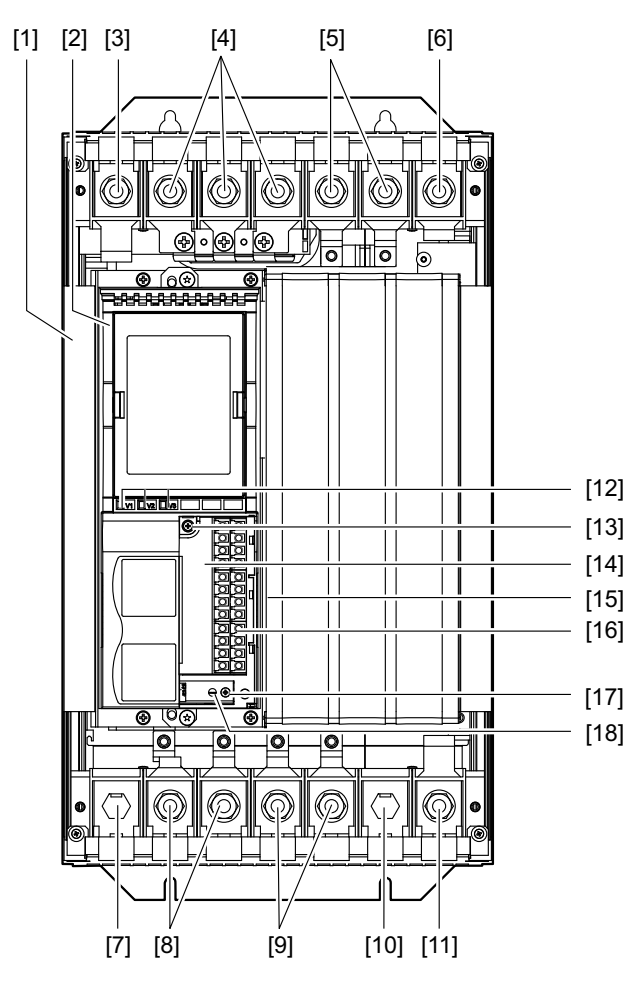

- [1] Leistungsteil
- [2] Steuerkopf
- [3] X1: PE-Anschluss 🕒
- [4] X1: Netzanschluss L1 (1) / L2 (2) / L3 (3)
- [5] X4: Anschluss Zwischenkreiskopplung  $-U_Z / +U_Z$
- [6] X4: PE-Anschluss 🕀
- [7] Klemme ist ohne Funktion
- [8] X2: Gyrator-Anschluss G1 (4) / G2 (5)
- [9] X3: Stromrückführung -I (6) / +I (9)
- [10] Klemme ist ohne Funktion
- [11] X3: PE-Anschluss 🕀
- [12] Betriebs-LEDs V1 / V2 / V3
- [13] Befestigungsschraube A der Anschlusseinheit
- [14] Anschlusseinheit für Steuerleitungen, abnehmbar
- [15] Klappe der Anschlusseinheit mit Beschriftungsfeld
- [16] X10: Elektronik-Klemmenleiste
- [17] Befestigungsschraube B der Anschlusseinheit
- [18] Schraube der Elektronik-Schirmklemme

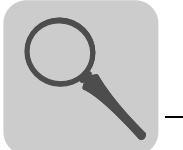

### 3.6.1 Berührungsschutz für Baugröße 4

Beim Einspeise-Steller TPS10A160 (Baugröße 4) werden serienmäßig 2 Stück Berührungsschutz inklusive 8 Befestigungsschrauben mitgeliefert.

Folgende Abbildung zeigt den Berührungsschutz für den Einspeise-Steller TPS10A160:

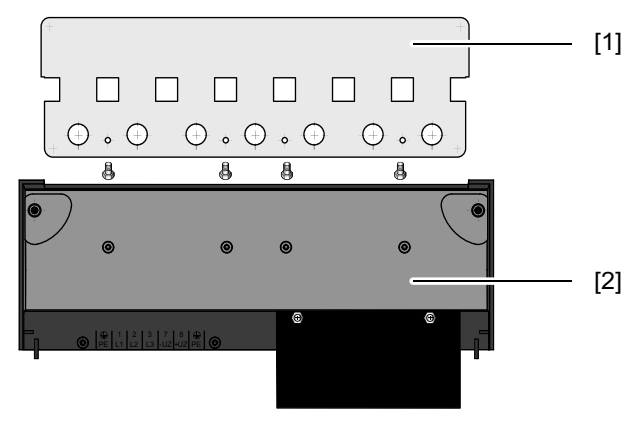

9007199665102091

[1] Berührungsschutz

[2] Abdeckhaube

Mit montiertem Berührungsschutz erreichen die Einspeise-Steller TPS10A160 die Schutzart IP10, ohne Berührungsschutz haben sie die Schutzart IP00.

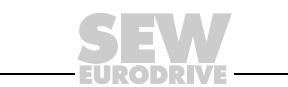

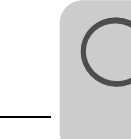

3

### 3.7 Option serielle Schnittstelle USS21A

### 3.7.1 Beschreibung

Die serielle Schnittstelle ist optional und kann unter folgender Sachnummer bestellt werden:

| Gerät                                      | Sachnummer |
|--------------------------------------------|------------|
| Serielle Schnittstelle Typ USS21A (RS 232) | 822 914 7  |

Sie können den Einspeise-Steller TPS10A mit dieser potenzialfreien Schnittstelle RS232 ausstatten. Die RS232-Schnittstelle ist als 9-polige Sub-D-Buchse (EIA-Standard) ausgeführt. Die Schnittstelle ist in einem Gehäuse zum Aufstecken auf den Umrichter (Steckplatz TERMINAL) untergebracht. Sie dürfen die Option während des Betriebs stecken. Die Übertragungsrate der RS232-Schnittstelle beträgt 9600 Baud.

Sie können die Inbetriebnahme, die Bedienung und den Service über die serielle Schnittstelle vom PC aus vornehmen. Dazu dient die SEW-Software MOVITOOLS<sup>®</sup> MotionStudio. Die folgende Abbildung zeigt den Steuerkopf des Einspeise-Stellers TPS10A mit serieller Schnittstelle Typ USS21A (RS232):

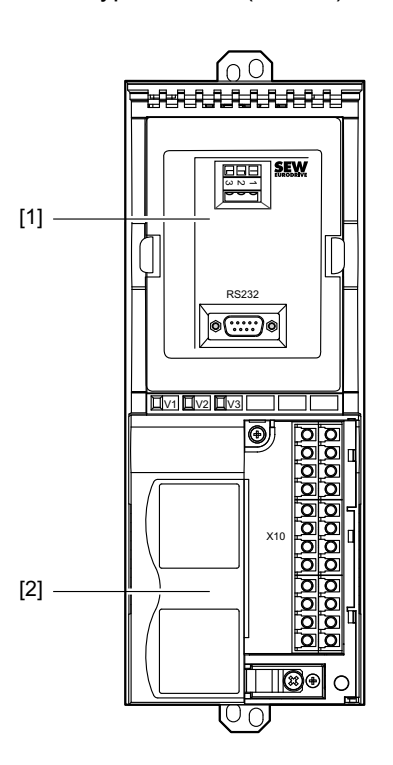

- [1] Serielle Schnittstelle Typ USS21A (RS232)
- [2] Steuerkopf

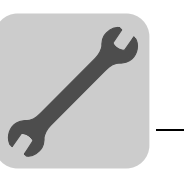

## 4 Mechanische Installation

### 4.1 Einbaulage

### **HINWEIS**

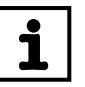

Ein Einbau liegend, quer oder über Kopf ist nicht zulässig.

Bauen Sie den Einspeise-Steller TPS10A und das Anschaltmodul TAS10A senkrecht übereinander ein. SEW-EURODRIVE empfiehlt diese Einbaulage.

Sie dürfen den Einspeise-Steller TPS10A und das Anschaltmodul TAS10A montagebedingt auch nebeneinander einbauen.

### 4.1.1 Einbau übereinander

Beachten Sie folgende Installationsanweisungen:

- Bauen Sie den Einspeise-Steller TPS10A und das Anschaltmodul TAS10A senkrecht übereinander ein.
- Lassen Sie f
  ür eine einwandfreie W
  ärmeabfuhr oben und unten mindestens 100 mm (4 in) Freiraum. Bitte beachten Sie bei der Projektierung die Angaben im Kapitel "Technische Daten".
- Bauen Sie beim Einspeise-Steller TPS10A160 (Baugröße 4) innerhalb von 300 mm oberhalb des Geräts keine wärmeempfindlichen Komponenten ein.
- Verwenden Sie beim Anschluss von TPS10A040 und TAS10A040 verdrillte Leitungen wie im Kapitel "Anschluss-Schaltbild Baugröße 2" beschrieben.
- Verwenden Sie beim Anschluss von TPS10A160 und TAS10A160 standardisierte Anschluss-Stromschienen wie im Kapitel "Anschluss-Stromschienen Baugröße 4" und "Anschluss-Schaltbild Baugröße 4 (Anschlussvariante I)" beschrieben.
- Beachten Sie bei der Montage den Abstand der Geräte gemäß folgender Abbildung:

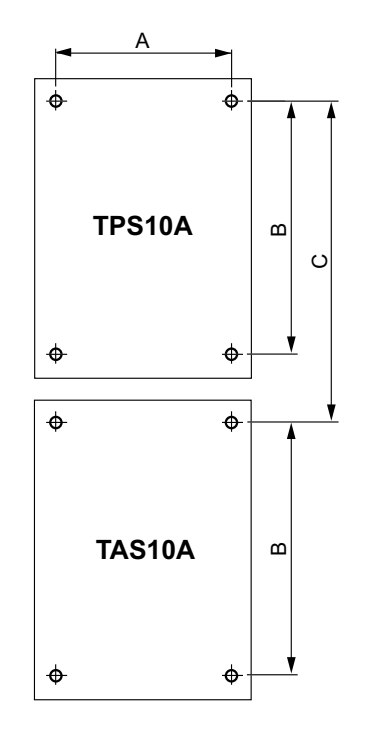

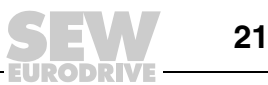

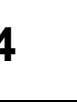

| Baugröße    | A [mm]    | B [mm]           | C [mm]           |
|-------------|-----------|------------------|------------------|
| Paugröße 2  | 105       | 300 +1           | 348 +2           |
| Baugroise 2 | (4.13 in) | (11.8 + 0.04 in) | (13.7 + 0.08 in) |
| Baugröße 4  | 140       | 500 +1           | 548+2            |
| Baugroise 4 | (5.51 in) | (19.7 + 0.04 in) | (21.6 + 0.08 in) |

#### 4.1.2 Einbau nebeneinander

Beachten Sie folgende Installationsanweisungen:

- Bauen Sie den Einspeise-Steller TPS10A und das Anschaltmodul TAS10A nebeneinander ein. Es ist kein seitlicher Freiraum erforderlich. Sie dürfen die Geräte direkt aneinander reihen.
- · Lassen Sie für eine einwandfreie Wärmeabfuhr oben und unten mindestens 100 mm (4 in) Freiraum. Bitte beachten Sie bei der Projektierung die Angaben im Kapitel "Technische Daten".
- Bauen Sie beim Einspeise-Steller TPS10A160 (Baugröße 4) innerhalb von 300 mm oberhalb des Geräts keine wärmeempfindlichen Komponenten ein.
- Verwenden Sie beim Anschluss von TPS10A040 und TAS10A040 verdrillte Leitungen wie im Kapitel "Anschluss-Schaltbild Baugröße 2" beschrieben.
- Verwenden Sie beim Anschluss von TPS10A160 und TAS10A160 verdrillte Leitungen und eine Drossel, wie im Kapitel "Anschluss-Schaltbild Baugröße 4 (Anschlussvariante II)" beschrieben.

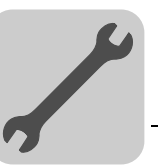

### 5 Elektrische Installation

### **WARNUNG!**

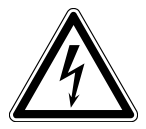

Fehlerhafte Installation.

- Tod oder schwere Körperverletzungen.
- Beachten Sie bei der Installation unbedingt die Sicherheitshinweise im Kapitel 2.

### 5.1 Montage- und Installationshinweise

Beachten Sie bei der Installation unbedingt folgende Installationsanweisungen.

#### 5.1.1 Anzugsdrehmomente

Verwenden Sie nur Original-Anschlusselemente.

Baugröße 2 Beachten Sie folgende Anzugsdrehmomente für den Einspeise-Steller TPS10A040:

| Bezeichnung      | Anzugsdrehmoment    |
|------------------|---------------------|
| Leistungsklemmen | 1.5 Nm (13.3 lb.in) |

Baugröße 4 Beachten Sie folgende Anzugsdrehmomente für den Einspeise-Steller TPS10A160:

| Bezeichnung      | Anzugsdrehmoment  |  |
|------------------|-------------------|--|
| Leistungsklemmen | 14 Nm (124 lb.in) |  |

#### 5.1.2 Empfohlene Werkzeuge

Verwenden Sie für den Anschluss der Elektronik-Klemmenleiste X10 nur die nachfolgend aufgeführten Werkzeuge. Andere Werkzeuge zerstören den Schraubenkopf.

- Phillips-Kreuzschlitz Größe 1 nach DIN 5262 PH1
- Schlitz-Schraubendreher nach DIN 5265, Größe 4,0 × 0,8 oder 4,5 × 0,8

### 5.1.3 Netzschütz

Verwenden Sie als Netzschütz (K11) nur Schütze der Gebrauchskategorie AC3 (IEC 158-1).

#### 5.1.4 Netzdrossel

Wenn Sie mehr als 4 Geräte an einen für den Summenstrom ausgelegten Netzschütz anschließen, schalten Sie eine 3-phasige Netzdrossel zur Begrenzung des Einschaltstroms dazwischen.

### 5.1.5 Getrennte Kabelkanäle

Führen Sie Starkstromleitungen und Elektronikleitungen in getrennten Kabelkanälen.

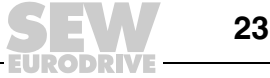

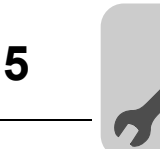

### 5.1.6 Eingangssicherungen und Fehlerstrom-Schutzschalter

Installieren Sie Eingangssicherungen für den Leitungsschutz (kein Geräteschutz) am Anfang der Netzzuleitung hinter dem Sammelschienen-Abzweig. Verwenden Sie D, DO, NH oder Leistungs-Schutzschalter.

Ein Fehlerstrom-Schutzschalter als alleinige Schutzeinrichtung (Ausnahme: allstromsensitiver Fehlerstrom-Schutzschalter) ist nicht zulässig. Im normalen Betrieb des Umrichters können Ableitströme > 3,5 mA auftreten.

### 5.1.7 PE-Netzanschluss ( $\rightarrow$ EN 50178)

Legen Sie den PE-Netzanschluss folgendermaßen aus:

Bei Netzzuleitung < 10 mm<sup>2</sup> (AWG7):

• Verlegen Sie einen zweiten PE-Leiter mit dem Kabelquerschnitt der Netzzuleitung parallel zum Schutzleiter über getrennte Klemmen

oder

 verlegen Sie nur einen Kupferschutzleiter mit einem Kabelquerschnitt von 10 mm<sup>2</sup> (AWG7).

Bei Netzzuleitung  $\geq$  10 mm<sup>2</sup> (AWG7):

 Verlegen Sie nur einen Kupferschutzleiter mit einem Kabelquerschnitt der Netzzuleitung.

#### 5.1.8 Netzfilter

Zur Einhaltung der Grenzwertklasse A nach EN 55011 und EN 55014 benötigen Sie ein Netzfilter. Siehe Kapitel "Technische Daten":

- NF014-503 (Sachnummer: 827 116 X) für Einspeise-Steller TPS10A040
- NF035-503 (Sachnummer: 827 128 3) für Einspeise-Steller TPS10A160

Beachten Sie folgende Montageanweisungen:

- Montieren Sie ein Netzfilter in der Nähe des Geräts außerhalb des Mindestfreiraums.
- Beschränken Sie die Leitung zwischen Netzfilter und Gerät auf die unbedingt notwendige Länge.
- Verwenden Sie bei großen Leitungslängen zwischen Schaltschrankeingang und Netzfilter und zwischen Netzfilter und Gerät verdrillte und geschirmte Leitungen.

#### 5.1.9 IT-Netze

SEW-EURODRIVE empfiehlt, in Spannungsnetzen mit nicht geerdetem Sternpunkt (ITNetze) Isolationswächter mit Puls-Code-Messverfahren zu verwenden. Dadurch werden Fehlauslösungen des Isolationswächters durch die Erdkapazitäten des Geräts vermieden.

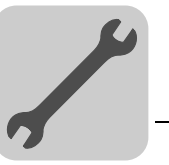

#### 5.1.10 Kabelquerschnitte

Elektronikleitungen:

- 1 Ader pro Klemme 0,20 2,5 mm<sup>2</sup> (AWG24 12)
- 2 Adern pro Klemme 0,20 1 mm<sup>2</sup> (AWG24 17)
- Netzzuleitung:
- Kabelquerschnitt gemäß Eingangsnennstrom I<sub>Netz</sub> bei Nennlast
- *Baugröße 2* Der Kabelquerschnitt zwischen X2 / X3 des Einspeise-Stellers TPS10A040 und X2 / X3 des Anschaltmoduls TAS10A040 beträgt 4 mm<sup>2</sup>.
- *Baugröße 4* Der Kabelquerschnitt zwischen X2 / X3 des Einspeise-Stellers TPS10A160 und X2 / X3 des Anschaltmoduls TAS10A160 beträgt 16 mm<sup>2</sup>.

#### 5.1.11 Geräteausgang

Schließen Sie nur zulässige Komponenten, wie beispielsweise das Anschaltmodul TAS10A, an.

### 5.1.12 Binäreingänge / Binärausgänge

Beachten Sie folgende Informationen:

- Binäreingänge sind durch Optokoppler potenzialgetrennt.
- Binärausgänge sind kurzschlussfest, jedoch nicht fremdspannungsfest. Fremdspannung kann sie zerstören!

#### 5.1.13 Schirmen und Erden

Beachten Sie folgende Installationsanweisungen zum Schirmen und Erden:

- Legen Sie den Schirm auf kürzestem Weg mit flächigem Kontakt beidseitig auf Masse auf. Zur Vermeidung von Erdschleifen können Sie ein Schirmende über einen Entstörkondensator (220 nF / 50 V) erden. Bei doppelt geschirmter Leitung erden Sie den äußeren Schirm auf der Geräteseite und den inneren Schirm am anderen Ende.
- Zur Abschirmung können Sie die Leitungen auch in geerdeten Blechkanälen oder Metallrohren verlegen. Verlegen Sie Leistungs- und Signalleitungen dabei getrennt voneinander.
- Erden Sie die Einspeise-Steller TPS10A und alle Zusatzgeräte hochfrequenzgerecht. Stellen Sie dazu einen flächigen, metallischen Kontakt der Gerätegehäuse mit Masse (z. B. unlackierte Schaltschrank-Einbauplatte) her.

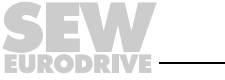

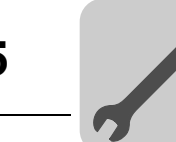

### 5.2 UL-gerechte Installation

### **HINWEIS**

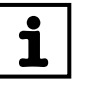

Die UL-Zertifizierung gilt nicht für den Betrieb an Spannungsnetzen mit nicht geerdetem Sternpunkt (IT-Netze).

Beachten Sie für die UL-gerechte Installation folgende Anweisungen:

- Verwenden Sie als Anschlusskabel nur Kupferleitungen mit folgenden Temperaturbereichen: 60 °C / 75 °C für TPS10A (Baugröße 2 und 4)
- Die zulässigen Anzugsdrehmomente der Leistungsklemmen entnehmen Sie bitte dem Kapitel "Montage- und Installationshinweise, Anzugsdrehmomente".
- Die Einspeise-Steller TPS10A sind geeignet f
  ür den Betrieb an Spannungsnetzen mit geerdetem Sternpunkt (TN- und TT-Netze), die einen maximalen Netzstrom gem
  äß den folgenden Tabellen liefern k
  önnen und eine maximale Spannung von AC 500 V haben. Verwenden Sie als Hauptsicherung nur Schmelzsicherungen. Die Leistungsdaten dieser Sicherungen d
  ürfen die Werte in der folgenden Tabelle nicht überschreiten.

| Einspeise-Steller <sup>®</sup> | max. Netzstrom | max. Netzspannung | Sicherungen   |
|--------------------------------|----------------|-------------------|---------------|
| TPS10A040 (Baugröße 2)         | AC 5000 A      | AC 500 V          | 110 A / 600 V |
| TPS10A160 (Baugröße 4)         | AC 10000 A     | AC 500 V          | 350 A / 600 V |

 Verwenden Sie als externe DC-24-V-Spannungsquelle nur gepr
üfte Ger
äte mit begrenzter Ausgangsspannung (U<sub>max</sub> = DC 30 V) und begrenzter Ausgangsleistung (P<sub>max</sub> = 100 VA).

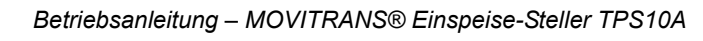

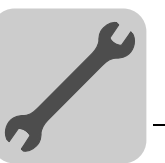

### 5.3 Einspeise-Steller TPS10A040 (Baugröße 2)

### 5.3.1 Anschluss-Schaltbild Baugröße 2

Folgende Abbildung zeigt das Anschluss-Schaltbild des Anschaltmoduls TAS10A040 (Baugröße 2) an das Leistungsteil des Einspeise-Stellers TPS10A040 (Baugröße 2):

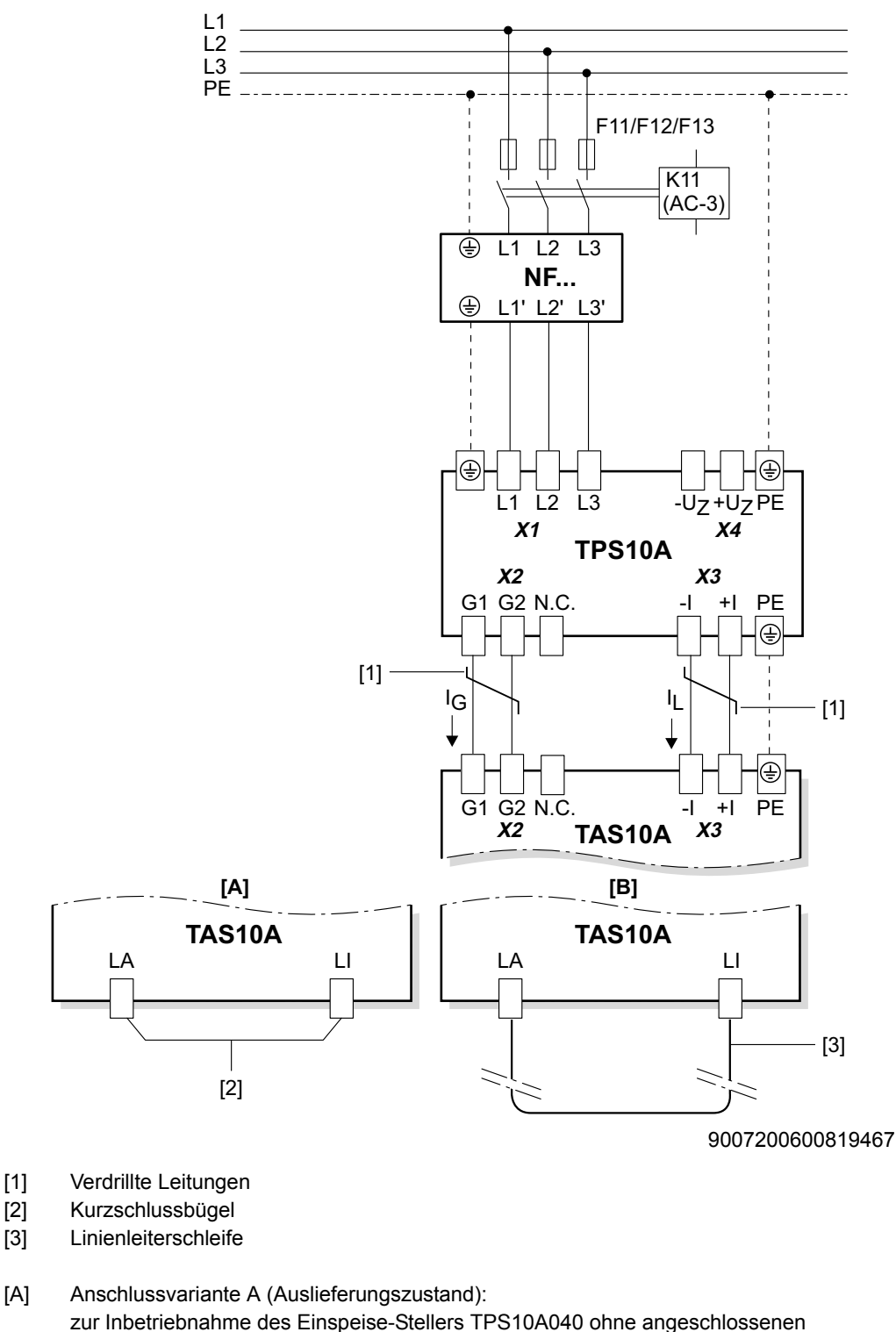

Linienleiter TLS [B] Anschlussvariante B

zur Inbetriebnahme und zum Betrieb mit angeschlossener Linienleiterschleife

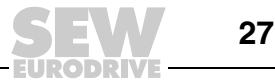

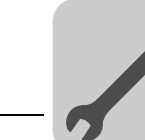

### 5.3.2 Anschluss TAS10A040 an TPS10A040

### **HINWEIS**

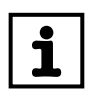

Hier wird nur der Anschluss des Anschaltmoduls TAS10A040 an den Einspeise-Steller TPS10A040 beschrieben.

Informationen zum Anschluss

- eines Kurzschlussbügels (Variante A)
- einer Linienleiterschleife (Variante B)

an das Anschaltmodul TAS10A040 erhalten Sie in der Betriebsanleitung  $\rm MOVITRANS^{\textcircled{m}}$  Anschaltmodul TAS10A.

 Verbinden Sie gleichartige Klemmen zwischen dem Einspeise-Steller TPS10A040 und dem Anschaltmodul TAS10A040 mit verdrillten Leitungen. Siehe Anschluss-Schaltbild Baugröße 2.

Achten Sie dabei auf korrekte Kabelquerschnitte und Kabelführung.

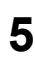

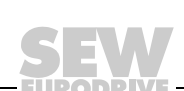

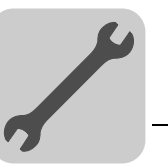

5

### 5.4 Einspeise-Steller TPS10A160 (Baugröße 4)

### 5.4.1 Anschluss-Schaltbild Baugröße 4

Folgende Abbildung zeigt das Anschluss-Schaltbild des Anschaltmoduls TAS10A160 (Baugröße 4) an das Leistungsteil des Einspeise-Stellers TPS10A160 (Baugröße 4):

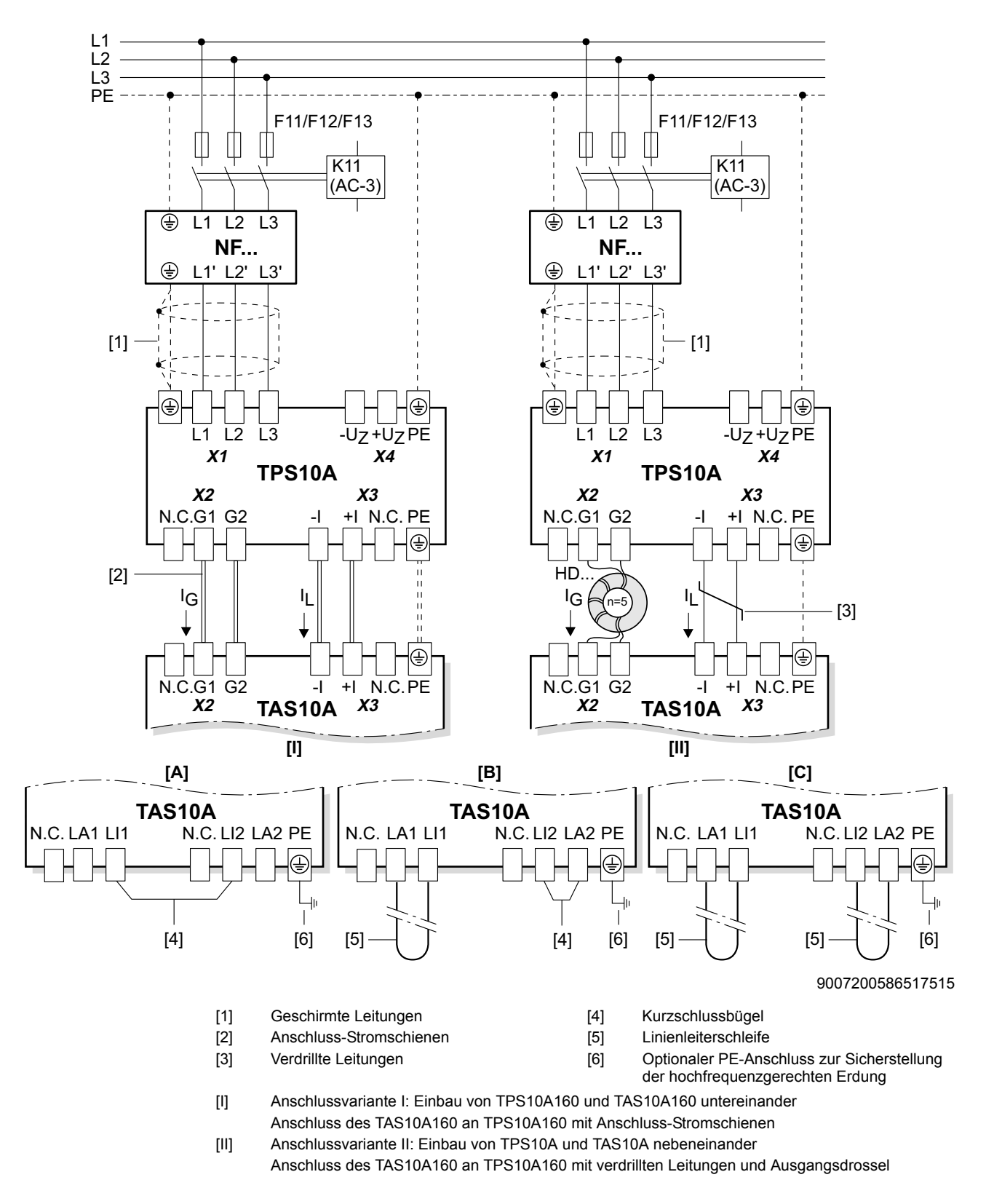

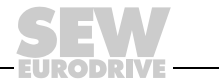

- [A] Anschlussvariante A (Auslieferungszustand): zur Inbetriebnahme des Einspeise-Stellers TPS10A160 ohne angeschlossenen Linienleiter TLS
   [B] Anschlussvariante B:
- zur Inbetriebnahme und zum Betrieb mit einer Linienleiterschleife und einem Kurzschlussbügel
   [C] Anschlussvariante C:

zur Inbetriebnahme und zum Betrieb mit 2 Linienleiterschleifen

### 5.4.2 Anschluss TAS10A160 an TPS10A160

### **HINWEIS**

i

Hier wird nur der Anschluss des Anschaltmoduls TAS10A160 an den Einspeise-Steller TPS10A160 beschrieben.

Informationen zum Anschluss

- eines Kurzschlussbügels (Variante A)
- einer Linienleiterschleife (Variante B)
- zweier Linienleiterschleifen (Variante C)

an das Anschaltmodul TAS10A160 erhalten Sie in der Betriebsanleitung MOVITRANS  $^{\textcircled{B}}$  Anschaltmodul TAS10A.

#### Variante I Einbau untereinander

Der Einspeise-Steller TPS10A160 und das Anschaltmodul TAS10A160 sind wie empfohlen untereinander eingebaut.

 Verwenden Sie standardisierte Anschluss-Stromschienen, um das Anschaltmodul TAS10A160 an den Einspeise-Steller TPS10A160 anzuschließen. Diese sind im Lieferumfang des Anschaltmoduls TAS10A160 enthalten.

Die folgende Abbildung zeigt den Anschluss der Geräte mit Anschluss-Stromschienen:

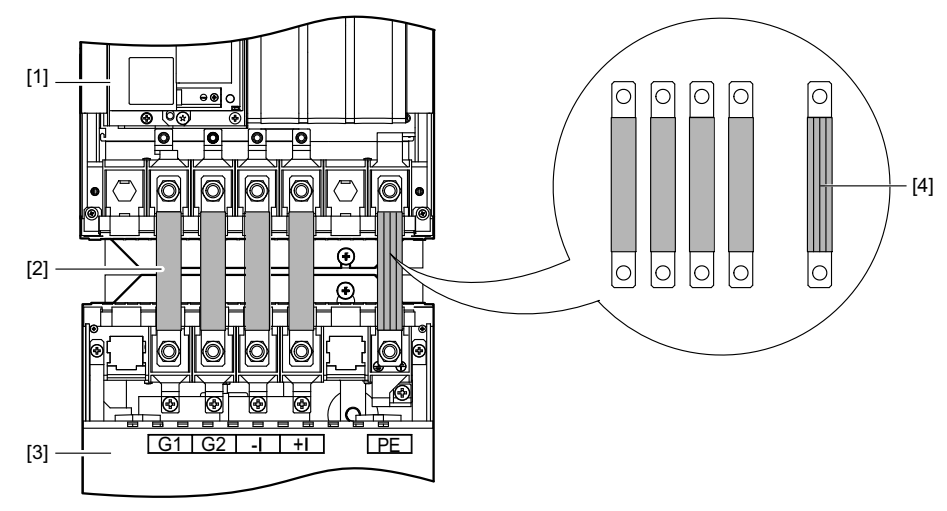

147077515

- [1] MOVITRANS<sup>®</sup> Einspeise-Steller TPS10A160
- [2] Anschluss-Stromschienen
- [3] MOVITRANS<sup>®</sup> Anschaltmodul TAS10A160
- [4] Anschluss-Stromschienen (Detailansicht)

Weitere Informationen zu diesem Thema finden Sie auch in der Betriebsanleitung MOVITRANS<sup>®</sup> Anschaltmodul TAS10A.

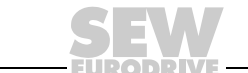

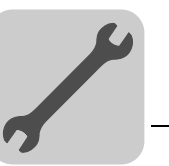

### Variante II Einbau nebeneinander

Der Einspeise-Steller TPS10A160 und das Anschaltmodul TAS10A160 sind nebeneinander eingebaut.

1. Verbinden Sie gleichartige Klemmen zwischen dem Einspeise-Steller TPS10A160 und dem Anschaltmodul TAS10A160 mit verdrillten Leitungen. Siehe Anschluss-Schaltbild Baugröße 4.

Achten Sie dabei auf korrekte Kabelquerschnitte und Kabelführung.

Bevor Sie das 2. Leitungsende an X2:G1 / G2 am Anschaltmodul TAS10A160 anschließen, müssen Sie die verdrillte Leitung 5-mal um die Ausgangsdrossel (Ferritkern) wickeln.

Bestellen Sie die Ausgangsdrossel separat:

| Ausgangsdrossel       | HD003                       |  |
|-----------------------|-----------------------------|--|
| Innendurchmesser d    | 88 mm (3.5 in)              |  |
| Für Kabelquerschnitte | ≥ 16 mm <sup>2</sup> (AWG6) |  |

### 5.4.3 Berührungsschutz

Montieren Sie den Berührungsschutz an die beiden Abdeckhauben der Leistungsteilklemmen. Die folgende Abbildung zeigt den Berührungsschutz für den Einspeise-Steller TPS10A160:

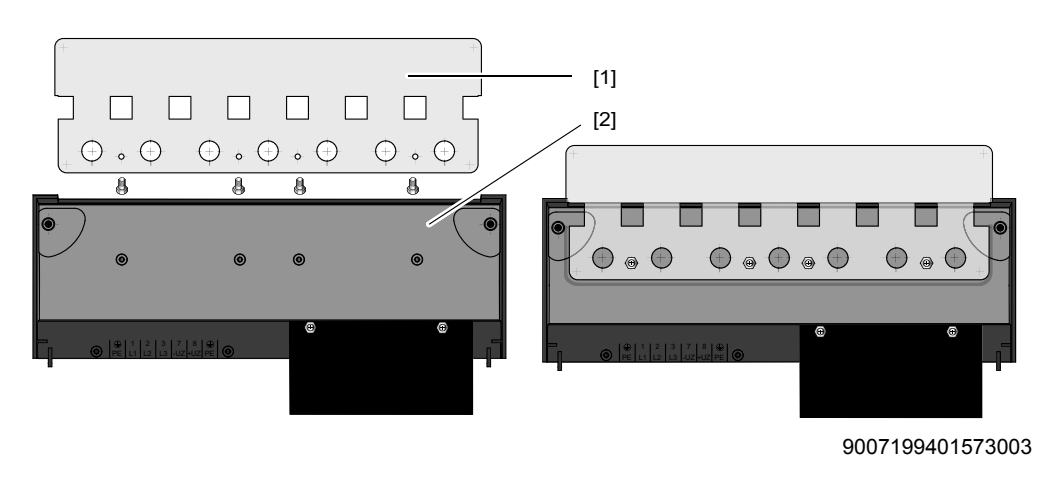

- [1] Berührungsschutz
- [2] Abdeckhaube

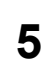

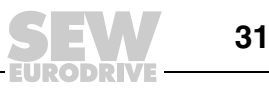

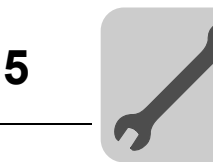

### 5.5 Steuerkopf (TPS10A)

### 5.5.1 Steuerkopf Baugröße 2 und 4

Schließen Sie den Steuerkopf der Einspeise-Steller TPS10A wie in folgender Abbildung dargestellt, an:

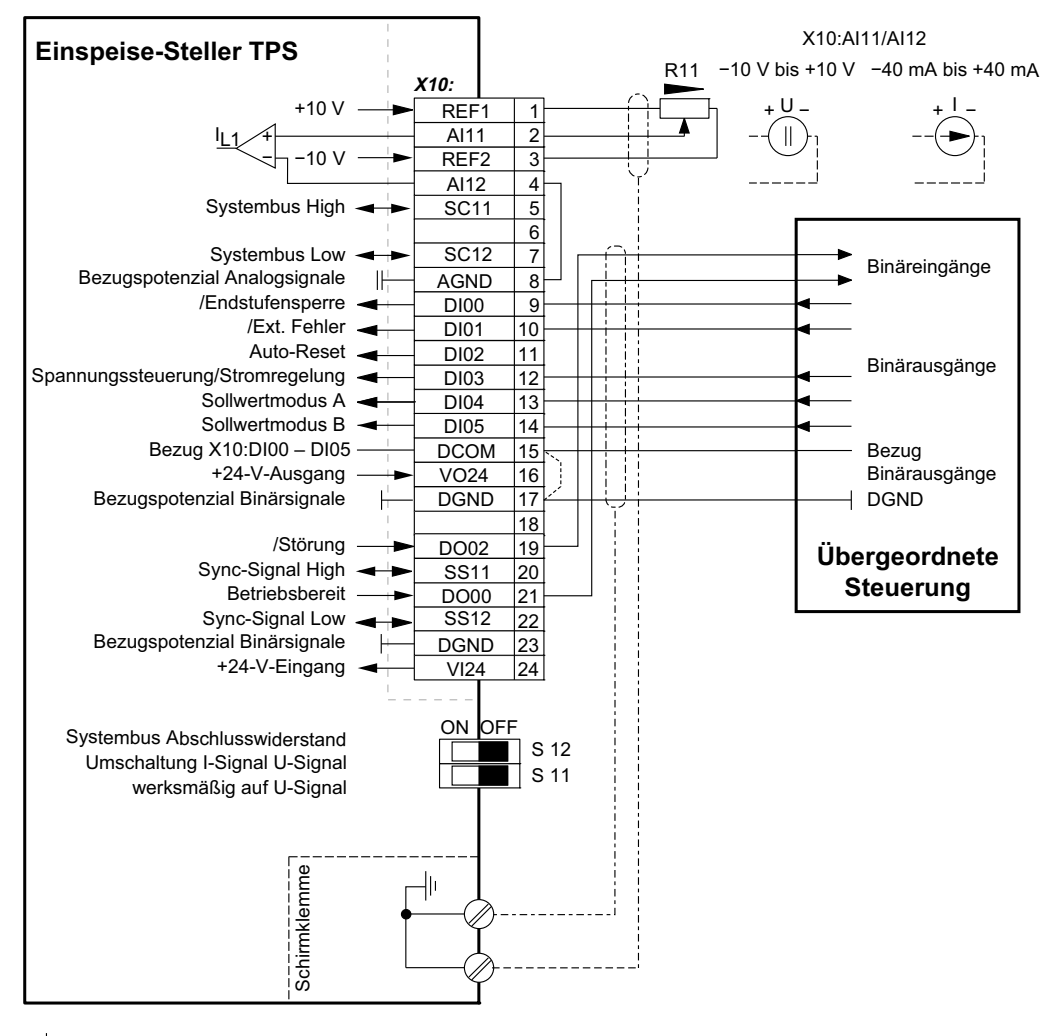

AGND (Bezugspotenzial 10-V-Analogsignale)

⊥ DGND (Bezugspotenzial 24-V-Binärsignale)

\_\_\_\_ Schutzleiter (Schirm)

18014398656370571

Beachten Sie folgende Installationsanweisungen:

- Wenn die Binäreingänge mit der DC-24-V-Spannungsversorgung X10:16 "VO24" geschaltet werden, müssen Sie am Steuerkopf die Brücke zwischen X10:15 und X10:17 (DCOM-DGND) einsetzen.
- Die DIP-Schalter S11 und S12 sind nur bei abgenommener Anschlusseinheit zugänglich.
- Der Widerstand R11<sub>min</sub> muss mindestens 4,7 k $\Omega$  betragen.

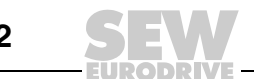

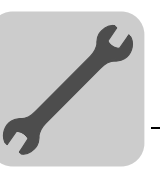

| Klemme                                                                                         |                                                                         | Funktion                                                                                                    |                                                                                                    |  |
|------------------------------------------------------------------------------------------------|-------------------------------------------------------------------------|----------------------------------------------------------------------------------------------------|----------------------------------------------------------------------------------------------------|--|
| X1: 1/2/3<br>X2: 4/5<br>X3: 6/9<br>X4: +U <sub>Z</sub> / -U <sub>Z</sub>                       | L1 / L2 / L3<br>G1 / G2<br>-I / +I<br>+U <sub>Z</sub> / -U <sub>Z</sub> | Netzanschluss<br>Gyrator-Anschluss<br>Stromrückführung<br>Zwischenkreis-Anschluss                                                                                                    |                                                                                                    |  |
| X10: 1<br>X10: 2/4<br>X10: 3<br>X10: 5/7<br>X10: 6<br>X10: 8                                   | REF1<br>AI11 / AI12<br>REF2<br>SC11 / SC12<br>-<br>AGND                 | Referenzspannung +10 V (max. 3 mA) für Sollwert-Potenziometer<br>Sollwerteingang I <sub>L1</sub> (Differenzeingang), Umschaltung Strom- / Spannungseingang mit S11<br>Referenzspannung –10 V (max. 3 mA) für Sollwert-Potenziometer<br>Systembus (SBus) High / Low<br>Keine Funktion<br>Bezugspotenzial für Analogsignale (REF1, REF2, AI11, AI12)                                                                                                 |                                                                                                    |  |
| X10: 9<br>X10: 10<br>X10: 11<br>X10: 12<br>X10: 13<br>X10: 14<br>X10: 15<br>X10: 16<br>X10: 17 | DI00<br>DI01<br>DI02<br>DI03<br>DI04<br>DI05<br>DCOM<br>VO24<br>DGND    | Binäreingang 1, fest belegt mit Endstufensperre<br>Binäreingang 2, fest belegt mit externem Fehler<br>Binäreingang 3, Auto-Reset, fest belegt<br>Binäreingang 4, fest belegt mit Spannungssteuerung / Stromregelung<br>Binäreingang 5, fest belegt mit Sollwertmodus A<br>Binäreingang 6, fest belegt mit Sollwertmodus B<br>Bezug für Binäreingänge DI00 – DI05<br>Hilfsspannungs-Ausgang +24 V (max. 200 mA)<br>Bezugspotenzial für Binärsignale | Die Binäreingänge sind durch<br>Optokoppler potenzial-<br>getrennt.<br>Wenn Sie die Binäreingänge<br>mit +24 V von VO24 schalten,<br>müssen Sie DCOM mit<br>DGND verbinden! |  |
| X10: 18<br>X10: 19<br>X10: 21<br>X10: 23                                                       | -<br>DO02<br>DO00<br>DGND                                               | Keine Funktion<br>Binärausgang 2, Störung parametrierbar<br>Binärausgang 0 Betriebsbereit parametrierbar<br>Bezugspotenzial für Binärsignale                                                                                                    | Belastbarkeit: max. 50 mA                                                                                                    |  |
| X10: 20/22<br>X10: 24                                                                          | SS11 / SS12<br>VI24                                                     | Synchronisationssignal High / Low<br>Eingang +24-V-Spannungsversorgung<br>Nur für Diagnosezwecke erforderlich!                                                                                                    |                                                                                                    |  |
| S11<br>S12                                                                                     | I ↔ U<br>On ↔ Off                                                       | AI11 / AI12-Umschaltung I-Signal (-40 mA bis +40 mA) ↔ U-Signal (-10 V bis +10 V),<br>werksmäßig auf U-Signal eingestellt<br>Systembus Abschlusswiderstand                                                                                                    |                                                                                                    |  |

### 5.5.2 Funktionsbeschreibung der Klemmen (Leistungsteil und Steuerkopf)

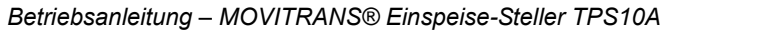

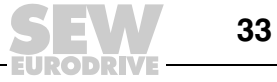

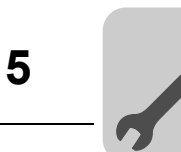

### 5.5.3 Zuordnung Elektronikklemmen und Beschriftungsfeld

Folgende Abbildung zeigt die Zuordnung der Elektronikklemmen zum Beschriftungsfeld:

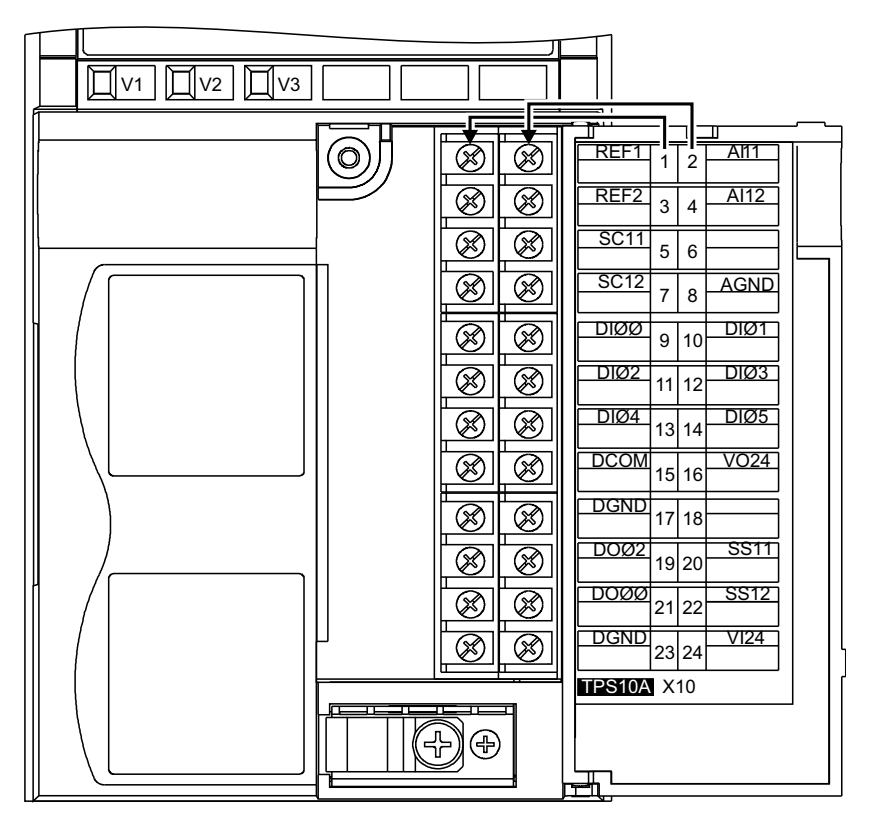

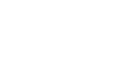

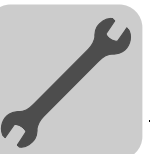

## 5.6 Anschlusseinheit Montage und Demontage

### **A** WARNUNG!

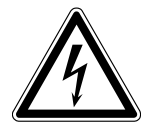

Gefährliche Spannungen bei unerlaubtem Betrieb ohne Schutzabdeckung.

Tod oder schwere Körperverletzungen.

- Der Betrieb von MOVITRANS<sup>®</sup>-Geräten ohne Schutzabdeckung ist verboten.
- Trennen Sie den Einspeise-Steller TPS10A immer vom Netz, bevor Sie die Schutzabdeckung entfernen. Gefährliche Spannungen können noch bis zu 10 Minuten nach Netzabschaltung vorhanden sein.

Zur leichten Installation der Steuerzuleitung und für den einfachen Austausch des Geräts im Service-Fall können Sie die Anschlusseinheit komplett vom Steuerkopf abnehmen. Gehen Sie dazu folgendermaßen vor:

- 1. Öffnen Sie die Klappe der Anschlusseinheit.
- 2. Lösen Sie die Befestigungsschrauben A und B.

Die Befestigungsschrauben sind unverlierbar und können nicht herausfallen.

3. Ziehen Sie die Anschlusseinheit vom Steuerkopf ab.

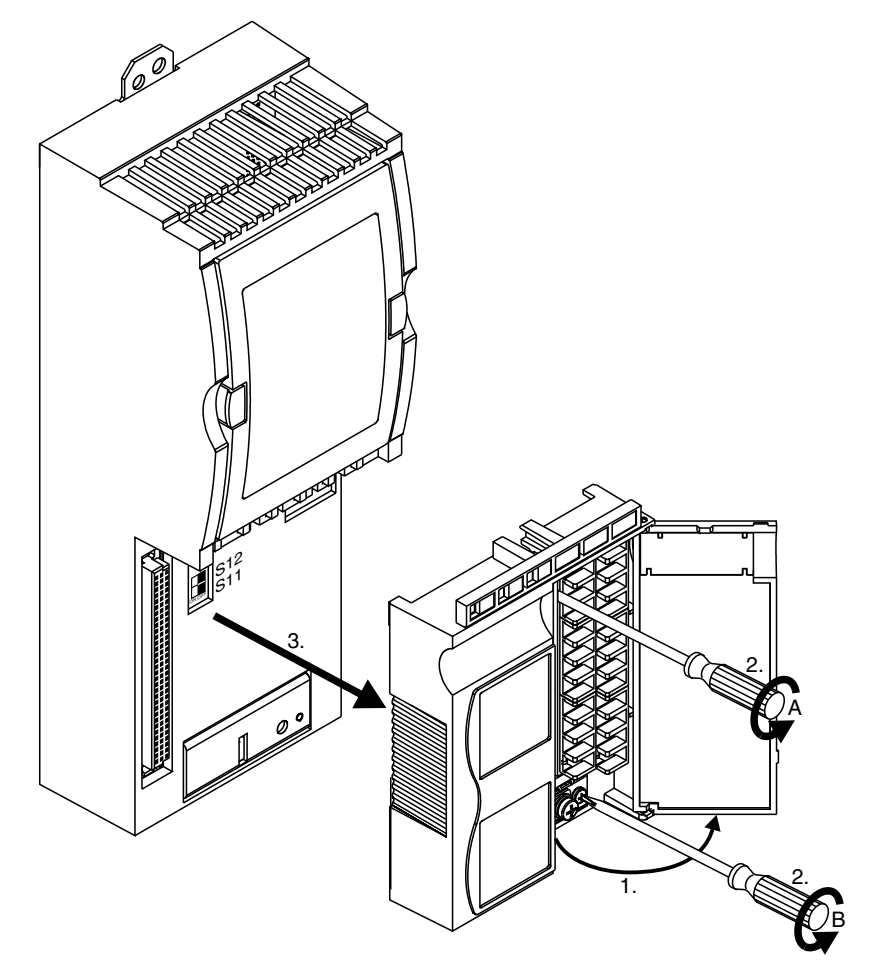

9007199401579531

Gehen Sie beim Aufsetzen der Anschlusseinheit in umgekehrter Reihenfolge vor.

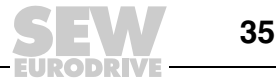

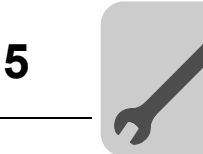

### 5.7 Installation Systembus (SBus)

Der Einspeise-Steller TPS10A bietet die Möglichkeit, über den SBus mit einem SBus-Master, z. B. SPS oder Feldbus-Schnittstelle DF.B im Gateway-Gehäuse UOH11B, zu kommunizieren. Der Einspeise-Steller wird immer als SBus-Slave betrieben.

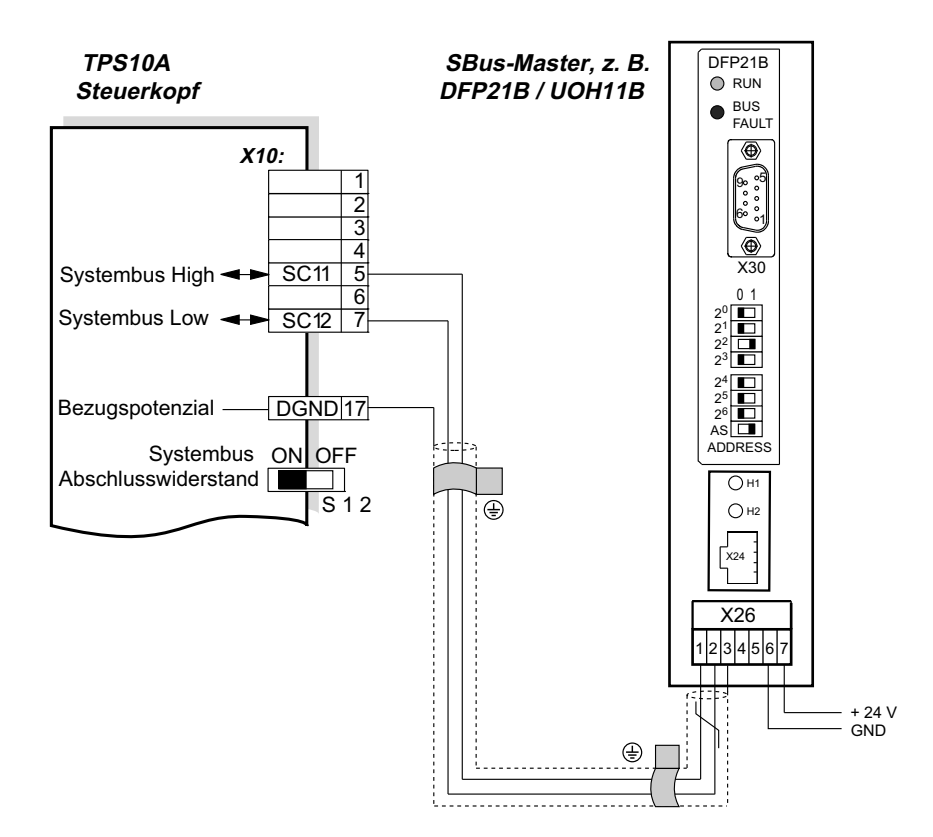

2083995659

Die folgende Tabelle zeigt alle Feldbus-Schnittstellen, die mit dem Einspeise-Steller TPS10A verwendet werden können.

| Feldbus-Schnittstelle DF.B | Gateway-Gehäuse | Feldbustyp                 |
|----------------------------|-----------------|----------------------------|
| DFD11B                     | UOH11B          | DeviceNet                  |
| DFP21B                     | UOH11B          | PROFIBUS                   |
| DFE32B                     | UOH11B          | PROFINET IO                |
| DFE33B                     | UOH11B          | EtherNet/IP und Modbus/TCP |
| DFE24B                     | UOH11B          | EtherCAT                   |

Eine Anschaltung an das Feldbussystem INTERBUS kann nur über die Feldbus-Schnittstelle UFI11A erfolgen.

Die Betriebsanleitung zur Feldbus-Schnittstelle kann bei SEW-EURODRIVE bestellt oder im Internet unter www.sew-eurodrive.de heruntergeladen werden.

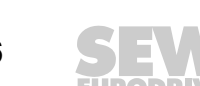
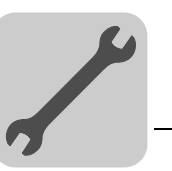

#### 5.7.1 Kabelspezifikation

Verwenden Sie ein 2-adriges, verdrilltes und geschirmtes Kupferkabel (Datenübertragungskabel mit Schirm aus Kupfergeflecht).

Das Kabel muss folgende Spezifikationen erfüllen:

- Aderquerschnitt 0,25 mm<sup>2</sup> 0,75 mm<sup>2</sup> (AWG23 AWG18)
- Leitungswiderstand 120 Ω bei 1 MHz
- Kapazitätsbelag ≤ 40 pF/m bei 1 kHz

Geeignet sind CAN-Bus- oder DeviceNet-Kabel.

#### 5.7.2 Schirm auflegen

Legen Sie den Schirm beidseitig flächig an der Elektronik-Schirmklemme des Einspeise-Stellers TPS10A oder des SBus-Masters, z.B. DFP21B im Gateway-Gehäuse UOH11B, auf. Verbinden Sie die Schirmenden zusätzlich mit DGND.

#### 5.7.3 Leitungslänge

Die zulässige Gesamtleitungslänge ist abhängig von der eingestellten SBus-Baudrate (P816):

| SBus-Baudrate | Gesamtleitungslänge |
|---------------|---------------------|
| 125 KBaud     | 500 m (1640 ft)     |
| 250 KBaud     | 250 m (820 ft)      |
| 500 KBaud     | 100 m (328 ft)      |
| 1000 KBaud    | 25 m (82 ft)        |

Als Standard wird die Baudrate 500 kBaud eingestellt.

#### 5.7.4 Abschlusswiderstand

Schalten Sie am Einspeise-Steller TPS10A den Systembus-Abschlusswiderstand zu (S12 = ON). Am Ende der Systembus-Verbindung wird ein SBus-Master angeschlossen. Stellen Sie sicher, dass bei diesem ein Abschlusswiderstand eingebaut ist. Bei einer Feldbus-Schnittstelle DF.B im Gateway-Gehäuse UOH11B ist der Abschlusswiderstand bereits fest eingebaut.

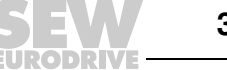

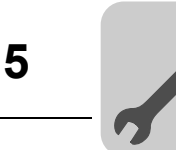

# 5.8 Installation Synchronisationssignal

Für die Synchronisation zwischen mehreren Einspeise-Stellern TPS10A steht das Synchronisationssignal an den Klemmen X10:20 (SS11) und X10:22 (SS12) zur Verfügung.

Am Anfang und am Ende der Synchronisationsleitung muss ein externer Abschlusswiderstand R = 120  $\Omega$  angeschlossen werden.

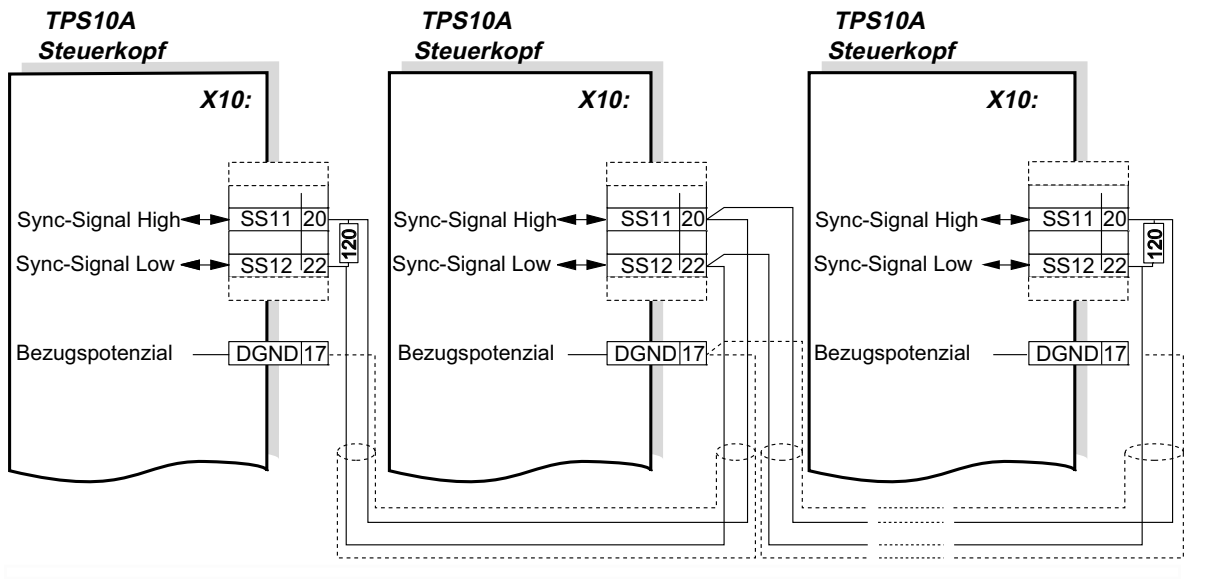

321135371

#### 5.8.1 Kabelspezifikation

Verwenden Sie ein 2-adriges, verdrilltes und geschirmtes Kupferkabel (Datenübertragungskabel mit Schirm aus Kupfergeflecht).

Das Kabel muss folgende Spezifikationen erfüllen:

- Aderquerschnitt 0,75 mm<sup>2</sup> (AWG18)
- Leitungswiderstand 120 Ω bei 1 MHz
- Kapazitätsbelag ≤ 40 pF/m bei 1 kHz

Geeignet sind CAN-Bus- oder DeviceNet-Kabel.

#### 5.8.2 Schirm auflegen

Legen Sie den Schirm beidseitig flächig an der Elektronik-Schirmklemme der Einspeise-Steller TPS10A auf, und verbinden Sie die Schirmenden zusätzlich mit DGND.

#### 5.8.3 Leitungslänge

Die zulässige Gesamtleitungslänge beträgt 320 m.

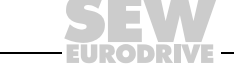

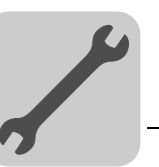

# 5.9 Option serielle Schnittstelle Typ USS21A (RS232)

Verwenden Sie zum Anschluss des PCs an die Option USS21A des Einspeise-Stellers TPS10A ein handelsübliches serielles, geschirmtes Schnittstellenkabel mit einer 1:1-Verbindung.

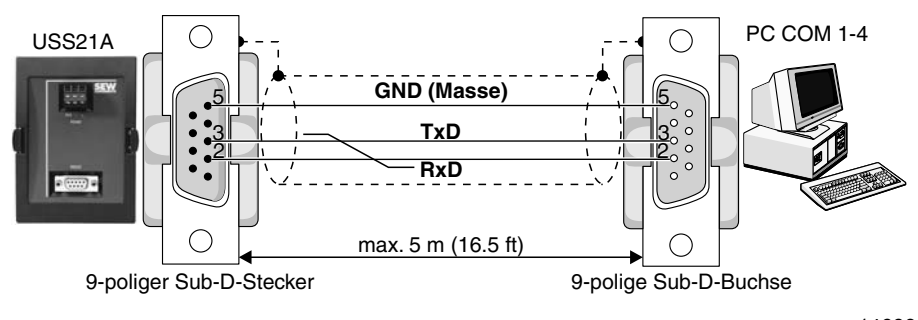

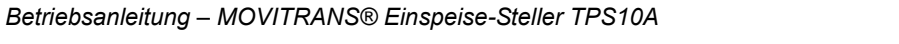

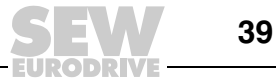

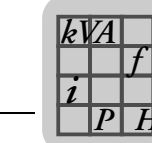

# 6 Parameter

### 6.1 Hinweise

Im folgenden Abschnitt sind die Informationsfenster der MOVITRANS<sup>®</sup> Parameterbaum-Ansicht mit den Anzeigewerten zur Inbetriebnahme und zu den Gerätefunktionen beschrieben.

Die Parameternamen entsprechen der Darstellung im Programm  $\text{MOVITOOLS}^{\textcircled{R}}$  MotionStudio.

Die Werkseinstellungen sind durch Fettdruck gekennzeichnet.

Eine Erläuterung der Indizes der einzelnen Parametereinstellungen befindet sich im Anhang.

Das Parametermenü wird in der Regel nur zur Inbetriebnahme und im Service-Fall benötigt. Der Einspeise-Steller TPS10A kann deshalb optional mit der passenden Kommunikationsmöglichkeit ergänzt werden.

Die Parameter können auf verschiedene Weise eingestellt werden:

- mit dem PC-Programm MOVITOOLS<sup>®</sup> MotionStudio; PC-Anschluss über die serielle Schnittstelle USS21A
- über die serielle Schnittstelle; Programmierung kundenseitig
- über die SBus-Schnittstelle; Programmierung kundenseitig

Die Parameter der Parametergruppen "Anzeigewerte", "Inbetriebnahme", "Gerätefunktionen" können durch einen Doppelklick geöffnet werden. Detaillierte Informationen zu den einzelnen Parametern erhalten Sie in der Druckschrift Engineering Softwarebaukasten MotionStudio MOVITRANS<sup>®</sup> Parameterbaum.

Die jeweils aktuellste Version des PC-Programms MOVITOOLS<sup>®</sup> MotionStudio finden Sie im Internet auf der SEW-Homepage www.sew-eurodrive.de zum Herunterladen.

### 6.2 Parameter nach Parameterbaum

Folgende Tabelle enthält eine Übersicht aller Parameter nach der Reihenfolge im Parameterbaum sortiert.

| Parameter nach Parameterbaum                      |               |      |     |              |
|---------------------------------------------------|---------------|------|-----|--------------|
| Liste im Parameterbaum /                          | Parameter     | Inc  | dex | Beschreibung |
| Listeneintrag                                     |               | Dez  | Sub |              |
| Anzeigewerte / Gerätedaten<br>(siehe Kapitel 6.3) | Gerätetyp     | 8301 | 0   | -            |
|                                                   | Leistungsteil | 9701 | 12  | -            |
|                                                   | Firmware      | 8300 | 0   | -            |

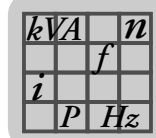

| Parameter nach Parameterbaum    |                                                   |       |              |   |
|---------------------------------|---------------------------------------------------|-------|--------------|---|
| Liste im Parameterbaum /        | e im Parameterbaum / Parameter Index Beschreibung |       | Beschreibung |   |
| Listeneintrag                   |                                                   | Dez   | Sub          |   |
| Anzeigewerte / Prozesswerte     | Fehlercode                                        | 9702  | 5            | - |
| (siehe Kapitel 6.4)             | Sub-Fehlercode                                    | 10071 | 1            | - |
|                                 | Endstufe (Statuswort1)                            | 8310  | 0            | - |
|                                 | Betriebsart (Binäreingänge DI00-DI08)             | 8334  | 0            | - |
|                                 | Strom-Sollwert                                    | 10237 | 1            | - |
|                                 | Rampenzeit                                        | 10232 | 1            | - |
|                                 | Ausgangsspannung                                  | 8723  | 0            | - |
|                                 | Ausgangsstrom                                     | 8326  | 0            | - |
|                                 | Laststrom                                         | 10089 | 1            | - |
|                                 | Schwingneigung                                    | 8940  | 0            | - |
|                                 | Kühlkörpertemperatur                              | 8327  | 0            | - |
|                                 | Auslastung                                        | 8730  | 0            | - |
|                                 | Zwischenkreisspannung                             | 8325  | 0            | - |
|                                 | Zwischenkreiswelligkeit                           | 8946  | 0            | - |
| Anzeigewerte / Min- / Max-Werte | Ausgangsspannung-Min                              | 8973  | 0            | - |
| (siehe Kapitel 6.5)             | Ausgangsspannung-Max                              | 8974  | 0            | - |
|                                 | Ausgangsstrom-Min                                 | 8975  | 0            | - |
|                                 | Ausgangsstrom-Max                                 | 8976  | 0            | - |
|                                 | Laststrom-Min                                     | 8977  | 0            | - |
|                                 | Laststrom-Max                                     | 8978  | 0            | - |
|                                 | Schwingneigung-Min                                | 8979  | 0            | - |
|                                 | Schwingneigung-Max                                | 8980  | 0            | - |
|                                 | Kühlkörpertemperatur-Min                          | 8981  | 0            | - |
|                                 | Kühlkörpertemperatur-Max                          | 8982  | 0            | - |
|                                 | Auslastung-Min                                    | 8983  | 0            | - |
|                                 | Auslastung-Max                                    | 8984  | 0            | - |
|                                 | Zwischenkreisspannung-Min                         | 8985  | 0            | - |
|                                 | Zwischenkreisspannung-Max                         | 8986  | 0            | - |
|                                 | Zwischenkreiswelligkeit-Min                       | 8987  | 0            | - |
|                                 | Zwischenkreiswelligkeit-Max                       | 8988  | 0            | - |
|                                 | Reset Statistikdaten                              | 8596  | 0            | - |

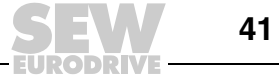

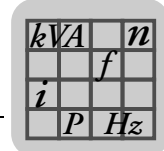

| Parameter nach Parameterbaum  |                                 |       |     |              |
|-------------------------------|---------------------------------|-------|-----|--------------|
| Liste im Parameterbaum /      | Parameter                       | Ind   | ex  | Beschreibung |
| Listeneintrag                 |                                 | Dez   | Sub |              |
| Anzeigewerte / Fehlerspeicher | Fehlercode t-0                  | 8366  | 0   | -            |
| (siehe Kapitel 6.6)           | Fehlercode t-1                  | 8367  | 0   | -            |
|                               | Fehlercode t-2                  | 8368  | 0   | -            |
|                               | Fehlercode t-3                  | 8369  | 0   | -            |
|                               | Fehlercode t-4                  | 8370  | 0   | -            |
|                               | Sub-Fehlercode t-0              | 10072 | 1   | -            |
|                               | Sub-Fehlercode t-1              | 10072 | 2   | -            |
|                               | Sub-Fehlercode t-2              | 10072 | 3   | -            |
|                               | Sub-Fehlercode t-3              | 10072 | 4   | -            |
|                               | Sub-Fehlercode t-4              | 10072 | 5   | -            |
|                               | Endstufe (Statuswort t-0)       | 8391  | 0   | -            |
|                               | Endstufe (Statuswort t-1)       | 8392  | 0   | -            |
|                               | Endstufe (Statuswort t-2)       | 8393  | 0   | -            |
|                               | Endstufe (Statuswort t-3)       | 8394  | 0   | -            |
|                               | Endstufe (Statuswort t-4)       | 8395  | 0   | -            |
|                               | Betriebsart (Binäreingänge t-0) | 8371  | 0   | -            |
|                               | Betriebsart (Binäreingänge t-1) | 8372  | 0   | -            |
|                               | Betriebsart (Binäreingänge t-2) | 8373  | 0   | -            |
|                               | Betriebsart (Binäreingänge t-3) | 8374  | 0   | -            |
|                               | Betriebsart (Binäreingänge t-4) | 8375  | 0   | -            |
|                               | Strom-Sollwert t-0              | 10237 | 2   | -            |
|                               | Strom-Sollwert t-1              | 10237 | 3   | -            |
|                               | Strom-Sollwert t-2              | 10237 | 4   | -            |
|                               | Strom-Sollwert t-3              | 10237 | 5   | -            |
|                               | Strom-Sollwert t-4              | 10237 | 6   | -            |
|                               | Rampenzeit t-0                  | 10232 | 2   | -            |
|                               | Rampenzeit t-1                  | 10232 | 3   | -            |
|                               | Rampenzeit t-2                  | 10232 | 4   | -            |
|                               | Rampenzeit t-3                  | 10232 | 5   | -            |
|                               | Rampenzeit t-4                  | 10232 | 6   | -            |
|                               | Ausgangsspannung t-0            | 8724  | 0   | -            |
|                               | Ausgangsspannung t-1            | 8725  | 0   | -            |
|                               | Ausgangsspannung t-2            | 8726  | 0   | -            |
|                               | Ausgangsspannung t-3            | 8727  | 0   | -            |
|                               | Ausgangsspannung t-4            | 8728  | 0   | -            |
|                               | Ausgangsstrom t-0               | 10090 | 1   | -            |
|                               | Ausgangsstrom t-1               | 10090 | 2   | -            |
|                               | Ausgangsstrom t-2               | 10090 | 3   | -            |
|                               | Ausgangsstrom t-3               | 10090 | 4   | -            |
|                               | Ausgangsstrom t-4               | 10090 | 5   | -            |

EURODRIVE

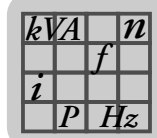

| Parameter nach Parameterbaum                    |                               |                               |              |              |
|-------------------------------------------------|-------------------------------|-------------------------------|--------------|--------------|
| Liste im Parameterbaum /                        | Parameter                     | Inc                           | dex          | Beschreibung |
| Listeneintrag                                   |                               | Dez                           | Sub          |              |
| Anzeigewerte / Fehlerspeicher                   | Laststrom t-0                 | 10091                         | 1            | -            |
| (siehe Kapitel 6.6)                             | Laststrom t-1                 | 10091                         | 2            | -            |
|                                                 | Laststrom t-2                 | 10091                         | 3            | -            |
|                                                 | Laststrom t-3                 | 10091                         | 4            | -            |
|                                                 | Laststrom t-4                 | 10091                         | 5            | -            |
|                                                 | Schwingneigung t-0            | 8941                          | 0            | -            |
|                                                 | Schwingneigung t-1            | 8942                          | 0            | -            |
|                                                 | Schwingneigung t-2            | 8943                          | 0            | -            |
|                                                 | Schwingneigung t-3            | 8944                          | 0            | -            |
|                                                 | Schwingneigung t-4            | 8945                          | 0            | -            |
|                                                 | Kühlkörpertemperatur t-0      | 8396                          | 0            | -            |
|                                                 | Kühlkörpertemperatur t-1      | 8397                          | 0            | -            |
|                                                 | Kühlkörpertemperatur t-2      | 8398                          | 0            | -            |
|                                                 | Kühlkörpertemperatur t-3      | 8399                          | 0            | -            |
|                                                 | Kühlkörpertemperatur t-4      | 8400                          | 0            | -            |
|                                                 | Auslastung t-0                | 8416                          | 0            | -            |
|                                                 | Auslastung t-1                | 8417                          | 0            | -            |
|                                                 | Auslastung t-2                | 8418                          | 0            | -            |
|                                                 | Auslastung t-3                | 8419                          | 0            | -            |
|                                                 | Auslastung t-4                | 8420                          | 0            | -            |
|                                                 | Zwischenkreisspannung t-0     | 8421                          | 0            | -            |
|                                                 | Zwischenkreisspannung t-1     | 8422                          | 0            | -            |
|                                                 | Zwischenkreisspannung t-2     | 8423                          | 0            | -            |
|                                                 | Zwischenkreisspannung t-3     | 8424                          | 0            | -            |
|                                                 | Zwischenkreisspannung t-4     | 8425                          | 0            | -            |
|                                                 | Zwischenkreiswelligkeit t-0   | 8947                          | 0            | -            |
|                                                 | Zwischenkreiswelligkeit t-1   | 8948                          | 0            | -            |
|                                                 | Zwischenkreiswelligkeit t-2   | 8949                          | 0            | -            |
|                                                 | Zwischenkreiswelligkeit t-3   | 8950                          | 0            | -            |
|                                                 | Zwischenkreiswelligkeit t-4   | 8951                          | 0            | -            |
| Anzeigewerte / Kompensation (siehe Kapitel 6.7) | Nominaler Linienleiterstrom   | abhängig von<br>Eingangsdaten |              | -            |
|                                                 | Relativer Kompensationsfehler | abhängig von<br>Eingangsdaten |              | -            |
|                                                 | Absoluter Kompensationsfehler | abhängig<br>Eingangs          | von<br>daten | -            |
| Gerätefunktionen /                              | Auto-Reset                    | 8618                          | 0            | -            |
| Reset-Verhalten                                 | Reset-Zähler                  | 10236                         | 1            | -            |
| (Siene Rapiter 0.0)                             | Restart-Zeit                  | 8619                          | 0            | _            |

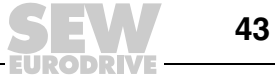

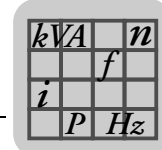

| Parameter nach Parameterbaum                                         |                                        |       |     |                                  |
|----------------------------------------------------------------------|----------------------------------------|-------|-----|----------------------------------|
| Liste im Parameterbaum /                                             | Parameter                              | Inc   | lex | Beschreibung                     |
| Listeneintrag                                                        |                                        | Dez   | Sub |                                  |
| Gerätefunktionen /                                                   | Sollwertquelle                         | 8461  | 0   | Festsollwert / Al01              |
| Sollwertvorwahl                                                      | Steuerquelle                           | 8462  | 0   | Klemmen                          |
| (siehe Kapitel 6.9)                                                  | Analog-Sollwert-Bezug                  | 10420 | 1   | <b>100</b> – 150 %               |
|                                                                      | Festsollwert I01                       | 8814  | 0   | <b>0</b> – 150 %                 |
|                                                                      | Festsollwert I10                       | 8815  | 0   | 0 – <b>50</b> –150 %             |
|                                                                      | Festsollwert I11                       | 8816  | 0   | 0 – <b>100</b> –150 %            |
|                                                                      | Rampenzeit T00                         | 10232 | 7   | 20 ms                            |
|                                                                      | Rampenzeit T01                         | 10232 | 8   | 20 ms                            |
|                                                                      | Rampenzeit T10                         | 10232 | 9   | 20 ms                            |
|                                                                      | Rampenzeit T11                         | 10232 | 10  | 20 ms                            |
|                                                                      | Pulsmode P00                           | 10421 | 1   | ED100                            |
|                                                                      | Pulsmode P01                           | 10421 | 2   | ED100                            |
|                                                                      | Pulsmode P10                           | 10421 | 3   | ED100                            |
|                                                                      | Pulsmode P11                           | 10421 | 4   | ED100                            |
| Gerätefunktionen /                                                   | Binärausgang DO00                      | 8352  | 0   | betriebsbereit                   |
| Binärausgänge<br>(siehe Kapitel 6.10)                                | Binärausgang DO02                      | 8350  | 0   | Störung, 0-aktiv                 |
| Gerätefunktionen /<br>Serielle Kommunikation<br>(siehe Kapitel 6.11) | RS-485-Adresse                         | 8597  | 0   | <b>0</b> – 99                    |
|                                                                      | RS-485-Gruppenadresse                  | 8598  | 0   | <b>100</b> – 199                 |
|                                                                      | SBus-Adresse                           | 8600  | 0   | <b>0</b> – 63                    |
|                                                                      | SBus-Gruppenadresse                    | 8601  | 0   | <b>0</b> – 63                    |
|                                                                      | SBus-Baudrate                          | 8603  | 0   | 125 / 250 / <b>500</b> / 1000 kB |
|                                                                      | SBus-Timeout-Zeit                      | 8602  | 0   | <b>0</b> – 650 s                 |
| Gerätefunktionen / Modulation                                        | Frequenzmode                           | 10233 | 1   | 25 kHz (Master)                  |
| (siehe Kapitel 6.12)                                                 | Reaktion Sync-Timeout                  | 10244 | 1   | Nur anzeigen                     |
|                                                                      | Sync-Phasenwinkel                      | 10422 | 1   | <b>0</b> – 360°                  |
|                                                                      | Dämpfung                               | 10233 | 2   | Aus                              |
|                                                                      | Schwingneigung                         | 8940  | 0   | -                                |
| Gerätefunktionen / Setup                                             | Reset Statistikdaten                   | 8596  | 0   | Nein                             |
| (siehe Kapitel 6.13)                                                 | Werkseinstellung                       | 8594  | 0   | Nein                             |
| Gerätefunktionen /                                                   | Sollwert-Beschreibung PA1              | 8304  | 0   | -                                |
| Prozessdaten-Beschreibung                                            | Sollwert-Beschreibung PA2              | 8305  | 0   | -                                |
| (Sielle Kapitel 0.14)                                                | Sollwert-Beschreibung PA3              | 8306  | 0   | -                                |
|                                                                      | Istwert-Beschreibung PE1               | 8307  | 0   | -                                |
|                                                                      | Istwert-Beschreibung PE2               | 8308  | 0   | -                                |
|                                                                      | Istwert-Beschreibung PE3               | 8309  | 0   | -                                |
| Gerätefunktionen /                                                   | Reaktion Ext. Fehler                   | 8609  | 0   | Endstufensperre / verriegelt     |
| Fehlerreaktionen                                                     | Reaktion SBus-Timeout                  | 8615  | 0   | Nur anzeigen                     |
| (Sielle Kapitel 0.13)                                                | Reaktion U <sub>Z</sub> -Unterspannung | 10235 | 1   | Anzeige / Fehlerspeicher         |
|                                                                      | Reaktion Sync-Timeout                  | 10244 | 1   | Nur anzeigen                     |

EURODRIVE

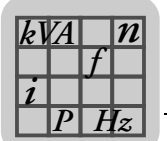

### 6.3 Gerätedaten

Im Fenster "Gerätedaten" werden folgende Informationen angezeigt:

Gerätetyp

Hier wird der angeschlossene Typ des Einspeise-Stellers TPS10A angezeigt.

Gerätefamilie

Hier wird die angeschlossene Gerätefamilie angezeigt.

Leistungsteil

Hier wird die Nennleistung des angeschlossenen Einspeise-Stellers TPS10A angezeigt.

• Firmware

Hier wird die Sachnummer der verwendeten Firmware angezeigt.

### 6.4 Prozesswerte

Im Fenster "Prozesswerte" werden folgende Informationen angezeigt:

Fehlercode

Hier wird der aktuelle Fehlerstatus durch den entsprechenden Fehlercode angezeigt. Wenn ein Fehler vorliegt, erscheint unterhalb des Felds "Code" ein weiteres Feld mit der Bezeichnung "Subcode". Eine vollständige Liste aller möglichen Fehlermeldungen mit Fehlerursachen und Maßnahmen befindet sich im Kapitel "Service, Fehlerübersicht".

Endstufe

Hier wird der Zustand der Endstufe angezeigt. Folgende Anzeigewerte sind möglich:

- gesperrt
- freigegeben
- Betriebsart

Hier wird die aktuelle Betriebsart angezeigt. Folgende Anzeigewerte sind möglich:

- Spannungssteuerung
- Stromregelung

SEW-EURODRIVE empfiehlt, die Stromregelung zu aktivieren. Die Betriebsart wird abhängig von der Steuerquelle über Klemmen (DI03) oder über das Steuerwort (Bit3) eingestellt.

Sollwert

Hier wird die Strom-Sollwertvorgabe angezeigt. Der eingestellte Sollwert wird abhängig von der Sollwertquelle oder Steuerquelle / Festsollwerte ausgewählt. Beispielhaft wird im Folgenden eine mögliche Sollwertvorgabe dargestellt:

– 7.5 A 100.0 % digital I11

Die Prozentangaben des Strom-Sollwerts beziehen sich auf die Angabe des nominalen Laststroms I<sub>L</sub>. Die oben genannten Werte zeigen beispielhaft die Sollwerte für einen 4-kW-Einspeise-Steller TPS10A mit einem nominalen Laststrom I<sub>L</sub> = 7,5 A<sub>eff</sub>.

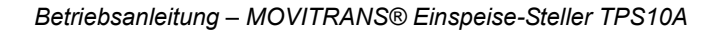

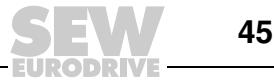

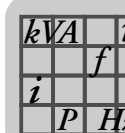

Rampenzeit

Hier wird die aktive Rampenzeit angezeigt. Die Rampenzeiten werden in der Parametergruppe "Gerätefunktionen" im Fenster "Sollwertvorwahl" eingestellt.

Ausgangsspannung

Hier wird der Effektivwert der Ausgangsspannung des Einspeise-Stellers TPS10A angezeigt.

Ausgangsstrom

Hier wird der Effektivwert des Ausgangsstroms I<sub>G</sub> angezeigt. Der Einspeise-Steller TPS10A speist mit diesem Strom das Anschaltmodul TAS10A. Der Ausgangsstrom ist proportional zur übertragenen Scheinleistung. Mit Durchführung der Streckenkompensation wird die Blindleistungsaufnahme minimiert, so dass der Ausgangsstrom im Wesentlichen proportional zur Ausgangsleistung ist.

Laststrom

Hier wird der Effektivwert des Laststroms I<sub>L</sub> angezeigt. Eine sogenannte Gyratorschaltung des Anschaltmoduls TAS sorgt dafür, dass belastungsunabhängig ein konstanter Laststrom fließt. Über die Sollwertvorgabe wird der Laststrom eingestellt. Ein sogenannter Anpass-Transformator des Anschaltmoduls TAS sorgt nun mit seinem Übersetzungsverhältnis dafür, dass bei Sollwertvorgabe 100 % I<sub>L</sub> der Ausgangs-Nennstrom des Anschaltmoduls (z. B. 60 A<sub>eff</sub> oder 85 A<sub>eff</sub>) fließt.

Schwingneigung

Hier wird die Schwingneigung angezeigt.

Die Schwingneigung stellt die Schwankungsbreite des Laststroms bezogen auf die Angabe des nominalen Laststroms dar ( $\Delta$  I<sub>L</sub> / I<sub>L</sub>).

Kühlkörpertemperatur

Hier wird die Kühlkörpertemperatur angezeigt.

Auslastung

Hier wird die Auslastung angezeigt.

Die Auslastung stellt den aktuellen Geräte-Ausgangsstrom bezogen auf den maximal zulässigen Geräte-Ausgangsstrom dar. Mit Erreichen einer Auslastung von 100 % erfolgt eine Abschaltung des Geräts mit der Fehlermeldung "Fehler Überstrom".

Weitere Informationen zu Auslastung und Endstufe finden Sie in den Kapiteln "Betrieb" und "Service".

Zwischenkreisspannung

Hier wird die Zwischenkreisspannung angezeigt.

Zwischenkreiswelligkeit

Hier wird die Zwischenkreiswelligkeit angezeigt. Die Zwischenkreiswelligkeit stellt die Schwankungsbreite der Zwischenkreisspannung dar.

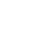

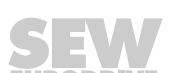

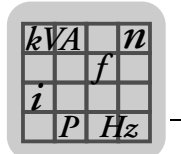

### 6.5 Min- / Max-Werte

Im Fenster "Min- / Max-Werte" werden die minimalen und maximalen Prozesswerte seit dem letzten Einschaltvorgang dokumentiert:

- Ausgangsspannung
- Ausgangsstrom
- Laststrom
- Schwingneigung
- Kühlkörpertemperatur
- Auslastung
- Zwischenkreisspannung
- Zwischenkreiswelligkeit

#### 6.5.1 Reset Min- / Max-Werte

Diese Werte können durch einen Reset auf die aktuellen Prozesswerte gesetzt werden. Sie haben 2 Möglichkeiten, um die Min- / Max-Werte zurückzusetzen:

- 1. Wählen Sie im Fenster "Min- / Max-Werte" in der Auswahlliste "Reset Statistikdaten" die Option "Min- / Max-Werte".
- 2. Wählen Sie im Fenster "Setup" in der Auswahlliste "Reset Statistikdaten" die Option "Min- / Max-Werte".

### 6.6 Fehlerspeicher

Der Einspeise-Steller TPS10A kann mehrere Fehlerereignisse speichern. Insgesamt stehen 5 Fehlerspeicher (t-0, t-1, t-2, t-3 und t-4) zur Verfügung.

Die Fehler werden in chronologischer Reihenfolge gespeichert, wobei das jüngste Fehlerereignis immer im Fehlerspeicher t-0 abgelegt wird. Treten mehr als 5 Fehler auf, wird das älteste Fehlerereignis, das im Fehlerspeicher t-4 gespeichert ist, gelöscht.

Folgende Informationen zum Zeitpunkt des Fehlers werden gespeichert:

- Fehlercode
- Endstufe
- Betriebsart
- Sollwert
- Rampenzeit
- Ausgangsspannung
- Ausgangsstrom
- Laststrom
- Schwingneigung
- Kühlkörpertemperatur
- Auslastung
- Zwischenkreisspannung
- Zwischenkreiswelligkeit

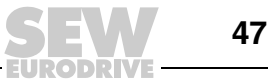

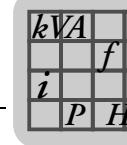

### 6.7 Kompensation

Das Fenster "Kompensation" unterstützt die Inbetriebnahme des Einspeise-Stellers TPS10A bei der Kompensation des Linienleiters.

• Nominaler Linienleiterstrom

Hier wird der nominale Linienleiterstrom bei 100 % Sollwert eingestellt.

Im Feld Linienleiterstrom wird der anlagenspezifische Linienleiterstrom (Nennausgangsstrom des Anschaltmoduls TAS10A) eingetragen. Dieser Wert dient der korrekten Berechnung des absoluten Kompensationsfehlers.

Relativer Kompensationsfehler

Hier wird der relative Kompensationsfehler ( $\triangle r$  = Ausgangsstrom / Laststrom in %) angezeigt.

· Absoluter Kompensationsfehler

Hier wird der absolute Kompensationsfehler angezeigt.

### 6.8 Reset-Verhalten

Mit der Reset-Funktion können am Einspeise-Steller TPS10A auftretende Fehler nach einer fest eingestellten Zeit automatisch zurückgesetzt werden.

Im Fenster "Reset-Verhalten" werden folgende Informationen angezeigt:

Auto-Reset

Hier wird der aktuelle Zustand der Auto-Reset-Funktion angezeigt.

Folgende Anzeigewerte sind möglich:

– ein

**Hinweis** Die Auto-Reset-Funktion darf nicht in Anlagen verwendet werden, deren selbsttätiger Anlauf für Personen und Geräte eine Gefahr bedeuten kann.

Die Auto-Reset-Funktion ist aktiviert. Diese Funktion führt im Fehlerfall nach der fest definierten Zeit von 50 ms (Restart-Zeit) selbsttätig ein Geräte-Reset aus. In einer Auto-Reset-Phase sind maximal 3 Auto-Resets möglich. Treten mehr als 3 Fehler auf, die durch einen Auto-Reset zurückgesetzt wurden, so ist kein Auto-Reset mehr möglich, bis einer der beiden folgenden Punkte durchgeführt wurde:

- ein Fehler-Reset wie in Abschnitt "Fehler-Reset" beschrieben
- ein komplettes Aus- und wieder Einschalten des Geräts

Ein Auto-Reset ist nun wieder möglich.

Folgende Fehler können zurückgesetzt werden:

- Fehler "Überstrom"
- Fehler "Übertemperatur"
- aus

Die Auto-Reset-Funktion ist ausgeschaltet.

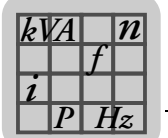

Reset Z\u00e4hler

Hier wird die Anzahl der noch möglichen Resets angezeigt.

Bei eingeschalteter Auto-Reset-Funktion sind maximal 3 automatische Resets (Fehlerrücknahmen) möglich.

Restart-Zeit

Hier wird die Restart-Zeit, also die Zeitspanne zwischen Fehlereintritt und Reset, angezeigt.

Die Restart-Zeit ist auf 50 ms festgelegt.

### 6.9 Sollwertvorwahl

Im Fenster "Sollwertvorwahl" können folgende Informationen eingestellt werden:

Sollwertquelle

Mit diesem Parameter wird eingestellt, woher der Einspeise-Steller TPS10A den Sollwert mit Rampenzeit und Pulsmode bezieht. Weitere Informationen zur Sollwertquelle finden Sie im Kapitel "Inbetriebnahme".

Folgende Auswahlmöglichkeiten gibt es:

- Festsollwert / Al01

Der Sollwert kommt von dem Analogeingang (Al01) oder von den Festsollwerten.

Die Auswahl des Sollwerts IXX erfolgt durch die aktivierte Steuerquelle:

- über die Klemmen DI04, DI05 (Steuerquelle: Klemmen),
- über Bit4 und Bit5 des Steuerworts von den Prozess-Ausgangsdaten PA1 (Steuerquelle: SBus 1) oder
- über Bit4 und Bit5 des Parameter-Steuerworts (Steuerquelle: Parameter-Steuerwort).

Dabei gelten folgende Einstellungen:

| DI05 / Bit5 | DI04 / Bit4 | Sollwert           | Rampenzeit     | Pulsmode     |
|-------------|-------------|--------------------|----------------|--------------|
| 0           | 0           | Analogeingang Al01 | Rampenzeit T00 | Pulsmode P00 |
| 0           | 1           | Festsollwert I01   | Rampenzeit T01 | Pulsmode P01 |
| 1           | 0           | Festsollwert I10   | Rampenzeit T10 | Pulsmode P10 |
| 1           | 1           | Festsollwert I11   | Rampenzeit T11 | Pulsmode P11 |

- SBus 1

Die Sollwertvorgabe erfolgt über die Prozessdaten-Kommunikation über den SBus 1. Der Sollwert befindet sich im Prozess-Ausgangsdatenwort 2. Die eingestellte Rampenzeit T00 und der Pulsmode P00 sind aktiv.

- Parameter-Sollwert

Die Sollwertvorgabe erfolgt über den Parameter-WRITE-Dienst des Indexes 10237/10. Dies kann über die Schnittstelle RS485 oder SBus erfolgen.

Die eingestellte Rampenzeit T00 und der Pulsmode P00 sind aktiv.

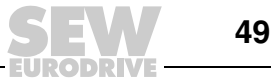

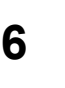

• Steuerquelle

Über die Steuerquelle wird eingestellt, woher der Einspeise-Steller TPS10A seine Steuerbefehle (Endstufensperre, Auto-Reset und Betriebsart) bezieht. Bei aktivierter Sollwertquelle "Festsollwert / Al01" erfolgt außerdem die Auswahl des Sollwerts IXX durch die Steuerbefehle der Steuerquelle. Siehe hierzu auch Abschnitt "Sollwertquelle" / "Festsollwert / Al01".

Folgende Steuerquellen können eingestellt werden:

– Klemmen

Die Steuerung erfolgt über die Binäreingänge.

– SBus 1

Die Steuerung erfolgt über zyklische SBus-Prozessdaten-Kommunikation und über die Binäreingänge. Die Steuerbefehle werden über das Steuerwort 1 (PA1) an das Gerät übergeben.

- Parameter-Steuerwort

Die Steuerung erfolgt über einen Parameter-WRITE-Dienst über SBus oder die Schnittstelle RS485 und über die Binäreingänge.

• Analog-Sollwert-Bezug 100

Einstellbereich: (100 – 150) % I<sub>L</sub>

Der Analog-Sollwert-Bezug I00 legt den Einstellbereich des Analogeingangs (AI01) fest: –10 V bis +10 V (–40 mA bis +40 mA) =  $(0 - 100) \% I_L$ 

Festsollwert IXX

Einstellbereich: (0 – 150) % IL

Rampenzeit TXX

Hier wird die Rampenzeit ( $t_R$ ) eingestellt. Folgende vordefinierte Rampenzeiten stehen zur Auswahl: **20 ms**, 100 ms, 200 ms, 600 ms, 1700 ms und 3500 ms.

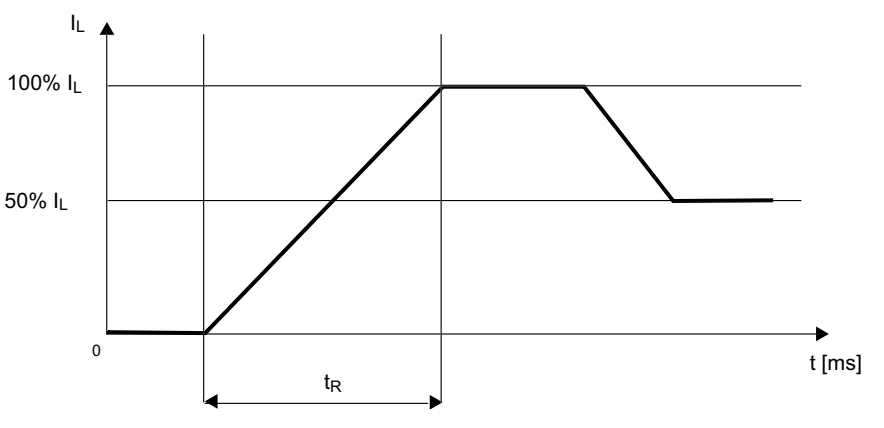

267623691

Die Rampenzeit bezieht sich auf eine Sollwertdifferenz von 100 %.

Bei einer Sollwertänderung wird der neue Sollwert mit der jeweiligen Rampe angefahren.

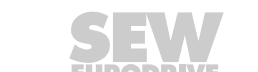

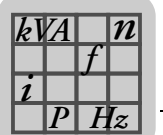

Pulsmode PXX

Mit dem Pulsmode wird die Einschalt- bzw. Pausendauer der Einspeisung bestimmt. In Abhängigkeit des Leistungsbedarfs der mobilen Verbraucher ist auch eine reduzierte Einschaltdauer aktivierbar.

Folgende 4 Pulsmoden stehen zur Auswahl:

- ED100: Einschaltdauer 100 %, kein Pulsen
- ED95: Einschaltdauer 95 %
- ED67: Einschaltdauer 67 %
- ED20: Einschaltdauer 20 %

# 6.10 Binärausgänge

Im Fenster "Binärausgänge" können die beiden Ausgänge mit Funktionen belegt werden.

Binärausgänge DO0X •

Die Binärausgänge können mit folgenden Funktionen belegt werden:

| Funktion                     | Binära                                             | Werksmäßig auf                               |      |
|------------------------------|----------------------------------------------------|----------------------------------------------|------|
|                              | "0"-Signal                                         | "1"-Signal                                   |      |
| Keine Funktion               | Immer "0"-Signal                                   |                                              |      |
| Störung, 0-aktiv             | Sammelstörungsmeldung                              | Keine Störung                                | DO02 |
| Betriebsbereit               | Nicht betriebsbereit                               | Betriebsbereit                               | DO00 |
| Stromreferenzmeldung         | I <sub>Last</sub> < IXX<br>Sollwert nicht erreicht | I <sub>Last</sub> = IXX<br>Sollwert erreicht |      |
| Meldung Spannungs-<br>grenze | Spannungsgrenze nicht erreicht                     | Spannungsgrenze erreicht                     |      |

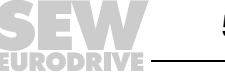

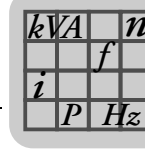

Parameter Serielle Kommunikation

### 6.11 Serielle Kommunikation

Im Fenster "Serielle Kommunikation" werden Adressen und Kommunikationsdaten eingestellt.

RS485 Adresse

Einstellbereich: 0 – 99.

Mit dieser Adresseinstellung kann über MOVITOOLS<sup>®</sup> MotionStudio über die serielle Schnittstelle RS485 (USS21A) kommuniziert werden. Bei Auslieferung hat der Einspeise-Steller TPS10A immer die Adresse 0. Um bei serieller Kommunikation mit mehreren Einspeise-Stellern Kollisionen bei der Datenübertragung zu vermeiden, wird empfohlen, die Adresse 0 nicht zu verwenden.

RS485 Gruppenadresse

Einstellbereich: 100 – 199.

Mit diesem Parameter ist es möglich, mehrere Einspeise-Steller TPS10A bezüglich der Kommunikation über die serielle Schnittstelle zu einer Gruppe zusammen zu fassen. Alle Geräte mit der gleichen RS485 Gruppenadresse werden so mit einem Multicast-Telegramm angesprochen. Die über die Gruppenadresse empfangenen Daten werden vom Einspeise-Steller TPS10A nicht quittiert. Mit Hilfe der RS485 Gruppenadresse ist es z. B. auch möglich, gleichzeitig Sollwertvorgaben an eine Einspeise-Steller-Gruppe zu senden. Die Gruppenadresse 100 bedeutet, dass der Einspeise-Steller TPS10A keiner Gruppe zugeordnet ist.

SBus 1 Adresse

Einstellbereich: 0 – 63.

Hier wird die Systembus-Adresse des Einspeise-Stellers TPS10A eingestellt.

SBus 1 Gruppenadresse

Einstellbereich: **0** – 63.

Hier wird die Systembus-Gruppenadresse für Multicast-Telegramme des Einspeise-Stellers TPS10A eingestellt.

SBus 1 Baudrate

Einstellbereich: 125; 250; 500; 1000 kBaud.

Mit diesem Parameter wird die Übertragungsgeschwindigkeit des Systembusses eingestellt.

• SBus 1 Timeout-Zeit

Einstellbereich: 0 – 650 s.

Mit diesem Parameter wird die Überwachungszeit für die zyklische Datenübertragung über den Systembus eingestellt. Wenn für die eingestellte Zeit kein zyklischer Datenverkehr (Prozessdaten-Kommunikation) über den Systembus stattfindet, so führt der Einspeise-Steller TPS10A die eingestellte Fehlerreaktion aus. Siehe hierzu den Parameter *Reaktion SBus 1 - Timeout*. Wird die SBus Timeout-Zeit auf den Wert "0" gestellt, findet keine Überwachung der zyklischen Datenübertragung über den Systembus statt.

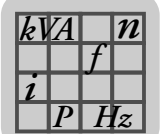

### 6.12 Modulation

Im Fenster "Modulation" werden Parameter zur Modulation eingestellt.

Frequenzmode

Über diesen Parameter wird die Frequenz des Linienleiterstroms des Einspeise-Stellers TPS10A eingestellt.

Der Einspeise-Steller TPS10A bietet die Möglichkeit, mehrere Einspeisegeräte miteinander zu synchronisieren oder zwischen mehreren Einspeisegeräten eine definierte Frequenzverschiebung einzustellen. Zur Synchronisation müssen die Einspeise-Steller TPS10A durch eine Synchronisationsleitung miteinander verbunden werden.

Weitere Informationen hierzu finden Sie im Kapitel "Installation" im Abschnitt "Installation Synchronisationssignal".

Folgende Frequenzmoden stehen zur Auswahl:

- 25,00 kHz - (Master)

Die Ausgangsfrequenz des Einspeise-Stellers TPS10A beträgt 25,00 kHz. Im Synchronisationsbetrieb fungiert diese Einspeisung als Master und gibt das Synchronisationssignal über die Synchronisationsleitung an die Slaves weiter. Es darf nur einen Master im Synchronisationsverbund geben.

Slave

Der Einspeise-Steller TPS10A erwartet das Synchronisationssignal an der Synchronisationsschnittstelle. Es werden zusätzlich die Parameter *Reaktion Sync-Timeout* und *Sync-Phasenwinkel* angezeigt. Empfängt der Slave kein oder ein fehlerhaftes Synchronisationssignal führt der Einspeise-Steller TPS10A die eingestellte Fehlerreaktion aus. Siehe hierzu die Parameterbeschreibung *Reaktion Sync-Timeout*.

- 24,95 kHz

Die Ausgangsfrequenz des Einspeise-Stellers TPS10A beträgt 24,95 kHz. Ein Synchronbetrieb ist nicht möglich.

25,05 kHz

Die Ausgangsfrequenz des Einspeise-Stellers TPS10A beträgt 25,05 kHz. Ein Synchronbetrieb ist nicht möglich.

• Reaktion Sync-Timeout

Wenn sich der Einspeise-Steller TPS10A im Frequenzmode "Slave" befindet und kein oder ein fehlerhaftes Synchronisationssignal empfängt, wird die hier eingestellte Fehlerreaktion ausgeführt.

Folgende Reaktionen können eingestellt werden:

| Reaktion                     | Beschreibung                                                                                                    |
|------------------------------|----------------------------------------------------------------------------------------------------|
| Keine Reaktion               | Der gemeldete Fehler wird ignoriert, d. h. es wird weder ein Fehler<br>angezeigt noch eine Fehlerreaktion ausgeführt.                                                                                                    |
| Nur anzeigen                 | Der Fehler wird über die Betriebs-LED V3 und MOVITOOLS <sup>®</sup> MotionStudio<br>angezeigt. Falls parametriert erfolgt eine Störungsmeldung über die Binär-<br>ausgangsklemmen. Ansonsten führt das Gerät keine Fehlerreaktion aus.<br>Der Fehler kann durch ein Reset zurückgesetzt werden.                                                                          |
| Endstufensperre / verriegelt | Es erfolgt eine Sofortabschaltung des Einspeise-Stellers TPS10A. Die ent-<br>sprechende Fehlermeldung wird angezeigt, und die Endstufe wird gesperrt.<br>Falls parametriert erfolgt eine Rücknahme der Betriebsbereitmeldung über<br>die Binärausgangsklemmen. Eine Freigabe des Einspeise-Stellers TPS10A<br>ist erst möglich, wenn ein Fehlerreset durchgeführt wurde. |

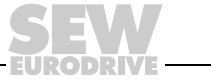

• Sync-Phasenwinkel

Einstellbereich: 0 – 360°.

Im Synchronbetrieb kann der Phasenwinkel des Linienleiterstroms eines Slaves zu dem eines Masters eingestellt werden. Wird der Phasenwinkel in der Werkseinstellung 0° belassen, so sind die Phasenlagen gleich. Eine Invertierung der Stromrichtung ist durch die Einstellung 180° möglich.

Dämpfung

Einstellbereich: Ein oder Aus.

Mit diesem Parameter wird ein Dämpfungsalgorithmus ein- oder ausgeschaltet. Bei hoher Schwingneigung (> 5 %) ist die Dämpfung zu aktivieren.

Schwingneigung

Die Schwingneigung stellt die Schwankungsbreite des Laststroms bezogen auf die Angabe des nominalen Laststroms dar ( $\triangle I_L / I_L$ ).

# 6.13 Setup

Im Fenster "Setup" können Statistikdaten zurückgesetzt und Werkseinstellungen vorgenommen werden.

Reset Statistikdaten

Auswahl: Fehlerspeicher und Min- / Max-Werte.

Mit dem Parameter *Reset Statistikdaten* können die im EEPROM gespeicherten Statistikdaten der Fehlerspeicher oder die flüchtigen Min- / Max-Werte zurückgesetzt werden.

Werkseinstellung

Auswahl: Standard.

Über die Werkseinstellung (Standard) werden die im EEPROM gespeicherten Einstellparameter wieder in die Werkseinstellung zurückgesetzt. Die Statistikdaten werden dabei nicht zurückgesetzt, sondern müssen separat über den Parameter *Reset Statistikdaten* zurückgesetzt werden.

# 6.14 Prozessdaten-Beschreibung

Im Fenster "Prozessdaten-Beschreibung" werden die Inhalte der Prozessdaten angezeigt.

Mit den folgenden Parametern *PAX* werden die fest definierten Inhalte der Prozess-Ausgangsdaten *PA1 / PA2 / PA3* angezeigt.

- Sollwert-Beschreibung PA1: Steuerwort 1
- Sollwert-Beschreibung PA2: Strom-Sollwert
- Sollwert-Beschreibung PA3: Keine Funktion

Mit den folgenden Parametern *PEX* werden die fest definierten Inhalte der Prozess-Eingangsdaten *PE1 / PE2 / PE3* angezeigt.

- Sollwert-Beschreibung PE1: Statuswort 1
- Sollwert-Beschreibung PE2: Kühlkörpertemperatur
- Sollwert-Beschreibung PE3: Auslastung

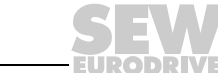

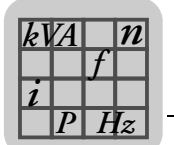

### 6.15 Fehlerreaktionen

Im Fenster "Fehlerreaktionen" können programmierbare Fehlerreaktionen eingestellt werden.

• Reaktion Ext. Fehler

Werkseinstellung: Endstufensperre / verriegelt.

Über diesen Parameter kann eine Reaktion programmiert werden, die über die Eingangsklemme DI01 ausgelöst wird.

Folgende Reaktionen können programmiert werden:

| Reaktion                     | Beschreibung                                                                                                    |
|------------------------------|----------------------------------------------------------------------------------------------------|
| Keine Reaktion               | Der gemeldete Fehler wird ignoriert, d. h. es wird weder ein Fehler<br>angezeigt noch eine Fehlerreaktion ausgeführt.                                                                                                    |
| Nur anzeigen                 | Der Fehler wird über die Betriebs-LED V3 und MOVITOOLS <sup>®</sup> MotionStudio angezeigt. Falls parametriert erfolgt eine Störungsmeldung über die Binär-<br>ausgangsklemmen. Ansonsten führt das Gerät keine Fehlerreaktion aus. Der Fehler kann durch ein Reset zurückgesetzt werden.                                                                                |
| Endstufensperre / verriegelt | Es erfolgt eine Sofortabschaltung des Einspeise-Stellers TPS10A. Die ent-<br>sprechende Fehlermeldung wird angezeigt, und die Endstufe wird gesperrt.<br>Falls parametriert erfolgt eine Rücknahme der Betriebsbereitmeldung über<br>die Binärausgangsklemmen. Eine Freigabe des Einspeise-Stellers TPS10A<br>ist erst möglich, wenn ein Fehlerreset durchgeführt wurde. |

Reaktion SBus 1 Timeout

Werkseinstellung: Nur anzeigen.

Über diesen Parameter kann eine Reaktion programmiert werden. Mögliche programmierbare Reaktionen siehe *Reaktion Ext. Fehler*.

Findet für die eingestellte *SBus 1 Timeout-Zeit* kein zyklischer Datenverkehr über den Systembus statt, also keine Prozessdaten-Kommunikation, so führt der Einspeise-Steller TPS10A die eingestellte Fehlerreaktion aus.

• Reaktion U<sub>z</sub>-Unterspannung

Werkseinstellung: Anzeige / Fehlerspeicher.

Über diesen Parameter wird eine Reaktion programmiert, die bei U<sub>z</sub>-Unterspannung ausgelöst wird:

| Reaktion                     | Beschreibung                                                                                                    |
|------------------------------|----------------------------------------------------------------------------------------------------|
| Keine Reaktion               | Der gemeldete Fehler wird ignoriert, d.h. es wird weder ein Fehler angezeigt noch eine Fehlerreaktion ausgeführt (Einstellung bei 24-V-Stützbetrieb).                                                                                                    |
| Nur anzeigen                 | Der Fehler wird über die Betriebs-LED V3 und MOVITOOLS <sup>®</sup> MotionStudio<br>angezeigt. Falls parametriert erfolgt eine Störungsmeldung über die Binär-<br>ausgangsklemmen. Ansonsten führt das Gerät keine Fehlerreaktion aus.<br>Der Fehler kann durch ein Reset zurückgesetzt werden.                                                                          |
| Endstufensperre / verriegelt | Es erfolgt eine Sofortabschaltung des Einspeise-Stellers TPS10A. Die ent-<br>sprechende Fehlermeldung wird angezeigt, und die Endstufe wird gesperrt.<br>Falls parametriert erfolgt eine Rücknahme der Betriebsbereitmeldung über<br>die Binärausgangsklemmen. Eine Freigabe des Einspeise-Stellers TPS10A<br>ist erst möglich, wenn ein Fehlerreset durchgeführt wurde. |
| Anzeige / Fehlerspeicher     | Der Fehler wird über die Betriebs-LED V3 und MOVITOOLS <sup>®</sup> MotionStudio<br>angezeigt und in den Fehlerspeicher geschrieben. Falls parametriert erfolgt<br>eine Störungsmeldung über die Binärausgangsklemmen. Ansonsten führt<br>das Gerät keine Fehlerreaktion aus. Der Fehler kann durch ein Reset<br>zurückgesetzt werden.                                   |

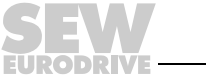

Reaktion Sync-Timeout

Werkseinstellung: Nur anzeigen.

Mögliche programmierbare Reaktionen siehe Reaktion Ext. Fehler.

Empfängt der Einspeise-Steller TPS10A im Frequenzmode "Slave" kein oder ein fehlerhaftes Synchronisations-Signal wird die hier eingestellte Fehlerreaktion ausgeführt.

### 6.16 Handbetrieb

Im Fenster "Handbetrieb" können Steuerbefehle und Sollwerte manuell vorgegeben werden. Der Handbetrieb-Modus unterstützt die Inbetriebnahme des Einspeise-Stellers TPS10A und die Kompensation des Linienleiters.

• **AGEFAHR!** Selbsttätiger Anlauf der Maschine beim Ausschalten des Handbetriebs.

Tod oder schwere Körperverletzung.

- Stellen Sie sicher, dass ein selbsttätiger Anlauf der Maschine keine Gefahr f
  ür Personen und Ger
  äte verursacht. (TPS10A S.44)
- Aktivieren Sie die Endstufensperre ("0"-Signal an DI00: X10:9 mit DGND verbinden).
- Handbetrieb ein- oder ausschalten

Über die Schaltfläche [Handbetrieb ein- oder ausschalten] wird der Handbetrieb-Modus gewechselt.

Steuerung

Im Bereich "Steuerung" können dem Einspeise-Steller TPS10A Steuerbefehle übergeben werden. Um die Endstufe freizugeben, muss zusätzlich die Klemme DI00 auf "1" gelegt werden.

Sollwert

Im Bereich "Sollwert" wird der Sollwert (0 – 150) %  $\rm I_L$  für den Einspeise-Steller TPS10A vorgegeben.

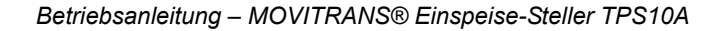

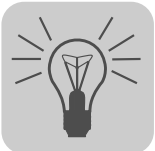

# 7 Betrieb des MOVITOOLS<sup>®</sup> MotionStudio

# 7.1 Über MOVITOOLS® MotionStudio

### 7.1.1 Aufgaben

Das Software-Paket bietet Ihnen Durchgängigkeit beim Ausführen der folgenden Aufgaben:

- Kommunikation zu Geräten aufbauen
- Funktionen mit den Geräten ausführen

### 7.1.2 Kommunikation zu Geräten aufbauen

Zum Einrichten der Kommunikation zu den Geräten ist im Software-Paket MOVITOOLS<sup>®</sup> MotionStudio der SEW-Communication-Server integriert.

Mit dem SEW-Communication-Server richten Sie **Kommunikationskanäle** ein. Einmal eingerichtet, kommunizieren die Geräte mithilfe ihrer Kommunikationsoptionen über diese Kommunikationskanäle. Sie können maximal 4 Kommunikationskanäle gleichzeitig betreiben.

MOVITOOLS<sup>®</sup> MotionStudio unterstützt die folgenden Arten von Kommunikationskanälen:

- Seriell (RS-485) über Schnittstellenumsetzer
- Systembus (SBus) über Schnittstellenumsetzer
- Ethernet
- EtherCAT
- Feldbus
  - PROFIBUS DP/DP-V1
- S7-MPI

Abhängig von dem Gerät und seinen Kommunikationsoptionen steht Ihnen von diesen Kommunikationskanälen eine Auswahl zur Verfügung.

#### 7.1.3 Funktionen mit den Geräten ausführen

Das Software-Paket bietet Ihnen Durchgängigkeit beim Ausführen der folgenden Funktionen:

- Parametrierung (zum Beispiel im Parameterbaum des Geräts)
- Inbetriebnahme
- Visualisierung und Diagnose
- Programmierung

Um die Funktionen mit den Geräten auszuführen, sind im Software-Paket MOVITOOLS<sup>®</sup> MotionStudio die folgenden Grundkomponenten integriert:

- MotionStudio
- MOVITOOLS<sup>®</sup>

Alle Funktionen korrespondieren mit **Tools**.  $MOVITOOLS^{\ensuremath{\mathbb{R}}}$  MotionStudio bietet für jeden Gerätetyp die passenden Tools an.

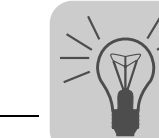

# 7.2 Erste Schritte

#### 7.2.1 Software starten und Projekt anlegen

Um  ${\rm MOVITOOLS}^{{\rm I\! R}}$  MotionStudio zu starten und ein Projekt anzulegen, gehen Sie folgendermaßen vor:

1. Starten Sie MOVITOOLS<sup>®</sup> MotionStudio aus dem Startmenü von Windows unter dem folgenden Menüpunkt:

[Start] / [Programme] / [SEW] / [MOVITOOLS-MotionStudio] / [MOVITOOLS-MotionStudio]

2. Legen Sie ein Projekt mit Namen und Speicherort an.

#### 7.2.2 Kommunikation aufbauen und Netzwerk scannen

Um mit MOVITOOLS<sup>®</sup> MotionStudio eine Kommunikation aufzubauen und Ihr Netzwerk zu scannen, gehen Sie folgendermaßen vor:

1. Richten Sie einen Kommunikationskanal ein, um mit Ihren Geräten zu kommunizieren.

Detaillierte Angaben, um einen Kommunikationskanal zu konfigurieren finden Sie in dem Abschnitt der betreffenden Kommunikationsart.

2. Scannen Sie Ihr Netzwerk (Geräte-Scan). Betätigen Sie dazu die Schaltfläche [Netzwerk-Scan starten] [1] in der Symbolleiste.

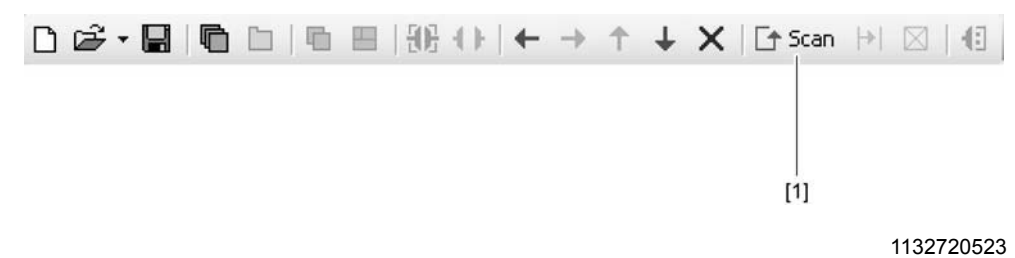

3. Markieren Sie das Gerät, das Sie konfigurieren möchten.

4. Öffnen Sie mit der rechten Maustaste das Kontextmenü.

Als Ergebnis werden Ihnen gerätespezifische Tools angezeigt, um Funktionen mit den Geräten auszuführen.

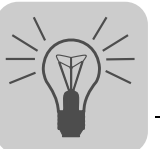

### 7.3 Verbindungsmodus

### 7.3.1 Überblick

 ${\rm MOVITOOLS}^{\$}$  MotionStudio unterscheidet zwischen dem Verbindungsmodus "Online" oder "Offline".

Den Verbindungsmodus bestimmen Sie selbst. Abhängig von dem gewählten Verbindungsmodus werden Ihnen Offline-Tools oder Online-Tools, gerätespezifisch angeboten.

Die folgende Darstellung beschreibt die beiden Arten von Tools:

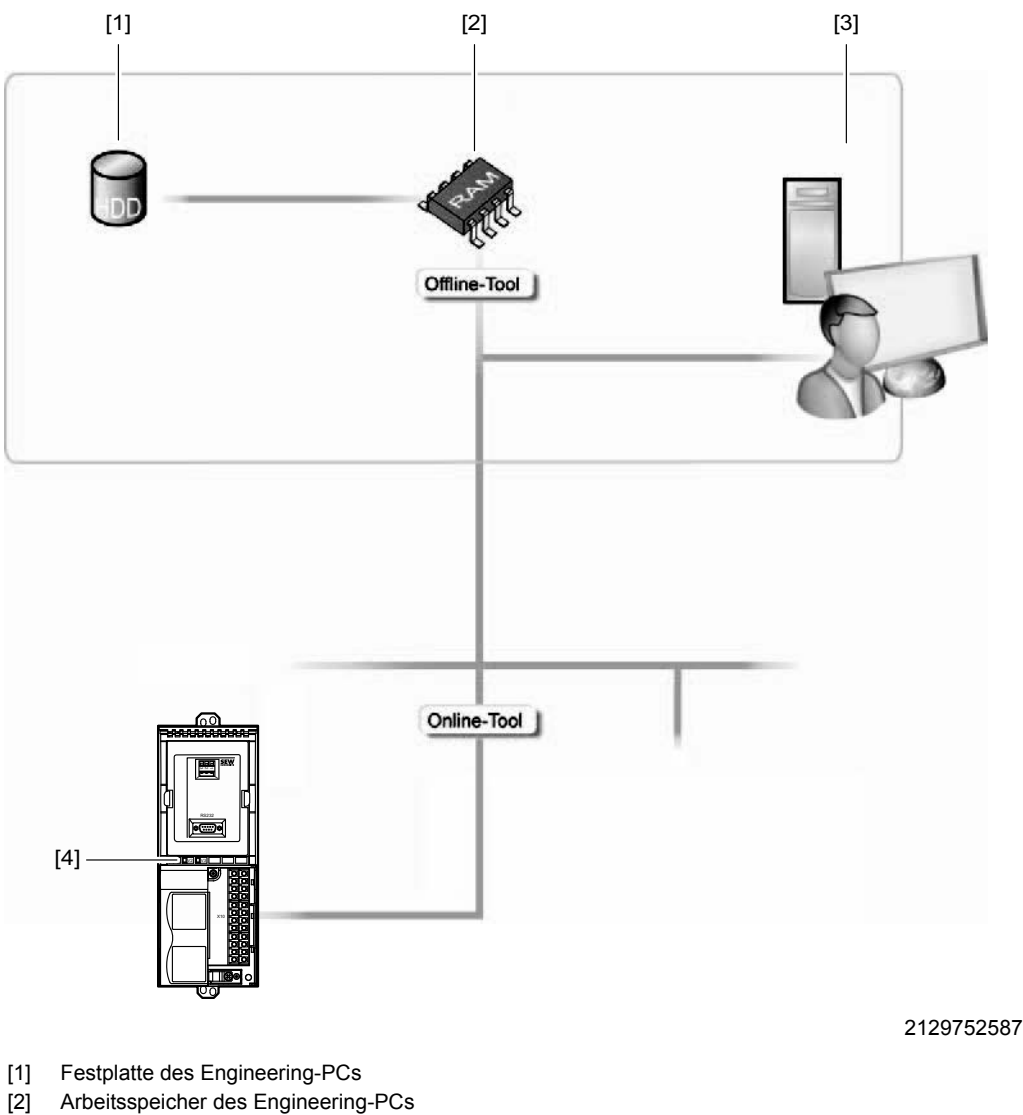

- [3] Engineering-PC
- [4] Gerät

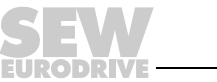

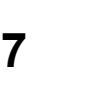

| Tools             | Beschreibung                                                                                                    |
|-------------------|----------------------------------------------------------------------------------------------------|
| Offline-<br>Tools | <ul> <li>Änderungen mit Offline-Tools wirken sich zunächst "NUR" auf den Arbeitsspeicher [2] aus.</li> <li>Speichern Sie Ihr Projekt, damit die Änderungen auf der Festplatte [1] Ihres<br/>Engineering-PCs [3] gesichert werden.</li> <li>Wenn Sie die Änderungen auch auf Ihr Gerät [4] übertragen möchten, führen Sie die<br/>Funktion "Herunterladen (PC-&gt;Gerät)" aus.</li> </ul> |
| Online-<br>Tools  | <ul> <li>Änderung mit Online-Tools wirken sich zunächst "NUR" auf das Gerät [4] aus.</li> <li>Wenn Sie diese Änderungen in den Arbeitsspeicher [2] übertragen möchten, führen Sie die Funktion "Hochladen (Gerät → PC") aus.</li> <li>Speichern Sie Ihr Projekt, damit die Änderungen auf der Festplatte [1] Ihres Engineering-PCs [3] gesichert werden.</li> </ul>                      |

# HINWEIS

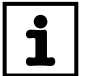

Der Verbindungsmodus "Online" ist **KEINE** Rückmeldung, dass Sie gerade mit dem Gerät verbunden sind, oder dass das Gerät kommunikationsbereit ist.

 Wenn Sie diese Rückmeldung brauchen, beachten Sie den Abschnitt "Zyklischen Erreichbarkeitstest einstellen" in der Online-Hilfe (oder im Handbuch) von MOVITOOLS<sup>®</sup> MotionStudio.

### **HINWEIS**

- i
- Die Befehle der Projektverwaltung (zum Beispiel "Herunterladen", "Hochladen" etc.), der Online-Gerätestatus sowie der "Geräte-Scan", arbeiten unabhängig von dem eingestellten Verbindungsmodus.
- MOVITOOLS<sup>®</sup> MotionStudio startet in dem Verbindungsmodus, den Sie vor dem Schließen eingestellt hatten.

#### 7.3.2 Verbindungsmodus (Online oder Offline) einstellen

Um den Verbindungsmodus einzustellen, gehen Sie folgendermaßen vor:

- 1. Wählen Sie den Verbindungsmodus:
  - "zum Online-Modus wechseln" [1], für Funktionen (Online-Tools), die sich direkt auf das Gerät auswirken sollen.
  - "zum Offline-Modus wechseln" [2], f
    ür Funktionen (Offline-Tools), die sich auf Ihr Projekt auswirken sollen.

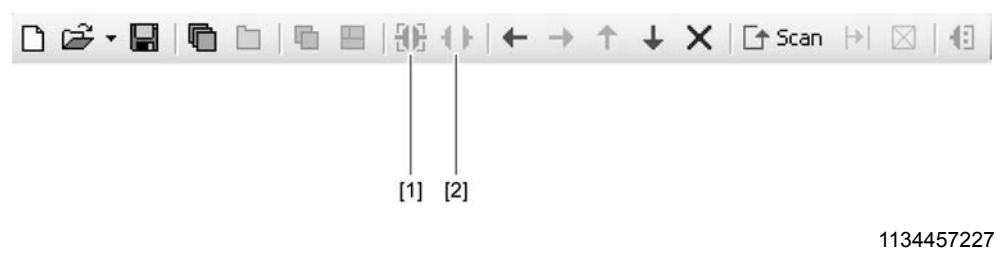

- [1] Symbol "zum Online-Modus wechseln"
- [2] Symbol "zum Offline-Modus wechseln"
- 2. Markieren Sie den Geräteknoten
- Öffnen Sie mit der rechten Maus das Kontextmenü, um die Tools zum Konfigurieren des Geräts anzuzeigen.

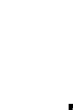

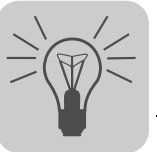

# 7.4 Kommunikation Seriell (RS-485) über Schnittstellenumsetzer

#### 7.4.1 Engineering über Schnittstellenumsetzer (Seriell)

Da Ihr Gerät die Kommunikationsoption "Seriell" unterstützt, können Sie für das Engineering einen geeigneten Schnittstellenumsetzer einsetzen.

Der Schnittstellenumsetzer ist eine zusätzliche Hardware, die Sie über SEW-EURODRIVE beziehen können. Sie verbinden damit Ihren Engineering-PC mit der entsprechenden Kommunikationsoption des Geräts.

Für den Einspeise-Steller TPS10A kann nur der Schnittstellenumsetzer USS21A (Bestell-Nr.: 8229147) verwendet werden.

#### 7.4.2 Schnittstellenumsetzer USB11A in Betrieb nehmen

Verwenden Sie zum Anschluss des PCs an die Option USS21A des Einspeise-Stellers TPS10A ein handelsübliches serielles, geschirmtes Schnittstellenkabel mit einer 1:1-Verbindung.

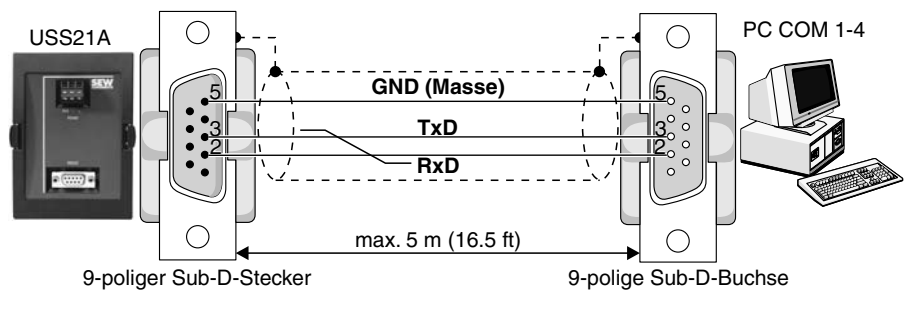

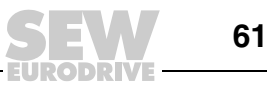

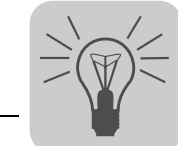

#### 7.4.3 Serielle Kommunikation konfigurieren

Voraussetzung ist eine serielle Verbindung zwischen Ihrem PC und den Geräten, die Sie konfigurieren möchten. Das erreichen Sie zum Beispiel mit dem Schnittstellenumsetzer USS21A.

Um eine serielle Kommunikation zu konfigurieren, gehen Sie folgendermaßen vor:

 Klicken Sie auf das Symbol "Kommunikationsanschlüsse konfigurieren" [1] in der Symbolleiste.

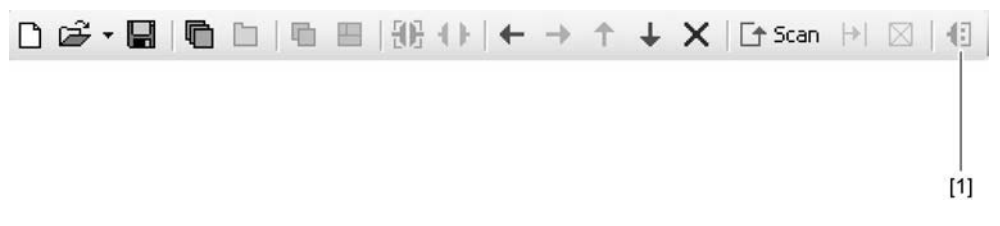

1133341835

[1] Symbol "Kommunikationsanschlüsse konfigurieren"

Als Ergebnis öffnet sich das Fenster "Kommunikationsanschlüsse konfigurieren".

| [1]                                            | [2] [3]<br>                |
|------------------------------------------------|----------------------------|
| Kommunikationsanschlüsse konfigurieren         | ×                          |
| Seriell COM-Port: 5, Baudrate: AU              | ITO Rearbeiten             |
| SBus<br>Ethernet<br>Profibus<br>S7MPI<br>KLink | C Aktivieren<br>Bearbeiten |
|                                                | C Aktivieren<br>Bearbeiten |
| 4                                              | Aktivieren<br>Bearbeiten   |
| MOVITOOLS®-MotionStudio                        | OK Abbrechen               |

946942987

- [1] Auswahlliste "Kommunikationsart"
- [2] Kontrollfeld "Aktivieren"
- [3] Schaltfläche [Bearbeiten]
- 2. Wählen Sie aus der Auswahlliste [1] die Kommunikationsart "Seriell".

In dem Beispiel ist der 1. Kommunikationskanal mit der Kommunikationsart "Seriell" aktiviert [2].

3. Betätigen Sie die Schaltfläche [Bearbeiten] [3] im rechten Teil des Fensters "Kommunikationsanschlüsse konfigurieren".

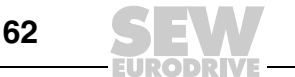

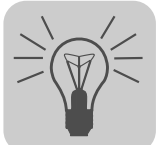

Als Ergebnis werden die Einstellungen der Kommunikationsart "seriell" angezeigt.

|                                             | <u>×</u>           |
|---------------------------------------------|--------------------|
| (1) Serie                                   | 11                 |
| Grundeinstellungen Erweiterte Einstellungen | ı [                |
| COM-Port: <b>5 (USB)</b><br>Baudrate: AUTO  | ▼ (Standard: AUTO) |
| MOVITOOLS®-MotionStudio                     | OK Abbrechen       |

946948747

4. Ändern Sie nötigenfalls die vorgegebenen Kommunikationsparameter unter den Registern [Grundeinstellungen] und [Erweiterte Einstellungen]. Beziehen Sie sich dabei auf die detaillierte Beschreibung der Kommunikationsparameter.

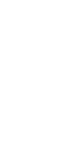

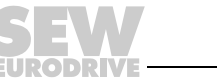

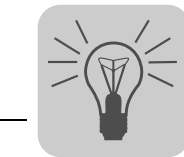

#### 7.4.4 Kommunikationsparameter Seriell (RS-485)

Die folgende Tabelle beschreibt die [Grundeinstellung] für den Kommunikationskanal Seriell (RS-485):

| Kommunikationsparameter | Beschreibung                                                                                                    | Hinweis                                                                                                    |
|-------------------------|----------------------------------------------------------------------------------------------------|----------------------------------------------------------------------------------------------------|
| COM-Port                | Serieller Port, mit dem der<br>Schnittstellenumsetzer<br>verbunden ist                                                                      | <ul> <li>Wenn hier kein Wert ein-<br/>getragen wird, nimmt der<br/>SEW-Communication-Server<br/>den ersten verfügbaren Port.</li> <li>Ein USB-Schnittstellen-<br/>umsetzer wird durch den<br/>Zusatz "(USB)" kenntlich<br/>gemacht.</li> </ul>                                                                                                    |
| Baudrate                | Übertragungsgeschwindigkeit,<br>mit der der angeschlossene PC<br>über den Kommunikationskanal<br>mit dem Gerät im Netzwerk<br>kommuniziert. | <ul> <li>Einstellbare Werte:         <ul> <li>9,6 kBit/s</li> <li>57,6 kBit/s</li> <li>AUTO<br/>(Default-Einstellung)</li> </ul> </li> <li>Entnehmen Sie den korrekten<br/>Wert der Dokumentation zu<br/>dem angeschlossenen Gerät.</li> <li>Wenn Sie "AUTO" einstellen,<br/>werden die Geräte nachein-<br/>ander mit beiden Baudraten<br/>gescannt.</li> <li>Stellen Sie den Startwert für<br/>die automatische Baudraten-<br/>erkennung unter<br/>[Einstellungen] / [Optionen] /</li> </ul> |

Die folgende Tabelle beschreibt die [Erweiterte Einstellung] für den Kommunikationskanal Seriell (RS-485):

| Kommunikationsparameter | Beschreibung                                                                                   | Hinweis                                                                                                    |
|-------------------------|------------------------------------------------------------------------------------------------|----------------------------------------------------------------------------------------------------|
| Parameter-Telegramme    | Telegramm mit einem einzelnen<br>Parameter                                                     | Wird genutzt, um einen<br>einzelnen Parameter eines<br>Geräts zu übertragen.                                                                              |
| Multibyte-Telegramme    | Telegramm mit mehreren<br>Parametern                                                           | Wird genutzt, um den<br><b>kompletten</b> Parametersatz eines<br>Geräts zu übertragen                                                                     |
| Timeout                 | Wartezeit in [ms], die der Master<br>nach einer Anfrage auf eine<br>Antwort des Slaves wartet. | <ul> <li>Default-Einstellung:         <ul> <li>100 ms</li> <li>(Parameter-Telegramm)</li> <li>350 ms</li> <li>(Multibyte-Telgramm)</li> </ul> </li> </ul> |
|                         |                                                                                                | <ul> <li>Erhöhen Sie den Wert, wenn<br/>bei einem Netzwerk-Scan<br/>nicht alle Geräte gefunden<br/>werden.</li> </ul>                                     |
| Wiederholungen          | Anzahl von Wiederholungen der<br>Anfrage nach Überschreiten des<br>Timeouts                    | Default-Einstellung: 3                                                                                                    |

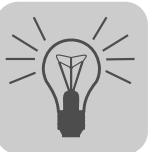

# 7.5 Kommunikation SBus (CAN) über Schnittstellenumsetzer

#### 7.5.1 Engineering über Schnittstellenumsetzer (SBus)

Da Ihr Gerät die Kommunikationsoption "SBus" unterstützt, können Sie für das Engineering einen geeigneten Schnittstellenumsetzer einsetzen.

Der Schnittstellenumsetzer ist eine zusätzliche Hardware, die Sie über SEW-EURODRIVE beziehen können. Sie verbinden damit Ihren Engineering-PC mit der entsprechenden Kommunikationsoption des Geräts.

Die folgende Tabelle zeigt Ihnen, welche Art von Schnittstellenumsetzer es gibt und für welche Geräte er geeignet ist:

| Art des Schnittstellen-<br>umsetzers (Option)                                                                                   | Bestell-Nr.    | Lieferumfang                                                                                                    | Geräte                                                                                                    |
|----------------------------------------------------------------------------------------------------|----------------|----------------------------------------------------------------------------------------------------|----------------------------------------------------------------------------------------------------|
| PC-CAN-Interface von<br>SEW-EURODRIVE<br>(inkl. konfektioniertem<br>Anschlusskabel mit<br>eingebautem Abschluss-<br>widerstand) | 18210597       | <ul> <li>Konfektioniertes Kabel mit<br/>9-poligem Sub-D-Stecker<br/>zum Anschließen an das<br/>Gerät, Länge 2 m</li> <li>An einem Ende des kon-<br/>fektionierten Kabels ist ein<br/>Abschlusswiderstand von<br/>120 Ω eingebaut<br/>(zwischen CAN_H und<br/>CAN_L).</li> </ul> | <ul> <li>MOVIAXIS<sup>®</sup></li> <li>MOVIDRIVE<sup>®</sup> B</li> <li>MOVITRAC<sup>®</sup> B</li> <li>MOVI-PLC<sup>®</sup> (<i>basic</i> und <i>advanced</i>)</li> <li>MOVITRANS<sup>®</sup> TPS</li> </ul> |
| PCAN-USB ISO der Firma<br>Peak                                                                                                  | IPEH<br>002022 | <ul> <li>ohne Anschlusskabel</li> <li>ohne Abschluss-<br/>widerstand</li> </ul>                                                                                                    |                                                                                                    |

Um das PC-CAN-Interface an das Gerät anzuschließen, benötigen Sie ein zusätzliches Anschlusskabel mit einem Abschlusswiderstand. Bei dem PC-CAN-Interface von SEW-EURODRIVE gehört ein geräteseitig konfektioniertes Anschlusskabel mit einem Abschlusswiderstand zum Lieferumfang. Daher wird im folgenden Abschnitt nur noch auf dieses PC-CAN-Interface eingegangen.

#### 7.5.2 USB-CAN-Interface in Betrieb nehmen

Überblick Im Folgenden wird beschrieben, wie Sie das PC-CAN-Interface von SEW-EURODRIVE an die SBus-Schnittstelle Ihrer Geräte anschließen und was Sie dabei beachten müssen.

CAN-Stecker-<br/>belegungDie folgende Darstellung zeigt die Belegung des 9-poligen Sub-D-Steckers in dem<br/>PC-CAN-Interface von SEW (Draufsicht):

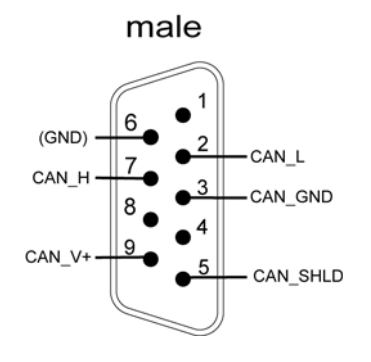

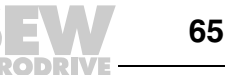

USB-CAN-Interface an das Gerät anschließen Der Anschluss über die CAN-Schnittstelle des TPS ist im Kapitel 5.7 "Installation Systembus" beschrieben.

Die Darstellung zeigt, wie das USB-CAN-Interface [2] von SEW-EURODRIVE über die SBus-Schnittstelle [3] mit dem TPS [4] und dem PC [1] verbunden ist.

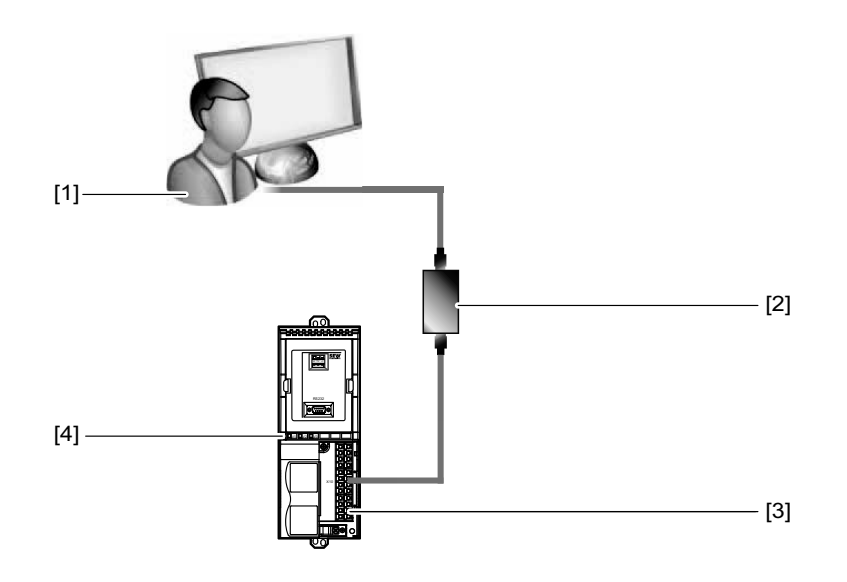

2129755275

- [1] PC
- [2] USB-CAN-Interface mit konfektioniertem Anschlusskabel mit Abschlusswiderstand (im Lieferumfang enthalten)
- [3] SBus-Schnittstelle X10
- [4] TPS

Um das USB-CAN-Interface mit dem PC und Ihrem TPS zu verbinden, gehen Sie folgendermaßen vor:

- 1. Verbinden Sie den 9-poligen Sub-D-Stecker des USB-CAN-Interface mit dem konfektionierten Anschlusskabel. Achten Sie darauf, dass das Kabelende mit dem Abschlusswiderstand zu dem USB-CAN-Interface führt.
- 2. Verbinden Sie das zweite Kabelende (ohne Abschlusswiderstand) mit der SBus-Schnittstelle [3] des TPS [4].
  - Verbinden Sie die Adern des konfektionierten Kabels mit der Klemme X10 des TPS nach folgendem Schema:

| Signal         | Klemme am TPS | CAN-Steckerbelegung | Ader<br>(Abweichungen sind<br>möglich) |
|----------------|---------------|---------------------|----------------------------------------|
| CAN_H / SC11   | X10:5         | PIN 7               | braun                                  |
| CAN_L / SC12   | X10:7         | PIN 2               | weiß                                   |
| CAN_GND / DGND | X10:17        | PIN 3               | Schirm                                 |

- Wenn das USB-CAN-Interface mit dem ersten oder letzten Gerät in einem Netzwerk verbunden ist, schalten Sie den Abschlusswiderstand an diesem Gerät ein (DIP-Schalter S12 auf "ON").
- 4. Stecken Sie den USB-**A**-Stecker des USB-Kabels in eine freie USB-Schnittstelle an Ihrem PC [1].

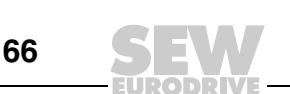

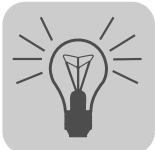

#### 7.5.3 Kommunikation über SBus konfigurieren

Voraussetzung ist eine SBus-Verbindung zwischen Ihrem PC und den Geräten, die Sie konfigurieren möchten. Das erreichen Sie mit einem USB-CAN-Interface.

Um eine SBus-Verbindung zu konfigurieren, gehen Sie folgendermaßen vor:

 Klicken Sie auf das Symbol "Kommunikationsanschlüsse konfigurieren" [1] in der Symbolleiste.

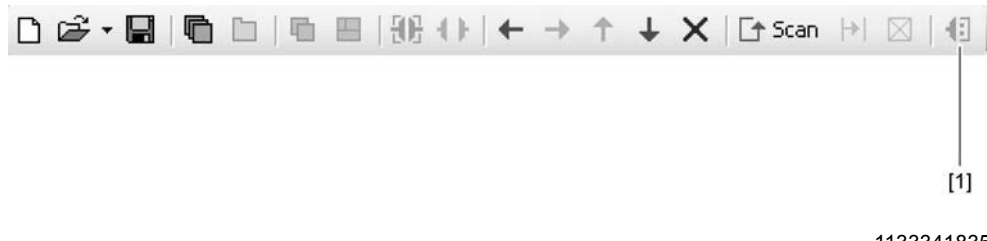

1133341835

[1] Symbol "Kommunikationsanschlüsse konfigurieren"

Als Ergebnis öffnet sich das Fenster "Kommunikationsanschlüsse konfigurieren".

| ſ                                              | [ <b>1]</b><br> |                  |    | [2]<br>               | [3]<br>   |
|------------------------------------------------|-----------------|------------------|----|-----------------------|-----------|
| Kommunikationsanschlüsse                       | konfigurie      | ren              |    |                       | ×         |
| SBus<br>Seriell                                | <b></b>         | Baudrate: 500 KB |    | Aktivie Bearbeit      | ren<br>en |
| SBus<br>Ethernet<br>Profibus<br>S7MPI<br>KLink | U               |                  |    | Aktivie               | ren       |
| 3                                              | •               |                  |    | Aktivie               | ren<br>en |
| 4                                              | •               |                  |    | C Aktivie<br>Bearbeit | ren       |
| MOVITOOLS®-MotionStudio                        | _               |                  | ОК | Abbr                  | echen     |
|                                                |                 |                  |    | 11                    | 166386443 |

[1] Auswahlliste "Kommunikationsart"

- [2] Kontrollfeld "Aktivieren"
- [3] Schaltfläche [Bearbeiten]

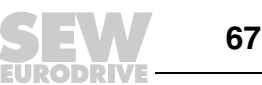

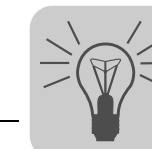

2. Wählen Sie aus der Auswahlliste [1] die Kommunikationsart "SBus".

In dem Beispiel ist der 1. Kommunikationskanal mit der Kommunikationsart "SBus" aktiviert [2].

3. Betätigen Sie die Schaltfläche [Bearbeiten] [3] im rechten Teil des Fensters "Kommunikationsanschlüsse konfigurieren".

|                                             |                    | × |
|---------------------------------------------|--------------------|---|
| (1) SBus                                    |                    |   |
| Grundeinstellungen Erweiterte Einstellungen | Ť.                 |   |
| Baudrate: 500 KB                            | (Standard: 500 KB) |   |
| M0VIT00LS®-MotionStudio                     | OK Abbrechen       |   |

1166386443

Als Ergebnis werden die Einstellungen der Kommunikationsart "SBus" angezeigt.

4. Ändern Sie nötigenfalls die vorgegebenen Kommunikationsparameter unter den Registern [Grundeinstellungen] und [Erweiterte Einstellungen]. Beziehen Sie sich dabei auf die detaillierte Beschreibung der Kommunikationsparameter.

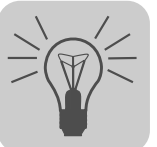

#### 7.5.4 Kommunikationsparameter für SBus

Die folgende Tabelle beschreibt die [Grundeinstellung] für den Kommunikationskanal SBus:

| Kommunikationsparameter | Beschreibung                                                                                                    | Hinweis                                                                                                    |
|-------------------------|----------------------------------------------------------------------------------------------------|----------------------------------------------------------------------------------------------------|
| Baudrate                | Übertragungsgeschwindigkeit,<br>mit der der angeschlossene PC<br>über den Kommunikationskanal<br>mit dem Gerät im Netzwerk<br>kommuniziert. | <ul> <li>Einstellbare Werte (zulässige<br/>Gesamtleitungsllänge):         <ul> <li>125 kBaud (500 m)</li> <li>250 kBaud (250 m)</li> <li>500 kBaud (100 m)<br/>(Default-Einstellung)</li> <li>1 MBaud (25 m)</li> </ul> </li> <li>Alle angeschlossenen Geräte<br/>müssen die gleiche Baudrate<br/>unterstützen.</li> </ul> |

Die folgende Tabelle beschreibt die [Erweiterte Einstellung] für den Kommunikationskanal SBus:

| Kommunikationsparameter | Beschreibung                                                                                   | Hinweis                                                                                                    |
|-------------------------|------------------------------------------------------------------------------------------------|----------------------------------------------------------------------------------------------------|
| Parameter-Telegramme    | Telegramm mit einem einzelnen<br>Parameter                                                     | Wird genutzt, um einen<br>einzelnen Parameter eines<br>Geräts zu übertragen.                                                                              |
| Multibyte-Telegramme    | Telegramm mit mehreren<br>Parametern                                                           | Wird genutzt, um den<br><b>kompletten</b> Parametersatz eines<br>Geräts zu übertragen                                                                     |
| Timeout                 | Wartezeit in [ms], die der Master<br>nach einer Anfrage auf eine<br>Antwort des Slaves wartet. | <ul> <li>Default-Einstellung:         <ul> <li>100 ms</li> <li>(Parameter-Telegramm)</li> <li>350 ms</li> <li>(Multibyte-Telgramm)</li> </ul> </li> </ul> |
|                         |                                                                                                | <ul> <li>Erhöhen Sie den Wert, wenn<br/>bei einem Netzwerk-Scan<br/>nicht alle Geräte gefunden<br/>werden.</li> </ul>                                     |
| Wiederholungen          | Anzahl von Wiederholungen der<br>Anfrage nach Überschreiten des<br>Timeouts                    | Default-Einstellung: 3                                                                                                    |

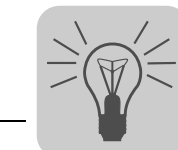

### 7.6 Funktionen mit den Geräten ausführen

#### 7.6.1 Geräte parametrieren im Parameterbaum

Geräte parametrieren Sie im Parameterbaum.

Der Parameterbaum zeigt alle Geräteparameter, gruppiert in Ordnern.

Mithilfe des Kontextmenüs oder der Symbolleiste können Sie die Geräteparameter verwalten. Wie Sie Geräteparameter lesen / ändern, zeigen Ihnen die folgenden Schritte.

#### 7.6.2 Geräteparameter lesen / ändern

Um Geräteparameter zu lesen / zu ändern, gehen Sie folgendermaßen vor:

- 1. Wechseln Sie in die gewünschte Sicht (Projektsicht oder Netzwerksicht)
- 2. Wählen Sie den Verbindungsmodus:
  - Klicken Sie auf das Symbol "zum Online-Modus wechseln" [1], wenn Sie direkt auf dem Gerät Parameter lesen / ändern möchten.
  - Klicken Sie auf das Symbol "zum Offline-Modus wechseln" [2], wenn Sie Parameter im Projekt lesen / ändern möchten.

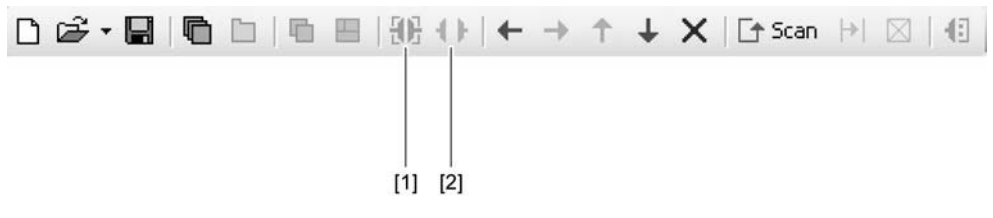

- [1] Symbol "zum Online-Modus wechseln"
- [2] Symbol "zum Offline-Modus wechseln"

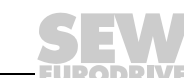

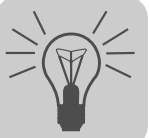

- 3. Wählen Sie das Gerät aus, das Sie parametrieren möchten.
- 4. Öffnen Sie das Kontextmenü und wählen Sie den Befehl [Parameterbaum].
  - Als Ergebnis öffnet sich die Ansicht "Parameterbaum" im rechten Teil des Bildschirms.
- 5. Klappen Sie den "Parameterbaum" bis zu dem gewünschten Knoten auf.

| <b>L</b> . | Parameterbaum [1: TPS10A040-503] | <b>▼</b> 4 ▷ X                 |
|------------|----------------------------------|--------------------------------|
|            | Baum                             |                                |
|            | MOVITRANS-Parameter              | 🖳 Gerätedaten                  |
| Ē          |                                  | Gerätetyp TPS104040-503        |
| 14         | Prozesswerte                     | Gerätefamilie MOVITRANS        |
| 6          | Min/Max-Werte                    | Leistungsteil [kW]             |
| +<br>+     | Fehlerspeicher t-0               | Firmware 8232733.74            |
| Le<br>Tev  | Fehlerspeicher t-2               |                                |
|            | Fehlerspeicher t-3               |                                |
| +          |                                  |                                |
| <u>+</u>   | Kompensation                     | Fehler Beschreibung            |
| X          | Reset-Verhalten                  | Code 0 Kein Fehler             |
|            | Sollwertvorwahl                  |                                |
|            | Serielle Kommunikation           | Endstufe Freigegeben           |
|            | Modulation                       | Betriebsart Stromregelung      |
|            | Prozessdaten-Beschreibung        | Sollwert 7.5A 100% digital I11 |
|            | Fehlerreaktionen                 | Rampenzeit 20 ms               |
|            |                                  | Ausgangsspannung [V] 421       |
|            |                                  | Ausgangsstrom [A] 7.3          |
|            |                                  | Laststrom (A) 7.5              |
|            |                                  | Schwingneigung [%]             |
|            |                                  | Kühlkörpertemperatur [*C] 39.2 |
|            |                                  | Auslastung [%] 39.1            |
|            |                                  | Zwischenkreisspannung [V] 581  |
|            |                                  | Zwischenkreiswelligkeit [V] 21 |
|            |                                  |                                |
|            |                                  |                                |
|            |                                  |                                |
|            |                                  |                                |
|            | 📴 Baum 🎾 Optionen                |                                |

- 6. Klicken Sie doppelt, um eine bestimmte Gruppe von Geräteparametern anzuzeigen.
- 7. Wenn Sie numerische Werte in Eingabefeldern ändern, bestätigen Sie diese mit der Eingabetaste.

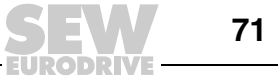

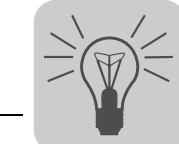

### 7.6.3 Geräte in Betrieb nehmen (Online)

Um Geräte (Online) in Betrieb zu nehmen, gehen Sie folgendermaßen vor:

- 1. Wechseln Sie in die Netzwerksicht.
- 2. Klicken Sie auf das Symbol "zum Online-Modus wechseln" [1] in der Symbolleiste.

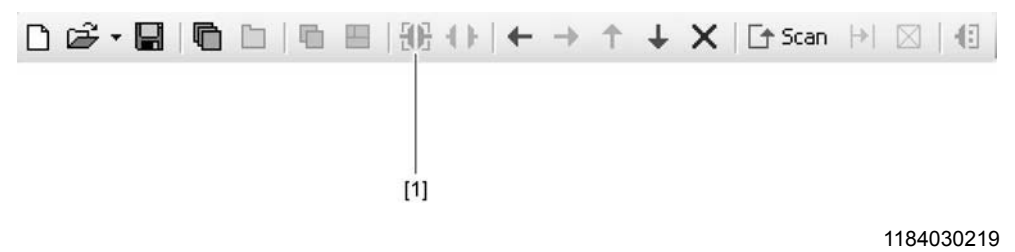

- [1] Symbol "zum Online-Modus wechseln"
- 3. Wählen Sie das Gerät aus, das Sie in Betrieb nehmen möchten.
- Öffnen Sie das Kontextmenü und wählen Sie den folgenden Befehl: [Inbetriebnahme] / [Parameterbaum]
- 5. Die zur Inbetriebnahme einzustellenden Parameter sind im folgenden Kapitel genannt.
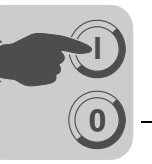

# 8 Inbetriebnahme

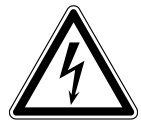

# **WARNUNG!**

Fehlerhafte Inbetriebnahme.

Tod oder schwere Körperverletzungen.

- Beachten Sie bei der Inbetriebnahme unbedingt die Sicherheitshinweise im Kapitel 2.
- Prüfen Sie, ob die Installation korrekt ist, bevor Sie mit der Inbetriebnahme beginnen.

# **WARNUNG!**

Selbsttätiger Anlauf der Maschine beim Einschalten des Netzes.

<u>/</u>4

Tod oder schwere Körperverletzungen.

- Stellen Sie sicher, dass ein selbsttätiger Anlauf der Maschine keine Gefahr f
  ür Personen oder Ger
  äte verursacht.
- Aktivieren Sie die Endstufensperre ("0"-Signal an DI00 → X10:9 mit DGND verbinden).

# **HINWEIS**

Zur Inbetriebnahme des Einspeise-Stellers TPS10A benötigen Sie die Software  ${\rm MOVITOOLS}^{\$}$  MotionStudio.

# 8.1 Übersicht

Bei der Inbetriebnahme des Einspeise-Stellers TPS10A müssen folgende Quellen parametriert werden:

- Steuerquelle
- Sollwertquelle

Der Einspeise-Steller TPS10A kann über verschiedene Steuerquellen angesteuert werden. Welche Steuerquelle genutzt wird, hängt von der Systemumgebung ab, z. B. von der übergeordneten Steuerung.

Auch die Einstellungen der Sollwertquelle sind abhängig von der Systemumgebung. Die Steuerquelle und die Sollwertquelle müssen deshalb einmalig bei Inbetriebnahme des Einspeise-Stellers TPS10A eingestellt werden.

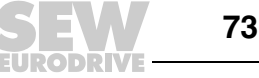

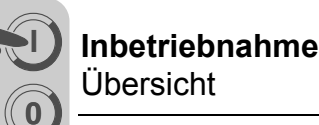

#### 8.1.1 Steuerquelle

Die Steuerquelle legt fest, woher der Einspeise-Steller TPS10A seine Steuerbefehle bezieht. Folgende Tabelle gibt einen Überblick über die möglichen Steuerbefehle:

| Steuerbefehl            |        | Steuerquelle             | Zuordnung                |                                             |
|-------------------------|--------|--------------------------|--------------------------|---------------------------------------------|
|                         | Klemme | Steuerwort SBus<br>(PA1) | Parameter-<br>steuerwort |                                             |
| Endstufensperre         | D100   | Bit0 und DI00            | Bit0 und DI00            | 0 = Gesperrt<br>1 = Freigabe                |
| Auto-Reset-<br>Funktion | DI02   | Bit2                     | Bit2                     | 0 = Auto-Reset aus<br>1 = Auto-Reset ein    |
| Betriebsart             | DI03   | Bit3                     | Bit3                     | 0 = Spannungssteuerung<br>1 = Stromregelung |
| Sollwertmodus A         | DI04   | Bit4                     | Bit4                     | Sicho Sollwortauollo                        |
| Sollwertmodus B         | DI05   | Bit5                     | Bit5                     |                                             |

Bei den Ansteuerungen des Einspeise-Stellers TPS10A über SBus1 oder Parameter-Steuerwort wird die Endstufensperre jeweils zusätzlich mit der Klemme DI00 "und"-verknüpft.

Weitere Informationen zu den Steuerworten finden Sie im Abschnitt "Kommunikation über Systembus, MOVILINK $^{\textcircled{R}}$ -Protokoll".

Wenn als Steuerquelle "Parameter-Steuerwort" eingestellt ist, so liegen am Einspeise-Steller TPS10A nach dem Netzeinschalten folgende Steuerbefehle an:

- Endstufe freigegeben
- Auto-Reset aktiv
- Betriebsart Stromregelung
- Sollwertmodus A = "1"
- Sollwertmodus B = "0"

Stellen Sie sicher, dass ein selbsttätiger Anlauf der Maschine keine Gefahr für Personen oder Geräte verursacht. Aktivieren Sie die Endstufensperre ("0"-Signal an DI00  $\rightarrow$  X10:9 mit DGND verbinden).

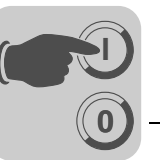

#### 8.1.2 Sollwertquelle

Mit diesem Parameter können Sie einstellen, woher der Einspeise-Steller seinen Sollwert mit Rampenzeit und Pulsmode bezieht.

Festsollwert / Al01

Der Sollwert kommt von dem Analogeingang (Al01) oder von den Festsollwerten.

Die Auswahl des Sollwerts IXX erfolgt durch die aktivierte Steuerquelle:

- über die Klemmen DI04, DI05 (Steuerquelle: Klemmen),
- über Bit 4 und Bit 5 des Steuerworts von den Prozess-Ausgangsdaten PA1 (Steuerquelle: SBus 1) oder
- über Bit 4 und Bit 5 des Parameter-Steuerworts (Steuerquelle: Parameter-Steuerwort).

Dabei gelten folgende Einstellungen:

| Steuerquelle |                                   |      |                          |           |          |                    |                |              |  |
|--------------|-----------------------------------|------|--------------------------|-----------|----------|--------------------|----------------|--------------|--|
| Klemn        | Klemmen Steuerwort<br>SBus1 (PA1) |      | Parameter-<br>Steuerwort |           | Sollwert | Rampenzeit         | Pulsmode       |              |  |
| DI05         | DI04                              | Bit5 | Bit4                     | Bit5 Bit4 |          |                    |                |              |  |
| 0            | 0                                 | 0    | 0                        | 0 0       |          | Analogeingang Al01 | Rampenzeit T00 | Pulsmode P00 |  |
| 0            | 1                                 | 0    | 1                        | 0         | 1        | Festsollwert I01   | Rampenzeit T01 | Pulsmode P01 |  |
| 1            | 0                                 | 1    | 0                        | 1 0       |          | Festsollwert I10   | Rampenzeit T10 | Pulsmode P10 |  |
| 1            | 1                                 | 1    | 1                        | 1         | 1        | Festsollwert I11   | Rampenzeit T11 | Pulsmode P11 |  |

SBus 1

Die Sollwertvorgabe erfolgt über die Prozessdaten-Kommunikation des SBus 1. Der Sollwert befindet sich im Prozess-Ausgangsdatenwort 2. Der Sollwert wird in 1/10 Prozent angegeben. So entspricht ein übertragener Wert 1000 dem Anzeigewert 100 %. Die eingestellte Rampenzeit T00 und der Pulsmode P00 sind aktiv.

• Parameter-Sollwert

Die Sollwertvorgabe wird über den Parameter-WRITE-Dienst des Indexes 10237/10 eingestellt. Dies kann über die Schnittstelle RS485 oder SBus erfolgen. Der Sollwert wird in Milliprozent angegeben. So entspricht ein übertragener Wert 100.000 dem Anzeigewert 100 %. Die eingestellte Rampenzeit T00 und der Pulsmode P00 sind aktiv.

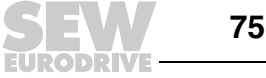

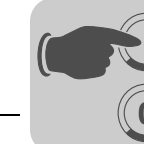

# 8.2 Ansteuerung über Klemmen

Wenn der Einspeise-Steller TPS10A Steuerbefehle und Sollwertvorgaben über die Klemmen beziehen soll, müssen folgende Parametereinstellungen vorgenommen werden:

| Parameter      | Einstellung         |
|----------------|---------------------|
| Steuerquelle   | Klemmen             |
| Sollwertquelle | Festsollwert / Al01 |

Dies entspricht der Werkseinstellung des Geräts.

#### 8.2.1 Steuerbefehle

Am Einspeise-Steller TPS10A können mit den Binäreingängen X10:9 "/Endstufensperre" (DI00), X10:11 "Auto-Reset" (DI02) und X10:12 "Spannungssteuerung / Stromregelung" (DI03) folgende Betriebszustände eingestellt werden:

| Klemme        | Funktion             | "0"                      | "1"                      |
|---------------|----------------------|--------------------------|--------------------------|
| X10:9 (DI00)  | Endstufen-<br>sperre | Endstufe gesperrt        | Endstufe freigegeben     |
| X10:11 (DI02) | Auto-Reset           | Auto-Reset ausgeschaltet | Auto-Reset eingeschaltet |
| X10:12 (DI03) | Betriebsart          | Spannungssteuerung       | Stromregelung            |

Stellen Sie sicher, dass beim Netz-Einschalten zur Inbetriebnahme der Betriebszustand "Endstufensperre" aktiv ist ("0"-Signal an DI00  $\rightarrow$  X10:9 mit DGND verbinden).

#### 8.2.2 Sollwertvorgabe

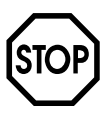

## **ACHTUNG!**

Falsche Einstellung bei der Sollwertvorgabe.

Beschädigung des Energieübertragungssystems.

- Beachten Sie bei der Sollwertvorgabe "Analogeingang Al11 / Al12 aktiv" die richtige Einstellung des DIP-Schalters S11.
  - I-Signal f
    ür Strom-Sollwerte -40 mA bis +40 mA
  - U-Signal für Spannungs-Sollwerte -10 V bis +10 V (werksmäßige Einstellung)

Am Einspeise-Steller TPS10A können mit den beiden Binäreingängen X10:13 "Sollwertmodus A" (DI04) und X10:14 "Sollwertmodus B" (DI05) folgende Sollwertvorgaben festgelegt werden:

| X10:14<br>(DI05) | X10:13<br>(DI04) | Sollwertvorgabe                                                                                                    | Rampenzeit     | Pulsmode     |
|------------------|------------------|----------------------------------------------------------------------------------------------------|----------------|--------------|
| "0"              | "0"              | Analogeingang Al11 / Al12 aktiv<br>-10 V bis +10 V (-40 mA bis +40 mA) =<br>0 bis 100 % I <sub>L</sub><br>(bis 150 % I <sub>L</sub> , abhängig vom eingestellten<br>Analog-Sollwert-Bezug I00) | Rampenzeit T00 | Pulsmode P00 |
| "0"              | "1"              | Festsollwert I01 (einstellbar 0 bis 150 % $I_L$ )                                                                                                    | Rampenzeit T01 | Pulsmode P01 |
| "1"              | "0"              | Festsollwert I10 (einstellbar 0 bis 150 % $I_L$ )                                                                                                    | Rampenzeit T10 | Pulsmode P10 |
| "1"              | "1"              | Festsollwert I11 (einstellbar 0 bis 150 % $I_L$ )                                                                                                    | Rampenzeit T11 | Pulsmode P11 |

Bei einer Sollwertänderung wird der neue Sollwert mit der jeweiligen Rampe angefahren.

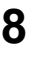

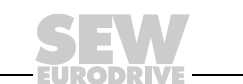

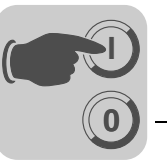

Bei der Inbetriebnahme wird üblicherweise die Kompensation des Linienleiters durchgeführt. Hierzu muss der Laststrom I<sub>L</sub> variabel eingestellt werden. Stellen Sie deshalb die Sollwertvorgabe "Analogeingang AI11 / AI12 aktiv" ("0"-Signal an DI04 und DI05) ein und stellen Sie den Anfangssollwert 0 % I<sub>L</sub> ein (-10 V oder -40 mA an AI11 / AI12).

# 8.3 Kommunikation über Systembus

Der Einspeise-Steller TPS10A ermöglicht Ihnen über seine SBus-Schnittstelle die Anbindung an ein übergeordnetes Automatisierungssystem. Der Einspeise-Steller TPS10A fungiert dabei immer als SBus-Slave. SBus-Master können Steuerungen (SPS) und PCs mit einer CAN-Bus-Schnittstelle sein. Soll der Einspeise-Steller TPS10A über einen Feldbus angesteuert werden, kommen Feldbus-Gateways, z. B. DFP21B / UOH11B, als Master zum Einsatz.

Als Voraussetzung für die SBus-Kommunikation müssen die Teilnehmer (Master und Slaves), wie im Abschnitt "Installation Systembus (SBus)" beschrieben, verdrahtet werden. Der SBus ist ein CAN-Bus entsprechend der CAN-Spezifikation 2.0, Teil A und B. Er unterstützt alle Dienste des SEW-Geräteprofils MOVILINK<sup>®</sup>.

# 8.3.1 MOVILINK<sup>®</sup>-Protokoll

Über das MOVILINK<sup>®</sup>-Protokoll können sowohl Automatisierungsaufgaben wie Steuerung und Parametrierung der Einspeise-Steller TPS10A über zyklischen Datenaustausch als auch Inbetriebnahme- und Visualisierungsaufgaben realisiert werden.

Für die Kommunikation mit einer Master-Steuerung wurden verschiedene Telegrammtypen definiert. Diese Telegrammtypen lassen sich in 2 Kategorien einteilen:

- Prozessdaten-Telegramme
- Parameter-Telegramme

Als SBus-Slave kann der Einspeise-Steller TPS10A Parameter- und Prozessdaten-Telegramme empfangen und beantworten.

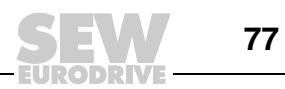

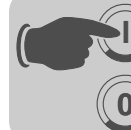

CAN-Busldentifier Auf dem SBus müssen diese verschiedenen Telegrammtypen über die Identifier (ID) unterschieden werden. Deshalb wird die ID eines SBus-Telegramms aus der Telegrammart und der SBus-Adresse gebildet. Die SBus-Adresse wird über den Parameter "SBus-Adresse" oder den Parameter "SBus-Gruppenadresse" eingestellt.

Der CAN-Bus-Identifier ist 11 Bit lang, da nur Standard-Identifier verwendet werden. Die 11 Bit des Identifiers werden in 3 Gruppen eingeteilt:

- Funktion (Bit 0 2)
- Adresse (Bit 3 8)
- Prozessdaten- / Parameterdaten-Umschaltung (Bit 9)

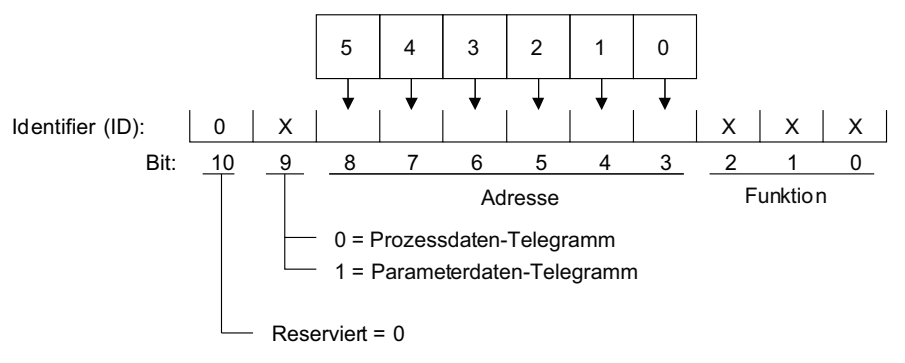

322607883

Mit Bit 9 wird zwischen Prozessdaten- und Parameterdaten-Telegrammen unterschieden. Bit 10 ist reserviert und muss 0 sein. Die Adresse beinhaltet für Parameterund Prozessdaten-Telegramme die "SBus-Adresse" des Geräts. Das Gerät wird mit einem Request-Telegramm angesprochen. Für Gruppen-Parameter- und Gruppen-Prozessdaten-Telegramme beinhaltet die Adresse die "SBus-Gruppenadresse".

#### Bildung der Identifier

Die folgende Tabelle zeigt den Zusammenhang zwischen Telegrammart und Adresse bei der Bildung der Identifier für SBus-MOVILINK<sup>®</sup>-Telegramme:

| Identifier                  | Telegrammtyp                                 |
|-----------------------------|----------------------------------------------|
| 8 × SBus-Adresse + 3        | Prozessausgangsdaten-Telegramme (PA)         |
| 8 × SBus-Adresse + 4        | Prozess-Eingangsdaten-Telegramme (PE)        |
| 8 × SBus-Gruppenadresse + 6 | Gruppenprozess-Ausgangsdaten-Telegramm (GPA) |
| 8 × SBus-Adresse + 512 + 3  | Parameter-Request-Telegramm                  |
| 8 × SBus-Adresse + 512 + 4  | Parameter-Response-Telegramm                 |
| 8 × SBus-Adresse + 512 + 6  | Gruppenparameter-Request-Telegramm           |

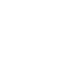

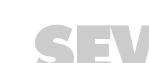

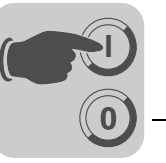

Prozessdaten-<br/>TelegrammeDie Prozessdaten-Telegramme setzen sich aus einem Prozess-Ausgangsdaten- und<br/>einem Prozess-Eingangsdaten-Telegramm zusammen. Das Prozess-Ausgangsdaten-<br/>Telegramm wird vom Master an einen Slave gesendet und enthält die Sollwerte für den<br/>Slave. Das Prozess-Eingangsdaten-Telegramm wird vom Slave an den Master

gesendet und enthält die Istwerte des Slaves.

Die Anzahl der Prozessdaten ist fest auf den Wert "3 Prozessdatenworte" eingestellt.

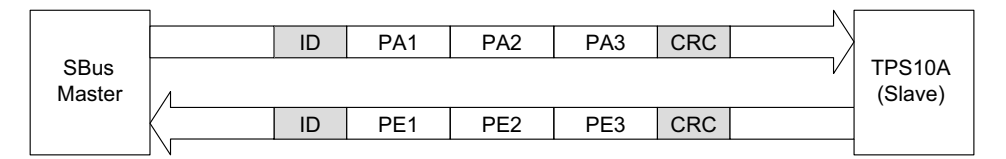

9007199577393163

Die asynchronen Prozess-Ausgangsdaten können von der Master-Steuerung beliebig gesendet werden und werden innerhalb von maximal einer Millisekunde mit einem Prozess-Eingangsdaten-Telegramm vom Einspeise-Steller TPS10A beantwortet.

Beim Einspeise-Steller TPS10A ist der Inhalt der Prozessdaten fest definiert:

| Prozess-Ausgangsdaten PA | Inhalt                  |
|--------------------------|-------------------------|
| PA1                      | Steuerwort 1            |
| PA2                      | Strom-Sollwert in 0.1 % |
| PA3                      | Keine Funktion          |
| Prozess-Eingangsdaten PE | Inhalt                  |
| PE1                      | Statuswort 1            |
| PE2                      | Temperatur              |
| PE3                      | Auslastung              |

Der Einspeise-Steller TPS10A bietet die Möglichkeit, die zyklische Prozessdaten-Kommunikation zu überwachen.

Über den Parameter *SBus-Timeout-Zeit* lässt sich eine Überwachungszeit einstellen. Wenn in dieser Zeit kein Datenverkehr über Prozessdaten-Telegramme stattfindet, so führt der Einspeise-Steller TPS10A die im Parameter *Reaktion SBus-Timeout* eingestellte Fehlerreaktion aus.

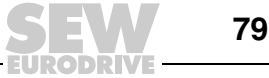

## Folgende Abbildung gibt einen Überblick über den Aufbau der Steuerworte:

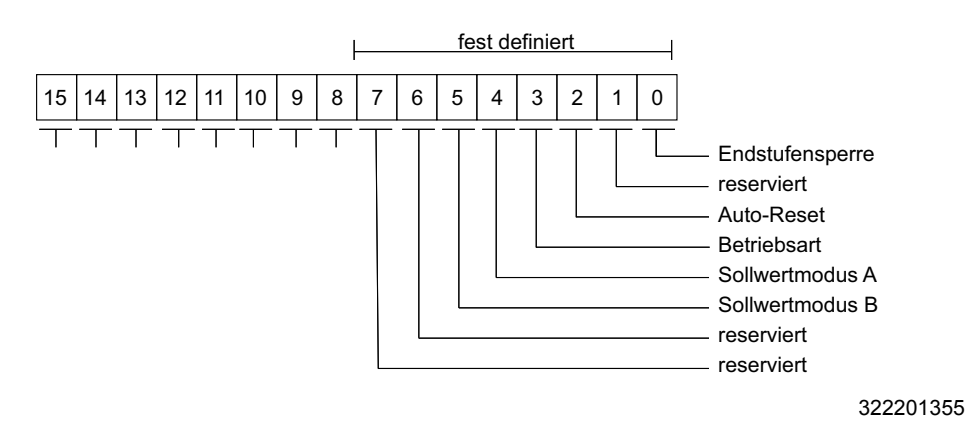

| Bit | Steuerbefehl        | Zuordnung                                   |
|-----|---------------------|---------------------------------------------|
| 0   | Endstufensperre     | 0 = Gesperrt<br>1 = Freigabe                |
| 2   | Auto-Reset-Funktion | 0 = Auto-Reset aus<br>1 = Auto-Reset ein    |
| 3   | Betriebsart         | 0 = Spannungssteuerung<br>1 = Stromregelung |
| 4   | Sollwertmodus A     | Siehe Sellwertvergebe                       |
| 5   | Sollwertmodus B     | Siene Soliweitvolgabe                       |

Der Steuerbefehl "Endstufensperre" ist zusätzlich mit der Klemme DI00 "und"-verknüpft. Das Statuswort 1 trägt folgende Informationen vom Einspeise-Steller TPS10A:

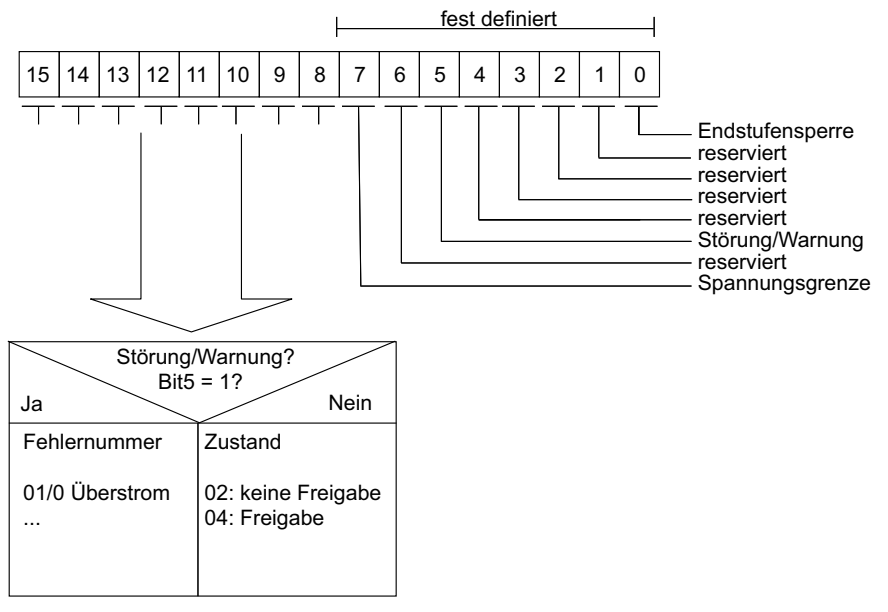

322687499

| Bit | Steuerbefehl      | Zuordnung                                                          |
|-----|-------------------|--------------------------------------------------------------------|
| 0   | Endstufensperre   | 0 = Endstufe ist gesperrt<br>1 = Endstufe ist freigegeben          |
| 5   | Störung / Warnung | 0 = keine Störung / Warnung<br>1 = Störung / Warnung liegt an      |
| 7   | Spannungsgrenze   | 0 = Spannungsgrenze nicht erreicht<br>1 = Spannungsgrenze erreicht |

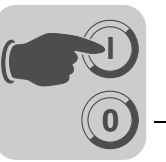

Die Auslastung ist in Zehntel-Prozent kodiert. Der Wert 1000 entspricht somit 100 %.

*Gruppenprozessdaten-Telegramm daten-Telegramm daten-Teleg* 

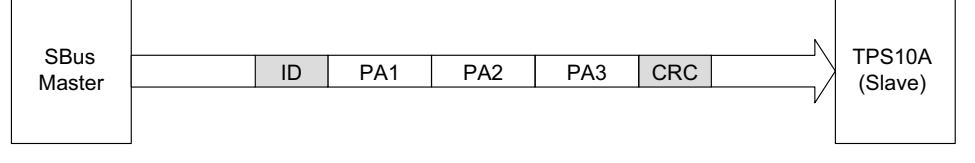

9007199577435403

Parameter-Telegramme Die Parameter-Telegramme setzen sich aus einem Parameter-Request-Telegramm und einem Parameter-Response-Telegramm zusammen. Das Parameter-Request-Telegramm wird vom Master gesendet, um einen Parameterwert zu lesen oder zu schreiben.

Die Parameter-Telegramme setzen sich folgendermaßen zusammen:

- Verwaltungs-Byte
- Sub-Index-Byte
- Index High-Byte
- Index Low-Byte
- 4 Daten-Bytes

| Byte 0     | Byte 1          | Byte 2     | Byte 3    | Byte 4    | Byte 5 | Byte 6 | Byte 7    |
|------------|-----------------|------------|-----------|-----------|--------|--------|-----------|
| Verwaltung | Sub-Index       | Index High | Index Low | Daten MSB | Daten  | Daten  | Daten LSB |
|            | Parameter-Index |            |           |           | 4 Byte | -Daten |           |

Im Verwaltungs-Byte ist festgelegt, welcher Dienst ausgeführt werden soll. Der Index und Sub-Index geben an, für welchen Parameter der Dienst ausgeführt wird. Die 4 Daten-Bytes enthalten den Zahlenwert, der gelesen oder geschrieben wird. Eine Auflistung aller Parameter, die der Einspeise-Steller TPS10A unterstützt, befindet sich im Anhang. Das Parameter-Response-Telegramm wird vom Slave gesendet und beantwortet das Parameter-Request-Telegramm vom Master. Der Aufbau des Request- und Response-Telegramms ist identisch.

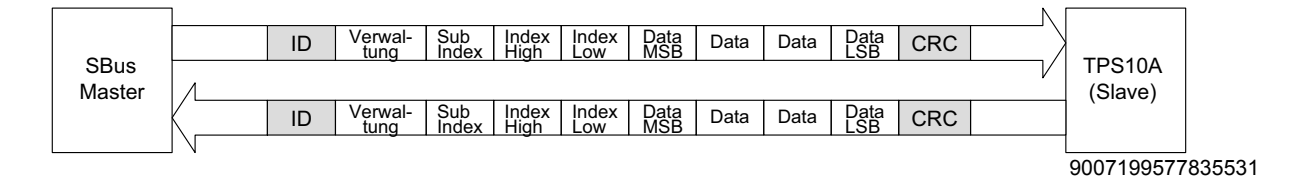

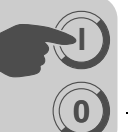

Verwaltung des Parameter-Telegramms Der gesamte Ablauf der Parametrierung wird mit dem Byte 0: Verwaltung koordiniert. Mit diesem Byte werden wichtige Dienstparameter wie Service-Kennung, Datenlänge, Ausführung und Status des ausgeführten Diensts zur Verfügung gestellt. Die folgende Tabelle zeigt, dass die Bits 0 – 3 die Service-Kennung beinhalten und so den auszuführenden Dienst definieren. Über Bit 4 und Bit 5 wird für den WRITE-Dienst die Datenlänge in Byte angegeben, die für den Einspeise-Steller TPS10A generell auf 4 Byte einzustellen ist. Es gilt: Handshake-Mode-Bit ist immer 0: Asynchrone Kommunikation. Das Status-Bit 7 zeigt an, ob der Dienst ordnungsgemäß ausgeführt wurde oder fehlerhaft ist.

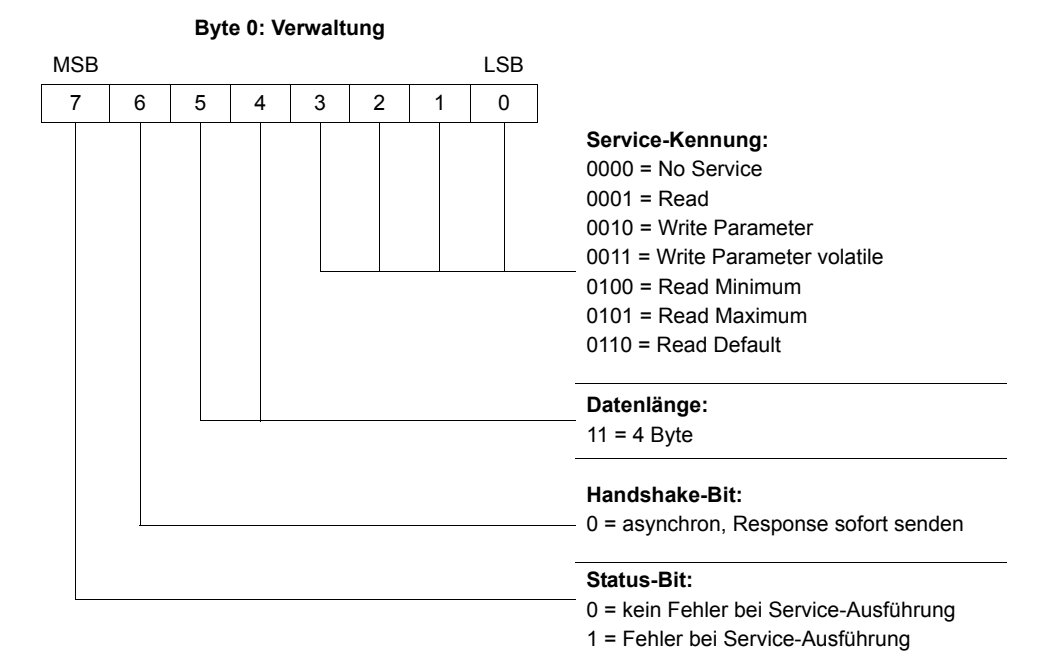

*Indexadressierung* Über die folgenden Bytes wird der Parameter bestimmt, der über das Feldbussystem gelesen oder geschrieben werden soll:

- Byte 1: Sub-Index
- · Byte 2: Index-High
- Byte 3: Index-Low

Die Parameter des Einspeise-Stellers TPS10A werden unabhängig vom angeschlossenen Feldbussystem mit einem einheitlichen Index inklusive Sub-Index adressiert.

Datenbereich Die Daten befinden sich in Byte 4 bis Byte 7 des Parameter-Telegramms. Somit können maximal 4 Byte Daten je Dienst übertragen werden. Grundsätzlich werden die Daten rechtsbündig eingetragen. Byte 7 beinhaltet somit das niederwertigste Daten-Byte (Daten-LSB), Byte 4 dementsprechend das hochwertigste Daten-Byte (Daten-MSB).

| Byte 0     | Byte 1             | Byte 2     | Byte 3    | Byte 4      | Byte 5     | Byte 6      | Byte 7     |
|------------|--------------------|------------|-----------|-------------|------------|-------------|------------|
| Verwaltung | Sub-Index          | Index High | Index Low | Daten MSB   | Daten      | Daten       | Daten LSB  |
|            |                    | •          |           | High-Byte 1 | Low-Byte 1 | High-Byte 2 | Low-Byte 2 |
|            | High-Wort Low-Wort |            |           |             | Wort       |             |            |
|            |                    |            |           | Doppelwort  |            |             |            |

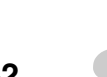

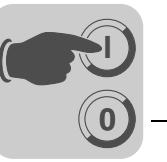

8

Fehlerhafte Dienstausführung Eine fehlerhafte Dienstausführung wird durch Setzen des Status-Bits im Verwaltungs-Byte signalisiert. Zeigt das Status-Bit einen Fehler an, so wird im Datenbereich des Parameter-Telegramms der Fehlercode eingetragen. Byte 4 – 7 liefern den Rückkehr-Code in strukturierter Form zurück.

| Byte 0     | Byte 1    | Byte 2     | Byte 3    | Byte 4      | Byte 5     | Byte 6            | Byte 7          |
|------------|-----------|------------|-----------|-------------|------------|-------------------|-----------------|
| Verwaltung | Sub-Index | Index High | Index Low | Error Class | Error Code | Add. Code<br>High | Add Code<br>Low |
| Ļ          |           |            |           |             |            |                   |                 |

Status-Bit = 1: fehlerhafte Dienstausführung

Rückkehr-Codes der Parametrierung Bei fehlerhafter Parametrierung werden vom Einspeise-Steller TPS10A verschiedene Rückkehr-Codes an den parametrierenden Master zurückgegeben. Diese geben detaillierten Aufschluss über die Fehlerursache. Generell sind diese Rückkehr-Codes strukturiert nach EN 50170 aufgebaut. Es wird unterschieden zwischen den Elementen:

- Error-Class
- Error-Code
- Additional-Code

Rückkehr-Codes, die vom Einspeise-Steller TPS10A geliefert werden, fallen alle unter die Error-Class "Error-Class 8 = Anderer Fehler" und den "Error-Code = 0 (Anderer Fehlercode)". Die genaue Aufschlüsselung des Fehlers erfolgt mit dem Element *Additional-Code*:

| Add-Code High (hex) | Add-Code Low (hex) | Bedeutung                                                             |
|---------------------|--------------------|-----------------------------------------------------------------------|
| 00                  | 00                 | Kein Fehler                                                           |
| 00                  | 10                 | Unerlaubter Parameterindex                                            |
| 00                  | 11                 | Funktion / Parameter nicht implementiert                              |
| 00                  | 12                 | Nur Lesezugriff erlaubt                                               |
| 00                  | 13                 | Parametersperre ist aktiv                                             |
| 00                  | 14                 | Werkseinstellung ist aktiv                                            |
| 00                  | 15                 | Wert für Parameter zu groß                                            |
| 00                  | 16                 | Wert für Parameter zu klein                                           |
| 00                  | 17                 | Für diese Funktion / Parameter fehlt die notwen-<br>dige Optionskarte |
| 00                  | 18                 | Fehler in System-Software                                             |
| 00                  | 19                 | Parameterzugriff nur über RS485-Prozess-Schnitt-<br>stelle auf X13    |
| 00                  | 1A                 | Parameterzugriff nur über RS485-Diagnose-<br>Schnittstelle            |
| 00                  | 1B                 | Parameter ist zugriffsgeschützt                                       |
| 00                  | 1C                 | Reglersperre notwendig                                                |
| 00                  | 1D                 | Unzulässiger Wert für Parameter                                       |
| 00                  | 1E                 | Werkseinstellung wurde aktiv                                          |
| 00                  | 1F                 | Parameter wurde nicht im EEPROM gespeichert                           |
| 00                  | 20                 | Parameter kann nicht bei freigegebener Endstufe<br>geändert werden    |

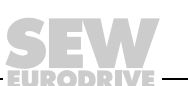

Ein Sonderfall stellt der Parametrierungsfehler dar:

Bei der Ausführung eines Lese- oder Schreibdienstes über den CAN-Bus wird in das Verwaltungs-Byte eine falsche Codierung eingetragen:

|               | Code (dez) | Bedeutung        |
|---------------|------------|------------------|
| Error-Class   | 5          | Service          |
| Error-Code    | 5          | Unerlaubter Wert |
| Add-Code High | 0          |                  |
| Add-Code Low  | 0          |                  |

Gruppen-Parameter-Telegramm Das Gruppen-Parameter-Telegramm wird vom Master an einen oder mehrere Slaves mit der gleichen SBus-Gruppenadresse gesendet. Es hat den gleichen Aufbau wie das Parameter-Request-Telegramm. Mit diesem Telegramm können nur Parameter auf die Slave-Geräte geschrieben werden. Das Telegramm wird von den Slaves nicht beantwortet.

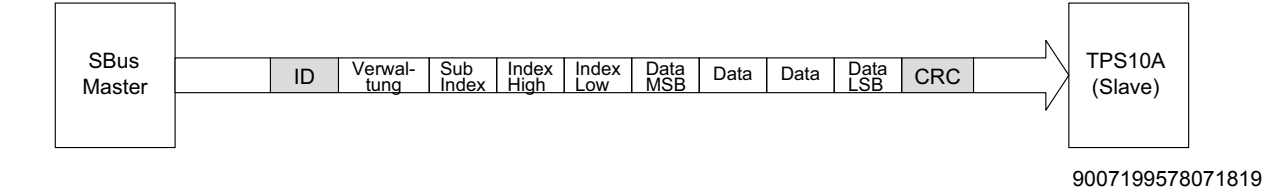

## 8.3.2 Lesen eines Parameters

Beispielhaft wird im Folgenden dargestellt, wie ein Parameter (siehe Parameterliste im Anhang) über Parameterkommunikation aus dem Einspeise-Steller TPS10A gelesen werden kann.

Der Einspeise-Steller TPS10A (SBus-Slave) hat die SBus-Adresse 3.

Identifier: Parameter-Request-Telegramm

8 × SBus-Adresse + 512 + 3 = 539 (21B hex)

- Verwaltung: Read-Parameter, 4 Byte Länge, 0011 0001 b = 31 hex
- Index: Laststrom, 10089

10089 = 2769 hex (Index-Low = 69 hex, Index-High = 27 hex), Sub-Index 1

Der SBus-Master sendet folgende CAN-Message:

| ID  | Byte 0 | Byte 1 | Byte 2 | Byte 3 | Byte 4 | Byte 5 | Byte 6 | Byte 7 |
|-----|--------|--------|--------|--------|--------|--------|--------|--------|
| 21B | 31     | 01     | 27     | 69     | 00     | 00     | 00     | 00     |

Der Einspeise-Stelle TPS10A antwortet (beispielhaft):

| ID  | Byte 0 | Byte 1 | Byte 2 | Byte 3 | Byte 4 | Byte 5 | Byte 6 | Byte 7 |
|-----|--------|--------|--------|--------|--------|--------|--------|--------|
| 21C | 31     | 01     | 27     | 69     | 00     | 00     | 1D     | 4C     |

Laut Parametertabelle: Größenindex = 22; Einheit = Ampere; Umrechnungsindex = -3 Zahlenwert: 1D4C hex = 7500

Der Laststrom beträgt also 7500 mA = 7500 A × 0,001 = 7,5 A

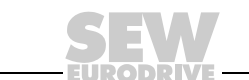

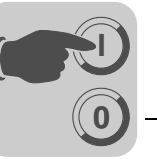

# 8.4 Ansteuerung über Systembus

Beispiel

#### 8.4.1 Ansteuerung über Prozessdaten-Telegramme

Wenn der Einspeise-Steller TPS10A über die Prozessdaten-Telegramme angesteuert werden soll, müssen folgende Einstellungen vorgenommen werden:

| Parameter      | Einstellung |
|----------------|-------------|
| Steuerquelle   | SBus 1      |
| Sollwertquelle | SBus 1      |

Zusätzlich müssen die Parameter SBus Timeout-Zeit und Reaktion SBus-Timeout parametriert werden.

Ein Einspeise-Steller TPS10A mit der SBus-Adresse 3 soll mit Hilfe einer SPS (SBus-Master) zyklisch angesteuert werden. Die Prozess-Ausgangsdaten (PA) sollen alle 10 ms gesendet werden.

#### Identifier (ID):

Prozess-Ausgangsdaten-Telegramm (PA)

8 × SBus-Adresse + 3 = 8 × 3 + 3 = 27 dez = 1B hex

#### PA1, Steuerwort 1:

Bit0: 1 Endstufen-Freigabe

Bit3: 1 Stromregelung

Somit gilt: PA1 = 09 hex

Um eine Endstufe frei zu geben, muss zusätzlich die Klemme DI00 auf "1" verdrahtet werden.

#### PA2, Strom-Sollwert:

Sollwert: 100 %, somit PA2 = 1000 = 3E8 hex

Der SBus-Master sendet also:

| ID | Byte 0 | Byte 1 | Byte 2 | Byte 3 | Byte 4 | Byte 5 |
|----|--------|--------|--------|--------|--------|--------|
| 1B | 00     | 09     | 03     | E8     | 00     | 00     |
|    | PA1    |        | PA2    |        | PA3    |        |

Als Antwort auf das Prozess-Ausgangsdaten-Telegramm sendet der Einspeise-Steller TPS10A das Prozess-Eingangsdaten-Telegramm (PE):

| ID | Byte 0 | Byte 1 | Byte 2 | Byte 3 | Byte 4 | Byte 5 |
|----|--------|--------|--------|--------|--------|--------|
| 1C | 00     | 01     | FF     | 0A     | 01     | 75     |
|    | PE1    |        | PE2    |        | PE     | Ξ3     |

PE1 (Byte0, Byte1): Statuswort, Bit0 = 1: Endstufe freigegeben

PE2 (Byte2, Byte3): Temperatur, FF0A hex = -246 °C + 273,15 K = 27,15 °C

PE3 (Byte4, Byte5): Auslastung, 0175 hex = 373 dez = 373/10 % = 37,3%

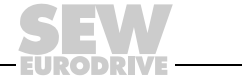

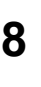

#### 8.4.2 Ansteuerung über Parameter-Telegramme

Der Einspeise-Steller TPS10A kann auch über Parameter-Telegramme angesteuert werden. Diese können auch, im Gegensatz zu den Prozessdaten-Telegrammen, azyklisch gesendet werden.

Dazu muss zuerst Folgendes parametriert werden:

| Parameter      | Einstellung          |
|----------------|----------------------|
| Steuerquelle   | Parameter-Steuerwort |
| Sollwertquelle | Parameter-Sollwert   |

#### Beispiel

Parameter-Steuerwort

Parameter-

Sollwert

Der Einspeise-Steller TPS10A mit der SBus-Adresse 3 soll mit Hilfe einer SPS angesteuert werden.

Identifier (ID):

8 × SBus-Adresse + 512 + 3 = 8 × 3 + 512 + 3 = 539 = 21B hex

#### Verwaltungs-Byte:

WriteParamater volatile, 4 Byte: 33 hex

#### Index:

Parameter-Steuerwort, 8785 (Index-Low = 51 hex, Index-High = 22 hex), Sub-Index: 0

| ID  | Byte 0 | Byte 1 | Byte 2 | Byte 3 | Byte 4 | Byte 5 | Byte 6 | Byte 7 |
|-----|--------|--------|--------|--------|--------|--------|--------|--------|
| 21B | 33     | 00     | 22     | 51     | 00     | 00     | 00     | 00     |

Dem Einspeise-Steller TPS10A soll ein Sollwert von 100 % vorgegeben werden (100.000 dez = 0186A0 hex).

#### Identifier (ID):

8 × SBus-Adresse + 512 + 3 = 8 × 3 + 512 + 3 = 539 = 21B hex

#### Verwaltungs-Byte:

Write Paramater volatile, 4 Byte: 33 hex

#### Index:

Parameter-Sollwert, 10237, (Index-Low = FD hex, Index-High = 27 hex), Sub-Index 10

| ID  | Byte 0 | Byte 1 | Byte 2 | Byte 3 | Byte 4 | Byte 5 | Byte 6 | Byte 7 |
|-----|--------|--------|--------|--------|--------|--------|--------|--------|
| 21B | 33     | 0A     | 27     | FD     | 00     | 01     | 86     | A0     |

## 8.5 Synchronisation

Der Einspeise-Steller TPS10A bietet die Möglichkeit, die Phasenlage der Linienleiterströme verschiedener Einspeisungen miteinander zu synchronisieren.

Gehen Sie dazu folgendermaßen vor:

- 1. Verbinden Sie die Einspeise-Steller mit einer Synchronisationsleitung (siehe Abschnitt "Installation").
- 2. Bestimmen Sie einen Einspeise-Steller TSP10A als Synchronisations-Master.
- 3. Konfigurieren Sie ihn mit Hilfe der Inbetriebnahme-Software MOVITOOLS<sup>®</sup> MotionStudio über den Parameter *Frequenzmode* als "25,0 kHz (Master)".

HINWEIS Es darf immer nur einen Synchronisations-Master im Verbund geben.

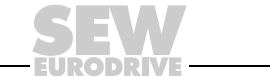

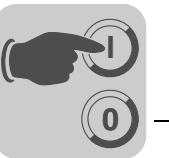

4. Parametrieren Sie über den Parameter *Frequenzmode* jeden einzelnen der übrigen Einspeise-Steller TPS10A als "Slave".

Optional können bei einem Synchronisations-Slave noch weitere Einstellungen vorgenommen werden:

#### **Reaktion Sync-Timeout:**

Einspeise-Steller, die als Synchronisations-Slaves eingestellt sind, führen die eingestellte Fehlerreaktion aus, wenn die folgenden Fehler auftreten:

- Mehr als ein Master ist aktiv.
- · Die Synchronisationsleitung ist fehlerhaft.

#### Sync-Phasenwinkel:

Über den Parameter *Sync-Phasenwinkel* kann eine fest eingestellte Phasenverschiebung des Linienleiterstroms definiert werden. Diese kann nur am Synchronisations-Slave eingestellt werden und bezieht sich immer auf die Phasenlage des Masters.

Folgende Abbildung zeigt das Beispiel einer Phasenverschiebung um 180° zum Master:

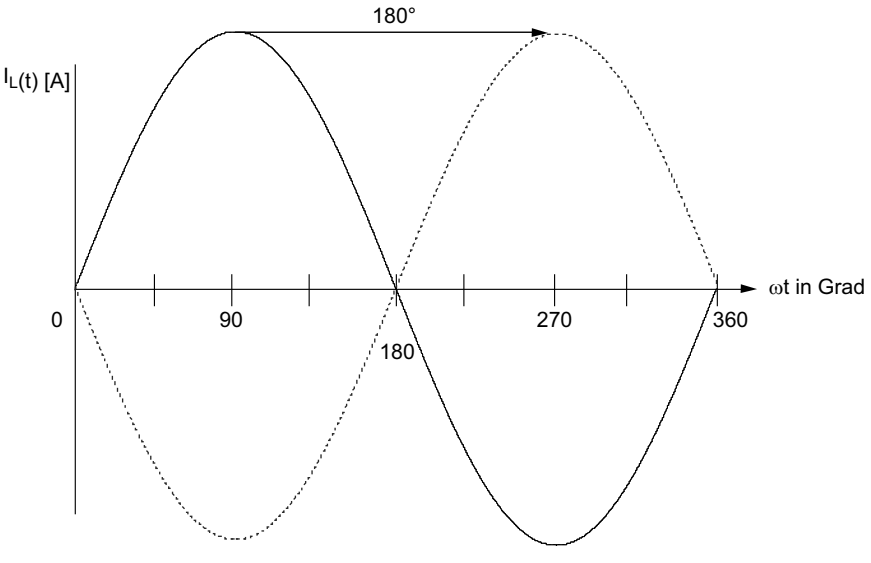

343416459

Die Grundeinstellung ist ein Phasenwinkel von 0°. Damit wird erreicht, dass die Ströme zweier Einspeisungen phasengleich fließen. Normalerweise steht dann an Stoßstellen der zugehörigen Linienleitersysteme nahezu die volle Leistung zur Verfügung.

Eine Phasenverschiebung von 180° ist dann sinnvoll, wenn durch ungünstige Verkabelung eine Invertierung der Stromrichtung an Stoßstellen entstanden ist und eine Umverkabelung vermieden werden soll.

Mit geringfügig von 0° oder 180° abweichenden Phasenverschiebungen können laufzeitbedingte Phasenfehler feinabgeglichen werden, was in der Regel nicht erforderlich ist.

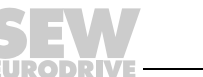

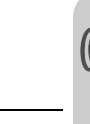

## 8.6 Kompensation

#### 8.6.1 Streckenkompensation

Mit zunehmender Leitungslänge erhöht sich die Induktivität des Linienleiters:

Dieser induktive Blindwiderstand muss durch In-Reihe-Schalten von Kompensationskapazitäten (Streckenkompensation) ausgeglichen werden.

Weitere Informationen dazu finden Sie in der Betriebsanleitung MOVITRANS<sup>®</sup> Anschaltmodul TAS10A in den Abschnitten "Anschluss-Schaltbilder Linienleiter an TAS10A040" und "Anschluss-Schaltbilder Linienleiter an TAS10A160".

#### 8.6.2 Voraussetzung

Sie benötigen zur Kompensation die Software MOVITOOLS<sup>®</sup> MotionStudio und die Betriebsanleitung des Anschaltmoduls TAS10A.

Um eine erfolgreiche Kompensation durchzuführen, ist es nötig, bei freigegebener Endstufe den Strom-Sollwert (%  $I_L$ ) zu variieren. Dies kann über die Sollwertvorgabe über den Analogeingang (Al11 / Al12) oder mit Hilfe des Handbetrieb-Modus in MOVITOOLS<sup>®</sup> MotionStudio erfolgen.

Zur Analog-Sollwertvorgabe können Sie ein Potenziometer R11 nutzen, wie im Abschnitt "Anschluss-Schaltbild Steuerkopf TPS10A" beschrieben.

#### 8.6.3 Vorgehen

Führen Sie zur erfolgreichen Inbetriebnahme folgende Schritte durch:

- 1. Stellen Sie mit der SEW-Software MOVITOOLS<sup>®</sup> MotionStudio eine Verbindung zum TPS10A her.
- 2. Wählen Sie in der Parameterbaumansicht unter [Inbetriebnahme] den Menüpunkt [Kompensation].
- 3. Tragen Sie im Fenster [Kompensation] in das Eingabefeld *Nominaler Linienleiterstrom bei 100% Sollwert* den anlagenspezifischen Linienleiterstrom ein.

Der Wert entspricht dem Ausgangs-Nennstrom des Anschaltmoduls TAS10A und dient der korrekten Berechnung des absoluten Kompensationsfehlers.

- 4. Wählen Sie im Parameterbaum unter [Anzeigewerte] den Menüpunkt [Prozessdaten].
- 5. Überprüfen Sie die im Fenster "Prozessdaten" angezeigten Werte:
  - Fehlerstatus = kein Fehler
  - Ausgangsstrom = 0.0 A
- 6. Ändern Sie, sofern erforderlich, Ihre Einstellungen entsprechend:
  - Achten Sie darauf, dass am Binäreingang "/Ext. Fehler" X10:10 (DI01) ein "1"-Signal anliegt (Fehlerstatus = kein externer Fehler).
  - Geben Sie mit dem Steuerbefehl die Endstufe frei.
  - Stellen Sie den gewünschten Sollwert ein: 0 100 % IL.
- 7. Führen Sie nun die Kompensation des Linienleiters durch:
  - Sorgen Sie dafür, dass bei der Messung keine Wirkleistung übertragen wird.
  - Gehen Sie wie im folgenden Ablaufdiagramm beschrieben vor.
- 8. Stellen Sie nach durchgeführter Streckenkompensation die gewünschte Sollwertvorgabe ein.

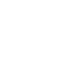

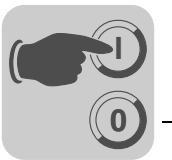

Weitere Informationen zu diesem Thema finden Sie im Abschnitt "Technische Daten" oder in der Betriebsanleitung "MOVITRANS<sup>®</sup> Anschaltmodul TAS10A" in den Abschnitten "Technische Daten" und "Kompensationskondensatoren".

## 8.6.4 Ablaufdiagramm

Gehen Sie bei der Bestimmung der Streckenkompensation folgendermaßen vor:

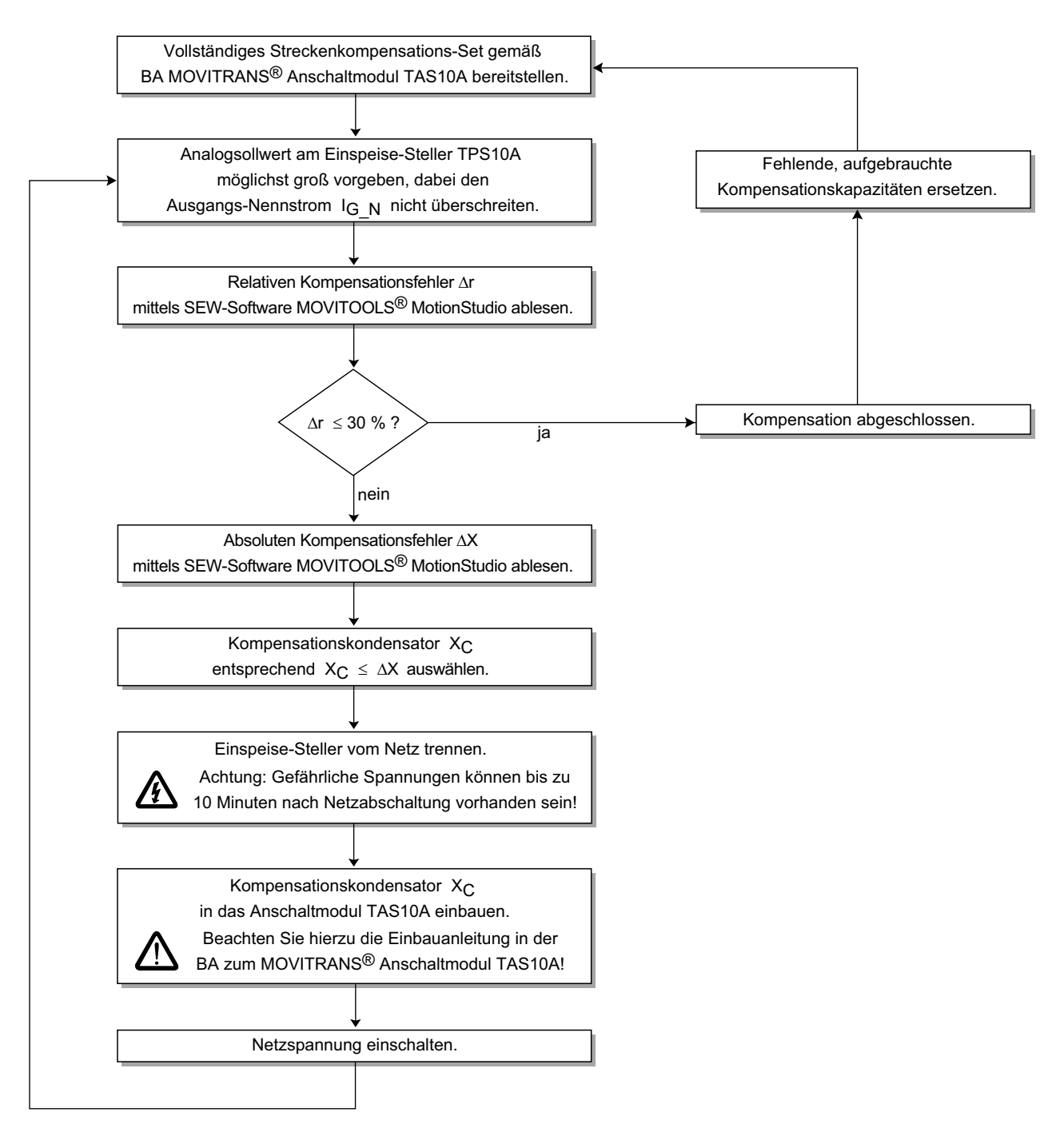

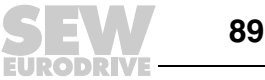

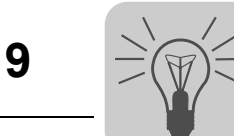

# 9 Betrieb

# 9.1 Betriebs-LEDs

Mit den dreifarbigen (Grün / Gelb / Rot) Betriebs-LEDs V1, V2 und V3 werden die Betriebszustände, Sollwertmodi und Fehlermeldungen des Einspeise-Stellers TPS10A angezeigt:

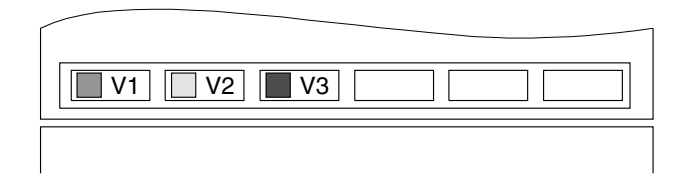

146840715

## 9.1.1 V1: Betriebszustand

Die Betriebs-LED V1 zeigt die Betriebszustände des Geräts an:

| Farbe V | 1                   | Betriebszustand                      | Beschreibung                                                         |  |  |
|---------|---------------------|--------------------------------------|----------------------------------------------------------------------|--|--|
| -       | AUS                 | Ohne Spannung                        | Keine Netzspannung und keine 24-V <sub>DC</sub> -Stütz-<br>spannung. |  |  |
| Gelb    | Leuchtet<br>dauernd | Endstufensperre                      | Gerät betriebsbereit, aber Endstufensperre aktiv.                    |  |  |
| Grün    | Blinkend            | Freigabe mit Spannungs-<br>steuerung | Endstufe freigegeben, Spannungssteuerung aktiv.                      |  |  |
| Grün    | Leuchtet<br>dauernd | Freigabe mit Stromregelung           | Endstufe freigegeben, Stromregelung aktiv.                           |  |  |
| Rot     | Leuchtet<br>dauernd | Systemfehler                         | Fehler führt zur Endstufensperre.                                    |  |  |

## 9.1.2 V2: Sollwertvorgabe

Die Betriebs-LED V2 zeigt an, welche Sollwertvorgabe, welche Rampenzeit und welcher Pulsmode aktiv sind:

| Farbe V       | 2                   | Sollwertvorgabe                                                                                                    | Rampenzeit     | Pulsmode     |
|---------------|---------------------|----------------------------------------------------------------------------------------------------|----------------|--------------|
| Grün          | Blinkend            | <ul> <li>Je nach eingestellter Sollwertquelle:</li> <li>Analogeingang Al11 / Al12 aktiv</li> <li>Prozessdatenwort PA2 über SBus 1<br/>aktiv</li> <li>Parameter-Sollwert aktiv</li> </ul> | Rampenzeit T00 | Pulsmode P00 |
| Gelb          | Leuchtet<br>dauernd | Festsollwert I01 (einstellbar 0 – 150 % I <sub>L</sub> )                                                                                                    | Rampenzeit T01 | Pulsmode P01 |
| Gelb-<br>Grün | Blinkend            | Festsollwert I10 (einstellbar 0 – 150 % I <sub>L</sub> )                                                                                                    | Rampenzeit T10 | Pulsmode P10 |
| Grün          | Leuchtet<br>dauernd | Festsollwert I11 (einstellbar 0 – 150 % I <sub>L</sub> )                                                                                                    | Rampenzeit T11 | Pulsmode P11 |

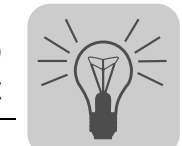

#### 9.1.3 V3: Fehlermeldungen

Die Betriebs-LED V3 zeigt bei Störung oder im Fehlerfall (V1 = Rot) folgende Fehlermeldungen an:

| Farbe V3  |                  | Fehlercode | Fehler-Subcode | Fehlermeldung                                                                     |
|-----------|------------------|------------|----------------|-----------------------------------------------------------------------------------|
|           | Aus              | 45         | 0              | Fehler "System-Initialisierung" / Allgemeiner Fehler bei der Initialisierung      |
| Gelb      | Leuchtet dauernd | 7          | 2              | Fehler "Zwischenkreisspannung" / UZ-Unterspannung                                 |
| Gelb      | Blinkend         | 47         | 0              | Fehler "Timeout-SBus #1" / Timeout Systembus (CAN) 1                              |
| Gelb-Rot  | Blinkend         | 26         | 0              | Fehler "Externe Klemme"                                                           |
| Grün-Gelb | Blinkend         | 43         | 0              | Fehler "Kommunikations-Timeout an RS-485-Schnittstelle"                           |
| Grün      | Leuchtet dauernd | 25         | 0              | Fehler "EEPROM"                                                                   |
| Grün      | Blinkend         | 97         | 0              | Fehler "Parametersatz kopieren"                                                   |
| Grün-Rot  | Blinkend         | 68         | 11             | Fehler "Externe Synchronisation" / Synchronisation verloren, Sync-Signal ungültig |
| Rot       | Leuchtet dauernd | 1          | 0              | Fehler "Überstrom"                                                                |
| Rot       | Blinkend         | 11         | 10             | Fehler "Übertemperatur"                                                           |

# 9.2 Überlastfähigkeit

## 9.2.1 Dauer-Ausgangsstrom

Die Einspeise-Steller TPS10A berechnen permanent die Belastung der Umrichterendstufe (Geräteauslastung). Sie können in jedem Betriebszustand die jeweils maximal mögliche Leistung abgeben. Der zulässige Dauer-Ausgangsstrom ist von der Umgebungstemperatur, Kühlkörpertemperatur und Netzspannung abhängig. Wird der Einspeise-Steller höher belastet als zulässig, reagiert er mit der Fehlermeldung "Überstrom" (Endstufensperre) und Sofortabschaltung.

#### 9.2.2 Thermisches Zeitverhalten

Die folgenden Abbildungen zeigen das thermische Zeitverhalten der Geräte und die zulässigen Ausgangsströme bei  $U_{Netz} = 400 \text{ V}$  und  $U_{Netz} = 500 \text{ V}$  sowie den Umgebungstemperaturen  $T_U = 25 \text{ °C}$  und  $T_U = 40 \text{ °C}$ :

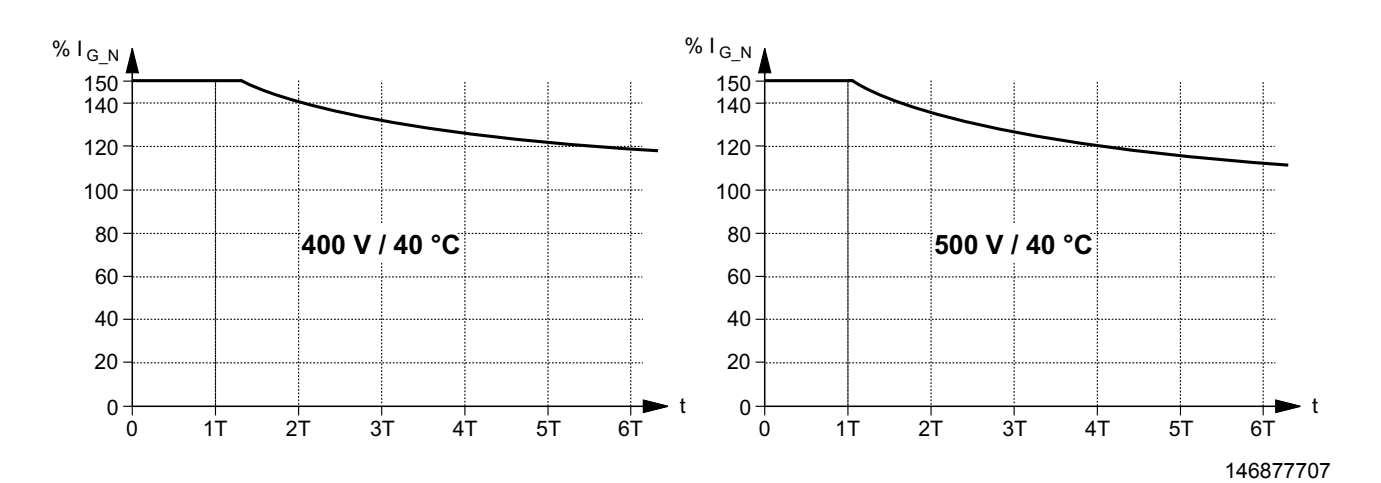

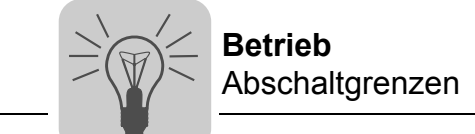

![](_page_91_Figure_1.jpeg)

#### 9.2.3 Belastungsdauer

Folgende Tabelle zeigt die Zeitkonstante T und den Ausgangs-Nennstrom  ${\rm I}_{G\_N}$  für die Baugrößen 2 und 4:

| Einspeise-Steller TPS10A                                | 040 (Baugröße 2) | 160 (Baugröße 4) |  |
|---------------------------------------------------------|------------------|------------------|--|
| Zeitkonstante T [s]                                     | 50               | 80               |  |
| Ausgangs-Nennstrom I <sub>G_N</sub> [A <sub>eff</sub> ] | 10               | 40               |  |

Die Scheinleistung ist proportional zum Ausgangsstrom IG.

## 9.3 Abschaltgrenzen

Folgende Tabelle zeigt die Belastbarkeit der Geräte:

| Bereich          | Kühlkörpertemperatur v | Belastbarkeit                                                       |  |  |  |  |
|------------------|------------------------|---------------------------------------------------------------------|--|--|--|--|
| 1                | 0 °C bis 60 °C         | Die maximal mögliche Belastung beträgt 1,8 × I <sub>G_N</sub> .     |  |  |  |  |
| 2                | 60 °C bis 90 °C        | Die maximal mögliche Belastung nimmt linear auf 1,2 × $I_{G_N}$ ab. |  |  |  |  |
| <b>3</b> > 90 °C |                        | Gerät schaltet wegen Übertemperatur (Endstufensperre) ab.           |  |  |  |  |

Wenn der Geräte-Ausgangsstrom  ${\sf I}_G$  die maximal mögliche Belastung übersteigt, schaltet das Gerät wegen Überstrom (Endstufensperre) ab.

![](_page_91_Picture_10.jpeg)

![](_page_91_Picture_11.jpeg)

![](_page_92_Picture_0.jpeg)

# 10

# 10 Service

# 10.1 Fehlerübersicht

| Code | Sub-<br>code | Beschreibung                                                           | Reaktion                                             | Ρ                                   | Ursache(n) |                                                                    | Ma | aßnahme(n)                                                                                                    |
|------|--------------|------------------------------------------------------------------------|------------------------------------------------------|-------------------------------------|------------|--------------------------------------------------------------------|----|----------------------------------------------------------------------------------------------------|
| 0    | 0            | Kein Fehler                                                            |                                                      |                                     |            |                                                                    |    |                                                                                                    |
| 1    | 0            | Fehler "Überstrom"                                                     | Endstufensperre                                      |                                     | •          | Kurzschluss am Ausgang                                             | •  | Kurzschluss entfernen                                                                                                    |
|      |              |                                                                        |                                                      |                                     | •          | Gyrator-Impedanz zu klein                                          | •  | Richtiges TAS anschließen                                                                                                    |
|      |              |                                                                        |                                                      |                                     | •          | TAS-Ausgang offen                                                  | •  | Anschluss-Schaltbilder aus<br>Betriebsanleitung<br>MOVITRANS <sup>®</sup> TAS10A<br>beachten<br>Kurzschlussbügel verwen-<br>den |
|      |              |                                                                        |                                                      |                                     | •          | Defekte Endstufe                                                   | •  | SEW-Service zu Rate ziehen                                                                                                    |
| 7    | 2            | Fehler "Zwischen-<br>kreisspannung"/ U <sub>Z</sub> -<br>Unterspannung | Nur Störungsmel-<br>dung; keine End-<br>stufensperre | P <sup>1)</sup>                     | •          | Zu geringe Netzspannung                                            | •  | An die richtige Netzspan-<br>nung anschließen (400 V /<br>500 V)                                                                |
|      |              |                                                                        |                                                      |                                     | •          | Spannungsfall auf der<br>Netzzuleitung zu groß                     | •  | Netzzuleitung so ausfüh-<br>ren, dass der Spannungs-<br>fall möglichst gering ist                                               |
|      |              |                                                                        |                                                      |                                     | •          | Phasenausfall der<br>Netzzuleitung                                 | •  | Netzzuleitung und<br>Sicherungen prüfen                                                                                         |
| 11   | 10           | Fehler "Übertempera-<br>tur"                                           | Endstufensperre                                      |                                     | •          | Thermische Überlastung<br>des Geräts                               | •  | Last verringern und / oder<br>für ausreichende Kühlung<br>sorgen                                                                |
| 25   | 0            | Fehler "EEPROM"                                                        | Endstufensperre                                      |                                     | •          | Fehler beim Zugriff auf                                            | •  | Werkseinstellung prüfen                                                                                                    |
|      |              |                                                                        |                                                      |                                     |            | EEPROM                                                             | •  | Gerät neu starten und neu<br>parametrieren                                                                                      |
|      |              |                                                                        |                                                      |                                     |            |                                                                    | •  | Bei erneutem Auftreten<br>SEW-Service zu Rate<br>ziehen                                                                         |
| 26   | 0            | Fehler "Externe                                                        | Endstufensperre                                      | e P <sup>1)</sup> • Externes Fehler |            | Externes Fehlersignal über                                         | •  | Externen Fehler beseitigen                                                                                                    |
|      |              | Klemme                                                                 |                                                      |                                     |            | Dio r eingelesen                                                   | •  | Sicher stellen, dass DI01<br>auf "1" gesetzt ist                                                                                |
| 43   | 0            | Fehler "Kommunika-<br>tions-Timeout an<br>RS485-Schnittstelle"         | Endstufensperre                                      |                                     | •          | Kommunikation zwischen<br>Einspeise-Steller und PC<br>unterbrochen | •  | Verbindung zwischen Ein-<br>speise-Steller und PC über-<br>prüfen.                                                              |
|      |              |                                                                        |                                                      |                                     |            |                                                                    | •  | SEW-Service zu Rate ziehen                                                                                                    |
| 45   | 0            | Fehler "System-<br>Initialisierung" /<br>Allgemeiner Fehler bei        | Endstufensperre                                      |                                     | •          | EEPROM im Leistungsteil<br>nicht oder falsch<br>parametriert       | •  | Werkseinstellungen zurück-<br>setzen. Ist der Fehler nicht<br>zurücksetzbar:                                                    |
|      |              | der Initialisierung                                                    |                                                      |                                     |            |                                                                    | •  | SEW-Service zu Rate<br>ziehen                                                                                                   |
| 47   | 0            | Fehler "Timeout-SBus<br>#1" / "Timeout Sys-<br>tembus (CAN) 1"         | Nur Störungsmel-<br>dung; keine End-<br>stufensperre | P <sup>1)</sup>                     | •          | Fehler bei der Kommunika-<br>tion über den Systembus 1             | •  | Systembusverbindung<br>überprüfen                                                                                               |
| 68   | 11           | Fehler "Externe<br>Synchronisation" /                                  | Nur Störungsmel-<br>dung; keine End-                 | P <sup>1)</sup>                     | •          | Fehler bei der Übertragung des Synchronisationssig-                | •  | Synchronisations-<br>verbindung prüfen                                                                                          |
|      |              | syncnronisation verlo-<br>ren", Sync-Signal<br>ungültig                | sutensperre                                          |                                     |            | nais                                                               | •  | Master- / Slave-Einstellun-<br>gen überprüfen                                                                                   |
| 97   | 0            | Fehler "Parameter-<br>satz kopieren"                                   | Endstufensperre                                      |                                     | •          | Fehler bei der Datenüber-<br>tragung                               | •  | Kopiervorgang wiederholen                                                                                                    |

In der folgenden Tabelle befindet sich eine Liste mit Fehlercodes, Subcodes und möglichen Fehlerbehebungen:

1) Diese Reaktion ist programmierbar. Daher ist in der Spalte "Reaktion" die werksmäßig eingestellte Fehlerreaktion aufgelistet.

![](_page_92_Picture_8.jpeg)

# 10.2 Fehler-Reset

Um einen Fehler zurückzusetzen, gehen Sie folgendermaßen vor:

- Beseitigen Sie die Fehlerursache.
- Führen Sie auf der Steuerfunktion "Endstufensperre" den Flankenwechsel "1"  $\rightarrow$  "0" durch

oder

führen Sie auf der Steuerfunktion "Auto-Reset" den Flankenwechsel "1" → "0" durch.
 Das Gerät ist jetzt wieder betriebsbereit.

Die Belegung der Steuerfunktionen "Endstufensperre" und "Auto-Reset" ist abhängig von der Steuerquelle:

| Steuerquelle          | Steuerfunktion Endstufensperre | Steuerfunktion Auto-Reset |
|-----------------------|--------------------------------|---------------------------|
| Klemmen               | D100                           | DI02                      |
| Steuerwort SBus (PA1) | Bit0 und DI00                  | Bit2                      |
| Parametersteuerwort   | Bit0 und DI00                  | Bit2                      |

# 10.3 Auto-Reset-Funktion

Die Auto-Reset-Funktion darf nicht in Anlagen verwendet werden, deren selbsttätiger Anlauf für Person oder Geräte eine Gefahr bedeuten kann.

## 10.3.1 Funktionsbeschreibung

Der Einspeise-Steller TPS10A bietet mit der Auto-Reset-Funktion die Möglichkeit, am Gerät auftretende Fehler automatisch zurückzusetzen.

Folgende Fehler können zurückgesetzt werden:

- Fehler "Überstrom"
- Fehler "Übertemperatur"

## 10.3.2 Ein- / Ausschalten

Die Auto-Reset-Funktion wird über die Steuerfunktion "Auto-Reset" ein- oder ausgeschaltet. Dabei gilt:

- "0" = Auto-Reset ausgeschaltet
- "1" = Auto-Reset eingeschaltet

| Steuerquelle          | Auto-Reset-Funktion |
|-----------------------|---------------------|
| Klemme                | DI02                |
| Steuerwort SBus (PA1) | Bit2                |
| Parametersteuerwort   | Bit2                |

![](_page_93_Picture_21.jpeg)

![](_page_94_Picture_0.jpeg)

![](_page_94_Picture_1.jpeg)

#### 10.3.3 Auto-Reset

Im Fehlerfall führt die Auto-Reset-Funktion nach einer fest eingestellten Zeit von 50 ms (Restart-Zeit) selbsttätig einen Reset durch. Dabei können maximal 3 Fehler hintereinander zurückgesetzt werden.

Weitere Auto-Resets sind erst möglich, wenn ein Fehler-Reset durchgeführt wurde, wie im Abschnitt "Fehler-Reset" beschrieben.

## 10.4 Elektronik-Service

#### 10.4.1 Service-Etikett

Die Einspeise-Steller TPS10A sind mit einem Service-Etikett des Leistungsteils und einem Service-Etikett des Steuerkopfs versehen.

Das Service-Etikett des Steuerkopfs ist auf der linken Seite des Steuerkopfs angebracht.

Das Service-Etikett des Leistungsteils ist auf der rechten Seite der Leistungsteilabdeckung angebracht.

![](_page_94_Figure_10.jpeg)

- [1] Service-Etikett des Steuerkopfs
- [2] Service-Etikett des Leistungsteils
- [3] Typenbezeichnung
- [4] Baugruppe / Teil
- [5] Service-Code

![](_page_94_Picture_16.jpeg)

![](_page_95_Picture_0.jpeg)

# 11 Technische Daten

# 11.1 Grundgerät

In der folgenden Tabelle sind die technischen Daten aufgeführt, die für alle Einspeise-Steller TPS10A, unabhängig von Baugröße und Leistung, gültig sind.

| Anschaltmo                                                  | dul TAS10A             | Alle Baugrößen                                                         |  |  |  |
|-------------------------------------------------------------|------------------------|------------------------------------------------------------------------|--|--|--|
| Störfestigke                                                | it                     | Erfüllt EN 61800-3                                                     |  |  |  |
| Störaussend<br>Installation                                 | dung bei EMV-gerechter | Gemäß Grenzwertklasse A nach EN 55011 und EN 55014, erfüllt EN 61800-3 |  |  |  |
| Umgebungs<br>Klimaklasse                                    | temperatur T           | 0 °C bis +40 °C (32 °F bis 104 °F)<br>EN 60721-3-3, Klasse 3K3         |  |  |  |
| Lager- und Transporttemperatur <sup>1)</sup> T <sub>L</sub> |                        | −25 °C bis +75 °C (−13 °F bis +167 °F)<br>(EN 60721-3-3, Klasse 3K3)   |  |  |  |
| Schutzart                                                   | Baugröße 2 (TPS10A040) | IP20                                                                   |  |  |  |
|                                                             | Baugröße 4 (TPS10A160) | IP00, IP10 mit montiertem Berührungsschutz                             |  |  |  |
| Verschmutz                                                  | ungsklasse             | 2 nach IEC 60664-1 (VDE 0110-1)                                        |  |  |  |
| Betriebsart                                                 |                        | DB (EN 60149-1-1 und 1-3)                                              |  |  |  |
| Rüttelfestigl                                               | keit                   | Gemäß EN 50178                                                         |  |  |  |
| Relative Luf                                                | tfeuchtigkeit          | ≤ 95 %, Betauung nicht zulässig                                        |  |  |  |

1) Bei Langzeitlagerung alle 2 Jahre für mind. 5 min an Netzspannung legen, da sich sonst die Lebensdauer des Geräts verkürzen kann.

# 11.2 Gerätedaten

Folgende Tabelle zeigt die Gerätedaten aller Einspeise-Steller TPS10A:

| Einspeise-Steller TPS10A               |                                      | TPS10A040-NF0-503-1      | TPS10A160-NF0-503-1      |  |  |
|----------------------------------------|--------------------------------------|--------------------------|--------------------------|--|--|
|                                        |                                      | Einç                     | jang                     |  |  |
| Anschluss-Spannung                     | U <sub>Netz</sub>                    | AC 380 V -10 %           | % – 500 V +10 %          |  |  |
| Netzfrequenz                           | f <sub>Netz</sub> 50 Hz – 60 Hz ±5 % |                          |                          |  |  |
| Netz-Nennstrom                         | I <sub>Netz</sub>                    | AC 6.0 A                 | AC 24.0 A                |  |  |
| (bei U <sub>Netz</sub> = 3 × AC 400 V) |                                      |                          |                          |  |  |
|                                        |                                      | Aus                      | gang                     |  |  |
| Ausgangs-Nennleistung                  | P <sub>N</sub>                       | 4 kW                     | 16 kW                    |  |  |
| Ausgangs-Nennstrom                     | I <sub>G_N</sub>                     | AC 10 A                  | AC 40 A                  |  |  |
| Laststrom I <sub>L</sub>               |                                      | AC 7.5 A                 | AC 30.0 A                |  |  |
| Ausgangs-Nennspannung                  | U <sub>A_N</sub>                     | AC 4                     | 00 V                     |  |  |
| Ausgangsfrequenz                       | f <sub>A</sub>                       | 25                       | kHz                      |  |  |
|                                        |                                      | Allge                    | emein                    |  |  |
| Verlustleistung bei I <sub>G_N</sub>   | Pv                                   | 300 W                    | 1800 W                   |  |  |
| Kühlluftbedarf                         |                                      | 80 m <sup>3</sup> /h     | 360 m <sup>3</sup> /h    |  |  |
| Masse                                  |                                      | 5.9 kg                   | 26.3 kg                  |  |  |
| Abmessungen B × H × T                  |                                      | 130 mm × 335 mm × 207 mm | 280 mm × 522 mm × 227 mm |  |  |

![](_page_96_Picture_1.jpeg)

# 11.3 Elektronikdaten

| Einspeise-Steller TPS10A                                                             |                   | Allgemeine Elektronikdaten                                                                                                    |                                                             |  |  |  |  |
|--------------------------------------------------------------------------------------|-------------------|----------------------------------------------------------------------------------------------------|-------------------------------------------------------------|--|--|--|--|
| Systembus (SBus)                                                                     | X10:5/7           | SC11 / SC12: Systembus (SBus) High / Low                                                                                                    |                                                             |  |  |  |  |
| Synchronisationssignal                                                               | X10:20/22         | SS11 / SS12: Synchronisationssignal High / I                                                                                                    | _ow                                                         |  |  |  |  |
| Spannungsversorgung                                                                  | X10:1             | REF1: +10 V +5 % / -0 %, I <sub>max</sub> = 3 mA                                                                                                    | Referenzspannungen für                                      |  |  |  |  |
| für Sollwert-Potenziometer                                                           | X10:3             | REF2: -10 V +0 % / -5 %, I <sub>max</sub> = 3 mA                                                                                                    | Sollwert-Potenziometer                                      |  |  |  |  |
| Sollwerteingang I <sub>L1</sub>                                                      | X10:2             | $I_{L1} = -10 \text{ V} - +10 \text{ V} \triangleq (0 - 100) \% I_{L}$                                                                               | $I_{L1}$ = -40 mA - +40 mA $\triangleq$ (0 - 100) % $I_{L}$ |  |  |  |  |
| AI11/AI12                                                                            | X10:4             | Auflösung: 10 Bit, Abtastzyklus: 800 µs                                                                                                    | Auflösung: 10 Bit, Abtastzyklus: 800 µs                     |  |  |  |  |
| (Differenzeingang)                                                                   |                   | $    R_i = 40 \ k\Omega \ (externe \ Spannungsversorgung) \\    R_i = 20 \ k\Omega \ (Versorgung \ von \ X10:1/X10:3) $                              | R <sub>i</sub> = 250 Ω                                      |  |  |  |  |
| Hilfsspannungs-Ausgang X10:16 U = DC 24 V, Strombelastbarkeit: I <sub>max</sub> = 20 |                   |                                                                                                    | mA                                                          |  |  |  |  |
| Externe Spannungsversor-<br>gung VI24 <sup>1)</sup>                                  | X10:24            | U <sub>N</sub> = DC 24 V -15 % / +20 % (Bereich DC 19                                                                                                | 9.2 V – 30 V) gemäß EN 61131-2                              |  |  |  |  |
| Binäreingänge DI00 – DI05                                                            |                   | Potenzialfrei über Optokoppler (EN 61131-2), $R_i \approx 3.0 \text{ k}\Omega$ , $I_E \approx 10 \text{ mA}$<br>SPS-kompatibel, Abtastzyklus: 400 µs |                                                             |  |  |  |  |
| Signalpegel                                                                          |                   | +13 V – +30 V = "1" = Kontakt geschlossen gemäß EN 61131-2<br>−3 V – +5 V = "0" = Kontakt offen                                                      |                                                             |  |  |  |  |
| Steuerfunktionen                                                                     | X10:9             | DI00: fest belegt mit /Endstufensperre                                                                                                    |                                                             |  |  |  |  |
|                                                                                      | X10:10            | DI01: fest belegt mit /Ext. Fehler                                                                                                    |                                                             |  |  |  |  |
|                                                                                      | X10:11            | DI02: fest belegt mit Auto-Reset                                                                                                    |                                                             |  |  |  |  |
|                                                                                      | X10:12            | DI03: fest belegt mit Spannungssteuerung / Stromregelung                                                                                             |                                                             |  |  |  |  |
|                                                                                      | X10:13            | DIU4: Test belegt mit Sollwertmodus A                                                                                                    |                                                             |  |  |  |  |
|                                                                                      | A 10.14           | SPC kompatibal (EN 61121.2) Approximativ 400 up                                                                                                    |                                                             |  |  |  |  |
| Binarausgange DO00 – DO02                                                            | .,                | SPS-kompatibel (EN 61131-2), Ansprechzeit: 400 µs                                                                                                    |                                                             |  |  |  |  |
|                                                                                      |                   | Achtung: keine Fremospannung anlegen!                                                                                                    |                                                             |  |  |  |  |
| Signalmanal                                                                          |                   |                                                                                                    |                                                             |  |  |  |  |
| Signalpeger                                                                          | X40-40/04         | 0 = 0 V, $1 = 24$ V                                                                                                    | 10 0000 0000 ( 0050 D000                                    |  |  |  |  |
| Steuerfunktionen                                                                     | X10:19/21         | DO02/00: Wanimoglichkeit Parameter Binare                                                                                                    | lingang 8350 DO02 / 8352 DO00                               |  |  |  |  |
| Bezugsklemmen                                                                        | X10:8             | AGND: Bezugspotenzial für Analogsignale (A                                                                                                    | NI11, AI12, REF1, REF2)                                     |  |  |  |  |
|                                                                                      | X10:17/<br>X10:23 | DGND: Bezugspotenzial für Binärsignale, Systembus (SBus), Synchronisationssignal                                                                     |                                                             |  |  |  |  |
|                                                                                      | X10:15            | DCOM: Bezug für Binäreingänge DI00 – DI05                                                                                                    |                                                             |  |  |  |  |
| zulässiger Kabelquerschnitt                                                          |                   | Einzelader: 0.20 mm <sup>2</sup> – 1.5 mm <sup>2</sup> (AWG24 –                                                                                      | 16)                                                         |  |  |  |  |
|                                                                                      |                   | Doppelader: 0.20 mm <sup>2</sup> – 1 mm <sup>2</sup> (AWG24 – 17)                                                                                    |                                                             |  |  |  |  |

Folgende Tabelle zeigt die Elektronikdaten aller Einspeise-Steller TPS10A:

 Das Gerät stellt für die DC-24-V-Ausgänge X10:16 (VO24), X10:19 (DO02) und X10:21 (DO00) einen Strom von I<sub>max</sub> = 400 mA zur Verfügung. Damit die Elektronik auch bei Netz-Aus betriebsbereit bleibt, kann an X10:24 (VI24) eine externe DC-24-V-Versorgung (Stützspannung) angeschlossen werden.

![](_page_96_Picture_6.jpeg)

![](_page_97_Picture_0.jpeg)

# 11.4 Netzfilter

Die folgende Abbildung zeigt ein Netzfilter:

![](_page_97_Figure_4.jpeg)

| Тур        | L <sub>max</sub><br>[mm]<br>([in]) | H <sub>max</sub><br>[mm]<br>([in]) | B <sub>max</sub><br>[mm]<br>([in]) | X<br>[mm]<br>([in]) | Y<br>[mm]<br>([in]) | R<br>[mm]<br>([in]) | Klemme<br>[mm <sup>2</sup> ] | Erdungsbolzen | Strom<br>[A] |
|------------|------------------------------------|------------------------------------|------------------------------------|---------------------|---------------------|---------------------|------------------------------|---------------|--------------|
| NF 014-503 | 225<br>(8.86)                      | 80<br>(3.15)                       | 50<br>(1.97)                       | 20<br>(0.79)        | 210<br>(8.27)       | 5.5<br>(0.22)       | 4<br>(AWG11)                 | M5            | 9            |
| NF 035-503 | 275<br>(10.83)                     | 100<br>(3.94)                      | 60<br>(2.36)                       | 30<br>(1.18)        | 255<br>(10.04)      | 5.5<br>(0.22)       | 10<br>(AWG7)                 | M5            | 35           |

![](_page_98_Picture_1.jpeg)

# 11.5 Maßbilder

# 11.5.1 Einspeise-Steller TPS10A040 – Baugröße 2

Die folgende Abbildung zeigt das Maßbild des Einspeise-Stellers TPS10A040, Maße in mm (in):

![](_page_98_Figure_5.jpeg)

![](_page_98_Figure_6.jpeg)

![](_page_98_Picture_8.jpeg)

![](_page_98_Picture_10.jpeg)

![](_page_99_Picture_0.jpeg)

## 11.5.2 Einspeise-Steller TPS10A160 – Baugröße 4

Die folgende Abbildung zeigt das Maßbild des Einspeise-Stellers TPS10A160, Maße in mm (in):

![](_page_99_Figure_4.jpeg)

9007199401616523

## 11.5.3 Option serielle Schnittstelle Typ USS21A (RS-232)

Die folgende Abbildung zeigt das Maßbild mit Option USS21A, Maße in mm (in):

![](_page_99_Figure_8.jpeg)

![](_page_99_Picture_10.jpeg)

![](_page_100_Picture_0.jpeg)

![](_page_100_Picture_1.jpeg)

# 12 Anhang

# 12.1 Parameter nach Indizes

Folgende Tabelle enthält eine Übersicht aller Parameter nach Indizes sortiert.

# Erläuterung des Tabellenkopfs:

| Index     | 16-Bit-Index zur Adressierung des Parameters über Schnittstellen                                                                                                    |
|-----------|----------------------------------------------------------------------------------------------------|
| Parameter | Parametername                                                                                                    |
| Einheit   | Einheitenindex:<br>Abk. = Abkürzung der Maßeinheit<br>Gr. = Größenindex<br>Umr. = Umrechnungsindex                                                                                         |
| Zugriff   | Zugriffsattribute:<br>RO = Read only<br>E = Beim Schreiben muss Endstufensperre aktiviert sein<br>RW = Read / Write<br>N = Bei einem Neustart wird der Wert vom EEprom ins RAM geschrieben |
| Default   | Werkseinstellungen                                                                                                    |
| Bemerkung | Bedeutung / Wertebereich des Parameters                                                                                                    |

## Datenformat:

Generell werden alle Parameter als 32-Bit-Wert behandelt. Die Darstellung erfolgt im Motorola-Format:

![](_page_100_Figure_9.jpeg)

| Parameter nach Indizes |      |     |                          |     |       |     |         |         |                                      |
|------------------------|------|-----|--------------------------|-----|-------|-----|---------|---------|--------------------------------------|
| Index Parameter        |      |     |                          |     | Einhe | it  | Zugriff | Default | Bemerkung                            |
| Dez                    | Hex  | Sub |                          | Abk | Gr    | Umr |         |         |                                      |
| 8300                   | 206C | 0   | Firmware                 |     | 0     | 0   | RO      | 0       | Beispiel:823273374 =<br>8232733.74   |
| 8301                   | 206D | 0   | Gerätetyp                |     | 0     | 0   | RO      | 0       |                                      |
| 8304                   | 2070 | 0   | Sollwertbeschreibung PA1 |     | 0     | 0   | RO      | 9       | 9 = Steuerwort 1                     |
| 8305                   | 2071 | 0   | Sollwertbeschreibung PA2 |     | 0     | 0   | RO      | 2       | 2 = Sollwert                         |
| 8306                   | 2072 | 0   | Sollwertbeschreibung PA3 |     | 0     | 0   | RO      | 0       | 0 = keine Funktion                   |
| 8307                   | 2073 | 0   | Istwertbeschreibung PE1  |     | 0     | 0   | RO      | 6       | 6 = Statuswort 1                     |
| 8308                   | 2074 | 0   | Istwertbeschreibung PE2  |     | 0     | 0   | RO      | 12      | 12 = Temperatur                      |
| 8309                   | 2075 | 0   | Istwertbeschreibung PE3  |     | 0     | 0   | RO      | 13      | 13 = Auslastung                      |
| 8310                   | 2076 | 0   | Statuswort1              |     | 0     | 0   | RO      | 0       | Low Word kodiert wie<br>Statuswort 1 |
| 8314                   | 207A | 0   | Geräte-Ident-String 1    |     | 0     | 0   | RO      | 0       |                                      |
| 8315                   | 207B | 0   | Geräte-Ident-String 2    |     | 0     | 0   | RO      | 0       |                                      |
| 8316                   | 207C | 0   | Geräte-Ident-String 3    |     | 0     | 0   | RO      | 0       |                                      |
| 8317                   | 207D | 0   | Geräte-Ident-String 4    |     | 0     | 0   | RO      | 0       |                                      |
| 8325                   | 2085 | 0   | Zwischenkreis-Spannung   | V   | 21    | -3  | RO      | 0       |                                      |

![](_page_100_Picture_13.jpeg)

![](_page_101_Picture_0.jpeg)

| Parameter nach Indizes |              |     |                                |     |        |     |         |         |                                                                                                    |
|------------------------|--------------|-----|--------------------------------|-----|--------|-----|---------|---------|----------------------------------------------------------------------------------------------------|
|                        | Index        |     | Parameter                      |     | Einhei | t   | Zugriff | Default | Bemerkung                                                                                                    |
| Dez                    | Hex          | Sub |                                | Abk | Gr     | Umr |         |         | -                                                                                                    |
| 8326                   | 2086         | 0   | Ausgangsstrom                  | А   | 22     | -3  | RO      | 0       |                                                                                                    |
| 8327                   | 2087         | 0   | Kühlkörpertemperatur           | °C  | 17     | 100 | RO      | 0       |                                                                                                    |
| 8331                   | 208B         | 0   | Analogeingang Al01             | V   | 21     | -3  | RO      | 0       |                                                                                                    |
| 8334                   | 208E         | 0   | Binäreingänge DI00-DI08        |     | 0      | 0   | RO      | 0       |                                                                                                    |
| 8350                   | 209E         | 0   | Binärausgang DO02              |     | 0      | 0   | N/E/RW  | 1       | 0 = keine Funktion                                                                                                   |
| 8352                   | 20A0         | 0   | Binärausgang DO00              |     | 0      | 0   | N/E/RW  | 2       | 1 = /Störung<br>2 = Betriebsbereit<br>12 = Stromreferenzmeldung<br>28 = Meldung Spannungs-<br>grenze                 |
| 8366                   | 20AE         | 0   | Fehlercode t-0                 |     | 0      | 0   | RO      | 0       | siehe Fehlertabelle                                                                                                  |
| 8367                   | 20AF         | 0   | Fehlercode t-1                 |     | 0      | 0   | RO      | 0       |                                                                                                    |
| 8368                   | 20B0         | 0   | Fehlercode t-2                 |     | 0      | 0   | RO      | 0       | _                                                                                                    |
| 8369                   | 20B1         | 0   | Fehlercode t-3                 |     | 0      | 0   | RO      | 0       | _                                                                                                    |
| 8370                   | 20B2         | 0   | Fehlercode t-4                 |     | 0      | 0   | RO      | 0       |                                                                                                    |
| 8371                   | 20B3         | 0   | Binäreingänge t-0              |     | 0      | 0   | RO      | 0       |                                                                                                    |
| 8372                   | 20B4         | 0   | Binäreingänge t-1              |     | 0      | 0   | RO      | 0       |                                                                                                    |
| 8373                   | 20B5         | 0   | Binäreingänge t-2              |     | 0      | 0   | RO      | 0       |                                                                                                    |
| 8374                   | 20B6         | 0   | Binäreingänge t-3              |     | 0      | 0   | RO      | 0       |                                                                                                    |
| 8375                   | 20B7         | 0   | Binäreingänge t-4              |     | 0      | 0   | RO      | 0       |                                                                                                    |
| 8391                   | 20C7         | 0   | Statuswort t-0                 |     | 0      | 0   | RO      | 0       |                                                                                                    |
| 8392                   | 20C8         | 0   | Statuswort t-1                 |     | 0      | 0   | RO      | 0       |                                                                                                    |
| 8393                   | 20C9         | 0   | Statuswort t-2                 |     | 0      | 0   | RO      | 0       |                                                                                                    |
| 8394                   | 20CA         | 0   | Statuswort t-3                 |     | 0      | 0   | RO      | 0       |                                                                                                    |
| 8395                   | 20CB         | 0   | Statuswort t-4                 |     | 0      | 0   | RO      | 0       |                                                                                                    |
| 8396                   | 20CC         | 0   | Kühlkörpertemperatur t-0       | °C  | 17     | 100 | RO      | 0       |                                                                                                    |
| 8397                   | 20CD         | 0   | Kühlkörpertemperatur t-1       | °C  | 17     | 100 | RO      | 0       |                                                                                                    |
| 8398                   | 20CE         | 0   | Kühlkörpertemperatur t-2       | °C  | 17     | 100 | RO      | 0       |                                                                                                    |
| 8399                   | 20CF         | 0   | Kühlkörpertemperatur t-3       | °C  | 17     | 100 | RO      | 0       |                                                                                                    |
| 8400                   | 20D0         | 0   | Kühlkörpertemperatur t-4       | °C  | 17     | 100 | RO      | 0       |                                                                                                    |
| 8416                   | 20E0         | 0   | Auslastung t-0                 | %   | 27     | 0   | RO      | 0       | 0 – 100000, Step 1000                                                                                                |
| 8417                   | 20E1         | 0   | Auslastung t-1                 | %   | 27     | 0   | RO      | 0       | 0 – 100000, Step 1000                                                                                                |
| 8418                   | 20E2         | 0   | Auslastung t-2                 | %   | 27     | 0   | RO      | 0       | 0 – 100000, Step 1000                                                                                                |
| 8419                   | 20E3         | 0   | Auslastung t-3                 | %   | 27     | 0   | RO      | 0       | 0 – 100000, Step 1000                                                                                                |
| 8420                   | 20E4         | 0   | Auslastung t-4                 | %   | 27     | 0   | RO      | 0       | 0 – 100000, Step 1000                                                                                                |
| 8421                   | 20E5         | 0   | Zwischenkreisspannung t-0      | V   | 21     | -3  | RO      | 0       |                                                                                                    |
| 8422                   | 20E6         | 0   | Zwischenkreisspannung t-1      | V   | 21     | -3  | RO      | 0       |                                                                                                    |
| 8423                   | 20E7         | 0   | Zwischenkreisspannung t-2      | V   | 21     | -3  | RO      | 0       |                                                                                                    |
| 8424                   | 20E8         | 0   | Zwischenkreisspannung t-3      | V   | 21     | -3  | RO      | 0       |                                                                                                    |
| 8425                   | 20E9         | 0   | Zwischenkreis-Spannung t-4     | V   | 21     | -3  | RO      | 0       |                                                                                                    |
| 8461<br>8462           | 210D<br>210E | 0   | Sollwertquelle<br>Steuerquelle |     | 0      | 0   | N/E/RW  | 0       | 17: Festsollwert/Al01<br>16: SBus 1<br>15: Parameter-Sollwert<br>0 = Klemmen<br>3 = SBus<br>6 = Parameter-Steuerwort |
| 8594                   | 2192         | 0   | Werkseinstellung               |     | 0      | 0   | E/RW    | 0       | 0 = nein<br>1 = Standard                                                                                             |

EURODRIVE

![](_page_102_Picture_0.jpeg)

![](_page_102_Picture_1.jpeg)

| Parameter nach Indizes |       |     |                             |     |             |     |         |           |                                                                                 |
|------------------------|-------|-----|-----------------------------|-----|-------------|-----|---------|-----------|---------------------------------------------------------------------------------|
|                        | Index |     | Parameter Einheit           |     | t Zugriff I |     | Default | Bemerkung |                                                                                 |
| Dez                    | Hex   | Sub |                             | Abk | Gr          | Umr |         |           |                                                                                 |
| 8596                   | 2194  | 0   | Reset Statistikdaten        |     | 0           | 0   | RW      | 0         | Reset-Statistikdaten:<br>1: Fehlerspeicher<br>100: Min/Max-Werte                |
| 8597                   | 2195  | 0   | RS-485-Adresse              |     | 0           | 0   | N/E/RW  | 0         | 0 – 99, Step 1                                                                  |
| 8598                   | 2196  | 0   | RS-485-Gruppenadresse       |     | 0           | 0   | N/E/RW  | 100       | 100 – 199, Step1                                                                |
| 8600                   | 2198  | 0   | SBus-Adresse                |     | 0           | 0   | N/E/RW  | 0         | 0 – 63, Step1                                                                   |
| 8601                   | 2199  | 0   | SBus-Gruppenadresse         |     | 0           | 0   | N/E/RW  | 0         | 0 – 63, Step1                                                                   |
| 8602                   | 219A  | 0   | SBus-Timeout-Zeit           | s   | 4           | -3  | N/E/RW  | 1000      | 0 – 650000, Step10                                                              |
| 8603                   | 219B  | 0   | SBus-Baudrate [kBaud]       |     | 0           | 0   | N/E/RW  | 2         | 0 = 125<br>1 = 250<br>2 = 500<br>3 = 1000                                       |
| 8609                   | 21A1  | 0   | Reaktion Ext. Fehler        |     | 0           | 0   | N/E/RW  | 2         | 0 = Keine Reaktion<br>1 = Nur Anzeigen<br>2 = Endstufensperre / ver-<br>riegelt |
| 8615                   | 21A7  | 0   | Reaktion SBus-Timeout       |     | 0           | 0   | N/E/RW  | 1         | 0 = Keine Reaktion<br>1 = Nur Anzeigen<br>2 = Endstufensperre / ver-<br>riegelt |
| 0010                   | 2144  | 0   | Auto-Reset                  |     | U           | 0   | KU      | 0         | 0: Auto-Reset aus<br>1: Auto-Reset ein                                          |
| 8619                   | 21AB  | 0   | Restart-Zeit                | s   | 4           | -3  | RO      | 50        | 0 – 50000, Step 1                                                               |
| 8723                   | 2213  | 0   | Ausgangsspannung            | V   | 21          | -3  | RO      | 0         |                                                                                 |
| 8724                   | 2214  | 0   | Ausgangsspannung t-0        | V   | 21          | -3  | RO      | 0         |                                                                                 |
| 8725                   | 2215  | 0   | Ausgangsspannung t-1        | V   | 21          | -3  | RO      | 0         |                                                                                 |
| 8726                   | 2216  | 0   | Ausgangsspannung t-2        | V   | 21          | -3  | RO      | 0         |                                                                                 |
| 8727                   | 2217  | 0   | Ausgangsspannung t-3        | V   | 21          | -3  | RO      | 0         |                                                                                 |
| 8728                   | 2218  | 0   | Ausgangsspannung t-4        | V   | 21          | -3  | RO      | 0         |                                                                                 |
| 8730                   | 221A  | 0   | Auslastung                  | %   | 27          | -3  | RO      | 0         | 0 – 150000, Step 1000                                                           |
| 8785                   | 2251  | 0   | Parameter-Steuerwort        |     | 0           | 0   | RW      | 0         | Siehe Steuerwort1                                                               |
| 8814                   | 226E  | 0   | Festsollwert I01            | %   | 24          | -3  | N/E/RW  | 0         | 0 – 150000, Step 1000                                                           |
| 8815                   | 226F  | 0   | Festsollwert I10            | %   | 24          | -3  | N/E/RW  | 50000     | 0 – 150000, Step 1000                                                           |
| 8816                   | 2270  | 0   | Festsollwert I11            | %   | 24          | -3  | N/E/RW  | 100000    | 0 – 150000, Step 1000                                                           |
| 8940                   | 22EC  | 0   | Schwingneigung              | %   | 27          | -3  | RO      | 0         | 0 – 100000, Step 1000                                                           |
| 8941                   | 22ED  | 0   | Schwingneigung t-0          | %   | 27          | -3  | RO      | 0         | 0 – 100000, Step 1000                                                           |
| 8942                   | 22EE  | 0   | Schwingneigung t-1          | %   | 27          | -3  | RO      | 0         | 0 – 100000, Step 1000                                                           |
| 8943                   | 22EF  | 0   | Schwingneigung t-2          | %   | 27          | -3  | RO      | 0         | 0 – 100000, Step 1000                                                           |
| 8944                   | 22F0  | 0   | Schwingneigung t-3          | %   | 27          | -3  | RO      | 0         | 0 – 100000, Step 1000                                                           |
| 8945                   | 22F1  | 0   | Schwingneigung t-4          | %   | 27          | -3  | RO      | 0         | 0 – 100000, Step 1000                                                           |
| 8946                   | 22F2  | 0   | Zwischenkreiswelligkeit     | V   | 21          | -3  | RO      | 0         |                                                                                 |
| 8947                   | 22F3  | 0   | Zwischenkreiswelligkeit t-0 | V   | 21          | -3  | RO      | 0         |                                                                                 |
| 8948                   | 22F4  | 0   | Zwischenkreiswelligkeit t-1 | V   | 21          | -3  | RO      | 0         |                                                                                 |
| 8949                   | 22F5  | 0   | Zwischenkreiswelligkeit t-2 | V   | 21          | -3  | RO      | 0         |                                                                                 |
| 8950                   | 22F6  | 0   | Zwischenkreiswelligkeit t-3 | V   | 21          | -3  | RO      | 0         |                                                                                 |
| 8951                   | 22F7  | 0   | Zwischenkreiswelligkeit t-4 | V   | 21          | -3  | RO      | 0         |                                                                                 |
| 8952                   | 22F8  | 0   | Analog-Klemme t-0           | V   | 21          | -3  | RO      | 0         |                                                                                 |
| 8953                   | 22F9  | 0   | Analog-Klemme t-1           | V   | 21          | -3  | RO      | 0         |                                                                                 |

![](_page_102_Picture_4.jpeg)

![](_page_103_Picture_0.jpeg)

| Parameter nach Indizes |                      |     |                             |     |        |     |         |         |                       |
|------------------------|----------------------|-----|-----------------------------|-----|--------|-----|---------|---------|-----------------------|
|                        | Index Parameter Einh |     |                             |     | Einhei | t   | Zugriff | Default | Bemerkung             |
| Dez                    | Hex                  | Sub |                             | Abk | Gr     | Umr |         |         |                       |
| 8954                   | 22FA                 | 0   | Analog-Klemme t-2           | V   | 21     | -3  | RO      | 0       |                       |
| 8955                   | 22FB                 | 0   | Analog-Klemme t-3           | V   | 21     | -3  | RO      | 0       |                       |
| 8956                   | 22FC                 | 0   | Analog-Klemme t-4           | V   | 21     | -3  | RO      | 0       |                       |
| 8973                   | 230D                 | 0   | Ausgangsspannung-Min        | V   | 21     | -3  | RO      | 0       |                       |
| 8974                   | 230E                 | 0   | Ausgangsspannung-Max        | V   | 21     | -3  | RO      | 0       |                       |
| 8975                   | 230F                 | 0   | Ausgangsstrom-Min           | А   | 22     | -3  | RO      | 0       |                       |
| 8976                   | 2310                 | 0   | Ausgangsstrom-Max           | А   | 22     | -3  | RO      | 0       |                       |
| 8977                   | 2311                 | 0   | Laststrom-Min               | А   | 22     | -3  | RO      | 0       |                       |
| 8978                   | 2312                 | 0   | Laststrom-Max               | А   | 22     | -3  | RO      | 0       |                       |
| 8979                   | 2313                 | 0   | Schwingneigung-Min          | %   | 27     | -3  | RO      | 0       | 0 – 100000, Step 1000 |
| 8980                   | 2314                 | 0   | Schwingneigung-Max          | %   | 27     | -3  | RO      | 0       | 0 – 100000, Step 1000 |
| 8981                   | 2315                 | 0   | Kühlkörpertemperatur-Min    | °C  | 17     | 100 | RO      | 0       |                       |
| 8982                   | 2316                 | 0   | Kühlkörpertemperatur-Max    | °C  | 17     | 100 | RO      | 0       |                       |
| 8983                   | 2317                 | 0   | Auslastung-Min              | %   | 27     | -3  | RO      | 0       | 0 – 100000, Step 1000 |
| 8984                   | 2318                 | 0   | Auslastung-Max              | %   | 27     | -3  | RO      | 0       | 0 – 100000, Step 1000 |
| 8985                   | 2319                 | 0   | Zwischenkreisspannung-Min   | V   | 21     | -3  | RO      | 0       |                       |
| 8986                   | 231A                 | 0   | Zwischenkreisspannung-Max   | V   | 21     | -3  | RO      | 0       |                       |
| 8987                   | 231B                 | 0   | Zwischenkreiswelligkeit-Min | V   | 21     | -3  | RO      | 0       |                       |
| 8988                   | 231C                 | 0   | Zwischenkreiswelligkeit-Max | V   | 21     | -3  | RO      | 0       |                       |
| 9701                   | 25E5                 | 12  | Leistungsteil               | W   | 9      | 0   | RO      | 0       |                       |
| 9702                   | 25E6                 | 5   | Fehlercode                  |     | 0      | 0   | RO      | 0       | siehe Fehlertabelle   |
| 10071                  | 2757                 | 1   | Sub-Fehlercode              |     | 0      | 0   | RO      | 0       |                       |
| 10072                  | 2758                 | 1   | Sub-Fehlercode t-0          |     | 0      | 0   | RO      | 0       |                       |
| 10072                  | 2758                 | 2   | Sub-Fehlercode t-1          |     | 0      | 0   | RO      | 0       |                       |
| 10072                  | 2758                 | 3   | Sub-Fehlercode t-2          |     | 0      | 0   | RO      | 0       |                       |
| 10072                  | 2758                 | 4   | Sub-Fehlercode t-3          |     | 0      | 0   | RO      | 0       |                       |
| 10072                  | 2758                 | 5   | Sub-Fehlercode t-4          |     | 0      | 0   | RO      | 0       |                       |
| 10089                  | 2769                 | 1   | Laststrom                   | А   | 22     | -3  | RO      | 0       |                       |
| 10090                  | 276A                 | 1   | Ausgangsstrom t-0           | А   | 22     | -3  | RO      | 0       |                       |
| 10090                  | 276A                 | 2   | Ausgangsstrom t-1           | А   | 22     | -3  | RO      | 0       |                       |
| 10090                  | 276A                 | 3   | Ausgangsstrom t-2           | А   | 22     | -3  | RO      | 0       |                       |
| 10090                  | 276A                 | 4   | Ausgangsstrom t-3           | А   | 22     | -3  | RO      | 0       |                       |
| 10090                  | 276A                 | 5   | Ausgangsstrom t-4           | А   | 22     | -3  | RO      | 0       |                       |
| 10091                  | 276B                 | 1   | Laststrom t-0               | А   | 22     | -3  | RO      | 0       |                       |
| 10091                  | 276B                 | 2   | Laststrom t-1               | А   | 22     | -3  | RO      | 0       |                       |
| 10091                  | 276B                 | 3   | Laststrom t-2               | А   | 22     | -3  | RO      | 0       |                       |
| 10091                  | 276B                 | 4   | Laststrom t-3               | А   | 22     | -3  | RO      | 0       |                       |
| 10091                  | 276B                 | 5   | Laststrom t-4               | А   | 22     | -3  | RO      | 0       |                       |
| 10092                  | 276C                 | 1   | Maximal möglicher Laststrom | А   | 22     | -3  | RO      | 0       |                       |

EURODRIVE

| Anhang                 |
|------------------------|
| Parameter nach Indizes |

![](_page_104_Picture_1.jpeg)

|       | Parameter nach Indizes |     |                                        |            |        |     |         |         |                                                                                                    |
|-------|------------------------|-----|----------------------------------------|------------|--------|-----|---------|---------|----------------------------------------------------------------------------------------------------|
|       | Index                  |     | Parameter                              |            | Einhei | it  | Zugriff | Default | Bemerkung                                                                                                    |
| Dez   | Hex                    | Sub |                                        | Abk        | Gr     | Umr |         |         |                                                                                                    |
| 10232 | 27F8                   | 1   | Rampenzeit                             |            | 0      | 0   | RO      | 0       | 0 = 20 ms                                                                                                    |
| 10232 | 27F8                   | 2   | Rampenzeit t-0                         |            | 0      | 0   | RO      | 0       | 1 = 100 ms                                                                                                    |
| 10232 | 27F8                   | 3   | Rampenzeit t-1                         |            | 0      | 0   | RO      | 0       | 2 = 200  ms<br>3 = 600  ms                                                                                            |
| 10232 | 27F8                   | 4   | Rampenzeit t-2                         |            | 0      | 0   | RO      | 0       | 4 = 1700 ms                                                                                                    |
| 10232 | 27F8                   | 5   | Rampenzeit t-3                         |            | 0      | 0   | RO      | 0       | 5 = 3500 ms                                                                                                    |
| 10232 | 27F8                   | 6   | Rampenzeit t-4                         |            | 0      | 0   | RO      | 0       |                                                                                                    |
| 10232 | 27F8                   | 7   | Rampenzeit T00                         |            | 0      | 0   | N/E/RW  | 0       |                                                                                                    |
| 10232 | 27F8                   | 8   | Rampenzeit T01                         |            | 0      | 0   | N/E/RW  | 0       |                                                                                                    |
| 10232 | 27F8                   | 9   | Rampenzeit T10                         |            | 0      | 0   | N/E/RW  | 0       |                                                                                                    |
| 10232 | 27F8                   | 10  | Rampenzeit T11                         |            | 0      | 0   | N/E/RW  | 0       |                                                                                                    |
| 10233 | 27F9                   | 1   | Frequenzmode                           |            | 0      | 0   | N/E/RW  | 0       | 0 = 25,0 kHz (Master)<br>1 = Slave<br>2 = 24,95 kHz<br>3 = 25,05 kHz                                                  |
| 10233 | 27F9                   | 2   | Dämpfung                               |            | 0      | 0   | N/E/RW  | 0       | 0 = aus<br>1 = ein                                                                                                    |
| 10235 | 27FB                   | 1   | Reaktion U <sub>Z</sub> -Unterspannung |            | 0      | 0   | N/E/RW  | 26      | 0 = Keine Reaktion<br>1 = Nur Anzeigen<br>2 = Endstufensperre / ver-<br>riegelt<br>26 = Anzeige / Fehlerspei-<br>cher |
| 10236 | 27FC                   | 1   | Reset-Zähler                           |            | 0      | 0   | RO      | 0       | 03                                                                                                    |
| 10237 | 27FD                   | 1   | Strom-Sollwert                         | А          | 22     | -3  | RW      | 0       |                                                                                                    |
| 10237 | 27FD                   | 2   | Strom-Sollwert t-0                     | А          | 22     | -3  | RO      | 0       |                                                                                                    |
| 10237 | 27FD                   | 3   | Strom-Sollwert t-1                     | А          | 22     | -3  | RO      | 0       |                                                                                                    |
| 10237 | 27FD                   | 4   | Strom-Sollwert t-2                     | А          | 22     | -3  | RO      | 0       |                                                                                                    |
| 10237 | 27FD                   | 5   | Strom-Sollwert t-3                     | А          | 22     | -3  | RO      | 0       |                                                                                                    |
| 10237 | 27FD                   | 6   | Strom-Sollwert t-4                     | А          | 22     | -3  | RO      | 0       |                                                                                                    |
| 10237 | 27FD                   | 10  | Parametersollwert                      | %          | 24     | -3  | RW      | 0       | 0 – 150000, Step 1000                                                                                                 |
| 10244 | 2804                   | 1   | Reaktion Sync-Timeout                  |            | 0      | 0   | N/E/RW  | 1       | 0 = Keine Reaktion<br>1 = Nur Anzeigen<br>2 = Endstufensperre / ver-<br>riegelt                                       |
| 10420 | 28B4                   | 1   | Analog-Sollwert-Bezug                  | %          | 24     | -3  | N/E/RW  | 100000  | 0 – 150000, Step 1000                                                                                                 |
| 10421 | 28B5                   | 1   | Pulsmode P00                           |            | 0      | 0   | N/E/RW  | 0       | 0 = ED100                                                                                                    |
| 10421 | 28B5                   | 2   | Pulsmode P01                           |            | 0      | 0   | N/E/RW  | 0       | 1 = ED95                                                                                                    |
| 10421 | 28B5                   | 3   | Pulsmode P10                           |            | 0      | 0   | N/E/RW  | 0       | 2 = ED07<br>3 = ED20                                                                                                  |
| 10421 | 28B5                   | 4   | Pulsmode P11                           |            | 0      | 0   | N/E/RW  | 0       |                                                                                                    |
| 10422 | 28B6                   | 1   | Sync-Phasenwinkel                      | 10E-<br>3° | 12     | -3  | N/E/RW  | 0       | 0 – 360000, Step 1000                                                                                                 |

![](_page_104_Picture_4.jpeg)

![](_page_105_Picture_0.jpeg)

12

## 12.1.1 Umrechnungen

Die Umrechnungen sind im Folgenden erklärt:

(Physikalischer Wert in Vielfachen oder Teilen der Einheit)

= (übertragener Wert × Einheit) × A + B

## **Beispiel:**

Zahlenwert = 1500

Größenindex = 4; Messgröße = Zeit

Umrechnungsindex = -3; Maßeinheit in Millisekunden

= 1500 ms = 1500 s × A + B = 1500 s × 0,001 + 0 s = 1,5 s

| Physikalische<br>Größe | Größenindex 0 | Einheit (dimensi-<br>onslos) | Abkürzung | Umrechnungs-<br>index |
|------------------------|---------------|------------------------------|-----------|-----------------------|
| Zeit                   | 4             | Sekunde                      | S         | 0                     |
|                        |               | Millisekunde                 | ms        | -3                    |
| Wirkleistung           | 9             | Watt                         | W         | 0                     |
|                        |               | Kilowatt                     | kW        | 3                     |
| Winkel                 | 12            | 10E-3°                       |           | 125                   |
| Temperatur             | 17            | Kelvin                       | К         | 0                     |
|                        |               | Grad Celsius                 | °C        | 100                   |
|                        |               | Grad Fahrenheit              | °F        | 101                   |
| Elektrische Span-      | 21            | Volt                         | V         | 0                     |
| nung                   |               | Millivolt                    | mV        | -3                    |
| Elektrischer Strom     | 22            | Ampere                       | A         | 0                     |
|                        |               | Milliampere                  | mA        | -3                    |
| Verhältnis             | 24            | Prozent                      | %         | 0                     |

| Umrechnungsindex | A (Umrechnungsfak-<br>tor) | 1/A (reziproker<br>Umrechnungsfaktor) | B (Offset) |
|------------------|----------------------------|---------------------------------------|------------|
| 0                | 1.E+0                      | 1.E+0                                 | 0          |
| 1                | 10 = 1.E+1                 | 1.E-1                                 | 0          |
| 2                | 100 = 1.E+2                | 1.E-2                                 | 0          |
| 3                | 1000 = 1.E+3               | 1.E-3                                 | 0          |
|                  |                            |                                       |            |
| -1               | 0.1 = 1.E-1                | 1.E+1                                 | 0          |
| -2               | 0.01 = 1.E-2               | 1.E+2                                 | 0          |
| -3               | 0.001 = 1.E-3              | 1.E+3                                 | 0          |
|                  |                            |                                       |            |
| 100              | 1                          | 1                                     | 273.15 K   |
| 125              | Pi/180000                  | 180000/Pi                             | 0          |

![](_page_105_Picture_13.jpeg)

![](_page_106_Picture_1.jpeg)

# 13 Adressenliste

| Deutschland                                   |                 |                                                                                                    |                                                                                                   |
|-----------------------------------------------|-----------------|----------------------------------------------------------------------------------------------------|---------------------------------------------------------------------------------------------------|
| Hauptverwaltung<br>Fertigungswerk<br>Vertrieb | Bruchsal        | SEW-EURODRIVE GmbH & Co KG<br>Ernst-Blickle-Straße 42<br>D-76646 Bruchsal<br>Postfachadresse<br>Postfach 3023 • D-76642 Bruchsal | Tel. +49 7251 75-0<br>Fax +49 7251 75-1970<br>http://www.sew-eurodrive.de<br>sew@sew-eurodrive.de |
| Service Compe-<br>tence Center                | Mitte           | SEW-EURODRIVE GmbH & Co KG<br>Ernst-Blickle-Straße 1<br>D-76676 Graben-Neudorf                                                   | Tel. +49 7251 75-1710<br>Fax +49 7251 75-1711<br>sc-mitte@sew-eurodrive.de                        |
|                                               | Nord            | SEW-EURODRIVE GmbH & Co KG<br>Alte Ricklinger Straße 40-42<br>D-30823 Garbsen (bei Hannover)                                     | Tel. +49 5137 8798-30<br>Fax +49 5137 8798-55<br>sc-nord@sew-eurodrive.de                         |
|                                               | Ost             | SEW-EURODRIVE GmbH & Co KG<br>Dänkritzer Weg 1<br>D-08393 Meerane (bei Zwickau)                                                  | Tel. +49 3764 7606-0<br>Fax +49 3764 7606-30<br>sc-ost@sew-eurodrive.de                           |
|                                               | Süd             | SEW-EURODRIVE GmbH & Co KG<br>Domagkstraße 5<br>D-85551 Kirchheim (bei München)                                                  | Tel. +49 89 909552-10<br>Fax +49 89 909552-50<br>sc-sued@sew-eurodrive.de                         |
|                                               | West            | SEW-EURODRIVE GmbH & Co KG<br>Siemensstraße 1<br>D-40764 Langenfeld (bei Düsseldorf)                                             | Tel. +49 2173 8507-30<br>Fax +49 2173 8507-55<br>sc-west@sew-eurodrive.de                         |
|                                               | Elektronik      | SEW-EURODRIVE GmbH & Co KG<br>Ernst-Blickle-Straße 42<br>D-76646 Bruchsal                                                        | Tel. +49 7251 75-1780<br>Fax +49 7251 75-1769<br>sc-elektronik@sew-eurodrive.de                   |
|                                               | Drive Service H | otline / 24-h-Rufbereitschaft                                                                                                    | +49 180 5 SEWHELP<br>+49 180 5 7394357                                                            |

Weitere Anschriften über Service-Stationen in Deutschland auf Anfrage.

| Frankreich     |                |                                                  |                        |
|----------------|----------------|--------------------------------------------------|------------------------|
| Fertigungswerk | Haguenau       | SEW-USOCOME                                      | Tel. +33 3 88 73 67 00 |
| Vertrieb       |                | 48-54 route de Soufflenheim                      | Fax +33 3 88 73 66 00  |
| Service        |                | B. P. 20185                                      | http://www.usocome.com |
|                |                | F-67506 Haguenau Cedex                           | sew@usocome.com        |
| Fertigungswerk | Forbach        | SEW-EUROCOME                                     | Tel. +33 3 87 29 38 00 |
|                |                | Zone Industrielle                                |                        |
|                |                | Technopôle Forbach Sud                           |                        |
|                |                | B. P. 30269                                      |                        |
|                |                | F-57604 Forbach Cedex                            |                        |
| Montagewerke   | Bordeaux       | SEW-USOCOME                                      | Tel. +33 5 57 26 39 00 |
| Vertrieb       |                | Parc d'activités de Magellan                     | Fax +33 5 57 26 39 09  |
| Service        |                | 62 avenue de Magellan - B. P. 182                |                        |
|                |                | F-33607 Pessac Cedex                             |                        |
|                | Lyon           | SEW-USOCOME                                      | Tel. +33 4 72 15 37 00 |
|                |                | Parc d'Affaires Roosevelt                        | Fax +33 4 72 15 37 15  |
|                |                | Rue Jacques Tati                                 |                        |
|                |                | F-69120 Vaulx en Velin                           |                        |
|                | Paris          | SEW-USOCOME                                      | Tel. +33 1 64 42 40 80 |
|                |                | Zone industrielle                                | Fax +33 1 64 42 40 88  |
|                |                | 2 rue Denis Papin                                |                        |
|                |                | F-77390 Verneuil I'Etang                         |                        |
|                | Weitere Anschr | iften über Service-Stationen in Frankreich auf A | nfrage.                |

![](_page_106_Picture_7.jpeg)

![](_page_107_Picture_0.jpeg)

| Agypten                               |                        |                                                                                                    |                                                                                                    |
|---------------------------------------|------------------------|----------------------------------------------------------------------------------------------------|----------------------------------------------------------------------------------------------------|
| Vertrieb<br>Service                   | Cairo                  | Copam Egypt<br>for Engineering & Agencies<br>33 El Hegaz ST, Heliopolis, Cairo                                                                                     | Tel. +20 2 22566-299 + 1 23143088<br>Fax +20 2 22594-757<br>http://www.copam-egypt.com/<br>copam@datum.com.eg    |
| Service                               | Sharjah                | Copam Middle East (FZC)<br>Sharjah Airport International Free Zone<br>P.O. Box 120709<br>Sharjah<br><b>Vereinigte Arabische Emirate</b>                            | Tel. +971 6 5578-488<br>Fax +971 6 5578-499<br>copam_me@eim.ae                                                   |
| Algerien                              |                        |                                                                                                    |                                                                                                    |
| Vertrieb                              | Alger                  | Réducom<br>16, rue des Frères Zaghnoun<br>Bellevue El-Harrach<br>16200 Alger                                                                                       | Tel. +213 21 8222-84<br>Fax +213 21 8222-84<br>reducom_sew@yahoo.fr                                              |
| Argentinien                           |                        |                                                                                                    |                                                                                                    |
| Montagewerk<br>Vertrieb<br>Service    | Buenos Aires           | SEW EURODRIVE ARGENTINA S.A.<br>Centro Industrial Garin, Lote 35<br>Ruta Panamericana Km 37,5<br>1619 Garin                                                        | Tel. +54 3327 4572-84<br>Fax +54 3327 4572-21<br>sewar@sew-eurodrive.com.ar<br>http://www.sew-eurodrive.com.ar   |
| Australien                            |                        |                                                                                                    |                                                                                                    |
| Montagewerke<br>Vertrieb<br>Service   | Melbourne              | SEW-EURODRIVE PTY. LTD.<br>27 Beverage Drive<br>Tullamarine, Victoria 3043                                                                                         | Tel. +61 3 9933-1000<br>Fax +61 3 9933-1003<br>http://www.sew-eurodrive.com.au<br>enquires@sew-eurodrive.com.au  |
|                                       | Sydney                 | SEW-EURODRIVE PTY. LTD.<br>9, Sleigh Place, Wetherill Park<br>New South Wales, 2164                                                                                | Tel. +61 2 9725-9900<br>Fax +61 2 9725-9905<br>enquires@sew-eurodrive.com.au                                     |
| Belgien                               |                        |                                                                                                    |                                                                                                    |
| Montagewerk<br>Vertrieb<br>Service    | Brüssel                | SEW Caron-Vector<br>Avenue Eiffel 5<br>B-1300 Wavre                                                                                                    | Tel. +32 10 231-311<br>Fax +32 10 231-336<br>http://www.sew-eurodrive.be<br>info@caron-vector.be                 |
| Service Compe-<br>tence Center        | Industriege-<br>triebe | <b>SEW Caron-Vector</b><br>Rue de Parc Industriel, 31<br>BE-6900 Marche-en-Famenne                                                                                 | Tel. +32 84 219-878<br>Fax +32 84 219-879<br>http://www.sew-eurodrive.be<br>service-wallonie@sew-eurodrive.be    |
|                                       | Antwerpen              | SEW Caron-Vector<br>Glasstraat, 19<br>BE-2170 Merksem                                                                                                    | Tel. +32 3 64 19 333<br>Fax +32 3 64 19 336<br>http://www.sew-eurodrive.be<br>service-antwerpen@sew-eurodrive.be |
| Brasilien                             |                        |                                                                                                    |                                                                                                    |
| Fertigungswerk<br>Vertrieb<br>Service | São Paulo              | SEW-EURODRIVE Brasil Ltda.<br>Avenida Amâncio Gaiolli, 152 - Rodovia Presi-<br>dente Dutra Km 208<br>Guarulhos - 07251-250 - SP<br>SAT - SEW ATENDE - 0800 7700496 | Tel. +55 11 2489-9133<br>Fax +55 11 2480-3328<br>http://www.sew-eurodrive.com.br<br>sew@sew.com.br               |
| Bulgarien                             |                        |                                                                                                    |                                                                                                    |
| Vertrieb                              | Sofia                  | BEVER-DRIVE GmbH<br>Bogdanovetz Str.1<br>BG-1606 Sofia                                                                                                    | Tel. +359 2 9151160<br>Fax +359 2 9151166<br>bever@fastbg.net                                                    |

EURODRIVE
| Г  |   |  |
|----|---|--|
| Т  | = |  |
| Т  |   |  |
| Т  |   |  |
| L, |   |  |

| Chile                                                |                      |                                                                                                    |                                                                                                    |
|------------------------------------------------------|----------------------|----------------------------------------------------------------------------------------------------|----------------------------------------------------------------------------------------------------|
| Montagewerk<br>Vertrieb<br>Service                   | Santiago de<br>Chile | SEW-EURODRIVE CHILE LTDA.<br>Las Encinas 1295<br>Parque Industrial Valle Grande<br>LAMPA<br>RCH-Santiago de Chile<br>Postfachadresse<br>Casilla 23 Correo Quilicura - Santiago - Chile | Tel. +56 2 75770-00<br>Fax +56 2 75770-01<br>http://www.sew-eurodrive.cl<br>ventas@sew-eurodrive.cl |
| China                                                |                      |                                                                                                    |                                                                                                    |
| Fertigungswerk<br>Montagewerk<br>Vertrieb<br>Service | Tianjin              | SEW-EURODRIVE (Tianjin) Co., Ltd.<br>No. 46, 7th Avenue, TEDA<br>Tianjin 300457                                                                                                    | Tel. +86 22 25322612<br>Fax +86 22 25322611<br>info@sew-eurodrive.cn<br>http://www.sew-eurodrive.cn |
| Montagewerk<br>Vertrieb<br>Service                   | Suzhou               | SEW-EURODRIVE (Suzhou) Co., Ltd.<br>333, Suhong Middle Road<br>Suzhou Industrial Park<br>Jiangsu Province, 215021                                                                      | Tel. +86 512 62581781<br>Fax +86 512 62581783<br>suzhou@sew-eurodrive.cn                            |
|                                                      | Guangzhou            | SEW-EURODRIVE (Guangzhou) Co., Ltd.<br>No. 9, JunDa Road<br>East Section of GETDD<br>Guangzhou 510530                                                                                  | Tel. +86 20 82267890<br>Fax +86 20 82267891<br>guangzhou@sew-eurodrive.cn                           |
|                                                      | Shenyang             | SEW-EURODRIVE (Shenyang) Co., Ltd.<br>10A-2, 6th Road<br>Shenyang Economic Technological Develop-<br>ment Area<br>Shenyang, 110141                                                     | Tel. +86 24 25382538<br>Fax +86 24 25382580<br>shenyang@sew-eurodrive.cn                            |
|                                                      | Wuhan                | SEW-EURODRIVE (Wuhan) Co., Ltd.<br>10A-2, 6th Road<br>No. 59, the 4th Quanli Road, WEDA<br>430056 Wuhan                                                                                | Tel. +86 27 84478398<br>Fax +86 27 84478388                                                         |
|                                                      | Xi'An                | SEW-EURODRIVE (Xi'An) Co., Ltd.<br>No. 12 Jinye 2nd Road<br>Xi'An High-Technology Industrial Development<br>Zone<br>Xi'An 710065                                                       | Tel. +86 29 88241718<br>Fax +86 29 68686296<br>logistic-xa@sew-eurodrive.cn                         |
|                                                      | Weitere Anschrift    | ten über Service-Stationen in China auf Anfrage.                                                                                                    |                                                                                                    |
| Dänemark                                             |                      |                                                                                                    |                                                                                                    |
| Montagewerk<br>Vertrieb<br>Service                   | Kopenhagen           | SEW-EURODRIVEA/S<br>Geminivej 28-30<br>DK-2670 Greve                                                                                                    | Tel. +45 43 9585-00<br>Fax +45 43 9585-09<br>http://www.sew-eurodrive.dk<br>sew@sew-eurodrive.dk    |
| Elfenbeinküste                                       |                      |                                                                                                    |                                                                                                    |
| Vertrieb                                             | Abidjan              | SICA<br>Ste industrielle et commerciale pour l'Afrique<br>165, Bld de Marseille<br>B.P. 2323, Abidjan 08                                                                               | Tel. +225 2579-44<br>Fax +225 2584-36                                                               |
| Estland                                              |                      |                                                                                                    |                                                                                                    |
| Vertrieb                                             | Tallin               | ALAS-KUUL AS<br>Reti tee 4<br>EE-75301 Peetri küla, Rae vald, Harjumaa                                                                                                    | Tel. +372 6593230<br>Fax +372 6593231<br>veiko.soots@alas-kuul.ee                                   |
| Finnland                                             |                      |                                                                                                    |                                                                                                    |
| Montagewerk<br>Vertrieb<br>Service                   | Lahti                | SEW-EURODRIVE OY<br>Vesimäentie 4<br>FIN-15860 Hollola 2                                                                                                    | Tel. +358 201 589-300<br>Fax +358 3 780-6211<br>sew@sew.fi<br>http://www.sew-eurodrive.fi           |

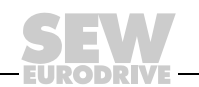

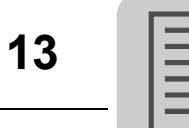

| Finnland                           |            |                                                                                                    |                                                                                                    |
|------------------------------------|------------|----------------------------------------------------------------------------------------------------|----------------------------------------------------------------------------------------------------|
| Fertigungswerk<br>Montagewerk      | Karkkila   | SEW Industrial Gears Oy<br>Valurinkatu 6, PL 8<br>FI-03600 Karkkila, 03601 Karkkila                                                                                   | Tel. +358 201 589-300<br>Fax +358 201 589-310<br>sew@sew.fi<br>http://www.sew-eurodrive.fi                                                                                                   |
| Gabun                              |            |                                                                                                    |                                                                                                    |
| Vertrieb                           | Libreville | ESG Electro Services Gabun<br>Feu Rouge Lalala<br>1889 Libreville<br>Gabun                                                                                            | Tel. +241 741059<br>Fax +241 741059                                                                                                    |
| Griechenland                       |            |                                                                                                    |                                                                                                    |
| Vertrieb                           | Athen      | Christ. Boznos & Son S.A.                                                                                                    | Tel. +30 2 1042 251-34                                                                                                    |
| Service                            |            | 12, Mavromichali Street<br>P.O. Box 80136, GR-18545 Piraeus                                                                                                    | Fax +30 2 1042 251-59<br>http://www.boznos.gr<br>info@boznos.gr                                                                                                    |
| Großbritannien                     |            |                                                                                                    |                                                                                                    |
| Montagewerk<br>Vertrieb<br>Service | Normanton  | SEW-EURODRIVE Ltd.<br>Beckbridge Industrial Estate<br>P.O. Box No.1<br>GB-Normanton, West- Yorkshire WF6 1QR                                                          | Tel. +44 1924 893-855<br>Fax +44 1924 893-702<br>http://www.sew-eurodrive.co.uk<br>info@sew-eurodrive.co.uk                                                                                  |
| Hong Kong                          |            |                                                                                                    |                                                                                                    |
| Montagewerk<br>Vertrieb<br>Service | Hong Kong  | SEW-EURODRIVE LTD.<br>Unit No. 801-806, 8th Floor<br>Hong Leong Industrial Complex<br>No. 4, Wang Kwong Road<br>Kowloon, Hong Kong                                    | Tel. +852 36902200<br>Fax +852 36902211<br>contact@sew-eurodrive.hk                                                                                                    |
| Indien                             |            |                                                                                                    |                                                                                                    |
| Montagewerk<br>Vertrieb<br>Service | Vadodara   | SEW-EURODRIVE India Private Limited<br>Plot No. 4, GIDC<br>POR Ramangamdi • Vadodara - 391 243<br>Gujarat                                                             | Tel. +91 265 3045200, +91 265<br>2831086<br>Fax +91 265 3045300, +91 265<br>2831087<br>http://www.seweurodriveindia.com<br>sales@seweurodriveindia.com<br>subodh.ladwa@seweurodriveindia.com |
| Montagewerk<br>Vertrieb<br>Service | Chennai    | SEW-EURODRIVE India Private Limited<br>Plot No. K3/1, Sipcot Industrial Park Phase II<br>Mambakkam Village<br>Sriperumbudur - 602105<br>Kancheepuram Dist, Tamil Nadu | Tel. +91 44 37188888<br>Fax +91 44 37188811<br>c.v.shivkumar@seweurodriveindia.com                                                                                                    |
| Irland                             |            |                                                                                                    |                                                                                                    |
| Vertrieb<br>Service                | Dublin     | Alperton Engineering Ltd.<br>48 Moyle Road<br>Dublin Industrial Estate<br>Glasnevin, Dublin 11                                                                        | Tel. +353 1 830-6277<br>Fax +353 1 830-6458<br>info@alperton.ie<br>http://www.alperton.ie                                                                                                    |
| Israel                             |            |                                                                                                    |                                                                                                    |
| Vertrieb                           | Tel Aviv   | Liraz Handasa Ltd.<br>Ahofer Str 34B / 228<br>58858 Holon                                                                                                    | Tel. +972 3 5599511<br>Fax +972 3 5599512<br>http://www.liraz-handasa.co.il<br>office@liraz-handasa.co.il                                                                                    |

EURODRIVE

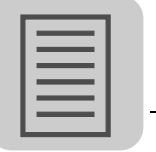

| Italien                             |                    |                                                                                                    |                                                                                                    |
|-------------------------------------|--------------------|----------------------------------------------------------------------------------------------------|----------------------------------------------------------------------------------------------------|
| Montagewerk<br>Vertrieb<br>Service  | Milano             | SEW-EURODRIVE di R. Blickle & Co.s.a.s.<br>Via Bernini,14<br>I-20020 Solaro (Milano)                         | Tel. +39 02 96 9801<br>Fax +39 02 96 799781<br>http://www.sew-eurodrive.it<br>sewit@sew-eurodrive.it        |
| Japan                               |                    |                                                                                                    |                                                                                                    |
| Montagewerk<br>Vertrieb<br>Service  | Iwata              | SEW-EURODRIVE JAPAN CO., LTD<br>250-1, Shimoman-no,<br>Iwata<br>Shizuoka 438-0818                            | Tel. +81 538 373811<br>Fax +81 538 373814<br>http://www.sew-eurodrive.co.jp<br>sewjapan@sew-eurodrive.co.jp |
| Kamerun                             |                    |                                                                                                    |                                                                                                    |
| Vertrieb                            | Douala             | Electro-Services<br>Rue Drouot Akwa<br>B.P. 2024<br>Douala                                                   | Tel. +237 33 431137<br>Fax +237 33 431137                                                                   |
| Kanada                              |                    |                                                                                                    |                                                                                                    |
| Montagewerke<br>Vertrieb<br>Service | Toronto            | SEW-EURODRIVE CO. OF CANADA LTD.<br>210 Walker Drive<br>Bramalea, ON L6T 3W1                                 | Tel. +1 905 791-1553<br>Fax +1 905 791-2999<br>http://www.sew-eurodrive.ca<br>I.watson@sew- eurodrive.ca    |
|                                     | Vancouver          | SEW-EURODRIVE CO. OF CANADA LTD.<br>Tilbury Industrial Park<br>7188 Honeyman Street<br>Delta, BC V4G 1G1     | Tel. +1 604 946-5535<br>Fax +1 604 946-2513<br>b.wake@sew- eurodrive.ca                                     |
|                                     | Montreal           | SEW-EURODRIVE CO. OF CANADA LTD.<br>2555 Rue Leger<br>Lasalle, PQ H8N 2V9                                    | Tel. +1 514 367-1124<br>Fax +1 514 367-3677<br>a.peluso@sew- eurodrive.ca                                   |
|                                     | Weitere Anschrifte | en über Service-Stationen in Kanada auf Anfrage.                                                             |                                                                                                    |
| Kolumbien                           |                    |                                                                                                    |                                                                                                    |
| Montagewerk<br>Vertrieb<br>Service  | Bogotá             | SEW-EURODRIVE COLOMBIA LTDA.<br>Calle 22 No. 132-60<br>Bodega 6, Manzana B<br>Santafé de Bogotá              | Tel. +57 1 54750-50<br>Fax +57 1 54750-44<br>http://www.sew-eurodrive.com.co<br>sewcol@sew-eurodrive.com.co |
| Korea                               |                    |                                                                                                    |                                                                                                    |
| Montagewerk<br>Vertrieb<br>Service  | Ansan-City         | SEW-EURODRIVE KOREA CO., LTD.<br>B 601-4, Banweol Industrial Estate<br>1048-4, Shingil-Dong<br>Ansan 425-120 | Tel. +82 31 492-8051<br>Fax +82 31 492-8056<br>http://www.sew-korea.co.kr<br>master@sew-korea.co.kr         |
|                                     | Busan              | SEW-EURODRIVE KOREA Co., Ltd.<br>No. 1720 - 11, Songjeong - dong<br>Gangseo-ku<br>Busan 618-270              | Tel. +82 51 832-0204<br>Fax +82 51 832-0230<br>master@sew-korea.co.kr                                       |
| Kroatien                            |                    |                                                                                                    |                                                                                                    |
| Vertrieb<br>Service                 | Zagreb             | KOMPEKS d. o. o.<br>PIT Erdödy 4 II<br>HR 10 000 Zagreb                                                      | Tel. +385 1 4613-158<br>Fax +385 1 4613-158<br>kompeks@inet.hr                                              |
| Lettland                            |                    |                                                                                                    |                                                                                                    |
| Vertrieb                            | Riga               | SIA Alas-Kuul<br>Katlakalna 11C<br>LV-1073 Riga                                                              | Tel. +371 7139253<br>Fax +371 7139386<br>http://www.alas-kuul.com<br>info@alas-kuul.com                     |

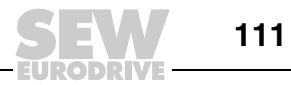

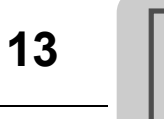

| Libanon                             |              |                                                                                                    |                                                                                                    |
|-------------------------------------|--------------|----------------------------------------------------------------------------------------------------|----------------------------------------------------------------------------------------------------|
| Vertrieb                            | Beirut       | Gabriel Acar & Fils sarl<br>B. P. 80484<br>Bourj Hammoud, Beirut                                                                           | Tel. +961 1 4947-86<br>+961 1 4982-72<br>+961 3 2745-39<br>Fax +961 1 4949-71<br>ssacar@inco.com.lb              |
|                                     | Beirut       | Middle East Drives S.A.L. (offshore)<br>Sin El Fil.<br>B. P. 55-378<br>Beirut                                                              | Tel. +961 1 494 786<br>Fax +961 1 494 971<br>philipppe.acar@medrives.com                                         |
| Litauen                             |              |                                                                                                    |                                                                                                    |
| Vertrieb                            | Alytus       | UAB Irseva<br>Naujoji 19<br>LT-62175 Alytus                                                                                                | Tel. +370 315 79204<br>Fax +370 315 56175<br>info@irseva.lt<br>http://www.sew-eurodrive.lt                       |
| Luxemburg                           |              |                                                                                                    |                                                                                                    |
| Montagewerk<br>Vertrieb<br>Service  | Brüssel      | CARON-VECTOR S.A.<br>Avenue Eiffel 5<br>B-1300 Wavre                                                                                       | Tel. +32 10 231-311<br>Fax +32 10 231-336<br>http://www.sew-eurodrive.lu<br>info@caron-vector.be                 |
| Malaysia                            |              |                                                                                                    |                                                                                                    |
| Montagewerk<br>Vertrieb<br>Service  | Johore       | SEW-EURODRIVE SDN BHD<br>No. 95, Jalan Seroja 39, Taman Johor Jaya<br>81000 Johor Bahru, Johor<br>West Malaysia                            | Tel. +60 7 3549409<br>Fax +60 7 3541404<br>sales@sew-eurodrive.com.my                                            |
| Marokko                             |              |                                                                                                    |                                                                                                    |
| Vertrieb                            | Casablanca   | Afit<br>5, rue Emir Abdelkader<br>MA 20300 Casablanca                                                                                      | Tel. +212 522618372<br>Fax +212 522618351<br>ali.alami@premium.net.ma                                            |
| Mexiko                              |              |                                                                                                    |                                                                                                    |
| Montagewerk<br>Vertrieb<br>Service  | Quéretaro    | SEW-EURODRIVE MEXICO SA DE CV<br>SEM-981118-M93<br>Tequisquiapan No. 102<br>Parque Industrial Quéretaro<br>C.P. 76220<br>Quéretaro, México | Tel. +52 442 1030-300<br>Fax +52 442 1030-301<br>http://www.sew-eurodrive.com.mx<br>scmexico@seweurodrive.com.mx |
| Neuseeland                          |              |                                                                                                    |                                                                                                    |
| Montagewerke<br>Vertrieb<br>Service | Auckland     | SEW-EURODRIVE NEW ZEALAND LTD.<br>P.O. Box 58-428<br>82 Greenmount drive<br>East Tamaki Auckland                                           | Tel. +64 9 2745627<br>Fax +64 9 2740165<br>http://www.sew-eurodrive.co.nz<br>sales@sew-eurodrive.co.nz           |
|                                     | Christchurch | SEW-EURODRIVE NEW ZEALAND LTD.<br>10 Settlers Crescent, Ferrymead<br>Christchurch                                                          | Tel. +64 3 384-6251<br>Fax +64 3 384-6455<br>sales@sew-eurodrive.co.nz                                           |
| Niederlande                         |              |                                                                                                    |                                                                                                    |
| Montagewerk<br>Vertrieb<br>Service  | Rotterdam    | VECTOR Aandrijftechniek B.V.<br>Industrieweg 175<br>NL-3044 AS Rotterdam<br>Postbus 10085<br>NL-3004 AB Rotterdam                          | Tel. +31 10 4463-700<br>Fax +31 10 4155-552<br>http://www.vector.nu<br>info@vector.nu                            |

EURODRIVE

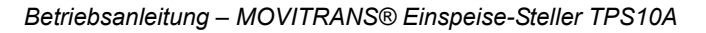

Adressenliste

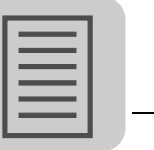

| T                                                                                                    |                                       |                                                                                                    |                                                                                                    |
|----------------------------------------------------------------------------------------------------|---------------------------------------|----------------------------------------------------------------------------------------------------|----------------------------------------------------------------------------------------------------|
|                                                                                                    |                                       | VECTOR Aandrijftechniek B.V.<br>Gelderhorst 10<br>NI -7207 BH Zutphen                                                                                                    | Tel. +31 575 57 44 94<br>Fax +31 575 57 24 43<br>oost@vector.nu                                                                                                    |
|                                                                                                    |                                       | Industrieterrein de Revelhorst                                                                                                    |                                                                                                    |
|                                                                                                    |                                       | VECTOR Aandrijftechniek B.V.                                                                                                    | Tel. +31 77 36 61 873                                                                                                    |
|                                                                                                    |                                       | Mercuriusweg 8A                                                                                                    | Fax +31 77 36 62 109                                                                                                    |
|                                                                                                    |                                       | NL-5971 LX Grubbenvorst                                                                                                    | zuid@vector.nu                                                                                                    |
|                                                                                                    |                                       | VECTOR Aandrijftechniek B.V.                                                                                                    | Tel. +31 299 66 63 38                                                                                                    |
|                                                                                                    |                                       | Weberstraat /4                                                                                                    | Fax +31 299 47 60 55                                                                                                    |
|                                                                                                    |                                       | Industrieterrein "De Baanstee"                                                                                                    | noordwest@vector.nd                                                                                                    |
|                                                                                                    |                                       |                                                                                                    |                                                                                                    |
| Norwegen                                                                                                    |                                       |                                                                                                    |                                                                                                    |
| Montagewerk                                                                                                   | Moss                                  | SEW-EURODRIVE A/S                                                                                                    | Tel. +47 69 24 10 20                                                                                                    |
| Service                                                                                                    |                                       | N-1599 Moss                                                                                                    | http://www.sew-eurodrive.no                                                                                                    |
|                                                                                                    |                                       |                                                                                                    | sew@sew-eurodrive.no                                                                                                    |
| Östorroich                                                                                                    |                                       |                                                                                                    |                                                                                                    |
| Montagowork                                                                                                   | Mion                                  |                                                                                                    | Tol +42 1 617 55 00 0                                                                                                    |
| Vertrieb                                                                                                    | WIGH                                  | Richard-Strauss-Strasse 24                                                                                                    | Fax +43 1 617 55 00-30                                                                                                    |
| Service                                                                                                    |                                       | A-1230 Wien                                                                                                    | http://www.sew-eurodrive.at                                                                                                    |
|                                                                                                    |                                       |                                                                                                    | sew@sew-eurodrive.at                                                                                                    |
| Peru                                                                                                    |                                       |                                                                                                    |                                                                                                    |
| Montagewerk                                                                                                   | Lima                                  | SEW DEL PERU MOTORES REDUCTORES                                                                                                    | Tel. +51 1 3495280                                                                                                    |
| Vertrieb                                                                                                    |                                       | S.A.C.                                                                                                    | Fax +51 1 3493002                                                                                                    |
| Service                                                                                                    |                                       | Los Calderos, 120-124                                                                                                    | http://www.sew-eurodrive.com.pe                                                                                                    |
|                                                                                                    |                                       | Urbanizacion Industrial Vulcano, AIE, Lima                                                                                                    | sewperu@sew-eurodrive.com.pe                                                                                                    |
| Polen                                                                                                    |                                       |                                                                                                    |                                                                                                    |
| Montagewerk                                                                                                   | Łódź                                  | SEW-EURODRIVE Polska Sp.z.o.o.                                                                                                    | Tel. +48 42 676 53 00                                                                                                    |
| Vertrieb                                                                                                    |                                       | ul. Techniczna 5                                                                                                    | Fax +48 42 676 53 45                                                                                                    |
| -                                                                                                    |                                       |                                                                                                    | http://www.sew-eurodrive.pl                                                                                                    |
| Service                                                                                                    |                                       | FL-92-318 2002                                                                                                    |                                                                                                    |
| Service                                                                                                    |                                       | PL-92-910 LOUZ                                                                                                    | sew@sew-eurodrive.pl                                                                                                    |
| Service                                                                                                    |                                       | 24-h-Service                                                                                                    | sew@sew-eurodrive.pl<br>Tel. +48 602 739 739<br>(+48 602 SEW SEW)                                                                                                    |
| Service                                                                                                    |                                       | 24-h-Service                                                                                                    | sew@sew-eurodrive.pl<br>Tel. +48 602 739 739<br>(+48 602 SEW SEW)<br>serwis@sew-eurodrive.pl                                                                                                    |
| Service                                                                                                    |                                       | 24-h-Service                                                                                                    | sew@sew-eurodrive.pl<br>Tel. +48 602 739 739<br>(+48 602 SEW SEW)<br>serwis@sew-eurodrive.pl                                                                                                    |
| Service<br>Portugal                                                                                           | Coimbro                               | 24-h-Service                                                                                                    | sew@sew-eurodrive.pl<br>Tel. +48 602 739 739<br>(+48 602 SEW SEW)<br>serwis@sew-eurodrive.pl                                                                                                    |
| Service<br>Portugal<br>Montagewerk<br>Vertrieb                                                                | Coimbra                               | 24-h-Service<br>SEW-EURODRIVE, LDA.<br>Apartado 15                                                                                                    | rttp://www.sew-curodrive.pl         sew@sew-eurodrive.pl         Tel. +48 602 739 739         (+48 602 SEW SEW)         serwis@sew-eurodrive.pl         Tel. +351 231 20 9670         Fax +351 231 20 3685                                                                                                    |
| Service<br>Portugal<br>Montagewerk<br>Vertrieb<br>Service                                                     | Coimbra                               | 24-h-Service<br>SEW-EURODRIVE, LDA.<br>Apartado 15<br>P-3050-901 Mealhada                                                                                                    | rttp://www.sew-eurodrive.pl         sew@sew-eurodrive.pl         Tel. +48 602 739 739         (+48 602 SEW SEW)         serwis@sew-eurodrive.pl         Tel. +351 231 20 9670         Fax +351 231 20 3685         http://www.sew-eurodrive.pt                                                                                                    |
| Service<br>Portugal<br>Montagewerk<br>Vertrieb<br>Service                                                     | Coimbra                               | 24-h-Service<br>SEW-EURODRIVE, LDA.<br>Apartado 15<br>P-3050-901 Mealhada                                                                                                    | rttp://www.sew-eurodrive.pl         sew@sew-eurodrive.pl         Tel. +48 602 739 739<br>(+48 602 SEW SEW)<br>serwis@sew-eurodrive.pl         Tel. +351 231 20 9670<br>Fax +351 231 20 3685<br>http://www.sew-eurodrive.pt         infosew@sew-eurodrive.pt                                                                                                    |
| Service Portugal Montagewerk Vertrieb Service Rumänien                                                        | Coimbra                               | 24-h-Service       SEW-EURODRIVE, LDA.       Apartado 15       P-3050-901 Mealhada                                                                                                    | Intp://www.sew-eurodrive.pl         Sew@sew-eurodrive.pl         Tel. +48 602 739 739<br>(+48 602 SEW SEW)<br>serwis@sew-eurodrive.pl         Tel. +351 231 20 9670<br>Fax +351 231 20 9670<br>Fax +351 231 20 3685<br>http://www.sew-eurodrive.pt         infosew@sew-eurodrive.pt                                                                                                    |
| Service Portugal Montagewerk Vertrieb Service Rumänien Vertrieb                                               | Coimbra                               | 24-h-Service<br>SEW-EURODRIVE, LDA.<br>Apartado 15<br>P-3050-901 Mealhada                                                                                                    | Intp://www.sew-eurodrive.pl         sew@sew-eurodrive.pl         Tel. +48 602 739 739<br>(+48 602 SEW SEW)<br>serwis@sew-eurodrive.pl         Tel. +351 231 20 9670<br>Fax +351 231 20 3685<br>http://www.sew-eurodrive.pt         infosew@sew-eurodrive.pt         Tel. +40 21 230-1328                                                                                                    |
| Service Portugal Montagewerk Vertrieb Service Rumänien Vertrieb Service                                       | Coimbra                               | 24-h-Service<br>SEW-EURODRIVE, LDA.<br>Apartado 15<br>P-3050-901 Mealhada<br>Sialco Trading SRL<br>str. Madrid nr.4                                                                                                    | rttp://www.sew-eurodrive.pl         sew@sew-eurodrive.pl         Tel. +48 602 739 739<br>(+48 602 SEW SEW)<br>serwis@sew-eurodrive.pl         Tel. +351 231 20 9670<br>Fax +351 231 20 3685<br>http://www.sew-eurodrive.pt<br>infosew@sew-eurodrive.pt         Tel. +40 21 230-1328<br>Fax +40 21 230-1370                                                                                                    |
| Service Portugal Montagewerk Vertrieb Service Rumänien Vertrieb Service                                       | Coimbra                               | 24-h-Service<br>SEW-EURODRIVE, LDA.<br>Apartado 15<br>P-3050-901 Mealhada<br>Sialco Trading SRL<br>str. Madrid nr.4<br>011785 Bucuresti                                                                                                    | rttp://www.sew-eurodrive.pl         sew@sew-eurodrive.pl         Tel. +48 602 739 739<br>(+48 602 SEW SEW)<br>serwis@sew-eurodrive.pl         Tel. +351 231 20 9670<br>Fax +351 231 20 3685<br>http://www.sew-eurodrive.pt         infosew@sew-eurodrive.pt         Tel. +40 21 230-1328<br>Fax +40 21 230-7170<br>sialco@sialco.ro                                                                                            |
| Service Portugal Montagewerk Vertrieb Service Rumänien Vertrieb Service Russland                              | Coimbra                               | PL-92-318 L002         24-h-Service         SEW-EURODRIVE, LDA.         Apartado 15         P-3050-901 Mealhada         Sialco Trading SRL         str. Madrid nr.4         011785 Bucuresti                                                                                    | Intp://www.sew-eurodrive.pl         Sew@sew-eurodrive.pl         Tel. +48 602 739 739<br>(+48 602 SEW SEW)<br>serwis@sew-eurodrive.pl         Tel. +351 231 20 9670<br>Fax +351 231 20 3685<br>http://www.sew-eurodrive.pt<br>infosew@sew-eurodrive.pt         Tel. +40 21 230-1328<br>Fax +40 21 230-1328<br>Fax +40 21 230-7170<br>sialco@sialco.ro                                                                          |
| Service Portugal Montagewerk Vertrieb Service Rumänien Vertrieb Service Russland Montagewerk                  | Coimbra<br>Bukarest                   | 24-h-Service<br>24-h-Service<br>SEW-EURODRIVE, LDA.<br>Apartado 15<br>P-3050-901 Mealhada<br>Sialco Trading SRL<br>str. Madrid nr.4<br>011785 Bucuresti<br>ZAO SEW-EURODRIVE                                                                                                    | Tel. +48 602 739 739         (+48 602 SEW SEW)         serwis@sew-eurodrive.pl         Tel. +351 231 20 9670         Fax +351 231 20 3685         http://www.sew-eurodrive.pt         infosew@sew-eurodrive.pt         Tel. +40 21 230-1328         Fax +40 21 230-7170         sialco@sialco.ro                                                                                                    |
| Service Portugal Montagewerk Vertrieb Service Rumänien Vertrieb Service Russland Montagewerk Vertrieb         | Coimbra<br>Bukarest<br>St. Petersburg | PL-92-318 L002         24-h-Service         SEW-EURODRIVE, LDA.         Apartado 15         P-3050-901 Mealhada         Sialco Trading SRL         str. Madrid nr.4         011785 Bucuresti         ZAO SEW-EURODRIVE         P.O. Box 36                                      | Intp://www.sew-eurodrive.pl         sew@sew-eurodrive.pl         Tel. +48 602 739 739<br>(+48 602 SEW SEW)<br>serwis@sew-eurodrive.pl         Tel. +351 231 20 9670<br>Fax +351 231 20 3685<br>http://www.sew-eurodrive.pt<br>infosew@sew-eurodrive.pt         Tel. +40 21 230-1328<br>Fax +40 21 230-1328<br>Fax +40 21 230-7170<br>sialco@sialco.ro         Tel. +7 812 3332522 +7 812 5357142<br>Fax +7 812 3332523         |
| Service Portugal Montagewerk Vertrieb Service Rumänien Vertrieb Service Russland Montagewerk Vertrieb Service | Coimbra<br>Bukarest<br>St. Petersburg | PL-92-318 L002         24-h-Service         SEW-EURODRIVE, LDA.         Apartado 15         P-3050-901 Mealhada         Sialco Trading SRL         str. Madrid nr.4         011785 Bucuresti         ZAO SEW-EURODRIVE         P.O. Box 36         195220 St. Petersburg Russia | rttp://www.sew-eurodrive.pl         sew@sew-eurodrive.pl         Tel. +48 602 739 739<br>(+48 602 SEW SEW)<br>serwis@sew-eurodrive.pl         Tel. +351 231 20 9670<br>Fax +351 231 20 3685<br>http://www.sew-eurodrive.pt<br>infosew@sew-eurodrive.pt         Tel. +40 21 230-1328<br>Fax +40 21 230-7170<br>sialco@sialco.ro         Tel. +7 812 3332522 +7 812 5357142<br>Fax +7 812 3332523<br>http://www.sew-eurodrive.ru |

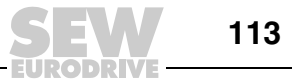

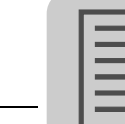

| Schweden                           |                 |                                                                                               |                                                                                                    |
|------------------------------------|-----------------|-----------------------------------------------------------------------------------------------|----------------------------------------------------------------------------------------------------|
| Montagewerk<br>Vertrieb<br>Service | Jönköping       | SEW-EURODRIVE AB<br>Gnejsvägen 6-8<br>S-55303 Jönköping<br>Box 3100 S-55003 Jönköping         | Tel. +46 36 3442 00<br>Fax +46 36 3442 80<br>http://www.sew-eurodrive.se<br>jonkoping@sew.se               |
| Schweiz                            |                 |                                                                                               |                                                                                                    |
| Montagewerk<br>Vertrieb<br>Service | Basel           | Alfred Imhof A.G.<br>Jurastrasse 10<br>CH-4142 Münchenstein bei Basel                         | Tel. +41 61 417 1717<br>Fax +41 61 417 1700<br>http://www.imhof-sew.ch<br>info@imhof-sew.ch                |
| Senegal                            |                 |                                                                                               |                                                                                                    |
| Vertrieb                           | Dakar           | SENEMECA<br>Mécanique Générale<br>Km 8, Route de Rufisque<br>B.P. 3251, Dakar                 | Tel. +221 338 494 770<br>Fax +221 338 494 771<br>senemeca@sentoo.sn                                        |
| Serbien                            |                 |                                                                                               |                                                                                                    |
| Vertrieb                           | Beograd         | DIPAR d.o.o.<br>Ustanicka 128a<br>PC Košum, IV floor<br>SCG-11000 Beograd                     | Tel. +381 11 347 3244 / +381 11 288<br>0393<br>Fax +381 11 347 1337<br>office@dipar.co.yu                  |
| Singapur                           |                 |                                                                                               |                                                                                                    |
| Montagewerk<br>Vertrieb<br>Service | Singapore       | SEW-EURODRIVE PTE. LTD.<br>No 9, Tuas Drive 2<br>Jurong Industrial Estate<br>Singapore 638644 | Tel. +65 68621701<br>Fax +65 68612827<br>http://www.sew-eurodrive.com.sg<br>sewsingapore@sew-eurodrive.com |
| Slowakei                           |                 |                                                                                               |                                                                                                    |
| Vertrieb                           | Bratislava      | SEW-Eurodrive SK s.r.o.<br>Rybničná 40<br>SK-831 06 Bratislava                                | Tel. +421 2 33595 202<br>Fax +421 2 33595 200<br>sew@sew-eurodrive.sk<br>http://www.sew-eurodrive.sk       |
|                                    | Žilina          | SEW-Eurodrive SK s.r.o.<br>Industry Park - PChZ<br>ulica M.R.Štefánika 71<br>SK-010 01 Žilina | Tel. +421 41 700 2513<br>Fax +421 41 700 2514<br>sew@sew-eurodrive.sk                                      |
|                                    | Banská Bystrica | SEW-Eurodrive SK s.r.o.<br>Rudlovská cesta 85<br>SK-974 11 Banská Bystrica                    | Tel. +421 48 414 6564<br>Fax +421 48 414 6566<br>sew@sew-eurodrive.sk                                      |
|                                    | Košice          | SEW-Eurodrive SK s.r.o.<br>Slovenská ulica 26<br>SK-040 01 Košice                             | Tel. +421 55 671 2245<br>Fax +421 55 671 2254<br>sew@sew-eurodrive.sk                                      |
| Slowenien                          |                 |                                                                                               |                                                                                                    |
| Vertrieb<br>Service                | Celje           | Pakman - Pogonska Tehnika d.o.o.<br>UI. XIV. divizije 14<br>SLO - 3000 Celje                  | Tel. +386 3 490 83-20<br>Fax +386 3 490 83-21<br>pakman@siol.net                                           |
| Spanien                            |                 |                                                                                               |                                                                                                    |
| Montagewerk<br>Vertrieb<br>Service | Bilbao          | SEW-EURODRIVE ESPAÑA, S.L.<br>Parque Tecnológico, Edificio, 302<br>E-48170 Zamudio (Vizcaya)  | Tel. +34 94 43184-70<br>Fax +34 94 43184-71<br>http://www.sew-eurodrive.es<br>sew.spain@sew-eurodrive.es   |

13

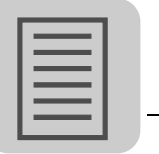

| Südafrika                           |                |                                                                                                    |                                                                                                    |
|-------------------------------------|----------------|----------------------------------------------------------------------------------------------------|----------------------------------------------------------------------------------------------------|
| Montagewerke<br>Vertrieb<br>Service | Johannesburg   | SEW-EURODRIVE (PROPRIETARY) LIMITED<br>Eurodrive House<br>Cnr. Adcock Ingram and Aerodrome Roads<br>Aeroton Ext. 2<br>Johannesburg 2013<br>P.O.Box 90004<br>Bertsham 2013 | Tel. +27 11 248-7000<br>Fax +27 11 494-3104<br>http://www.sew.co.za<br>info@sew.co.za                                |
|                                     | Cape Town      | SEW-EURODRIVE (PROPRIETARY) LIMITED<br>Rainbow Park<br>Cnr. Racecourse & Omuramba Road<br>Montague Gardens<br>Cape Town<br>P.O.Box 36556<br>Chempet 7442<br>Cape Town     | Tel. +27 21 552-9820<br>Fax +27 21 552-9830<br>Telex 576 062<br>cfoster@sew.co.za                                    |
|                                     | Durban         | SEW-EURODRIVE (PROPRIETARY) LIMITED<br>2 Monaco Place<br>Pinetown<br>Durban<br>P.O. Box 10433, Ashwood 3605                                                               | Tel. +27 31 700-3451<br>Fax +27 31 700-3847<br>cdejager@sew.co.za                                                    |
| Thailand                            |                |                                                                                                    |                                                                                                    |
| Montagewerk<br>Vertrieb<br>Service  | Chonburi       | SEW-EURODRIVE (Thailand) Ltd.<br>700/456, Moo.7, Donhuaroh<br>Muang<br>Chonburi 20000                                                                                     | Tel. +66 38 454281<br>Fax +66 38 454288<br>sewthailand@sew-eurodrive.com                                             |
| Tschechische Repub                  | lik            |                                                                                                    |                                                                                                    |
| Vertrieb                            | Praha          | SEW-EURODRIVE CZ S.R.O.<br>Business Centrum Praha<br>Lužná 591<br>CZ-16000 Praha 6 - Vokovice                                                                             | Tel. +420 255 709 601<br>Fax +420 220 121 237<br>http://www.sew-eurodrive.cz<br>sew@sew-eurodrive.cz                 |
| Tunesien                            |                |                                                                                                    |                                                                                                    |
| Vertrieb                            | Tunis          | T. M.S. Technic Marketing Service<br>Zone Industrielle Mghira 2<br>Lot No. 39<br>2082 Fouchana                                                                            | Tel. +216 71 4340-64 + 71 4320-29<br>Fax +216 71 4329-76<br>tms@tms.com.tn                                           |
| Türkei                              |                |                                                                                                    |                                                                                                    |
| Montagewerk<br>Vertrieb<br>Service  | Istanbul       | SEW-EURODRIVE<br>Hareket Sistemleri San. ve Tic. Ltd. Sti.<br>Bagdat Cad. Koruma Cikmazi No. 3<br>TR-34846 Maltepe ISTANBUL                                               | Tel. +90 216 4419163 / 4419164<br>Fax +90 216 3055867<br>http://www.sew-eurodrive.com.tr<br>sew@sew-eurodrive.com.tr |
| Ukraine                             |                |                                                                                                    |                                                                                                    |
| Vertrieb<br>Service                 | Dnepropetrovsk | SEW-EURODRIVE<br>Str. Rabochaja 23-B, Office 409<br>49008 Dnepropetrovsk                                                                                                  | Tel. +380 56 370 3211<br>Fax +380 56 372 2078<br>http://www.sew-eurodrive.ua<br>sew@sew-eurodrive.ua                 |
| Ungarn                              |                |                                                                                                    |                                                                                                    |
| Vertrieb<br>Service                 | Budapest       | SEW-EURODRIVE Kft.<br>H-1037 Budapest<br>Kunigunda u. 18                                                                                                    | Tel. +36 1 437 06-58<br>Fax +36 1 437 06-50<br>office@sew-eurodrive.hu                                               |

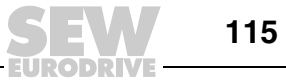

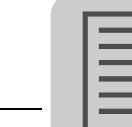

13

| USA                                                  |                     |                                                                                                    |                                                                                                    |
|------------------------------------------------------|---------------------|----------------------------------------------------------------------------------------------------|----------------------------------------------------------------------------------------------------|
| Fertigungswerk<br>Montagewerk<br>Vertrieb<br>Service | Southeast<br>Region | SEW-EURODRIVE INC.<br>1295 Old Spartanburg Highway<br>P.O. Box 518<br>Lyman, S.C. 29365                                            | Tel. +1 864 439-7537<br>Fax Sales +1 864 439-7830<br>Fax Manufacturing +1 864 439-9948<br>Fax Assembly +1 864 439-0566<br>Fax Confidential/HR +1 864 949-5557<br>http://www.seweurodrive.com<br>cslyman@seweurodrive.com |
| Montagewerke<br>Vertrieb<br>Service                  | Northeast<br>Region | SEW-EURODRIVE INC.<br>Pureland Ind. Complex<br>2107 High Hill Road, P.O. Box 481<br>Bridgeport, New Jersey 08014                   | Tel. +1 856 467-2277<br>Fax +1 856 845-3179<br>csbridgeport@seweurodrive.com                                                                                                    |
|                                                      | Midwest Region      | SEW-EURODRIVE INC.<br>2001 West Main Street<br>Troy, Ohio 45373                                                                    | Tel. +1 937 335-0036<br>Fax +1 937 440-3799<br>cstroy@seweurodrive.com                                                                                                    |
|                                                      | Southwest<br>Region | SEW-EURODRIVE INC.<br>3950 Platinum Way<br>Dallas, Texas 75237                                                                     | Tel. +1 214 330-4824<br>Fax +1 214 330-4724<br>csdallas@seweurodrive.com                                                                                                    |
|                                                      | Western Region      | SEW-EURODRIVE INC.<br>30599 San Antonio St.<br>Hayward, CA 94544                                                                   | Tel. +1 510 487-3560<br>Fax +1 510 487-6433<br>cshayward@seweurodrive.com                                                                                                    |
|                                                      | Weitere Anschrifte  | n über Service-Stationen in den USA auf Anfrage.                                                                                   |                                                                                                    |
| Venezuela                                            |                     |                                                                                                    |                                                                                                    |
| Montagewerk<br>Vertrieb<br>Service                   | Valencia            | SEW-EURODRIVE Venezuela S.A.<br>Av. Norte Sur No. 3, Galpon 84-319<br>Zona Industrial Municipal Norte<br>Valencia, Estado Carabobo | Tel. +58 241 832-9804<br>Fax +58 241 838-6275<br>http://www.sew-eurodrive.com.ve<br>ventas@sew-eurodrive.com.ve<br>sewfinanzas@cantv.net                                                                                 |
| Weißrussland                                         |                     |                                                                                                    |                                                                                                    |
| Vertrieb                                             | Minsk               | SEW-EURODRIVE BY<br>RybalkoStr. 26<br>BY-220033 Minsk                                                                              | Tel.+375 (17) 298 38 50<br>Fax +375 (17) 29838 50<br>sales@sew.by                                                                                                    |

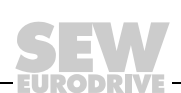

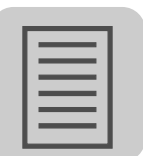

### Α

| Abschaltgrenzen                        | .92        |
|----------------------------------------|------------|
| Adapter                                |            |
| CAN-Adapter in Betrieb nehmen          | .65        |
| Anhang1                                | 01         |
| Anschluss                              |            |
| Serielle Schnittstelle Typ USS21A20,   | 39         |
| Sicherheitshinweise                    | .11        |
| TAS10A040 an TPS10A040 (Baugröße 2)    | .28        |
| TAS10A160 an TPS10A160 (Baugröße 4)    | .30        |
| Anschlusseinheit                       |            |
| Montage und Demontage                  | .35        |
| Anschluss-Schaltbild                   |            |
| Baugröße 4                             | .29        |
| TPS10A040                              | .27        |
| TPS10A160                              | .29        |
| Anschluss-Schaltbilder                 |            |
| Steuerkopf Baugröße 2 (TPS10A040)      | .32        |
| Steuerkopf Baugröße 4 (TPS10A160)      | .32        |
| Ansteuerung über Klemmen               | .76        |
| Sollwertvorgabe                        | .76        |
| Steuerbefehl                           | .76        |
| Ansteuerung über SBUS                  |            |
| Prozessdaten-Telegramme                | .85        |
| Ansteuerung über SBus                  |            |
| Parameter-Telegramme                   | .86        |
| Prozessdaten-Telegramme                | .85        |
| Anzugsdrehmomente                      |            |
| Baugröße 2                             | .23        |
| Baugröße 4                             | .23        |
| TPS10A040                              | .23        |
| TPS10A160                              | .23        |
| Aufbau                                 |            |
| abschnittsbezogene Sicherheitshinweise | 6          |
| eingebettete Sicherheitshinweise       | 7          |
| Sicherheitshinweise                    | 6          |
| Aufstellung                            | .10        |
| Auto-Reset                             | .95        |
| Auto-Reset-Funktion                    | .94        |
| Fin-/Ausschalten                       | .94        |
| Funktionsbeschreibung                  | .04<br>.94 |
|                                        |            |

# B Ba

| Baudrate                               |          |
|----------------------------------------|----------|
| Parameter für SBus                     | 69       |
| Parameter für Seriell (RS-232, RS-485) | 64       |
| Belastungsdauer                        | 92       |
| Berührungsschutz                       | . 19, 31 |
| Betrieb                                | 90       |
| Sicherheitshinweise                    | 12       |
| Betriebs-LEDs                          | 90       |
| Betriebszustand                        | 90       |
| Fehlermeldungen                        | 91       |
| Sollwertvorgabe                        | 90       |
| Bildung der Identifier                 | 78       |
| Binärausgänge                          | .25, 51  |
| Binäreingänge                          | 25       |

# С

| CAN                           |    |
|-------------------------------|----|
| CAN-Adapter in Betrieb nehmen | 65 |
| CAN-BUS Identifier            | 78 |

### D

| Datenbereich | 82  |
|--------------|-----|
| Datenformat  | 101 |

### Е

| Einbau                                   |     |
|------------------------------------------|-----|
| nebeneinander                            | 22  |
| übereinander                             | 21  |
| Einbaulage                               | 21  |
| Eingangssicherungen                      | 24  |
| Einspeise-Steller                        |     |
| Baugröße 2                               | 27  |
| TPS10A040 (Baugröße 2)                   | 27  |
| TPS10A160 (Baugröße 4)                   | 29  |
| Einspeise-Steller TPS10A040 (Baugröße 2) |     |
| Maßbild                                  | 99  |
| Einspeise-Steller TPS10A160 (Baugröße 4) |     |
| Maßbild                                  | 100 |
| Elektrische Installation                 | 23  |
| Elektrischer Anschluss                   | 11  |
| Elektronikdaten                          | 97  |
| Elektronikservice                        | 95  |
| Entsorgung                               | 13  |
| Erden                                    | 25  |

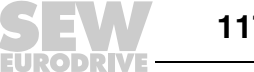

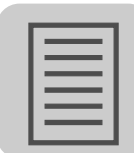

### F

| Fehlerhafte Dienstausführung         | 83     |
|--------------------------------------|--------|
| Fehlerreaktionen                     | 55     |
| Fehler-Reset                         | 94     |
| Fehlerspeicher                       | 47     |
| Fehlerstrom-Schutzschalter           | 24     |
| Fehlerübersicht                      | 93     |
| Funktionale Sicherheitstechnik       | 11     |
| Funktionen mit den Geräten ausführen | 57, 70 |
| Funktionsbeschreibung der Klemmen    | 33     |

# G

#### Geräteaufbau

| Baugröße 2 (TPS10A040)          | 17 |
|---------------------------------|----|
| Baugröße 4 (TPS10A160)          | 18 |
| Kurzbezeichnung                 | 14 |
| Lieferumfang                    | 15 |
| Serielle Schnittstelle (Option) | 20 |
| Typenbezeichnung                | 14 |
| Typenschild                     | 15 |
| Geräteausgang                   | 25 |
| Gerätedaten                     | 45 |
| Getrennte Kabelkanäle           | 23 |
| Gruppen-Parameter-Telegramm     | 84 |
| Gruppenprozessdaten-Telegramm   | 81 |

# н

| Haftungsausschluss | 7  |
|--------------------|----|
| Handbetrieb        | 56 |
| Hinweise           |    |
| Installation       | 23 |
| Montage            | 23 |

### I

| Inbetriebnahme          | 73  |
|-------------------------|-----|
| Ablaufdiagramm          |     |
| Gerät in Betrieb nehmen | 72  |
| Sicherheitshinweise     | 12  |
| Sollwertquelle          | 75  |
| Steuerquelle            | 74  |
| Übersicht               | 73  |
| Inbetriebnahmeschritte  |     |
| Indexadressierung       | 82  |
| Indizes                 | 101 |

#### Installation

| elektrische                          | 23 |
|--------------------------------------|----|
| mechanische                          | 21 |
| Montage- und Installationshinweise ¶ | 23 |
| Synchronisationssignal               |    |
| Systembus                            |    |
| UL-gerecht                           |    |
| IT-Netze                             | 24 |
|                                      |    |

### Κ

| Kabelkanäle                              |
|------------------------------------------|
| Kabelquerschnitte                        |
| Baugröße 225                             |
| Baugröße 425                             |
| Klemmen76                                |
| Klemmenbeschreibung                      |
| Kommunikation über SBus77                |
| Kommunikation zu Geräten aufbauen57      |
| Kommunikationsanschlüsse                 |
| SBus Kommunikation konfigurieren67       |
| Serielle Kommunikation konfigurieren62   |
| Kommunikationsart                        |
| SBus Kommunikation konfigurieren67       |
| Serielle Kommunikation konfigurieren62   |
| Kommunikationskanal                      |
| Parameter für SBus69                     |
| Parameter für Seriell (RS-232, RS-485)64 |
| SBus Kommunikation konfigurieren67       |
| Serielle Kommunikation konfigurieren62   |
| Kompensation48, 88                       |
| Ablaufdiagramm89                         |
| Voraussetzung88                          |
| Vorgehen88                               |
| Konfiguration                            |
| SBus Kommunikation konfigurieren67       |
| Serielle Kommunikation konfigurieren62   |
| Kurzbezeichnung14                        |

# L

| Lagerung               | 10 |
|------------------------|----|
| Lesen eines Parameters | 84 |
| Lieferumfang           |    |
| Baugröße 2 (TAS10A040) |    |
| Baugröße 4 (TAS10A160) | 15 |

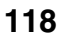

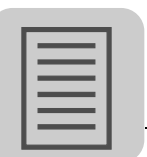

### Μ

# Ν

| Netzdrossel | 23 |
|-------------|----|
| Netzfilter  | 24 |
| Netzschütz  | 23 |

#### P Pa

| Parameter                             |    |
|---------------------------------------|----|
| Binärausgänge                         | 51 |
| Fehlerreaktionen                      | 55 |
| Fehlerspeicher                        | 47 |
| Geräte parametrieren im Parameterbaum | 70 |
| Gerätedaten                           | 45 |
| Geräteparameter lesen / ändern        | 70 |
| Handbetrieb                           | 56 |
| Kompensation                          | 48 |
| Lesen                                 | 84 |
| Min-/Max-Werte                        | 47 |
| Modulation                            | 53 |
| nach Parameterbaum                    | 40 |
|                                       |    |

| Parameter für SBus                     | 69  |
|----------------------------------------|-----|
| Parameter für Seriell (RS-232, RS-485) | 64  |
| Prozessdaten-Beschreibung              | 54  |
| Prozesswerte                           | 45  |
| Reset-Verhalten                        | 48  |
| SBus Kommunikation konfigurieren       | 67  |
| Serielle Kommunikation                 | 52  |
| Serielle Kommunikation konfigurieren   | 62  |
| Setup                                  | 54  |
| Sollwertvorwahl                        | 49  |
| Parameterbaum                          | 40  |
| Parameterbeschreibungen                | 40  |
| Parameterfunktionen                    | 40  |
| Parameterliste                         |     |
| nach Indizes                           | 101 |
| Parameter-Telegramme                   | 81  |
| Parameterverzeichnis                   | 101 |
| Peak                                   |     |
| CAN-Adapter in Betrieb nehmen          | 65  |
| PE-Netzanschluss                       | 24  |
| Prozessdaten-Beschreibung              | 54  |
| Prozesswerte                           | 45  |
|                                        |     |

# R

| Reset-Verhalten                          |
|------------------------------------------|
| RS-232, RS-485                           |
| Parameter für Seriell (RS-232, RS-485)64 |
| Rückkehr-Codes der Parametrierung83      |

### S

| Schirmen                      | 25      |
|-------------------------------|---------|
| Schutzschalter                | 24      |
| Serielle Kommunikation        | 52      |
| Serielle Schnittstelle        |         |
| Option                        | 20      |
| Serielle Schnittstelle USS21A | 20, 100 |
| Service                       | 90, 93  |
| Auto-Reset-Funktion           | 94      |
| Betriebs-LEDs                 | 90      |
| Fehler-Reset                  | 94      |
| Überlastfähigkeit             | 91      |
| Service-Etikett               | 95      |
| Setup                         | 54      |
| Sichere Trennung              | 11      |
| Sicherheitsfunktionen         | 11      |
|                               |         |

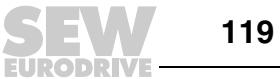

| Sicherheitshinweise            |    |
|--------------------------------|----|
| Allgemeine                     | 8  |
| Aufbau                         | 6  |
| Aufbau der abschnittsbezogenen | 6  |
| Aufbau der eingebetteten       | 7  |
| Vorbemerkungen                 | 8  |
| Signalwort                     |    |
| Bedeutung                      | 6  |
| Sollwertquelle                 | 75 |
| Sollwertvorgabe                | 76 |
| Sollwertvorwahl                | 49 |
| Statuswort                     | 80 |
| Steuerbefehl                   | 76 |
| Steuerquelle                   | 74 |
| Steuerwort                     | 80 |
| Streckenkompensation           | 88 |
| Synchronisation                | 86 |
| Reaktion Sync-Timeout          | 87 |
| Sync-Phasenwinkel              | 87 |
| Synchronisationssignal         | 38 |
| Kabelspezifikation             | 38 |
| Leitungslänge                  |    |
| Schirm auflegen                |    |
| Systembus                      | 36 |
| Abschlusswiderstand            | 37 |
| Kabelspezifikation             | 37 |
| Leitungslänge                  | 37 |
| Schirm auflegen                | 37 |
|                                |    |

### т

| Technische Daten | 96 |
|------------------|----|
| Allgemein        | 96 |

| Elektronik                | 97 |
|---------------------------|----|
| Grundgerät                | 96 |
| Netzfilter                |    |
| Temperaturbereiche        | 92 |
| Thermisches Zeitverhalten | 91 |
| Transport                 | 10 |
| Trennung, sichere         | 11 |
| Typenbezeichnung          | 14 |
| Typenetikett              | 15 |
| Typenschild               | 15 |

### U

| Überlastfähigkeit             |    |
|-------------------------------|----|
| Belastungsdauer               | 92 |
| Dauer-Ausgangsstrom           | 91 |
| Temperaturbereiche            | 92 |
| Thermisches Zeitverhalten     | 91 |
| Urheberrechtsvermerk          | 7  |
| USB-CAN-Adapter               |    |
| CAN-Adapter in Betrieb nehmen | 65 |

# V

| Verwaltung          |    |
|---------------------|----|
| Parameter-Telegramm | 82 |

# W

| Werkzeuge | 23 |
|-----------|----|
|-----------|----|

# Ζ

| Zielgruppe                  | 8 |
|-----------------------------|---|
| Zuordnung Elektronikklemmen |   |

|      |      |      |      |      |      |      | <br> |   | <br> | <br> |      |   |   |      |      |      |     |               |   |
|------|------|------|------|------|------|------|------|---|------|------|------|---|---|------|------|------|-----|---------------|---|
|      |      |      |      |      |      |      |      |   |      |      |      |   |   |      |      |      |     |               |   |
|      |      |      |      |      |      |      |      |   |      |      |      |   |   |      |      |      |     |               | _ |
| <br> |      |      |      |      | <br> | <br> | <br> |   | <br> | <br> | <br> |   |   | <br> | <br> | <br> |     |               |   |
|      |      |      |      |      |      |      |      |   |      |      |      |   |   |      |      |      |     |               |   |
| <br> |      | <br> |      |      | <br> |      |      |   |      |      |      |   |   |      |      |      |     |               |   |
|      |      |      |      |      | <br> |      | <br> |   | <br> | <br> | <br> |   |   | <br> |      | <br> |     |               |   |
|      |      |      |      |      |      |      |      |   |      |      |      |   |   |      |      |      |     |               |   |
|      |      |      |      |      |      |      |      |   |      |      |      |   |   |      |      |      |     |               |   |
|      |      |      |      |      | <br> |      | <br> |   | <br> | <br> | <br> |   |   | <br> |      | <br> |     |               |   |
|      |      |      |      |      |      |      |      |   |      |      |      |   |   |      |      |      |     |               |   |
|      |      |      |      |      |      |      |      |   |      |      |      | _ |   |      |      |      |     |               |   |
|      |      |      |      |      | <br> | <br> | <br> |   | <br> | <br> | <br> |   |   | <br> | <br> | <br> |     |               |   |
|      |      |      |      |      |      |      |      |   |      |      |      |   |   |      |      |      |     |               |   |
|      |      |      |      |      |      |      |      |   |      |      |      |   |   |      |      |      |     |               |   |
|      |      |      |      |      | <br> |      | <br> |   | <br> | <br> | <br> |   |   | <br> |      | <br> |     |               |   |
|      |      |      |      |      |      |      |      |   |      |      |      |   |   |      |      |      |     |               |   |
|      |      |      |      |      |      |      |      |   |      |      |      |   |   |      |      |      |     |               |   |
| <br> |      | <br> | <br> | <br> | <br> | <br> | <br> |   | <br> | <br> | <br> |   |   | <br> | <br> | <br> |     |               |   |
|      |      |      |      |      |      |      |      |   |      |      |      |   |   |      |      |      |     |               |   |
|      |      |      |      |      |      |      |      |   |      |      |      |   |   |      |      |      |     |               |   |
|      |      | <br> | <br> |      | <br> | <br> | <br> |   | <br> | <br> | <br> |   |   | <br> | <br> | <br> |     |               |   |
|      |      |      |      |      |      |      |      |   |      |      |      |   |   |      |      |      |     |               |   |
|      |      |      |      |      |      |      |      |   |      |      |      |   |   |      |      |      | T   |               |   |
|      |      |      |      |      |      |      |      |   |      |      |      |   |   |      |      |      | -+  |               |   |
|      |      |      |      |      |      |      |      |   |      |      |      |   |   |      |      |      |     |               |   |
|      | ]    |      |      |      | ]    | ]    |      | ] |      |      |      | ] | ] |      |      |      |     | ſ             |   |
|      |      |      |      |      |      |      |      |   |      |      |      |   |   |      |      |      |     | $\rightarrow$ |   |
|      |      |      |      |      |      |      | <br> |   | <br> |      | <br> |   |   | <br> |      |      |     |               |   |
|      |      |      |      |      |      |      |      |   |      |      |      |   |   |      |      |      |     |               |   |
|      |      |      |      |      |      |      |      |   |      |      |      | _ |   |      |      |      |     |               |   |
|      |      |      |      |      | <br> | <br> | <br> |   | <br> | <br> | <br> |   |   | <br> | <br> | <br> |     |               |   |
|      |      |      |      |      |      |      |      |   |      |      |      |   |   |      |      |      |     |               |   |
|      |      |      |      |      |      |      |      |   |      |      |      |   |   |      |      |      |     |               |   |
|      | <br> | <br> | <br> |      | <br> | <br> | <br> |   | <br> | <br> | <br> |   |   | <br> | <br> | <br> |     |               |   |
|      |      |      |      |      |      |      |      |   |      |      |      |   |   |      |      |      |     |               |   |
|      |      |      |      |      |      |      |      |   |      |      |      |   |   |      |      |      |     |               |   |
|      |      | <br> |      |      | <br> | <br> | <br> |   | <br> | <br> | <br> |   |   | <br> | <br> | <br> |     |               |   |
|      |      |      |      |      |      |      |      |   |      |      |      |   |   |      |      |      |     |               |   |
|      |      |      |      |      |      |      |      |   |      |      |      |   |   |      |      |      |     |               |   |
|      |      | <br> | <br> | <br> | <br> | <br> | <br> |   | <br> |      | <br> |   |   | <br> |      | <br> |     |               |   |
|      |      |      |      |      |      |      |      |   |      |      |      |   |   |      |      |      |     |               |   |
|      |      |      |      |      |      |      |      |   |      |      |      |   |   |      |      |      |     |               |   |
|      |      | <br> | <br> |      | <br> | <br> |      |   | <br> |      |      |   |   |      |      | <br> |     |               |   |
|      |      |      |      |      |      |      | <br> |   | <br> | <br> | <br> |   |   | <br> |      | <br> |     |               |   |
|      |      |      |      |      |      |      |      |   |      |      |      |   |   |      |      |      |     |               |   |
|      |      |      |      |      |      |      |      |   |      |      |      |   |   |      |      |      |     |               |   |
|      |      |      |      |      |      |      |      |   |      |      |      |   |   |      |      |      |     |               |   |
|      |      |      |      |      |      |      |      |   |      |      |      |   |   |      |      |      |     |               |   |
|      |      |      |      |      |      |      |      |   |      |      |      |   |   |      |      |      |     |               |   |
|      |      |      |      |      |      |      |      |   |      |      |      |   |   |      |      |      |     |               |   |
|      |      |      |      |      |      |      |      |   |      |      |      |   |   |      |      |      |     |               |   |
|      |      |      |      |      |      |      |      |   |      |      |      |   |   |      |      |      |     |               |   |
|      |      |      |      |      |      |      |      |   |      |      |      | _ |   |      |      |      |     |               | - |
|      |      |      |      |      |      |      |      |   |      |      |      |   |   |      |      |      |     |               |   |
|      |      |      |      |      |      |      |      |   |      |      |      |   |   |      |      |      |     |               |   |
|      |      |      |      |      |      |      |      |   |      |      |      |   |   |      |      |      |     | -             |   |
|      |      |      |      |      |      |      |      |   |      |      |      |   |   |      |      |      |     |               |   |
|      |      |      |      |      |      |      |      |   |      |      |      |   |   |      |      |      |     |               |   |
|      |      |      |      |      |      |      |      |   |      |      |      |   |   |      |      |      |     |               |   |
|      |      |      |      |      |      |      |      |   |      |      |      |   |   |      |      |      |     |               |   |
|      |      |      |      |      |      |      |      |   |      |      |      |   |   |      |      |      |     |               |   |
|      |      |      |      |      |      |      |      |   |      |      |      |   |   |      |      |      |     |               |   |
|      |      |      |      |      |      |      |      |   |      |      |      |   |   |      |      |      |     |               |   |
|      |      |      |      |      |      |      |      |   |      |      |      |   |   |      |      |      |     |               |   |
|      |      |      |      |      |      |      |      |   |      |      |      |   |   |      |      |      |     |               |   |
|      |      |      |      |      |      |      |      |   |      |      |      |   |   |      |      |      | -   |               |   |
|      |      |      |      |      |      |      |      |   |      |      |      |   |   |      |      |      |     |               |   |
|      |      |      |      |      |      |      |      |   |      |      |      |   |   |      |      |      |     |               |   |
|      |      |      |      |      |      |      |      |   |      |      |      |   |   |      |      |      | -+  | $\rightarrow$ | - |
|      |      |      |      |      |      |      |      |   | <br> |      |      |   |   |      |      |      |     |               |   |
|      |      |      |      |      |      |      |      |   |      |      |      |   |   |      |      |      |     |               |   |
|      |      |      |      |      |      |      |      |   |      |      |      |   |   |      |      |      |     | +             |   |
|      |      |      |      |      |      |      |      |   |      |      |      |   |   |      |      |      | - 1 |               |   |

|                 |   |   |      |      |      |      |       |      |   |      | <br> |      |   | <br> |   |      |      |    |   |   |
|-----------------|---|---|------|------|------|------|-------|------|---|------|------|------|---|------|---|------|------|----|---|---|
|                 |   |   |      |      |      |      |       |      |   |      |      |      |   |      |   |      |      |    |   |   |
|                 |   |   |      |      |      |      |       |      |   |      |      |      |   |      |   |      |      |    |   | _ |
|                 |   |   | <br> |      |      | <br> | <br>  |      |   | <br> | <br> | <br> |   | <br> |   | <br> | <br> |    |   |   |
|                 |   |   |      |      |      |      |       |      |   |      |      |      |   |      |   |      |      |    |   |   |
|                 |   |   | <br> | <br> |      | <br> | <br>  | <br> |   |      |      |      |   | <br> |   |      |      |    |   |   |
|                 |   |   | <br> |      |      | <br> | <br>  |      |   | <br> | <br> | <br> |   | <br> |   | <br> | <br> |    |   |   |
|                 |   |   |      |      |      |      |       |      |   |      |      |      |   |      |   |      |      |    |   |   |
|                 |   |   |      |      |      |      |       |      |   |      |      |      |   |      |   |      |      |    |   | _ |
|                 |   |   | <br> |      |      | <br> | <br>  |      |   | <br> | <br> | <br> |   | <br> |   | <br> | <br> |    |   |   |
|                 |   |   |      |      |      |      |       |      |   |      |      |      |   |      |   |      |      |    |   |   |
|                 | _ |   |      |      |      |      |       |      |   |      |      |      | _ |      |   |      |      |    |   |   |
|                 |   |   | <br> |      |      | <br> | <br>  |      |   | <br> | <br> | <br> |   | <br> |   | <br> | <br> |    |   |   |
|                 |   |   |      |      |      |      |       |      |   |      |      |      |   |      |   |      |      |    |   |   |
|                 |   |   | <br> |      |      | <br> | <br>  |      |   |      |      |      |   | <br> |   |      |      |    |   |   |
|                 |   |   | <br> |      |      | <br> | <br>  |      |   | <br> | <br> | <br> |   | <br> |   | <br> | <br> |    |   |   |
|                 |   |   |      |      |      |      |       |      |   |      |      |      |   |      |   |      |      |    |   |   |
|                 |   |   |      |      |      |      |       |      |   |      |      |      |   |      |   |      |      |    |   |   |
|                 |   |   | <br> | <br> | <br> | <br> | <br>  | <br> |   | <br> | <br> | <br> |   | <br> |   | <br> | <br> |    |   |   |
|                 |   |   |      |      |      |      |       |      |   |      |      |      |   |      |   |      |      |    |   |   |
|                 |   |   |      |      |      |      |       |      |   |      |      |      |   |      |   |      |      |    |   |   |
| $\rightarrow$   | _ |   |      |      |      |      |       |      |   | <br> |      | <br> | _ | <br> |   |      |      |    |   |   |
|                 |   |   |      |      |      |      |       |      |   |      |      |      |   |      |   |      |      |    |   |   |
|                 |   |   |      |      |      |      |       |      |   |      |      |      |   |      |   |      |      |    | T |   |
| $\rightarrow$   |   |   |      |      |      |      |       |      |   |      |      |      |   |      |   |      |      | -+ |   |   |
|                 |   |   |      |      |      |      |       |      |   |      |      |      |   |      |   |      |      |    |   |   |
|                 | ] | ] |      |      |      |      | ]     |      | ] |      | 1    |      | ] | ]    |   |      |      |    |   |   |
| -+              |   |   |      |      |      |      |       |      |   |      |      |      |   |      |   |      |      |    |   |   |
|                 |   |   |      |      |      |      |       |      |   | <br> | <br> | <br> |   | <br> |   |      | <br> |    |   |   |
|                 |   |   |      |      |      |      |       |      |   |      |      |      |   |      |   |      |      |    |   |   |
| -+              |   |   |      |      |      |      |       |      |   |      |      |      |   |      |   |      |      |    |   |   |
|                 |   |   | <br> |      |      | <br> | <br>  |      |   |      | <br> |      |   | <br> |   | <br> | <br> |    |   |   |
|                 |   |   |      |      |      |      |       |      |   |      |      |      |   |      |   |      |      |    |   |   |
|                 |   |   |      |      |      |      |       |      |   |      |      |      |   |      |   |      |      |    |   |   |
|                 |   |   | <br> |      |      | <br> | <br>  | <br> |   | <br> | <br> | <br> |   | <br> |   | <br> | <br> |    |   |   |
|                 |   |   |      |      |      |      |       |      |   |      |      |      |   |      |   |      |      |    |   |   |
|                 |   |   |      |      |      |      |       |      |   |      |      |      |   |      |   |      |      |    |   |   |
|                 |   |   | <br> |      |      | <br> | <br>  |      |   | <br> | <br> | <br> |   | <br> |   | <br> | <br> |    |   |   |
|                 |   |   |      |      |      |      |       |      |   |      |      |      |   |      |   |      |      |    |   |   |
|                 |   |   |      |      |      |      |       |      |   |      |      |      |   |      |   |      |      |    |   |   |
|                 |   |   | <br> | <br> |      | <br> | <br>  | <br> |   | <br> | <br> | <br> |   | <br> |   | <br> | <br> |    |   |   |
|                 |   |   |      |      |      |      |       |      |   |      |      |      |   |      |   |      |      |    |   |   |
|                 |   |   |      |      |      |      |       |      |   |      |      |      |   |      |   |      |      |    |   |   |
|                 |   |   | <br> |      |      | <br> | <br>  |      |   | <br> | <br> | <br> |   | <br> |   | <br> | <br> |    |   |   |
|                 |   |   |      |      |      |      |       |      |   |      |      |      |   |      |   |      |      |    |   |   |
|                 |   |   |      |      |      |      |       |      |   |      |      |      |   |      |   |      |      |    |   |   |
|                 |   |   | <br> |      |      | <br> | <br>  |      |   |      |      |      |   |      |   |      |      |    |   |   |
| $ \rightarrow $ |   |   |      |      |      |      |       |      |   |      | <br> |      |   | <br> |   |      |      |    |   |   |
|                 |   |   |      |      |      |      |       |      |   |      |      |      |   |      |   |      |      |    |   |   |
| $\rightarrow$   |   |   |      |      |      |      |       |      |   |      |      |      |   |      |   |      |      | +  |   | _ |
| $ \rightarrow $ |   |   |      |      |      |      | <br>  |      |   |      | <br> | <br> |   | <br> |   |      |      |    |   |   |
|                 |   |   |      |      |      |      |       |      |   |      |      |      |   |      |   |      |      |    |   |   |
|                 |   |   |      |      |      |      |       |      |   |      |      |      |   |      |   |      |      |    |   |   |
| -+              |   |   |      |      |      |      |       |      |   |      |      |      |   |      |   |      |      |    |   |   |
|                 |   |   |      |      |      |      |       |      |   |      |      |      |   |      |   |      |      |    |   |   |
|                 |   |   |      |      |      |      |       |      |   |      |      |      |   |      |   |      |      |    |   |   |
|                 |   |   | <br> |      |      | <br> | <br>  |      |   | <br> | <br> | <br> |   | <br> |   | <br> |      |    |   |   |
|                 |   |   |      |      |      |      |       |      |   |      |      |      |   |      |   |      |      |    |   |   |
|                 |   |   |      |      |      |      |       |      |   |      |      |      |   |      |   |      |      |    |   |   |
| $\rightarrow$   | _ |   |      |      |      |      | <br>  |      |   | <br> |      | <br> | _ | <br> | _ |      | <br> | -+ |   |   |
|                 |   |   |      |      |      |      |       |      |   |      |      |      |   |      |   |      |      |    |   |   |
| . –             |   |   |      |      |      |      |       |      |   |      |      |      |   |      |   |      |      |    | T |   |
|                 | _ |   |      |      |      |      |       | <br> |   | <br> | <br> |      |   |      | I |      |      |    |   |   |
|                 | _ |   |      |      |      |      |       |      |   |      |      |      |   | <br> |   |      |      | _  |   | - |
|                 |   |   | <br> |      |      |      |       |      |   |      |      |      |   |      |   |      |      |    |   |   |
|                 |   |   | <br> |      |      | <br> | <br>_ |      |   |      |      |      |   | <br> |   | <br> |      |    |   |   |
|                 |   |   | <br> |      |      | <br> | <br>  |      |   | <br> |      |      |   | <br> |   | <br> |      |    |   |   |
|                 |   |   |      |      |      | <br> | <br>  |      |   | <br> |      |      |   | <br> |   | <br> |      |    |   |   |
|                 |   |   |      |      |      | <br> |       |      |   |      |      |      |   |      |   |      |      |    |   |   |
|                 |   |   |      |      |      |      | <br>  |      |   |      |      |      |   |      |   |      |      |    |   |   |
|                 |   |   |      |      |      |      |       |      |   |      |      |      |   |      |   |      |      |    |   |   |
|                 |   |   |      |      |      |      |       |      |   |      |      |      |   |      |   |      |      |    |   |   |
|                 |   |   |      |      |      |      |       |      |   |      |      |      |   |      |   |      |      |    |   |   |
|                 |   |   |      |      |      |      |       |      |   |      |      |      |   |      |   |      |      |    |   |   |

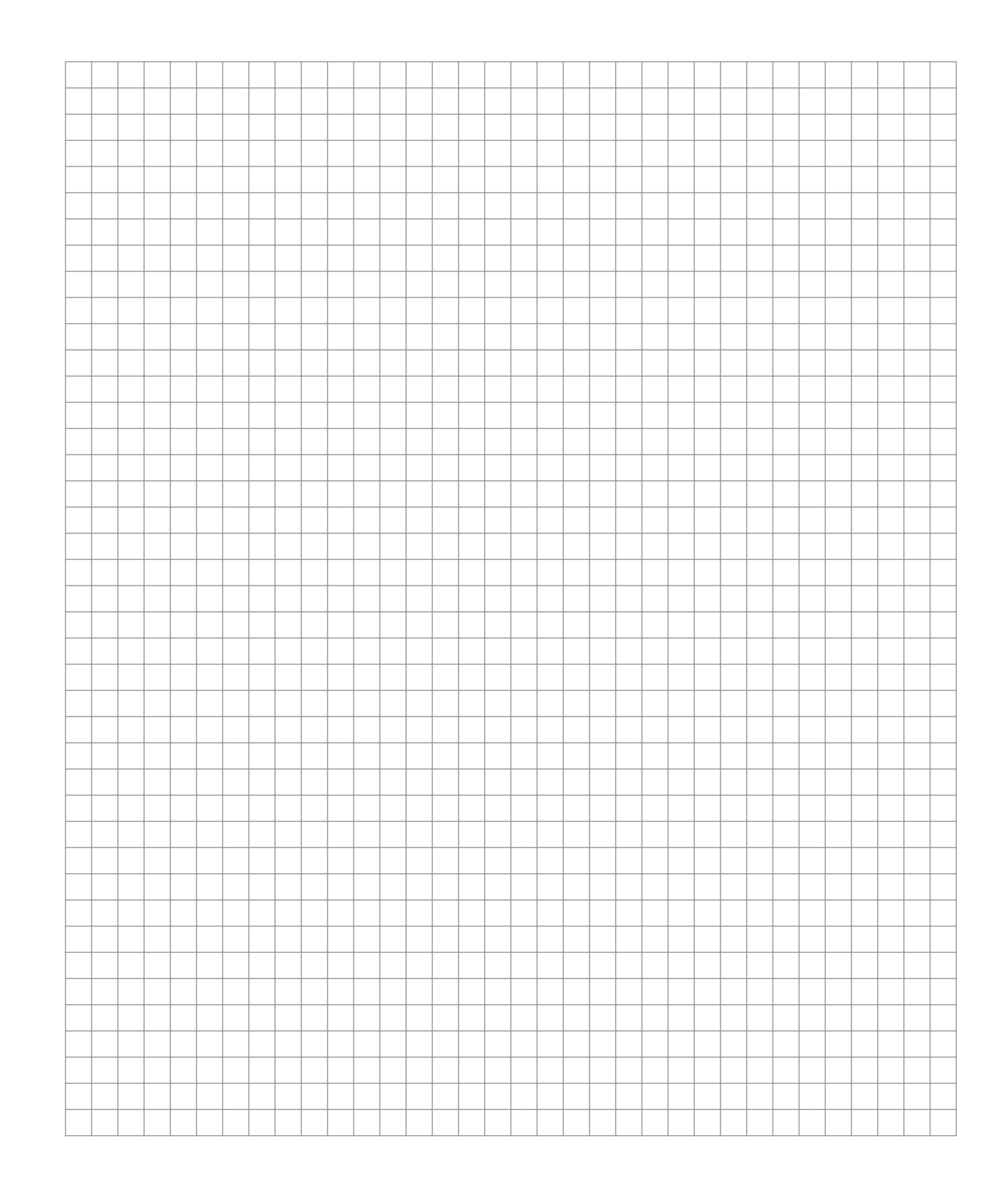

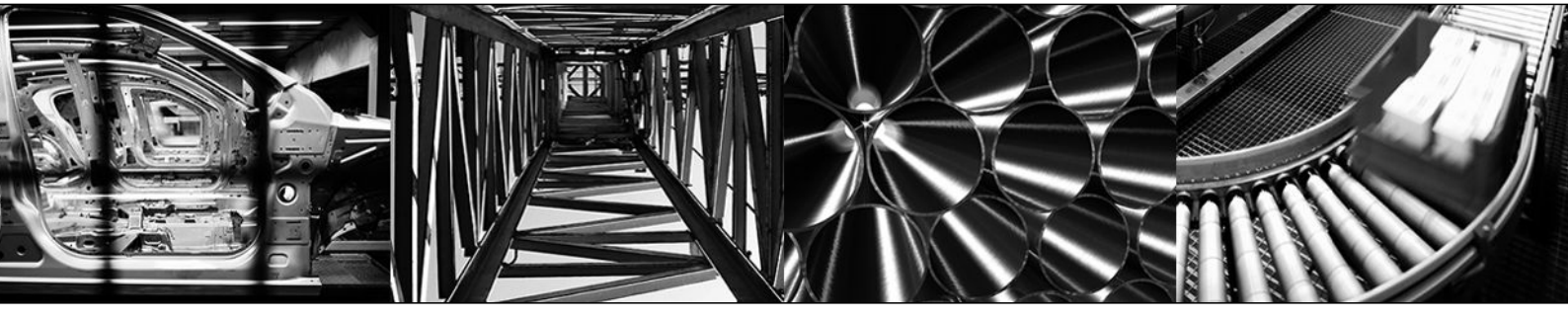

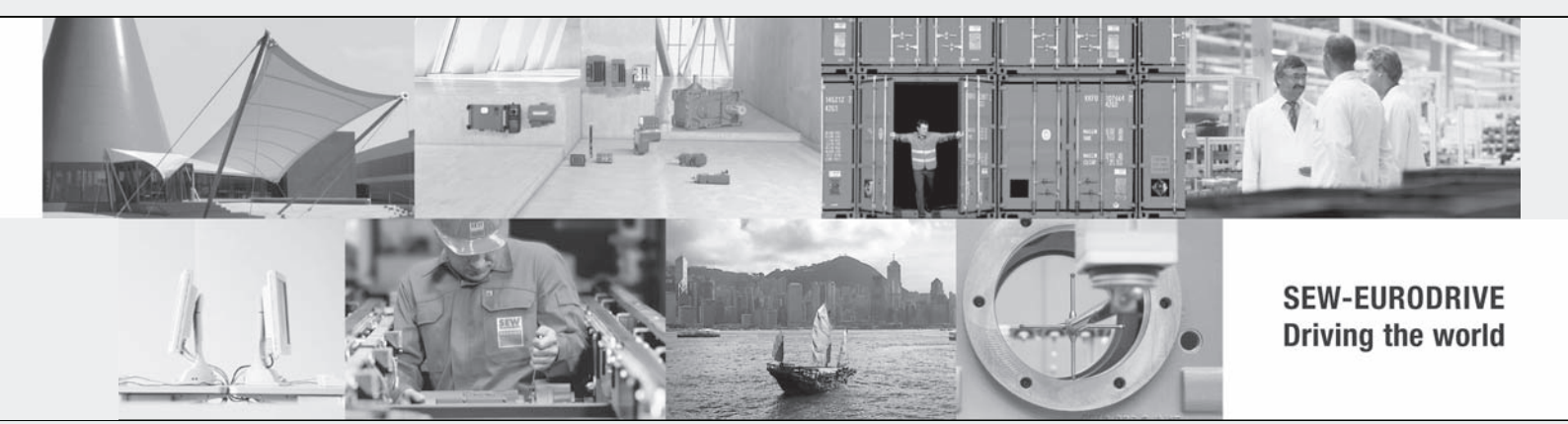

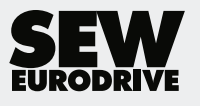

SEW-EURODRIVE GmbH & Co KG Ernst-Blickle-Str. 42 76646 BRUCHSAL GERMANY Tel. +49 7251 75-0 Fax +49 7251 75-1970 sew@sew-eurodrive.com → www.sew-eurodrive.com